# คู่มือการใช้งาน สำหรับ ผู้ดูแลระบบย่อย (ส่วนกลาง)

โครงการระบบงานบริหารจัดการและติดตามประเมินผลโครงการ กรมส่งเสริมสหกรณ์

กรมส่งเสริมสหกรณ์

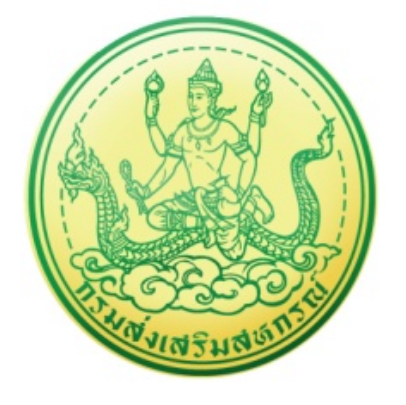

บริษัท บิซโพเทนเชียล จำกัด

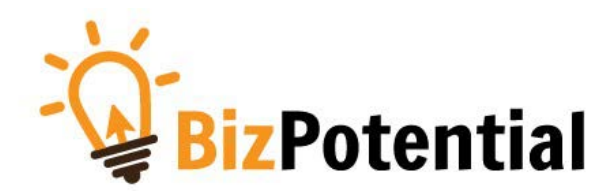

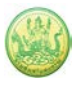

# สารบัญ

| บทที่ 1 การเข้าสู่ระบบ (Log in)                          | 1  |
|----------------------------------------------------------|----|
| บทที่ 2 ระบบเครื่องมือกลาง                               | 4  |
| 2.1 จัดการข้อมูลบุคลากร                                  | 4  |
| 2.1.1 การแก้ไขข้อมูลบุคลากร                              | 4  |
| 2.2 จัดการข้อมูลงบประมาณ                                 | 6  |
| 2.2.1 การเพิ่มข้อมูลหมวดงบประมาณ                         | 6  |
| 2.2.2 การเพิ่มหมวดย่อยในหมวดงบประมาณ                     | 8  |
| 2.3 จัดการข้อมูลยุทธศาสตร์/กลยุทธ์/พันธกิจ               | 10 |
| 2.3.1 การเพิ่มข้อมูลยุทธศาสตร์                           | 10 |
| 2.3.2 การเพิ่มข้อมูลกลยุทธ์                              | 11 |
| 2.3.3 การเพิ่มข้อมูลพันธกิจ                              |    |
| 2.4 จัดการข้อมูลแผนงาน/ ผลผลิต/ กิจกรรมหลัก              | 15 |
| 2.4.1 การเพิ่มข้อมูลแผนงาน                               | 15 |
| 2.4.2 การเพิ่มข้อมูลตัวชี้วัด/ ค่าเป้าหมายของแผนงาน      |    |
| 2.4.3 การเพิ่มข้อมูลผลผลิต                               | 20 |
| 2.4.4 การเพิ่มข้อมูลตัวชี้วัด/ ค่าเป้าหมายของผลผลิต      | 21 |
| 2.4.5 การเพิ่มข้อมูลกิจกรรมหลัก                          | 22 |
| 2.4.6 การเพิ่มข้อมูลตัวชี้วัด/ ค่าเป้าหมายของกิจกรรมหลัก | 23 |
| 2.4.7 การเพิ่มข้อมูลกิจกรรมรอง                           | 24 |
| 2.4.8 การเพิ่มข้อมูลตัวชี้วัด/ ค่าเป้าหมายของกิจกรรมรอง  | 25 |
| บทที่ 3 งาน/โครงการ/กิจกรรม                              | 26 |
| 3.1 จัดทำงาน/โครงการ/กิจกรรม                             | 26 |
| 3.1.1 การเพิ่มข้อมูลงาน/โครงการ                          |    |
| 3.1.2 การจัดการข้อมูลตัวชี้วัดของโครงการ                 |    |
| 3.1.3 การจัดการข้อมูลกิจกรรม                             |    |

| 3.2     | อนุมัติง  | าน/ โครงการ/ กิจกรรม                            | 44 |
|---------|-----------|-------------------------------------------------|----|
|         | 3.2.1 ก   | ารเรียกดูข้อมูลของโครงการ                       | 44 |
|         | 3.2.2 ก   | ารอนุมัติโครงการ                                | 45 |
| 3.3     | การจัดเ   | สรรงบประมาณของงาน/ โครงการ ให้กับหน่วยงาน       | 46 |
| บทที่ 4 | บริหารง   | านโครงการ                                       | 47 |
| 4.1     | วางแผน    | การดำเนินงาน และแผนการใช้จ่ายงบประมาณของโครงการ | 47 |
|         | 4.1.1     | การวางแผนการดำเนินงานโครงการ                    | 47 |
|         | 4.1.2     | การเรียกดูข้อมูลของโครงการ                      | 51 |
|         | 4.1.3     | การวางแผนการใช้จ่ายงบประมาณโครงการ              | 53 |
|         | 4.1.4     | การเรียกดูข้อมูลของกิจกรรมย่อย                  | 56 |
| 4.2     | ตั้งค่ากา | รแจ้งเตือน – กำหนดส่งรายงาน                     | 58 |
|         | 4.2.1 ก   | ารจำกัดเวลาวางแผนงาน                            | 59 |
|         | 4.2.2     | การกำหนดวันส่งรายงานตามตัวชี้วัด                | 60 |
|         | 4.2.3 ก   | ารขยายเวลารายงานผล                              | 61 |
|         | 4.2.4 ก   | ารกำหนดส่งรายงานเบิกจ่ายงบประมาณ                | 62 |
|         | 4.2.5 ตั้ | ั้งค่าการแจ้งเตือน                              | 63 |
| บทที่ 5 | รายงาน    | ความก้าวหน้า                                    | 64 |
| 5.1     | รายงานเ   | ผลงาน/โครงการ/กิจกรรม                           | 64 |
|         | 5.1.1     | การบริหารปัจจัยเสี่ยง งาน/ โครงการ/ กิจกรรม     | 64 |
|         | 5.1.2     | กระดานข้อความ                                   | 67 |
|         | 5.1.3     | รายงานผลการดำเนินงานตามตัวชี้วัด                | 69 |
|         | 5.1.4     | รายงานผลการใช้จ่ายงบประมาณ                      | 71 |
|         | 5.1.5     | รายงานผลการปฏิบัติงานตามผลผลิต/ โครงการ         | 74 |
|         | 5.1.6     | ประวัติการบันทึกข้อมูลตัวชี้วัด                 | 77 |
|         | 5.1.7     | ประวัติการบันทึกข้อมูลการใช้จ่ายงบประมาณ        | 78 |
| 5.2     | งาน/โคร   | รงการ/กิจกรรม ที่คุณเกี่ยวข้อง                  | 79 |

| บทที่ 6 ระบบรายงาน80                                                                   |
|----------------------------------------------------------------------------------------|
| 6.1 รายงานยุทธศาสตร์, แผนงานประจำปี80                                                  |
| 6.2 แบบรายงานแผนการปฏิบัติงานตามผลผลิต/ โครงการ (Action Plan)                          |
| 6.3 แบบรายงานแผน/ผลการปฏิบัติงาน ตามผลผลิต/โครงการ82                                   |
| 6.4 แบบรายงานแผน/ผลการเบิกจ่าย ผลผลิต/ โครงการ83                                       |
| 6.5 รายงานสรุปผลการปฏิบัติงาน/โครงการ สะสมทั้งปี84                                     |
| 6.6 รายงานสรุปผลการปฏิบัติงาน/โครงการ เปรียบเทียบข้อมูลย้อนหลัง                        |
| 6.7 รายงานสรุปการส่งรายงาน รายหน่วยงาน86                                               |
| 6.8 สรุปการส่งรายงาน รายโครงการ87                                                      |
| 6.9 รายงานสรุปผลเบิกจ่ายงบประมาณสะสม รายโครงการ88                                      |
| 6.10 รายงานเบิกจ่ายต่องบประมาณเปรียบเทียบกับ % แผนการใช้จ่ายเงินต่อวงเงินงบประมาณ89    |
| 6.11 รายงานผลเบิกจ่ายภาพรวมกรมส่งเสริมสหกรณ์ (แยกตามประเภทงบรายจ่าย)                   |
| 6.12 รายงานสรุป % ผลการเบิกจ่ายรายหน่วยงาน91                                           |
| 6.13 รายงานสรุปผลการเบิกจ่ายรายหน่วยงาน92                                              |
| 6.14 รายงานสถานะโครงการโดยรวม93                                                        |
| 6.15 รายงานการจัดการหรือปัญหาที่เกิดในพื้นที่ (สรุปสถานะการบริหารจัดการปัจจัยเสี่ยง)94 |
| 6.16 รายงานสรุปผลการปฏิบัติงานรายเดือน95                                               |
| 6.17 รายงานการจัดส่งผลการปฏิบัติงานรายเดือน96                                          |
| 6.18 รายงานสรุปผลการปฏิบัติงานตามผลผลิต/โครงการ CPS                                    |

# บทที่ 1 การเข้าสู่ระบบ (Log in)

การเข้าใช้งานระบบงานบริหารและจัดการโครงการกรมส่งเสริมสหกรณ์ มีขั้นตอนดังนี้

- การใช้งานระบบงานบริหารและจัดการโครงการกรมส่งเสริมสหกรณ์ สามารถรองรับการเข้าใช้งานผ่าน Internet Browser ที่ติดตั้งบนเครื่องคอมพิวเตอร์ของผู้ใช้งาน เช่น 
   Internet Explorer, 
   Google Chrome, 
   Mozilla Firefox, 
   Microsoft Edge หรือ
   Safari จากนั้นกรอก URL ของ ระบบลงไปที่ช่อง Address Bar แล้วคลิกปุ่ม Go หรือ Enter
- ระบบจะแสดงหน้าจอเข้าสู่ระบบ (Login) ดังรูป ให้พิมพ์ชื่อผู้ใช้ (Username) รหัสผ่าน (Password) และ เลือกปีงบประมาณ
- 3. คลิกปุ่ม เข้าสู่ระบบ

| หม้าหลัก คำอา                                                                                                    | ามที่พบป่อย(F4                            | Q) ถึมรทัสผ่าน | ¢ 2                         | Username         | Passw      | word 2565                                                                        | <ul> <li>ເຫັາສູ່ຈະບບ</li> </ul> |
|----------------------------------------------------------------------------------------------------|-------------------------------------------|----------------|-----------------------------|------------------|------------|----------------------------------------------------------------------------------|---------------------------------|
|                                                                                                    |                                           | CPI            | ) e-Pr                      | oject 1          | rackir     | ng                                                                               |                                 |
| ระบบง                                                                                                    | านบริห                                    | ารจัดการ       | "และติดต                    | ามประเมินเ       | งลโครงการ  | กรมส่งเสริมสหก                                                                   | ารณ์                            |
|                                                                                                    |                                           |                | 211                         | 2:1              |            | s of                                                                             |                                 |
|                                                                                                    |                                           | สรุปการส่ง     | งาน ( <mark>พฤศจิกาย</mark> | น 2565 ) ของแต่ส | จะหน่วยงาน |                                                                                  | ■ พฤศจิกายน >                   |
| สำนักงานสหกรณ์จังหวัดนนทบุรี                                                                                                    | 0                                         |                |                             |                  |            | <ul> <li>มีโครงการที่ได้รับผิดชอบ (โครง</li> <li>ส่งงานแล้ว (โครงการ)</li> </ul> | การ)                            |
| สำนักงานสหกรณ์จังหวัดอ่างทอง                                                                                                    | 0                                         |                |                             |                  | 1          |                                                                                  |                                 |
| สานกงานสหกรณ์จังหวัดอ่างทอง<br>สำนักงานสหกรณ์จังหวัดนครปฐม<br>สำนักงานสหกรณ์จังหวัดชุมพร<br>สำนักงานสหกรณ์จังหวัดชุมพร                                                                                                    |                                           |                |                             |                  |            |                                                                                  |                                 |
| สานักงานสหกรณ์จึงหวัดอ่างของ<br>สำนักงานสหกรณ์จึงหวัดนครปฐม<br>สำนักงานสหกรณ์จึงหวัดนุมพร<br>สำนักงานสหกรณ์จึงหวัดอูเก็ต<br>สำนักงานสหกรณ์จึงหวัดร้านบรู<br>สำนักงานสหกรณ์จึงหวัดหนองบัวสำภู                                                                                                    | 000                                       |                |                             |                  |            |                                                                                  |                                 |
| สำนักงานสหรณีสงหรือไรของ<br>สำนักงานสหกรณ์สิงหรือเคยอ่าย<br>สำนักงานสหกรณ์สิงหรือสูปกล<br>สำนักงานสหกรณ์สิงหรือสูปกล<br>สำนักงานสหกรณ์สิงหรือสงหรือ<br>สำนักงานสหกรณ์สิงหรือสงหรือ<br>สำนักงานสหกรณ์สิงหรือเหยาะหมือนา<br>สำนักงานสหกรณ์สิงหรือเหยาะหมือนา<br>สำนักงานสหกรณ์สิงหรือสิงหรือ<br>สำนักงานสหกรณ์สิงหรือสุปราย<br>สำนักงานสหกรณ์สิงหรือสุปราย | 0<br>0<br>0<br>0<br>0<br>0<br>0<br>0<br>0 |                |                             |                  | 1          |                                                                                  |                                 |
| สานีกงานสหกรณ์จงหวัดอ่างทอง<br>สำนักงานสหกรณ์จังหวัดนครปฐม<br>สำนักงานสหกรณ์จังหวัดชุมพร<br>สำนักงานสหกรณ์จังหวัดอูเก็ต<br>สำนักงานสหกรณ์จังหวัดจันทบุรี                                                                                                    | 0                                         |                |                             |                  |            |                                                                                  |                                 |

รูปที่ 1 แสดงหน้าจอ Login เข้าสู่ระบบงานบริหารและจัดการโครงการกรมส่งเสริมสหกรณ์

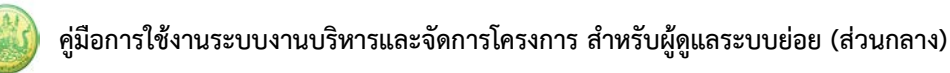

- 4. ระบบแสดงหน้าหลักระบบงานบริหารจัดการโครงการกรมส่งเสริมสหกรณ์ดังรูป
- คลิกเมนู ระบบบริหารจัดการและติดตามผลโครงการ 5.

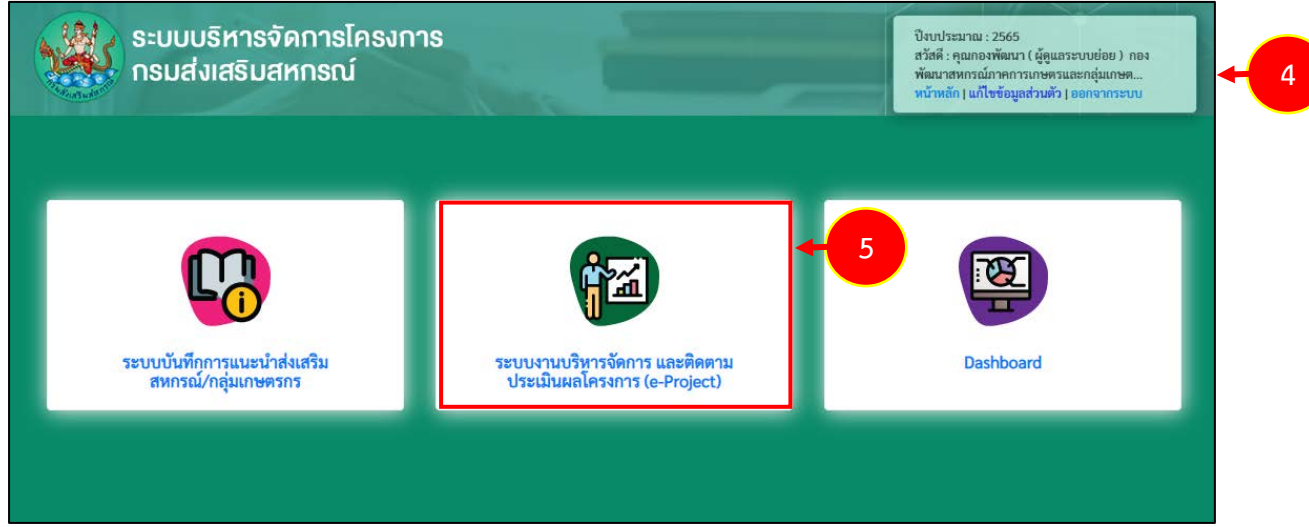

รูปที่ 2 แสดงหน้าหลักระบบงานบริหารจัดการโครงการกรมส่งเสริมสหกรณ์

6. แสดงหน้าจอระบบบริหารจัดการและติดตามผลโครงการดังรูป ผู้ดูแลระบบสามารถคลิกแถบเมนูเพื่อใช้ งานเมนูที่ต้องการ กรณีต้องการแก้ไขข้อมูลส่วนตัว ให้คลิกที่ **แก้ไขข้อมูลส่วนตัว** 

|            | ระบบบริหารจัดการโครง<br>กรมส่งเสริมสหกรณ์ | เการ          |                   |             |                  | ปิงบประมาณ : 256<br>สวัสดี : ( ผู้<br>สหกรณ์จังหวัด<br>หน้าหลัก แก้ไขข้อ: | 4<br>ดูแลระบบย่อย ) สำ<br>มูลส่วนตัว ออกจาก | นักงาน<br>ระบบ |   |   |
|------------|-------------------------------------------|---------------|-------------------|-------------|------------------|---------------------------------------------------------------------------|---------------------------------------------|----------------|---|---|
| ระบบเครื่อ | งมือกลาง งาน/โครงการ/กิจกรรม              | บริหารงาเ     | มโครงการ          | รายงานคว    | ามก้าวหน้า       | รายงาน (1)                                                                | รายงาน (2)                                  | ┣              | 6 | ) |
| 📋 งาน/โ    | ้ครงการ/กิจกรรม ที่คุณเกี่ยวข้อ           | ۹             |                   |             |                  |                                                                           |                                             |                |   |   |
|            |                                           |               |                   | พบทั้งหม    | ิ่งด 0 งาน∕โครงก | าาร/กิจกรรม                                                               |                                             |                |   |   |
| ลำดับที่   | งาน/โครงการ/กิจกรรม                       | ระหว่างวันที่ | จำนวนกิจ          | กรรม        | งบประมาณ         | หน่วยงานของท่าน<br>ได้รับโอนแล้ว                                          | การแจ้งเตือน                                |                |   |   |
| ไม่พบรายก  | ารที่คุณเกี่ยวข้อง และผ่านการอนุมัติ      |               |                   |             |                  |                                                                           |                                             |                |   |   |
|            |                                           |               |                   |             |                  |                                                                           |                                             |                |   |   |
|            |                                           |               |                   |             |                  |                                                                           |                                             |                |   |   |
|            |                                           | © a           | สงวนลิขสิทธิ์ 201 | 21 กรมส่งเส | เริ่มสหกรณ์      |                                                                           |                                             |                |   |   |

รูปที่ 3 แสดงหน้าหลักระบบบริหารจัดการและติดตามผลโครงการ

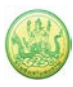

 ระบบแสดงหน้าจอแก้ไขข้อมูลบุคลากรดังรูป ท่านสามารถแก้ไขข้อมูลส่วนตัวได้ เมื่อแก้ไขเรียบร้อยแล้ว ให้คลิกปุ่ม บันทึก

| แก้ไขข้อมูลส่วนตัว         |                                                                                                    |
|----------------------------|----------------------------------------------------------------------------------------------------|
| ชื่อ *                     | นาย 💙   ผู้ดูแลจังหวัด                                                                                |
| สกุล *                     | วิทยากร                                                                                               |
| เพศ                        | ๏ ชาย ⊖ หญิง                                                                                          |
| หน่วยงาน *                 | สำนักงานสหกรณ์จังหวัดจันทบุรี                                                                         |
| ตำแหน่ง                    |                                                                                                    |
| ชื่อผู้ใช้ *               | adminjan                                                                                              |
| รหัสผ่าน *                 | <br>(ใช้ภาษาอังกฤษ a-z, A-Z หรือตัวเลข 0-9 จำนวน 5-15 ตัวอักษร)                                       |
| ยืนยันรหัสผ่าน *           | <br>( ใช้ภาษาอังกฤษ a-z, A-Z หรือตัวเลข 0-9 จำนวน 5-15 ตัวอักษร)                                      |
| ระดับผู้ใช้งาน *           | ผู้ดูแลระบบย่อย 🗸                                                                                     |
| เลขบัตรประชาชน             |                                                                                                    |
| วุฒิการศึกษา               | เลือก 🗸                                                                                               |
| เบอร์โทรศัพท์              |                                                                                                    |
| มือถือ                     |                                                                                                    |
| E-mail                     |                                                                                                    |
| ที่อยู่                    | เลขที่ อาคาร หมู่ที่ ชอย ถนน<br>จังหวัดเลือกจังหวัด งเขต/อำเภอเลือก ง<br>แขวง/ตำบลเลือก งรหัสไปรษณีย์ |
|                            |                                                                                                    |
| ใส่รูปภาพ:                 |                                                                                                    |
|                            | เลือกไฟล์ ]ไม้ได้เลือกไฟล์ใด 🛛 ลบ                                                                     |
| สถานภาพ*                   | ยังทำงานอยู่ 🗸                                                                                        |
| สถานะ(ให้ใช้งานระบบ) *     | ใช้งาน 🗸                                                                                              |
| Reset ค่าตั้งต้น<br>บันทึก | 🗆 Reset จำนวนครั้งที่ login 🗆 Reset สิทธิ์ทุกโครงการของคนนี้                                          |

รูปที่ 4 แสดงหน้าจอแก้ไขข้อมูลบุคลากร

8. กรณีต้องการออกจากระบบ (Log out) สามารถคลิกปิดหน้าจอระบบ หรือคลิกที่ ออกจากระบบ

|            | ระบบบริหารจัดการโคร<br>กรมส่งเสริมสหกรณ์ | งการ                |                       | ปิงบประมาณ :<br>สวัสดี :<br>สหกรณ์จังหวัด<br>หน้าหลัก   แก้ไ | 2564<br>(ผู้ดูแลระบบย่อย)สำนั<br>1<br>ขข้อมูลส่วนตัว <mark>ออกจากร</mark> | <sup>(ักงาน</sup> |
|------------|------------------------------------------|---------------------|-----------------------|--------------------------------------------------------------|---------------------------------------------------------------------------|-------------------|
| ระบบเครื่อ | องมือกลาง งาน/โครงการ/กิจกรรม            | บริหารงานโครงการ    | รายงานความก้าวหน้า    | รายงาน (1)                                                   | รายงาน (2)                                                                |                   |
| โล้ งาน/โ  | ้ครงการ/กิจกรรม ที่คุณเกี่ยวข้อ          | 14                  | พบทั้งหมด 0 งาน/โครงเ | การ/กิจกรรม                                                  |                                                                           |                   |
| ลำดับที่   | งาน/โครงการ/กิจกรรม                      | ระหว่างวันที่ จำนวน | กิจกรรม งบประมาณ      | หน่วยงานของท่าน<br>ได้รับโอนแล้ว                             | การแจ้งเตือน                                                              |                   |
| ไม่พบรายก  | ารที่คุณเกี่ยวข้อง และผ่านการอนุมัติ     |                     |                       |                                                              | · · · · · ·                                                               |                   |
|            |                                          |                     |                       |                                                              |                                                                           |                   |

รูปที่ 5 แสดงหน้าหลักระบบบริหารจัดการและติดตามผลโครงการ

# บทที่ 2 ระบบเครื่องมือกลาง

## 2.1 จัดการข้อมูลบุคลากร

ในส่วนนี้ผู้ดูแลระบบสามารถดำเนินการเพิ่ม แก้ไข หรือลบข้อมูลบุคลากรในจังหวัดได้

#### 2.1.1 การแก้ไขข้อมูลบุคลากร

#### 1. คลิกเมนู ระบบเครื่องเมือกลาง >>> จัดการข้อมูลบุคลลากร ดังรูป

|     | ระบบบริห<br>กรมส่งเสรี                        | ารจัดการโครง<br>รัมสหกรณ์ | การ           |               |                       |                                 | ป็งบประมาณ : 2565<br>สวัสลี : ผู้ดูแลระบบย่อย ) กอง<br>พัฒนาสหกรณ์ภาคการเกษตรและกลุ่มเกษต<br>หน้าหลัก   แก้ไขข้อมูลส่วนดัว   ออกจากระบบ |
|-----|-----------------------------------------------|---------------------------|---------------|---------------|-----------------------|---------------------------------|----------------------------------------------------------------------------------------------------|
|     | ระบบเครื่องมือกลาง                            | งาน/โครงการ/อิจอรรม       | บริหารงาน     | โครงการ รายงา | นความก้าวหน้า         | รายงาน (1)                      | รายงาน (2)                                                                                                    |
|     | จัดการข้อมูลบุคลากร                           | <b>- 1</b>                | -             |               |                       |                                 |                                                                                                    |
|     | จัดการข้อมูลหมวดงบ<br>ประมาณ                  | ทคุณ อง                   | 3             | พบทั้         | ,<br>งหมด 0 งาน/โครงก | าาร/กิจกรรม                     |                                                                                                    |
| ต์  | จัดการข้อมูลยุทธศาสตร์ /<br>กลยุทธ์ / พันธกิจ | ານ                        | ระหว่างวันที่ | จำนวนกิจกรรม  | งบประมาณ              | หน่วยงานของท่า<br>ได้รับโอนแล้ว | น การแจ้งเตือน                                                                                                    |
| ไม่ | จัดการข้อมูลแผนงาน /<br>ผลผลิต / กิจกรรมหลัก  |                           |               |               |                       | 1                               |                                                                                                    |

รูปที่ 6 แสดงหน้าหลักระบบบริหารจัดการและติดตามผลโครงการ

- ระบบแสดงหน้าจอจัดการข้อมูลบุคลากรดังรูป ผู้ดูและระบบสามารถค้นหาข้อมูลบุคลากรโดยระบุเงื่อนไข ที่ต้องการจากนั้นคลิกปุ่ม 🔍 ค้นหา
- 3. ระบบจะแสดงข้อมูลบุคลากรตามเงื่อนไขที่กำหนดดังรูป คลิกปุ่ม 🗹 แก้ไข ตามที่ต้องการ

| 581          | บบเครื่องมือกลาง            | งาน/โครงการ/กิจกรรม | บริหารงานโครงก <u>าร</u>                 | รายงานความก้าว <u>หน้า</u> | รายงาน (1 <u>)</u> | รายงา            | nu (2)                   | _    |
|--------------|-----------------------------|---------------------|------------------------------------------|----------------------------|--------------------|------------------|--------------------------|------|
|              |                             |                     |                                          |                            |                    |                  |                          |      |
| <i>เ</i> ดกา | รข้อมูลบุคลากร              |                     |                                          |                            |                    |                  |                          |      |
| แสดงเล       | วพาะผู้ใช้ที่ <b>ใช้งาน</b> | 🗙 สิทธิ์การใช้      | ถาน ==ทั้งหมด== ╰                        | ยังทำงานอยู่ 🗸             |                    | 📉 พบทั้งห        | มด <mark>2</mark> รายการ | ᠯ᠊᠊᠊ |
| ลำดับ        | ชื่อ-สกุล                   | หน่วยงาน            |                                          |                            |                    | สิทธิ์การใช้งาน  | สถานะ                    |      |
| 1            | rentilianer Trappers        | กองพัฒนาสหก         | กองพัฒนาสหกรณ์ภาคการเกษตรและกลุ่มเกษตรกร |                            |                    |                  | ยังทำงาน<br>อยู่         |      |
| 2            | Record gover                | กองพัฒนาสหก         | ารณ์ภาคการเกษตรและกล                     |                            | ผู้ใช้ทั่วไป       | ยังทำงาน<br>อยู่ |                          |      |
|              |                             |                     |                                          |                            |                    |                  |                          |      |

รูปที่ 7 แสดงหน้าจอจัดการข้อมูลบุคลากร

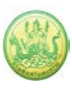

| แก้ไขข้อมูลบุคลากร         |                                                                                                    |
|----------------------------|----------------------------------------------------------------------------------------------------|
| ชื่อ *                     | นาย 🗸                                                                                                    |
| สกุล *                     | uifii                                                                                                    |
| เพศ                        | <ul> <li>● ชาย ○ หญิง</li> </ul>                                                                                                    |
| หน่วยงาน *                 | สำนักงานสหกรณ์จังหวัดจันทบุรี                                                                                                    |
| ตำแหน่ง                    | นักวิชาการสหกรณ์                                                                                                    |
| ชื่อผู้ใช้ *               | 175000F1x12175                                                                                                    |
| รหัสผ่าน *                 | ์ (ใช้ภาษาอังกฤษ a-z, A-Z หรือตัวเลข 0-9 จำนวน 5-15 ตัวอักษร)                                                                                                    |
| ยืนยันรหัสผ่าน *           | ์                                                                                                    |
| ระดับผู้ใช้งาน *           | ผู้ใช้ทั่วไป 🗸                                                                                                    |
| เลขบัตรประชาชน             | contrast of the second second s |
| วุฒิการศึกษา               | เลือก ~                                                                                                    |
| เบอร์โทรศัพท์              |                                                                                                    |
| มือถือ                     |                                                                                                    |
| E-mail                     |                                                                                                    |
| ที่อยู่                    | เลขที่ อาคาร หมู่ที่ ชอย ถนน<br>จังหวัดเลือกจังหวัด • เขต/อำเภอเลือก •<br>แขวง/ตำบลเลือก • รหัสไปรษณีย์                                                                                                    |
|                            |                                                                                                    |
| ใส่รูปภาพ:                 |                                                                                                    |
|                            | เลือกไฟล์ ไม่ได้เลือกไฟล์ใด 🗆 ลบ                                                                                                    |
| สถานภาพ*                   | ยังทำงานอยู่ ∽                                                                                                    |
| สถานะ(ให้ใช้งานระบบ) *     | ใช้งาน 🗸                                                                                                    |
| Reset ค่าตั้งต้น<br>บันทึก | □ Reset จำนวนครั้งที่ login □ Reset สิทธิ์ทุกโครงการของคนนี้                                                                                                    |

4. ระบบแสดงหน้าจอแก้ไขข้อมูลบุคลากรดังรูป เมื่อแก้ไขเรียบร้อยแล้ว ให้คลิกปุ่ม **บันทึก** 

รูปที่ 8 แสดงหน้าจอแก้ไขข้อมูลบุคลากร

#### 2.2 จัดการข้อมูลงบประมาณ

ในส่วนนี้ผู้ดูแลระบบสามารถดำเนินการเพิ่ม แก้ไข หรือลบข้อมูลหมวดงบประมาณ โดยมีขั้นตอนดังนี้

#### 2.2.1 การเพิ่มข้อมูลหมวดงบประมาณ

## 1. คลิกเมนู ระบบเครื่องเมือกลาง >>> จัดการข้อมูลหมวดงบประมาณ ดังรูป

|      | ระบบบริห<br>กรมส่งเสริ                              | ารจัดการโครง<br>เมสหกรณ์ | การ           |               |                 | ปังบบ<br>สวัสดิ<br>พัฒน<br>หน้าม | ไระมาณ : 2565<br>: ผู้คูณสระบบย่อย ) กอง<br>เสหกรณ์ภาคการเกษตรและกลุ่มเกษต<br>สัก   แก้ไซข้อมูลส่วนตัว   ออกจากระบบ |
|------|-----------------------------------------------------|--------------------------|---------------|---------------|-----------------|----------------------------------|----------------------------------------------------------------------------------------------------|
| 51   | ะบบเครื่องมือกลาง                                   | งาน/โครงการ/กิจกรรม      | บริหารงานโ    | ครงการ รายงาน | ความก้าวหน้า    | รายงาน (1)                       | รายงาน (2)                                                                                                    |
|      | จัดการข้อมูลบุคลากร<br>จัดการข้อมูลหมวดงบ<br>ประมาณ |                          | 9             | ะ<br>พบทั้ง   | หมด 0 งาน/โครงเ | าาร/กิจกรรม                      |                                                                                                    |
| ิธิ์ | จัดการข้อมูลยุทธศาสตร์ /<br>กลยุทธ์ / พันธกิจ       | າມ                       | ระหว่างวันที่ | จำนวนกิจกรรม  | งบประมาณ        | หน่วยงานของท่าน<br>ได้รับโอนแล้ว | การแจ้งเตือน                                                                                                    |
| ไม่  | จัดการข้อมูลแผนงาน /<br>ผลผลิต / กิจกรรมหลัก        | ม่านการอนุมัติ           |               |               |                 |                                  |                                                                                                    |

รูปที่ 9 แสดงหน้าหลักระบบบริหารจัดการและติดตามผลโครงการ

2. ระบบแสดงหน้าจอจัดการข้อมูลงบประมาณดังรูป คลิก **เพิ่มข้อมูล** เพื่อเพิ่มหมวดงบประมาณ

| จัดการ  | จัดการข้อมูลงบประมาณ         |        |    |  |  |  |
|---------|------------------------------|--------|----|--|--|--|
| 📋 หน้   | 📄 หน้าแรก                    |        |    |  |  |  |
|         |                              |        |    |  |  |  |
| 🕀 ເพື່ນ | ข้อมูล 🕂 2                   |        |    |  |  |  |
| ลำดับ   | 80 919 5991001               | สถายข  |    |  |  |  |
| ที่     | ุของกกระหาเห                 | สถานอ  |    |  |  |  |
| 1       | งบบุคลากร <mark>(3)</mark>   | ใช้งาน | 28 |  |  |  |
| 2       | งบดำเนินงาน <mark>(5)</mark> | ใช้งาน | 28 |  |  |  |
| 3       | งบลงทุน <mark>(2)</mark>     | ใช้งาน | 28 |  |  |  |
| 4       | งบเงินอุดหนุน (0)            | ใช้งาน | 28 |  |  |  |
| 5       | งบรายจ่ายอื่น (0)            | ใช้งาน | 28 |  |  |  |
| 6       | งบกลาง ( <mark>0</mark> )    | ใช้งาน | 28 |  |  |  |

รูปที่ 10 แสดงหน้าจอจัดการข้อมูลงบประมาณ

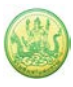

 ระบบแสดงหน้าจอเพิ่มข้อมูลงบประมาณดังรูป กรอกชื่องบประมาณ กรอกลำดับงบประมาณ และเลือก สถานะการใช้งาน เมื่อกรอกข้อมูลเรียบร้อยแล้ว คลิกปุ่ม บันทึก

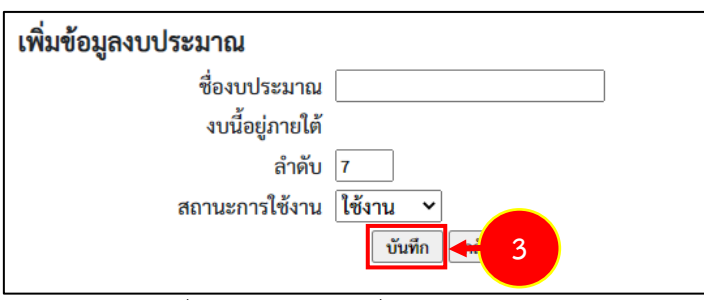

รูปที่ 11 แสดงหน้าจอเพิ่มข้อมูลงบประมาณ

 ระบบแสดงหน้าจอหมวดงบประมาณที่เพิ่มเข้ามาดังรูป หากต้องการแก้ไขคลิกปุ่ม 🗹 แก้ไข และหาก ต้องการลบหมวดงบประมาณ คลิกปุ่ม 🚳 ลบ ตามที่ต้องการ

| จัดการข้อมูลงบประมาณ |                              |        |    |   |  |
|----------------------|------------------------------|--------|----|---|--|
| 💼 หน้าแรก            |                              |        |    |   |  |
| 🕀 ເพີ່ນ              | ข้อมูล                       |        |    |   |  |
| ลำดับ                | ชื่องบประมาณ                 | สถานะ  |    |   |  |
| ที                   |                              |        |    |   |  |
| 1                    | งบบุคลากร ( <mark>3)</mark>  | ใช้งาน | 28 |   |  |
| 2                    | งบดำเนินงาน <mark>(5)</mark> | ใช้งาน | 28 |   |  |
| 3                    | งบลงทุน <mark>(2)</mark>     | ใช้งาน | 28 |   |  |
| 4                    | งบเงินอุดหนุน (0)            | ใช้งาน | 28 |   |  |
| 5                    | งบรายจ่ายอื่น (0)            | ใช้งาน | 28 |   |  |
| 6                    | งบกลาง ( <u>0</u> )          | ใช้งาน | 28 |   |  |
| 7                    | ทดสอบ (0)                    | ใช้งาน | 28 | 4 |  |

รูปที่ 12 แสดงหน้าจอจัดการข้อมูลงบประมาณ

#### 2.2.2 การเพิ่มหมวดย่อยในหมวดงบประมาณ

 ระบบแสดงหน้าจอจัดการข้อมูลงบประมาณดังรูป คลิก ตัวเลข ด้านหลังหมวดงบประมาณที่ต้อง เพื่อเพิ่ม หมวดย่อย

| จัดการ       | จัดการข้อมูลงบประมาณ            |        |     |  |  |  |
|--------------|---------------------------------|--------|-----|--|--|--|
| 📄 หน้        | 📋 หน้าแรก                       |        |     |  |  |  |
| 🖶 ເพີ່ມ      | ข้อมูล                          |        |     |  |  |  |
| ลำดับ<br>ที่ | ชื่องบประมาณ                    | สถานะ  |     |  |  |  |
| 1            | งบบุคลากร <mark> (3)</mark> ← 1 | ใช้งาน | 28  |  |  |  |
| 2            | งบดำเนินงาน <mark>(5)</mark>    | ใช้งาน | 2 🚳 |  |  |  |
| 3            | งบลงทุน <mark>(2)</mark>        | ใช้งาน | 28  |  |  |  |
| 4            | งบเงินอุดหนุน (0)               | ใช้งาน | 28  |  |  |  |
| 5            | งบรายจ่ายอื่น (0)               | ใช้งาน | 28  |  |  |  |
| 6            | งบกลาง (0)                      | ใช้งาน | 28  |  |  |  |

รูปที่ 13 แสดงหน้าจอจัดการข้อมูลงบประมาณ

2. ระบบแสดงหน้าจอจัดการข้อมูลงบประมาณดังรูป คลิก **เพิ่มข้อมูล** เพื่อเพิ่มหมวดงบประมาณย่อย

| จัดการ            | จัดการข้อมูลงบประมาณ           |        |     |  |
|-------------------|--------------------------------|--------|-----|--|
| 📄 หน้             | าแรก 🕨 งบบุคลากร               |        |     |  |
| 🖶 เพิ่มข้อมูล 🕂 2 |                                |        |     |  |
| ลำดับ<br>ที่      | ชื่องบประมาณ                   | สถานะ  |     |  |
| 1                 | เงินเดือน (0)                  | ใช้งาน | 🗹 🔕 |  |
| 2                 | ค่าจ้าง (0)                    | ใช้งาน | 🗹 🔕 |  |
| 3                 | ค่าตอบแทนพนักงาน<br>ราชการ (0) | ใช้งาน | 28  |  |

| , a   |     | ิย           | ູ        | v        |         |          |
|-------|-----|--------------|----------|----------|---------|----------|
| 59/9/ | 14  | แสดงหมา      | เจอจดก   | าารของเล | 1991915 | ระบาญ    |
| ขับท  | ± ' | 000171117100 | 100 0711 | 110000   | 11000   | 10001100 |

 ระบบแสดงหน้าจอเพิ่มข้อมูลงบประมาณดังรูป กรอกชื่องบประมาณ กรอกลำดับงบประมาณ และเลือก สถานะการใช้งาน เมื่อกรอกข้อมูลเรียบร้อยแล้ว คลิกปุ่ม บันทึก

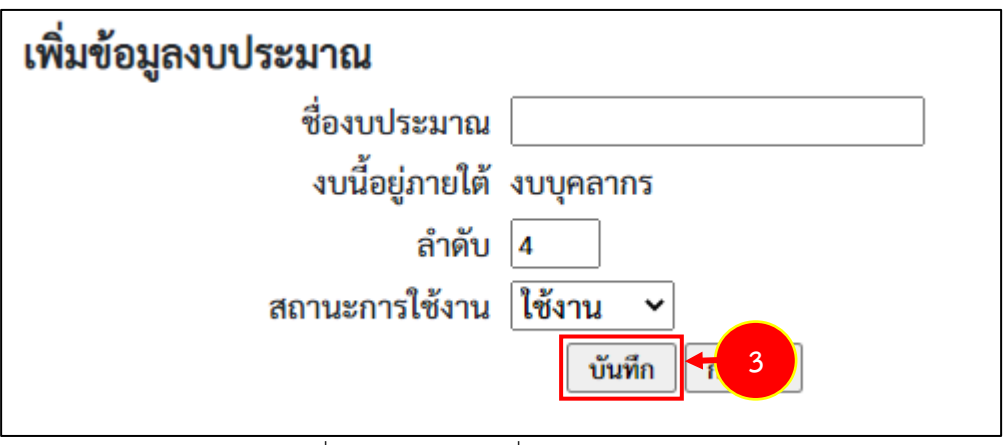

รูปที่ 15 แสดงหน้าจอเพิ่มข้อมูลงบประมาณ

 ระบบแสดงหน้าจอหมวดงบประมาณย่อยที่เพิ่มเข้ามาดังรูป หากต้องการแก้ไขคลิกปุ่ม 🗹 แก้ไข และ หากต้องการลบหมวดงบประมาณ คลิกปุ่ม 🥺 ลบ ตามที่ต้องการ

| ຈັ<br>ເ<br>() | ดการ<br>] หน้<br>เพิ่ม | <b>เข้อมูลงบประมาณ</b><br>าแรก ⊾งบบุคลากร<br>ข้อมูล |                      |     |   |
|---------------|------------------------|-----------------------------------------------------|----------------------|-----|---|
| ີ່ຄ           | ำดับ<br>ที่            | ชื่องบประมาณ                                        | สถานะ                |     |   |
|               | 1                      | เงินเดือน (0)                                       | ใช้งาน               | 20  |   |
|               | 2                      | ค่าจ้าง (0)                                         | ใช้งาน               | 28  |   |
|               | 3                      | ค่าตอบแทนพนักงาน<br>ราชการ (0)                      | ใช้งาน               | 2 🚳 |   |
|               | 4                      | ทดสอบ (0)                                           | <mark>ใ</mark> ช้งาน | 28  | 4 |

รูปที่ 16 แสดงหน้าจอจัดการข้อมูลงบประมาณ

### 2.3 จัดการข้อมูลยุทธศาสตร์/กลยุทธ์/พันธกิจ

ในส่วนนี้ผู้ดูแลระบบสามารถดำเนินการ เพิ่ม แก้ไข หรือลบข้อมูลยุทธศาสตร์/ กลยุทธ์/ พันธกิจ โดยมีขั้นตอนดังนี้

#### 2.3.1 การเพิ่มข้อมูลยุทธศาสตร์

#### 1. คลิกเมนู ระบบเครื่องเมือกลาง >>> จัดการข้อมูลยุทธศาสตร์/กลยุทธ์/พันธกิจ ดังรูป

|                      | ระบบบริห<br>กรมส่งเสริ                   | ารจัดการโครง<br>มสหกรณ์ | เการ          |                |                 | ปังบ<br>สวัส<br>พัฒ              | ประมาณ : 2565<br>คี : ผู้ดูแลระบบย่อย ) กอง<br>มาสหกรณ์ภาคการเกษตรและกลุ่มเกษต<br>หลัก   แก้ไขข้อมูลส่วนตัว   ออกจากระบบ |
|----------------------|------------------------------------------|-------------------------|---------------|----------------|-----------------|----------------------------------|----------------------------------------------------------------------------------------------------|
| ระบบเค               | ครื่องมือกลาง                            | งาน/โครงการ/กิจกรรม     | บริหารงานไ    | โครงการ รายงาน | ความก้าวหน้า    | รายงาน (1)                       | รายงาน (2)                                                                                                    |
| จัดก<br>จัดก<br>ประเ | ารข้อมูลบุคลากร<br>ารข้อมูลหมวดงบ<br>มาณ | ที่คุณเกี่ยวข้อ         | ٩             |                | หมด 0 งาน/โครงก | าาร/กิจกรรม                      |                                                                                                    |
| ธ่ จัดก<br>กลยุ      | ารข้อมูลยุทธศาสตร์ /<br>ทธ์ / พันธกิจ    | + 1                     | ระหว่างวันที่ | จำนวนกิจกรรม   | งบประมาณ        | หน่วยงานของท่าน<br>ได้รับโอนแล้ว | การแจ้งเตือน                                                                                                    |
| จัดก<br>ผลผ<br>ไม่   | ารข้อมูลแผนงาน /<br>เลิต / กิจกรรมหลัก   |                         |               |                |                 |                                  |                                                                                                    |

รูปที่ 17 แสดงหน้าหลักระบบบริหารจัดการและติดตามผลโครงการ

#### 2. ระบบแสดงหน้าจอจัดการข้อมูลยุทธศาสตร์ / กลยุทธ์ / พันธกิจดังรูป คลิก **เพิ่มข้อมูล**

|               | อมูลยุทธศาสตร์ / กลยุทธ์ / พันธกิจ<br>←2 |              |               |
|---------------|------------------------------------------|--------------|---------------|
| ยุทธศาสตร์ที่ | ชื่อยุทธศาสตร์                           | จำนวนกลยุทธ์ | แก้ไข  <br>ลบ |
| 1             | ด้านการสร้างความสามารถในการแข่งขัน       | 0            | 2 🗅           |
| 2             | ด้านการสร้างโอกาสและความเสมอภาคทางสังคม  | 0            | 2 💼           |
| 3             | ด้านความมั่งคงทางอาหาร ทดสอบ             | 0            | 2 💼           |
|               |                                          |              |               |
|               |                                          | i            |               |

รูปที่ 18 แสดงหน้าจอจัดการข้อมูลยุทธศาสตร์ / กลยุทธ์ / พันธกิจ

 ระบบแสดงหน้าจอเพิ่มข้อมูลยุทธศาสตร์ดังรูป กรอกยุทธศาสตร์ที่, กรอกชื่อยุทธศาสตร์, กรอกคำอธิบาย, และกรอกเป้าประสงค์ จากนั้นคลิกปุ่ม บันทึก

| 📋 หน้าแรกยุทธศ  | าสตร์                              |
|-----------------|------------------------------------|
| เพิ่มยุทธศาสตร์ |                                    |
| ยุทธศาสตร์ที่   | 3                                  |
| ชื่อยุทธศาสตร์  |                                    |
| คำอธิบาย        |                                    |
| เป้าประสงค์     |                                    |
| ปึงบประมาณ      | 2564                               |
|                 | บันพึก 🥿 3                         |
|                 | รูปที่ 19 แสดงหน้าจอเพิ่มยุทธศาสตร |

 ระบบจะแสดงรายชื่อยุทธศาสตร์ที่เพิ่มที่หน้าจัดการข้อมูลยุทธศาสตร์ / กลยุทธ์ / พันธกิจ ซึ่งสามารถ แก้ไขข้อมูลได้ โดยคลิกปุ่ม แก้ไขข้อมูล หรือหากต้องการล มมูลยุทธศาสตร์ ให้คลิกปุ่ม ลบ ข้อมูล ตามรายชื่อยุทธศาสตร์ที่ต้องการ

| 📄 จัดการข้           | อมูลยุทธศาสตร์ / กลยุทธ์ / พันธกิจ      |              |              |
|----------------------|-----------------------------------------|--------------|--------------|
| <b>⊕</b> ເพີ່ມข้อมูล |                                         |              |              |
| ยุทธศาสตร์ที่        | ชื่อยุทธศาสตร์                          | จำนวนกลยุทธ์ | แก้ไข <br>ลบ |
| 1                    | ด้านการสร้างความสามารถในการแข่งขัน      | 0            | 🗹 💼          |
| 2                    | ด้านการสร้างโอกาสและความเสมอภาคทางสังคม | 0            | 2 ሰ          |
| 3                    | ด้านความมั่งคงทางอาหาร ทดสอบ            | 0            | 2 🖸          |

รูปที่ 20 แสดงหน้าจอจัดการข้อมูลยุทธศาสตร์ / กลยุทธ์ / พันธกิจ

#### 2.3.2 การเพิ่มข้อมูลกลยุทธ์

1. ให้คลิกที่ตัวเลขจำนวนกลยุทธ์ ที่หน้าจัดการข้อมูลยุทธศาสตร์ / กลยุทธ์ / พันธกิจ

| 📄 จัดการข้    | อมูลยุทธศาสตร์ / กลยุทธ์ / พันธกิจ      |    |           |     |               |
|---------------|-----------------------------------------|----|-----------|-----|---------------|
| 🖶 เพิ่มข้อมูล |                                         |    |           |     |               |
| ยุทธศาสตร์ที่ | ชื่อยุทธศาสตร์                          | ຈໍ | านวนกลยุา | ทธ์ | แก้ไข  <br>ลบ |
| 1             | ด้านการสร้างความสามารถในการแข่งขัน      |    | 0         |     | <b>1</b>      |
| 2             | ด้านการสร้างโอกาสและความเสมอภาคทางสังคม |    | 0         | ╉   | 1             |
| 3             | ด้านความมั่งคงทางอาหาร ทดสอบ            |    | 0         |     |               |
|               |                                         |    |           |     |               |
|               |                                         |    |           |     |               |

#### รูปที่ 21 แสดงหน้าจอจัดการข้อมูลยุทธศาสตร์ / กลยุทธ์ / พันธกิจ

#### 2. ระบบจะแสดงหน้าจัดการข้อมูลยุทธศาสตร์ดังรูป คลิก เพิ่มข้อมูล

| เพิ่มข้อมูล กลยุทธ์ที่ |             |              |            |
|------------------------|-------------|--------------|------------|
| กลยุทธ์ที่             |             |              |            |
| 1                      | ้างการรักษ์ | จำนวนพันธกิจ | แก้ไข      |
|                        |             |              | <b>ล</b> บ |
|                        | ไม่พบข้อมูล |              |            |
|                        |             |              |            |
|                        |             |              |            |

#### รูปที่ 22 แสดงหน้าจอจัดการข้อมูลยุทธศาสตร์

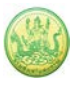

 ระบบจะแสดงหน้าเพิ่มข้อมูลกลยุธ์ดังรูป กรอกกลยุทธ์ที่, กรอกชื่อกลยุทธ์, กรอกคำอธิบาย และกรอก เป้าประสงค์ จากนั้นคลิกปุ่ม บันทึก

| 🗊 หน้าแรกยุทธศาสตร์ 🕨     | ด้านการสร้างความสามารถในการแข่งขัน |
|---------------------------|------------------------------------|
| เพิ่มกลยุทธ์              |                                    |
| กลยุทธ์ที่<br>ชื่อกลยุทธ์ |                                    |
| คำอธิบาย                  |                                    |
| <mark>เ</mark> ป้าประสงค์ |                                    |
| ปึงบประมาณ                | 2565                               |
|                           | บันทึก ี 📅 3                       |

รูปที่ 23 แสดงหน้าจอเพิ่มข้อมูลกลยุทธ์

 ระบบจะแสดงรายชื่อกลยุทธ์ที่เพิ่ม ซึ่งสามารถแก้ไขข้อมูลได้ โดยคลิกปุ่ม I แก้ไขข้อมูล หรือหาก ต้องการลบข้อมูลให้คลิกปุ่ม 1 สบข้อมูล ตามรายชื่อกลยุทธ์ที่ต้องการ

| 🗎 จัดการข้    | อมูลยุทธศาสตร์ / กลยุทธ์ / พันธกิจ • ด้านการสร้างความสามารถในการแข่งขัน |              |               |
|---------------|-------------------------------------------------------------------------|--------------|---------------|
| ) เพิ่มข้อมูล |                                                                         |              |               |
| กลยุทธ์ที่    | ชื่อกลยุทธ์                                                             | จำนวนพันธกิจ | แก้ไข  <br>ลบ |
| 1             | ความมั่งคงทางอาหาร                                                      | 0            | 210           |
|               |                                                                         |              |               |
|               |                                                                         |              |               |
|               |                                                                         |              |               |
|               |                                                                         |              |               |
|               |                                                                         |              |               |

รูปที่ 24 แสดงหน้าจอจัดการข้อมูลยุทธศาสตร์

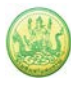

#### 2.3.3 การเพิ่มข้อมูลพันธกิจ

1. ให้คลิกที่ตัวเลขพันธกิจที่หน้าจอรายชื่อกลยุทธ์

| 📋 จัดการช่    | <i>โอมูลยุทธศาสตร์ / กลยุทธ์ / พันธกิจ •</i> ด้านการสร้างความส | ามารถในการแข่งขัน |       |
|---------------|----------------------------------------------------------------|-------------------|-------|
| 🖶 เพิ่มข้อมูล |                                                                |                   |       |
| กลยุทธ์ที่    | ซื่อกลยุทธ์                                                    | จำนวนพันธกิจ      | แก้ไข |
| 1             | ความมั่งคงทางอาหาร                                             | 0                 | 1     |
|               |                                                                |                   |       |
|               |                                                                |                   |       |
|               |                                                                |                   |       |
|               |                                                                |                   |       |

รูปที่ 25 แสดงหน้าจอจัดการข้อมูลยุทธศาสตร์

#### ระบบจะแสดงหน้ากลยุทธ์ดังรูป คลิก เพิ่มข้อมูล

| 📄 จัดการช่    | ้อมูลยุทธศาสตร์ / กลยุทธ์ / พันธกิจ - ด้านการสร้างความสามารถในการแข่งขัน - ความมั่งคงทางอาหาร |            |
|---------------|-----------------------------------------------------------------------------------------------|------------|
| 🖶 เพิ่มข้อมูล |                                                                                               |            |
| พันธกิจที่    | ชื่อพันธกิจ                                                                                   | แก้ไข      |
|               |                                                                                               | <b>ຄ</b> ບ |
|               |                                                                                               |            |
|               | ไม่พบข้อมูล                                                                                   |            |
|               |                                                                                               |            |
| -             |                                                                                               |            |
|               |                                                                                               |            |

รูปที่ 26 แสดงหน้ากลยุทธ์

 ระบบจะแสดงหน้าเพิ่มข้อมูลพันธกิจดังรูป กรอกพันธกิจที่, กรอกชื่อพันธกิจ, กรอกคำอธิบาย และกรอก เป้าประสงค์ จากนั้นคลิกปุ่ม บันทึก

| 📋 หน้าแรกยุทธศาสต | ทร์ ∙ ยุทธศาสตร์ชาติความมั่งคงทางอาหาร ทะเล และอวกาศ ∙ ความมั่งคงทางอาหาร |
|-------------------|---------------------------------------------------------------------------|
| เพิ่มพันธกิจ      |                                                                           |
| พันธกิจที่        | 1                                                                         |
| ชื่อพันธกิจ       |                                                                           |
| คำอธิบาย          |                                                                           |
| เป้าประสงค์       |                                                                           |
| ปังบประมาณ        | 2564                                                                      |
|                   | Turin Time 3                                                              |

รูปที่ 27 แสดงหน้าเพิ่มข้อมูลกลยุทธ์

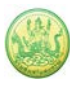

 ระบบจะแสดงรายชื่อพันธกิจที่เพิ่ม ซึ่งสามารถแก้ไขข้อมูลได้ โดยคลิกปุ่ม dia แก้ไขข้อมูล หรือหาก ต้องการลบข้อมูลให้คลิกปุ่ม กา ลบข้อมูล ตามรายชื่อพันธกิจที่ต้องการ

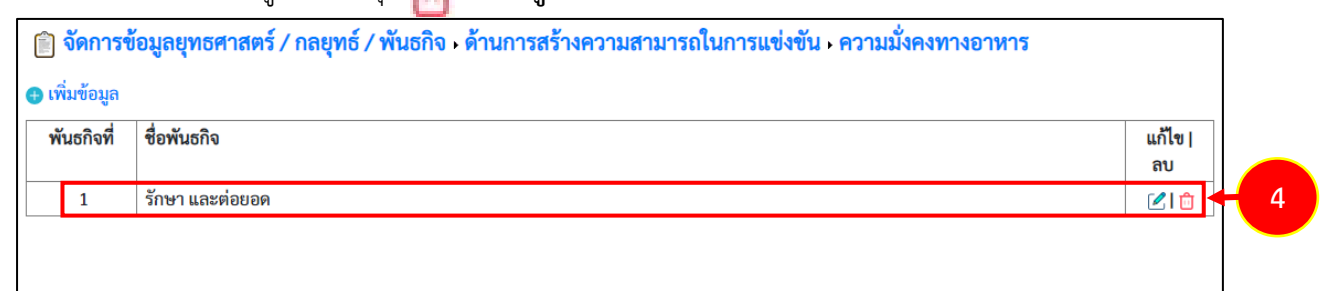

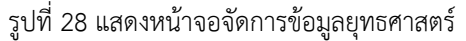

#### 2.4 จัดการข้อมูลแผนงาน/ ผลผลิต/ กิจกรรมหลัก

ในส่วนนี้ผู้ดูแลระบบสามารถดำเนินการ เพิ่ม แก้ไข หรือลบข้อมูลแผนงาน/ ผลผลิต/ กิจกรรมหลัก โดยมีขั้นตอนดังนี้

#### 2.4.1 การเพิ่มข้อมูลแผนงาน

1. คลิกเมนู ระบบเครื่องเมือกลาง >>> จัดการข้อมูลแผนงาน/ ผลผลิต/ กิจกรรมหลัก ดังรูป

|    | ระบบบริหาะ<br>กรมส่งเสริเ                           | รจัดการโครง<br>มสหกรณ์ | มการ          |                 |              | ปังบา<br>สวัสด์<br>พัฒน<br>หน้าท               | ประมาณ : 2565<br>i ผู้ดูแลระบบย่อ<br>าสหกรณ์ภาคการเกษตรและกลุ่ม<br>เลัก   แก้ไซข้อมูลส่วนตัว   ออกจา | อย ) กอง<br>แกษต<br>เกระบบ |
|----|-----------------------------------------------------|------------------------|---------------|-----------------|--------------|------------------------------------------------|----------------------------------------------------------------------------------------------------|----------------------------|
|    | ระบบเครื่องมือกลาง                                  | งาน/โครงการ/กิจกรรม    | บริหารงาน     | โครงการ รายงานศ | าวามก้าวหน้า | รายงาน (1)                                     | รายงาน (2)                                                                                           |                            |
|    | จัดการข้อมูลบุคลากร<br>จัดการข้อมูลหมวดงบ<br>ประบาณ | - ที่คุณเกี่ยวข้อ      | 4             |                 | δ            |                                                |                                                                                                    |                            |
|    | จัดการข้อมูลยุทธศาสตร์ /<br>กลยุทธ์ / พันธกิจ       | ม                      | ระหว่างวันที่ | จำนวนกิจกรรม    | งบประมาณ     | าาร/กงกรรม<br>หน่วยงานของท่าน<br>ได้รับโอนแล้ว | <u>ค</u><br>การแจ้งเตือน                                                                             |                            |
| ไม | จัดการข้อมูลแผนงาน /<br>ผลผลิต / กิจกรรมหลัก        | + 1                    | 1I            |                 |              | 1                                              | I I                                                                                                  |                            |

รูปที่ 29 แสดงหน้าหลักระบบบริหารจัดการและติดตามผลโครงการ

2. ระบบแสดงหน้าจอจัดการข้อมูลแผนงาน/ ผลผลิต/ กิจกรรมหลักดังรูป คลิก **เพิ่มข้อมูล** 

| 🖹 จัดการข้อมูลแผง | นงาน / ผลผลิต / กิจกรรมหลัก                                     |                |             |            |
|-------------------|-----------------------------------------------------------------|----------------|-------------|------------|
| 🕀 เพิ่มข้อมูล 🗲 2 |                                                                 |                |             |            |
| แผนงานที่         | ชื่อแผนงาน                                                      | จำนวนตัวชี้วัด | จำนวนผลผลิต | แก้ไข   ลบ |
| 1                 | แผนงานพื้นฐานด้านการสร้างความสามารถในการ<br>แข่งขัน             | 0              | 4           | 210        |
| 2                 | แผนงานยุทธศาสตร์การเกษตรสร้างมูลค่า                             | 0              | 0           | 🖉 l 💼      |
| 3                 | แผนงานยุทธศาสตร์เสริมสร้างพลังทางสังคม                          | 0              | 0           | 🖉 l 💼      |
| 4                 | แผนงานยุทธศาสตร์สนับสนุนการสร้างโอกาสและ<br>ความเสมอภาคทางสังคม | 0              | 0           | 210        |
| 5                 | แผนงานบูรณาการพัฒนาและส่งเสริมเศรษฐกิจ<br>ฐานราก                | 0              | 0           | 210        |
| 6                 | ความมั่งคงทางด้านอาหาร ทดสอบ                                    | 0              | 0           | 🗹 l 📋      |

รูปที่ 30 แสดงหน้าจอจัดการข้อมูลแผนงาน/ ผลผลิต/ กิจกรรมหลัก

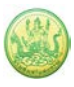

 ระบบจะแสดงหน้าจอเพิ่มข้อมูลแผนงาน กรอกข้อมูลแผนงาน ได้แก่ แผนงานที่, ชื่อแผนงาน, คำอธิบาย, ระบุความสำคัญ (อยู่ในช่วง 0-3), เลือกการเชื่อมโยงยุทธศาสตร์/กลยุทธ์, พันธกิจ จากปุ่ม .

| เพิ่มแผนงาน       |                         |
|-------------------|-------------------------|
| แผนงานที่         | 11                      |
| ชื่อแผนงาน        |                         |
| คำอธิบาย          |                         |
| อยู่ภายใต้        |                         |
| ปึงบประมาณ        | 2561                    |
| ความสำคัญ         | ( อยู่ในช่วง 0-3 )      |
|                   |                         |
| เชื่อมโยงยุทธศาสต | ตร์ / กลยุทธ์ / พันธกิจ |
|                   |                         |
| บันทึก กลับไป     | -                       |

รูปที่ 31 แสดงหน้าจอเพิ่มข้อมูลแผนงาน

>> จะแสดงรายชื่อยุทธศาสตร์คลิกที่ชื่อ หากต้องการเลือกยุทธศาสตร์ใด ให้คลิกปุ่ม 🗧

| เลือกย  | ุทธศาสตร์                                                                |
|---------|--------------------------------------------------------------------------|
| หน้าแร  | ก                                                                        |
|         | รายชื่อยุทธศาสตร์                                                        |
|         | 1. ด้านความมั่นคงและการต่างประเทศ                                        |
| ł       | 2. ด้านการสร้างความสามารถในการแข่งขันของประเทศ                           |
| 4       | 4. ด้านการแก้ไขปัญหาความยากจน ลดความเหลื่อมล้ำ และสร้างการเติบโตจากภายใน |
| หน้าที่ | [1]                                                                      |

รูปที่ 32 แสดงหน้าจอเลือกยุทธศาสตร์

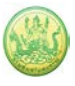

>> หากต้องการเชื่อมโยงกลยุทธ์ ให้คลิกที่ชื่อยุทธศาสตร์เสียก่อน จากนั้นคลิกปุ่ม < اเพื่อเลือกกลยุทธ์ ตาม

ต้องการ

| เลือกย           | มุทธศาสตร์<br>                                                           |
|------------------|--------------------------------------------------------------------------|
| หน้าแร           | in                                                                       |
|                  | รายชื่อยุทธศาสตร์                                                        |
|                  | 1. ด้านความมั่นคงและการต่างประเทศ                                        |
| (                | 2. ด้านการสร้างความสามารถในการแข่งขันของประเทศ                           |
| 4                | 4. ด้านการแก้ไขปัญหาความยากจน ลดความเหลื่อมล้ำ และสร้างการเติบโตจากภายใน |
| หน้าที่          | [1]                                                                      |
|                  |                                                                          |
| ลือกยุทธศาสตร    |                                                                          |
| หน้าแรก ⊾ ด้านกา | ารแก้ไขปัญหาความยากจน ลดความเหลื่อมล้ำ และสร้างการเติบโตจากภายใน         |
| รายชื่อกล        | จยุทธ์                                                                   |
| 누 1. สนับสา      | นุนการแก้ปัญหาความยากจน                                                  |
| หน้าที่ [ 1 ]    |                                                                          |

รูปที่ 33 แสดงหน้าจอเลือกกลยุทธ์

>> หากต้องการเชื่อมโยงพันธกิจ ให้คลิกที่ชื่อกลยุทธ์เสียก่อน จากนั้นคลิกปุ่ม 두เพื่อเลือกพันธกิจ ตามต้องการ

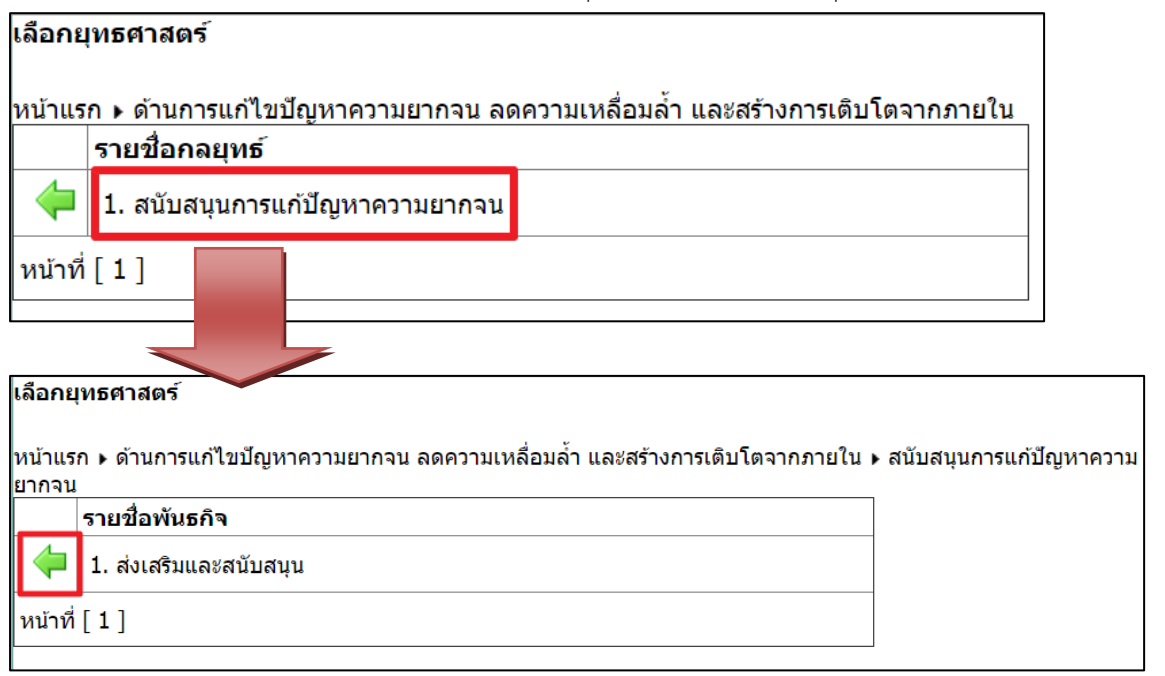

รูปที่ 34 แสดงหน้าจอเลือกพันธกิจ

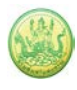

- 4. หากต้องการเพิ่มช่องสำหรับเชื่อมโยงยุทธศาสตร์/ กลยุทธ์/ พันธกิจ ให้คลิกปุ่ม 🔂
- 5. เมื่อกรอกข้อมูลแผนงานเรียบร้อยแล้ว คลิกปุ่ม **บันทึก**

| เพิ่มแผนงาน         |                               |
|---------------------|-------------------------------|
| แผนงานที่           | 11                            |
| ชื่อแผนงาน          |                               |
| คำอธิบาย            |                               |
| อยู่ภายใต้          |                               |
| ปึงบประมาณ          | 2561                          |
| ความสำคัญ           | ( อยู่ในช่วง 0-3 )            |
| เชื่อมโยงยุทธศาสต   | ตร์ / กลยุทธ์ / พันธกิจ 🕂 🕂 4 |
| ส่งเสริมและสนับสนุน | 🗙                             |
|                     | 🗙                             |
| บันทึก 🗖 5          |                               |

รูปที่ 35 แสดงหน้าจอเพิ่มข้อมูลแผนงาน

 ระบบจะแสดงข้อมูลแผนงานที่หน้าแรกของแผนงาน ซึ่งสามารถทำการแก้ไขข้อมูลได้ ซึ่งสามารถแก้ไข ข้อมูลได้ โดยคลิกปุ่ม แก้ไขข้อมูล หรือหากต้องการลบข้อมูลให้คลิกปุ่ม ต ลบข้อมูล ตามรายชื่อ แผนงานที่ต้องการ

| <b>íดการข้อมูล</b> แ | ผนงาน / ผลผลิต / กิจกรรมหลัก                                    |                |             |            |
|----------------------|-----------------------------------------------------------------|----------------|-------------|------------|
| ข้อมูล               |                                                                 |                |             |            |
| แผนงานที่            | ชื่อแผนงาน                                                      | จำนวนตัวชี้วัด | จำนวนผลผลิต | แก้ไข   ลบ |
| 1                    | แผนงานพื้นฐานด้านการสร้างความสามารถในการ<br>แข่งขัน             | 0              | 4           | 210        |
| 2                    | แผนงานยุทธศาสตร์การเกษตรสร้างมูลค่า                             | 0              | 0           | 210        |
| 3                    | แผนงานยุทธศาสตร์เสริมสร้างพลังทางสังคม                          | 0              | 0           | 🗹 l 💼      |
| 4                    | แผนงานยุทธศาสตร์สนับสนุนการสร้างโอกาสและ<br>ความเสมอภาคทางสังคม | 0              | 0           | 210        |
| 5                    | แผนงานบูรณาการพัฒนาและส่งเสริมเศรษฐกิจ<br>ฐานราก                | 0              | 0           | ۵ ا 🖄      |
| 6                    | ความมั่งคงทางด้านอาหาร ทดสอบ                                    | 0              | 0           | 210        |

รูปที่ 36 แสดงหน้าจอจัดการข้อมูลแผนงาน

#### 2.4.2 การเพิ่มข้อมูลตัวชี้วัด/ ค่าเป้าหมายของแผนงาน

1. คลิกที่ตัวเลข (จำนวนตัวชี้วัด) ตามรายชื่อแผนงานที่ต้องการจัดการข้อมูลตัวชี้วัด

| 📋 จัดการข้อมูลแ | ผนงาน / ผลผลิต / กิจกรรมหลัก                                    |                |             |            |
|-----------------|-----------------------------------------------------------------|----------------|-------------|------------|
| 🕀 เพิ่มข้อมูล   |                                                                 |                |             |            |
| แผนงานที่       | ชื่อแผนงาน                                                      | จำนวนตัวชี้วัด | จำนวนผลผลิต | แก้ไข   ลบ |
| 1               | แผนงานพื้นฐานด้านการสร้างความสามารถในการ<br>แข่งขัน             | 0              | 4           | 210        |
| 2               | แผนงานยุทธศาสตร์การเกษตรสร้างมูลค่า                             | 0              | 0           | 🗹 l 헙      |
| 3               | แผนงานยุทธศาสตร์เสริมสร้างพลังทางสังคม                          | 0 🗲            | 1 0         | 🗹 l 💼      |
| 4               | แผนงานยุทธศาสตร์สนับสนุนการสร้างโอกาสและ<br>ความเสมอภาคทางสังคม | 0              | 0           | 🗹 l 헙      |
| 5               | แผนงานบูรณาการพัฒนาและส่งเสริมเศรษฐกิจ<br>ฐานราก                | 0              | 0           | 210        |
| 6               | ความมั่งคงทางด้านอาหาร ทดสอบ                                    | 0              | 0           | 🗹 l 헙      |

รูปที่ 37 แสดงหน้าจอจัดการข้อมูลแผนงาน

- 3. จากนั้นคลิกปุ่ม **บันทึก**

| ี่ กำหนดตัวชี้วัด/ค่าเป้าหมาย                                     |                          |               |          |                   |              |   | 7   |
|-------------------------------------------------------------------|--------------------------|---------------|----------|-------------------|--------------|---|-----|
| กำหนดตัวชี้วัด/ค่าเป้าหมาย                                        |                          |               |          |                   |              |   |     |
| แผนงาน : ยุทธศาสตร์การเกษตรสร้างมูลค่                             | ı                        |               |          |                   |              |   |     |
| เพิ่มตัวชี้วัดของแผนงาน : ยุทธศาสตร์การเ                          | กษตรสร้างมูลค่า          |               |          |                   |              |   |     |
| ชื่อตัวชี้วัด/ค่าเป้าหมาย                                         | ประเภทเป้าหมาย           | เป้าหมาย      | หน่วยนับ | น้ำหนัก           | บังคับวางแผน | 4 | - 2 |
|                                                                   |                          |               |          | (% ของ<br>แผนงาน) |              |   |     |
| สหกรณ์และกลุ่มเกษตรกรส่งเสริมให้<br>สมาชิกทำการเกษตรปลอดภัย<br>// | เชิงปริมาณ 💙             | >= • 128.00   | แห่ง 🗸   | 50.00             |              | × |     |
| พื้นที่ที่ใด้รับการส่งเสริมเกษตรผสมผสาน<br>                       | เชิงปริมาณ 🗸             | >= • 6,840.00 | [1रं 🗸   | 50.00             |              | × | ]   |
| <b>หมายเหตุ:</b> 1. ค่าตัวชี้วัดที่ใส่อยู่ในช่วง 0 -              | 100%                     |               |          |                   |              |   | -   |
| 2. น้ำหนักตัวชี้วัด เมื่อรวมทุกตัว                                | มแล้วต้องได้เท่ากับ 100% |               |          |                   |              |   |     |
| บันทึก 🕂 3                                                        |                          |               |          |                   |              |   |     |

รูปที่ 38 แสดงหน้าจอเพิ่มข้อมูลตัวชี้วัดของแผนงาน

#### หมายเหตุ :

- 1. ค่าน้ำหนักที่ใส่อยู่ในช่วง 0 100%
- 2. น้ำหนักตัวชี้วัด เมื่อรวมทุกตัวแล้วต้องได้เท่ากับ 100%

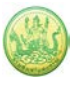

#### 2.4.3 การเพิ่มข้อมูลผลผลิต

#### 1. คลิกที่ตัวเลข (จำนวนผลผลิต) ตามรายชื่อแผนงานที่ต้องการจัดการผลผลิต

| 🗊 จัดการข้อมูลแ | 🖹 จัดการข้อมูลแผนงาน / ผลผลิต / กิจกรรมหลัก                     |                |             |            |  |  |  |  |
|-----------------|-----------------------------------------------------------------|----------------|-------------|------------|--|--|--|--|
| 🖶 ເพີ່ມข้อมูล   |                                                                 |                |             |            |  |  |  |  |
| แผนงานที่       | ชื่อแผนงาน                                                      | จำนวนตัวชี้วัด | จำนวนผลผลิต | แก้ไข   ลบ |  |  |  |  |
| 1               | แผนงานพื้นฐานด้านการสร้างความสามารถในการ<br>แข่งขัน             | 0              | 4           | 🖉 l 헙      |  |  |  |  |
| 2               | แผนงานยุทธศาสตร์การเกษตรสร้างมูลค่า                             | 0              | 0           | 🗹 l 💼      |  |  |  |  |
| 3               | แผนงานยุทธศาสตร์เสริมสร้างพลังทางสังคม                          | 0              | 0 🗲 1       | 🗹 l 💼      |  |  |  |  |
| 4               | แผนงานยุทธศาสตร์สนับสนุนการสร้างโอกาสและ<br>ความเสมอภาคทางสังคม | 0              | 0           | 210        |  |  |  |  |
| 5               | แผนงานบูรณาการพัฒนาและส่งเสริมเศรษฐกิจ<br>ฐานราก                | 0              | 0           | 🖉 l 💼      |  |  |  |  |
| 6               | ความมั่งคงทางด้านอาหาร ทดสอบ                                    | 0              | 0           | 🗹 l 💼      |  |  |  |  |

รูปที่ 39 แสดงหน้าจอจัดการข้อมูลแผนงาน

#### 2. ระบบแสดงหน้าจอผลผลิตดังรูป คลิกปุ่ม **เพิ่มข้อมูล**

| <ul> <li>อัดการข้อมูลแผนงาน / ผลผลิต / กิจกรรมหลัก • แผนงานพื้นฐานด้านการสร้างความสามารถในการแข่งขัน</li> <li>เพิ่มข้อมูล</li> </ul> |                                                                               |                                    |                  |            |  |  |  |
|----------------------------------------------------------------------------------------------------|-------------------------------------------------------------------------------|------------------------------------|------------------|------------|--|--|--|
| ผลผลิตที่                                                                                                    | ชื่อผลผลิต                                                                    | จำนวนตัวชี้วัด                     | จำนวนกิจกรรมหลัก | แก้ไข   ลบ |  |  |  |
| 1                                                                                                    | สหกรณ์และกลุ่มเกษตรกรได้รับการส่งเสริมและ<br>พัฒนาให้มีความเข้มแข็งตามศักยภาพ | 2                                  | 1                | 🖉 l 💼      |  |  |  |
| 1                                                                                                    | แบบ 1 ผลแนะนำส่งเสริมและผลการดำเนินงานของ<br>สหกรณ์/กลุ่มเกษตรกร ทดสอบ        | งาน/โครงการ/กิจกรรมระดับปฏิบัติงาน |                  |            |  |  |  |
| 2                                                                                                    | การพัฒนาเทคโนโลยีสารสนเทศและการสื่อสาร                                        | 1                                  | 0                | 210        |  |  |  |
| 3                                                                                                    | ส่งเสริมและพัฒนาสหกรณ์และกลุ่มเกษตรกร                                         | 5                                  | 0                | 210        |  |  |  |

#### รูปที่ 40 แสดงหน้าจอผลผลิต

 ระบบแสดงหน้าจอเพิ่มผลผลิตดังรูป กรอกผลผลิตที่, กรอกชื่อผลผลิค, กรอกคำอธิบาย และระบุ ความสำคัญ จากนั้นคลิกปุ่ม บันทึก

| เพิ่มผลผลิต      |                                                            |
|------------------|------------------------------------------------------------|
| ผลผลิตที่        | 2                                                          |
| ชื่อผลผลิต       |                                                            |
| คำอธิบาย         |                                                            |
| อยู่ภายใต้แผนงาน | แผนงานบูรณาการขับเคลื่อนการแก้ไขปัญหาในจังหวัดชายแดนภาคใต้ |
| ปึงบประมาณ       | 2561                                                       |
| ความสำคัญ        | ( อยู่ในช่วง 0-3 )                                         |
| บันทึก 🖛 2       |                                                            |

รูปที่ 41 แสดงหน้าเพิ่มข้อมูลผลผลิต

#### 2.4.4 การเพิ่มข้อมูลตัวชี้วัด/ ค่าเป้าหมายของผลผลิต

1. คลิกที่ตัวเลข (จำนวนตัวชี้วัด) ตามรายชื่อผลผลิตที่ต้องการจัดการข้อมูลตัวชี้วัด

| 💼 จัดการข้อมูลแผนงาน / ผลผลิต / กิจกรรมหลัก • แผนงานพื้นฐานด้านการสร้างความสามารถในการแข่งขัน<br>🔀 เพิ่มข้อมูล |                                                                               |                                    |                  |            |  |  |
|----------------------------------------------------------------------------------------------------|-------------------------------------------------------------------------------|------------------------------------|------------------|------------|--|--|
| ผลผลิตที่                                                                                                    | ชื่อผลผลิต                                                                    | จำนวนตัวชี้วัด                     | จำนวนกิจกรรมหลัก | แก้ไข   ลบ |  |  |
| 1                                                                                                    | สหกรณ์และกลุ่มเกษตรกรได้รับการส่งเสริมและ<br>พัฒนาให้มีความเข้มแข็งตามศักยภาพ | 2                                  | 1 1              | 210        |  |  |
| 1                                                                                                    | แบบ 1 ผลแนะนำส่งเสริมและผลการดำเนินงานของ<br>สหกรณ์/กลุ่มเกษตรกร ทดสอบ        | งาน/โครงการ/กิจกรรมระดับปฏิบัติงาน |                  |            |  |  |
| 2                                                                                                    | การพัฒนาเทคโนโลยีสารสนเทศและการสื่อสาร                                        | 1                                  | 0                | 210        |  |  |
| 3                                                                                                    | ส่งเสริมและพัฒนาสหกรณ์และกลุ่มเกษตรกร                                         | 5                                  | 0                | 🗹 l 헙      |  |  |

#### รูปที่ 42 แสดงหน้าจอผลผลิต

- ระบบจะแสดงหน้าจอกำหนดตัวชี้วัด/ ค่าเป้าหมาย (KPI Management) ของผลผลิต จากนั้นคลิกที่ปุ่ม
   จากนั้นระบุชื่อตัวชี้วัด/ ค่าเป้าหมาย, เลือกประเภทเป้าหมาย, ระบุเป้าหมาย, เลือกหน่วยนับ, ระบุ น้ำหนัก (% ของผลผลิต) และเลือกบังคับวางแผน หากต้องการลบข้อมูลตัวชี้วัด ให้คลิกปุ่ม
- 3. จากนั้นคลิกปุ่ม **บันทึก**

| กำหนดตัวชี้วัด/ค่าเป้าหมาย กำหนดความสัม         | พันธ์                                                  |                             |                  |                      |              |   |     |
|-------------------------------------------------|--------------------------------------------------------|-----------------------------|------------------|----------------------|--------------|---|-----|
| กำหนดตัวชี้วัด/ค่าเป้าหมาย                      |                                                        |                             |                  |                      |              |   |     |
| ผลผลิต : ทดสอบ                                  |                                                        |                             |                  |                      |              |   |     |
| ราย<br>ในแผนงาน:บูรณาการข้                      | ยการตัวขี้วัดที่สามารถเลือก<br>บเคลื่อนการแก้ไขปัญหาใน | ได้<br>เจ้งหวัดชายแดนภาคใต้ |                  |                      |              |   |     |
| ٦                                               | ม่พบตัวชี้วัดจากแผนงาน                                 |                             |                  |                      |              |   |     |
|                                                 |                                                        |                             |                  |                      |              |   |     |
|                                                 |                                                        |                             |                  |                      |              |   |     |
| เพิ่มด้วชี้วัดของผลผลิต : ทดสอบ                 |                                                        |                             |                  |                      |              |   |     |
| ชื่อดัวขี้วัด/ด่าเป้าหมาย                       | ประเภทเป้าหมาย                                         | เป้าหมาย                    | หน่วยนับ         | น้ำหนัก<br>(% ของ    | บังคับวางแผน | ÷ | ← 2 |
|                                                 |                                                        |                             |                  | (78 มียัง<br>ผลผลิต) |              |   |     |
|                                                 | เชิงปริมาณ ▼                                           | >= • 0.00                   | ==เลือกหน่วย== ▼ |                      |              | × |     |
|                                                 | เชิงปริมาณ ▼                                           | >= ¥                        | ==เลือกหน่วย== ▼ |                      |              | × |     |
| หมายเหตุ: 1. ค่าตัวขี้วัดที่ใส่อยู่ในช่วง 0 - 1 | 00%                                                    |                             |                  |                      |              |   |     |
| 2. น้ำหมัด รังชี้วัด เมื่อรวมทุกดัวเ            | เล้วต้องได้เท่ากับ 100%                                |                             |                  |                      |              |   |     |
| บันทึก + 3                                      |                                                        |                             |                  |                      |              |   |     |

รูปที่ 43 แสดงหน้าจอเพิ่มข้อมูลตัวชี้วัดของผลผลิต

#### หมายเหตุ :

- 1. ค่าน้ำหนักที่ใส่อยู่ในช่วง 0 100%
- 2. น้ำหนักตัวชี้วัด เมื่อรวมทุกตัวแล้วต้องได้เท่ากับ 100%

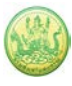

#### 2.4.5 การเพิ่มข้อมูลกิจกรรมหลัก

1. คลิกที่ตัวเลข (จำนวนกิจกรรมหลัก) ตามรายชื่อผลผลิตที่ต้องการจัดการกิจกรรมหลัก

| 💼 จัดการข้อมูลแผนงาน / ผลผลิต / กิจกรรมหลัก • แผนงานพื้นฐานด้านการสร้างความสามารถในการแข่งขัน<br>🔁 เพิ่มข้อมูล |                                                                               |                                    |                  |            |  |  |
|----------------------------------------------------------------------------------------------------|-------------------------------------------------------------------------------|------------------------------------|------------------|------------|--|--|
| ผลผลิตที่                                                                                                    | ชื่อผลผลิต                                                                    | จำนวนตัวชี้วัด                     | จำนวนกิจกรรมหลัก | แก้ไข   ลบ |  |  |
| 1                                                                                                    | สหกรณ์และกลุ่มเกษตรกรได้รับการส่งเสริมและ<br>พัฒนาให้มีความเข้มแข็งตามศักยภาพ | 2                                  | 1+1              | 210        |  |  |
| 1                                                                                                    | แบบ 1 ผลแนะนำส่งเสริมและผลการดำเนินงานของ<br>สหกรณ์/กลุ่มเกษตรกร ทดสอบ        | งาน/โครงการ/กิจกรรมระดับปฏิบัติงาน |                  |            |  |  |
| 2                                                                                                    | การพัฒนาเทคโนโลยีสารสนเทศและการสื่อสาร                                        | 1                                  | 0                | 🖉 l 📋      |  |  |
| 3                                                                                                    | ส่งเสริมและพัฒนาสหกรณ์และกลุ่มเกษตรกร                                         | 5                                  | 0                | 🖉 l 📋      |  |  |

#### รูปที่ 44 แสดงหน้าจอผลผลิต

## จากนั้นคลิกที่ปุ่ม เพิ่มข้อมูล

| <ul> <li>โป้ จัดการข้อมูลแผนงาน / ผลผลิต / กิจกรรมหลัก • แผนงานพื้นฐานด้านการสร้างความสามารถในการแข่งขัน • สหกรณ์และกลุ่ม<br/>เกษตรกรได้รับการส่งเสริมและพัฒนาให้มีความเข้มแข็งตามศักยภาพ</li> <li>เพิ่มข้อมูล</li> </ul> |                              |                |                 |                         |  |  |  |
|----------------------------------------------------------------------------------------------------|------------------------------|----------------|-----------------|-------------------------|--|--|--|
| กิจกรรมหลักที่                                                                                                    | ชื่อกิจกรรมหลัก              | จำนวนตัวชี้วัด | จำนวนกิจกรรมรอง | <mark>แก้ไข  </mark> ลบ |  |  |  |
| 1                                                                                                    | ส่งเสริมความรู้ด้านการสหกรณ์ | 0              | 1               | 🗹 l 💼                   |  |  |  |
|                                                                                                    |                              |                |                 |                         |  |  |  |
|                                                                                                    |                              |                |                 |                         |  |  |  |
|                                                                                                    |                              |                |                 |                         |  |  |  |
|                                                                                                    |                              |                |                 |                         |  |  |  |
|                                                                                                    |                              |                |                 |                         |  |  |  |
|                                                                                                    | · · · · ·                    |                |                 |                         |  |  |  |

รูปที่ 45 แสดงหน้าจอกิจกรรมหลัก

#### 3. กรอกข้อมูลกิจกรรมหลักลงไปให้ครบถ้วน แล้วคลิกปุ่ม **บันทึก**

| เพิ่มกิจกรรมหลัก |                                                       |
|------------------|-------------------------------------------------------|
| กิจกรรมหลักที่   | 2                                                     |
| ชื่อกิจกรรมหลัก  |                                                       |
| คำอธิบาย         |                                                       |
| อยู่ภายใต้ผลผลิต | โครงการส่งเสริมอาชีพด้านการเกษตรในจังหวัดชายแดนภาคใต้ |
| ปึงบประมาณ       | 2561                                                  |
| ความสำคัญ        | ( อยู่ในช่วง 0-3 )                                    |
| บันทึก           |                                                       |

#### รูปที่ 46 แสดงหน้าจอเพิ่มข้อมูลกิจกรรมหลัก

#### 2.4.6 การเพิ่มข้อมูลตัวชี้วัด/ ค่าเป้าหมายของกิจกรรมหลัก

1. คลิกที่ตัวเลข (จำนวนตัวชี้วัด) ตามรายชื่อกิจกรรมที่ต้องการจัดการข้อมูลตัวชี้วัด

| <ul> <li>อัดการข้อมูลแผ<br/>เกษตรกรได้รับการส</li> <li>เพิ่มข้อมูล</li> </ul> | เนงาน / ผลผลิต / กิจกรรมหลัก → แผนงา<br>่งเสริมและพัฒนาให้มีความเข้มแข็งตามศัก | นพื้นฐานด้านการสร้างความส<br>เยภาพ | สามารถในการแข่งขัน → สห | กรณ์และกลุ่ม |
|-------------------------------------------------------------------------------|--------------------------------------------------------------------------------|------------------------------------|-------------------------|--------------|
| กิจกรรมหลักที่                                                                | ชื่อกิจกรรมหลัก                                                                | จำนวนตัวชี้วัด                     | จำนวนกิจกรรมรอง         | แก้ไข   ลบ   |
| 1                                                                             | ส่งเสริมความรู้ด้านการสหกรณ์                                                   | 0 🗕 1                              | 1                       | 🖉 l 💼        |
|                                                                               | U                                                                              |                                    |                         |              |
|                                                                               |                                                                                |                                    |                         |              |
|                                                                               |                                                                                |                                    |                         |              |
|                                                                               |                                                                                |                                    |                         |              |
|                                                                               |                                                                                |                                    |                         |              |

รูปที่ 47 แสดงหน้าจอกิจกรรมหลัก

- 3. จากนั้นคลิกปุ่ม **บันทึก**

| กำหนดดัวชี้วัด/คำเป้าหมาย กำหนดความส่       | <u>โมพันธ์</u>                                           |                             |                  |                   |              |   |   |
|---------------------------------------------|----------------------------------------------------------|-----------------------------|------------------|-------------------|--------------|---|---|
| กำหนดตัวขี้วัด/ค่าเป้าหมาย                  |                                                          |                             |                  |                   |              |   |   |
| กิจกรรมหลัก : ส่งเสริมอาชีพด้านการเกษต      | รในจังหวัดชายแดนภาคใต้                                   |                             |                  |                   |              |   |   |
| ร<br>ในผลผลิต:โครงการส่ง                    | ายการตัวขี้วัดที่สามารถเลือก<br>เสริมอาชีพด้านการเกษตรใน | ได้<br>เจ้งหวัดชายแดนภาคใด้ |                  |                   |              |   |   |
|                                             | ไม่พบตัวขี้วัดจากผลผลิต                                  |                             |                  |                   |              |   |   |
|                                             |                                                          |                             |                  |                   |              |   |   |
|                                             |                                                          |                             |                  |                   |              |   |   |
| เพิ่มด้วชี้วัดของกิจกรรมหลัก : ส่งเสริมอาข์ | ไพด้านการเกษตรในจังหวัดช                                 | ายแดนภาคใต้                 |                  |                   |              |   |   |
| ชื่อดัวชี้วัด/ด่าเป้าหมาย                   | ประเภทเป้าหมาย                                           | เป้าหมาย                    | หน่วยนับ         | น้ำหนัก<br>(% ของ | บังดับวางแผน | + | 2 |
|                                             |                                                          |                             |                  | ก็จกรรม<br>หลัก)  |              |   |   |
|                                             | เชิงปริมาณ 🔻                                             | >= • 0.00                   | ==เลือกหน่วย== ▼ |                   |              | × |   |
|                                             |                                                          |                             |                  |                   |              |   |   |
| หมายเหตุ: 1. คาดวชีวัดที่ใส่อยู่ในช่วง 0 -  | 100%                                                     |                             |                  |                   |              |   |   |
| 2. น้ำหนักตัวชี้วัด เมื่อรวมทุกดั           | วแล้วต้องได้เท่ากับ 100%                                 |                             |                  |                   |              |   |   |
|                                             |                                                          |                             |                  |                   |              |   |   |
|                                             |                                                          |                             |                  |                   |              |   |   |

รูปที่ 48 แสดงหน้าจอเพิ่มข้อมูลตัวชี้วัดของกิจกรรมหลัก

#### หมายเหตุ :

- 1. ค่าน้ำหนักที่ใส่อยู่ในช่วง 0 100%
- 2. น้ำหนักตัวชี้วัด เมื่อรวมทุกตัวแล้วต้องได้เท่ากับ 100%

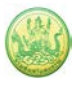

#### 2.4.7 การเพิ่มข้อมูลกิจกรรมรอง

1. คลิกที่ตัวเลข (จำนวนกิจกรรมรอง) ตามรายชื่อกิจกรรมหลักที่ต้องการ

#### รูปที่ 49 แสดงหน้าจอกิจกรรมหลัก

#### จากนั้นคลิกที่ปุ่ม เพิ่มข้อมูล

| <ul> <li>อัดการข้อมูลแผง<br/>เกษตรกรได้รับการส่</li> <li>เพิ่มข้อมูล</li> </ul> | นงาน / ผลผลิต / กิจกรรมหลัก • แผนงานข<br>มุธริมและพัฒนาให้มีความเข้มแข็งตามศักย<br>2 | พื้นฐานด้านการสร้างค<br>ภาพ • ส่งเสริมความรู้ด่ | วามสามารถในการแข่งขัน • สหก<br>ก้านการสหกรณ์ | รณ์และกลุ่ม |
|---------------------------------------------------------------------------------|--------------------------------------------------------------------------------------|-------------------------------------------------|----------------------------------------------|-------------|
| กิจกรรมรองที่                                                                   | ชื่อกิจกรรมรอง                                                                       | จำนวนตัวชี้วัด                                  | จำนวนงาน/โครงการ/กิจกรรม                     | แก้ไข   ลบ  |
| 1                                                                               | ทดสอบโครงการของ กองพัฒนาสหกรณ์ภาค<br>การเกษตรและกลุ่มเกษตรกร ส่วนกลาง                | 3                                               | าน/โครงการ/กิจกรรมระดับปฏิบัติงาน            |             |
|                                                                                 |                                                                                      |                                                 |                                              |             |

รูปที่ 50 แสดงหน้าจอกิจกรรมหลัก

3. กรอกข้อมูลกิจกรรมรองลงไปให้ครบถ้วน แล้วคลิกปุ่ม **บันทึก** 

| เพิ่มกิจกรรมรอง       |                                                |
|-----------------------|------------------------------------------------|
| กิจกรรมรองที่         | 1                                              |
| ชื่อกิจกรรมรอง        |                                                |
| ดำอธิบาย              |                                                |
| อยู่ภายใต้กิจกรรมหลัก | ส่งเสริมอาชีพด้านการเกษตรในจังหวัดชายแดนภาคใต้ |
| ปึงบประมาณ            | 2561                                           |
| ความสำคัญ             | ( อยู่ในช่วง 0-3 )                             |
| บันทึก 🖛 3            |                                                |

รูปที่ 51 แสดงหน้าจอเพิ่มข้อมูลกิจกรรมรอง

#### 2.4.8 การเพิ่มข้อมูลตัวชี้วัด/ ค่าเป้าหมายของกิจกรรมรอง

1. คลิกที่ตัวเลข (จำนวนตัวชี้วัด) ตามรายชื่อกิจกรรมรองที่ต้องการจัดการข้อมูลตัวชี้วัด

| พิ่มข้อมูล    |                                                                       | v              |                                   |            |
|---------------|-----------------------------------------------------------------------|----------------|-----------------------------------|------------|
| กิจกรรมรองที่ | ชื่อกิจกรรมรอง                                                        | จำนวนตัวชี้วัด | จำนวนงาน/โครงการ/กิจกรรม          | แก้ไข   ลบ |
| 1             | ทดสอบโครงการของ กองพัฒนาสหกรณ์ภาค<br>การเกษตรและกลุ่มเกษตรกร ส่วนกลาง | 3              | าน/โครงการ/กิจกรรมระดับปฏิบัติงาน |            |
| 2             | ทดลอง                                                                 | 0              | 0                                 | 21 ሰ       |

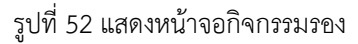

- 3. จากนั้นคลิกปุ่ม **บันทึก**

| กำหนดดัวขี้วัด/คำเป้าหมาย กำหนดความสัม         | พันธ์                                                 |                            |                  |                   |              |   |            |
|------------------------------------------------|-------------------------------------------------------|----------------------------|------------------|-------------------|--------------|---|------------|
| กำหนดตัวชี้วัด/ค่าเป้าหมาย                     |                                                       |                            |                  |                   |              |   |            |
| กิจกรรมรอง : 01                                |                                                       |                            |                  |                   |              |   |            |
| ราย<br>ในกิจกรรมหลัก:ส่งเสรี                   | มการตัวขี้วัดที่สามารถเลือก<br>มอาชีพด้านการเกษตรในร่ | ได้<br>งังหวัดชายแดนภาคใต้ |                  |                   |              |   |            |
| ไม่                                            | ขบตัวชี้วัดจากกิจกรรมหลัก                             |                            |                  |                   |              |   |            |
|                                                |                                                       |                            |                  |                   |              |   |            |
|                                                |                                                       |                            |                  |                   |              |   |            |
| เพิ่มตัวชีวัดของกิจกรรมรอง : 01                |                                                       |                            |                  |                   |              |   |            |
| ชื่อตัวชี้วัด/ค่าเป้าหมาย                      | ประเภทเป้าหมาย                                        | เป้าหมาย                   | หน่วยนับ         | น้ำหนัก           | บังดับวางแผน | 4 | <b>- 2</b> |
|                                                |                                                       |                            |                  | (% ของ<br>กิจกรรม |              |   |            |
|                                                |                                                       |                            |                  | รอง)              |              |   |            |
|                                                |                                                       |                            |                  |                   | _            |   |            |
|                                                | เชีงปริมาณ ▼                                          | >= • 0.00                  | ==เลือกหน่วย== ▼ |                   |              | × |            |
| หมายเหตุ: 1. คำดัวขี้วัดที่ใส่อยู่ในช่วง 0 - 1 | 00%                                                   |                            |                  |                   |              |   |            |
| 2. น้ำหนักตัวชี้วัด เมื่อรวมทุกตัวเ            | เล้วต้องได้เท่ากับ 100%                               |                            |                  |                   |              |   |            |
| บันทึก 🕂 3                                     |                                                       |                            |                  |                   |              |   |            |

รูปที่ 53 แสดงหน้าจอเพิ่มข้อมูลตัวชี้วัดของกิจกรรมรอง

#### หมายเหตุ :

- 1. ค่าน้ำหนักที่ใส่อยู่ในช่วง 0 100%
- 2. น้ำหนักตัวชี้วัด เมื่อรวมทุกตัวแล้วต้องได้เท่ากับ 100%

# บทที่ 3 งาน/โครงการ/กิจกรรม

# 3.1 จัดทำงาน/โครงการ/กิจกรรม

#### 3.1.1 การเพิ่มข้อมูลงาน/โครงการ

#### คลิกเมนู งาน/โครงการ/กิจกรรม >>> จัดทำงาน/โครงการ/กิจกรรม ดังรูป

| ระบบเครื่องมือกลาง งาน/โครงการ/กิจกรรม บริหารงานโครงการ รายงานความก้าวหน้า รายงาน (1) รายงาน (2)                                                                                                    |             | ระบบบริห<br>ารมส่งเสร  | ารจัดการโครง<br>ริมสหกรณ์                        | การ           |              |                             | ปังบบ<br>สวัสดี<br>พัฒน<br>หน้าห               | ไระมาณ : 2565<br>: (ผู้ดูแลระบบย่อย<br>าสหกรณ์ภาคการเกษตรและกลุ่มเ<br>เล้ก   แก้ไขข้อมูลส่วนทั่ว   ออกจาก | ย ) กอง<br>กษต<br><b>เระบบ</b> |
|----------------------------------------------------------------------------------------------------|-------------|------------------------|--------------------------------------------------|---------------|--------------|-----------------------------|------------------------------------------------|----------------------------------------------------------------------------------------------------|--------------------------------|
| จำหน่งงาน/โครงการ/กิจกรรม       ระหว่างวันที่       ๆ         ทบทั้งหมด 0 งาน/โครงการ/กิจกรรม       เองการเหลื่อมปี         ทบทั้งหมด 0 งาน/โครงการ/กิจกรรม       เองการเหลื่อมปี         สำคับที่       งาน/โครงการ/กิจกรรม       เองการเหลื่อม         ไม่พบรายการที่คุณเกี่ยวข้อง และผ่านการอนุมัติ       เองการเหลือม | ระบบเครื่อง | มมือกลาง               | งาน/โครงการ/กิจกรรม                              | บริหารงานโคร  | รายงานค      | าวามก้าวหน้า                | รายงาน (1)                                     | รายงาน (2)                                                                                                |                                |
| ลำดับที่ งาน/โครงการ/กิจกรรม ระหว่างวันที่ จำนวนกิจกรรม งบประมาณ หน่วยงานของท่าน การแจ้งเตือน<br>ได้รับโอนแล้ว                                                                                                    | 📋 งาน/โต    | ารงการ/กิจก            | จัดทำงาน/โครงการ/ก<br>โอ<br>โครงการเหลื่อมปี<br> | iaกรรม        | 1 พบทั้งท    | <sup>∗</sup> มด 0 งาน/โครงก | าาร/กิจกรรม                                    |                                                                                                    |                                |
| ไม่พบรายการที่คุณเกี่ยวข้อง และผ่านการอนุมัติ                                                                                                    | ลำดับที่    | งาน/โครงการ/           | กิจกรรม                                          | ระหว่างวันที่ | จำนวนกิจกรรม | งบประมาณ                    | หน่วยงานของท่าน<br><mark>ไ</mark> ด้รับโอนแล้ว | การแจ้งเตือน                                                                                              |                                |
|                                                                                                    | ไม่พบรายกา  | เรที่คุณเกี่ยวข้อง<br> | ง และผ่านการอนุมัติ                              |               |              | ·                           |                                                |                                                                                                    |                                |

รูปที่ 54 แสดงหน้าหลักระบบบริหารจัดการและติดตามผลโครงการ

# 2. ระบบแสดงหน้าแรกงาน/โครงการดังรูป คลิก **เพิ่มข้อมูลงาน/โครงการ** เพื่อเพิ่มข้อมูลงาน/โครงการ

| 🃋 <b>ห</b>   | น้าแรกงาน/โครงการ                                                                            |                                                                                                    |               |                |                  |                       |           |     |   |   |
|--------------|----------------------------------------------------------------------------------------------|----------------------------------------------------------------------------------------------------|---------------|----------------|------------------|-----------------------|-----------|-----|---|---|
| 🕀 ເพີ່ນ      | ข้อมูลงาน/โครงการ 🕂 2                                                                        |                                                                                                    |               |                | พบทั้งห          | หมด 4 งาน∕โคร         | จังการ    |     |   |   |
| ลำดับ<br>ที่ | งาน/โครงการ                                                                                  | หน่วยงาน                                                                                                    | ระหว่างวันที่ | กำหนดตัวชี้วัด | กำหนด<br>กิจกรรม | งบประมาณ<br>ที่ได้รับ | แผนงานที่ |     |   |   |
| 1            | โครงการฝึกอบรมที่ได้รับ<br>อนุมัติงบประมาณเพิ่มเติม<br>[นอกแผน]<br>( <u>กำลังดำเนินการ</u> ) | 20 หน่วยงาน<br>• ศูนย์ถ่ายทอด<br>เทคโนโลยีการ<br>สหกรณ์ที่ 1 จังหวัด<br>ปทุมธานี<br>• ศูนย์ถ่ายทอด<br>เทคโนโลยีการ<br>สหกรณ์ที่ 10 จังหวัด<br>ลำปาง<br>• ศูนย์ถ่ายทอด<br>เทคโนโลยีการ<br>สหกรณ์ที่ 11 จังหวัด<br>พิษณุโลก<br>• ศูนย์ถ่ายทอด<br>เทคโนโลยีการ<br>สหกรณ์ที่ 12 จังหวัด<br>พิษณุโลก | 01/10/2563    | 1              | 1                | 0                     | 2         | P 🗹 | ® | î |

#### รูปที่ 55 แสดงหน้าหน้าแรกงาน/ โครงการ

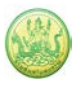

 ระบบแสดงหน้าจอเพิ่มงาน/โครงการดังรูป กรอกข้อมูลบุคลากรให้ครบถ้วน โดยเฉพาะหัวข้อที่มี เครื่องหมายดอกจัน (\*) กำกับ เมื่อกรอกข้อมูลเรียบร้อยแล้ว คลิกปุ่ม บันทึก

| เพิ่มงาน/โครงการ                                                                                                    |            |
|----------------------------------------------------------------------------------------------------|------------|
| แผนงาน / ผลผลิต / กิจกรรมหลัก / กิจกรรมรอง ที่ดูแลงาน/ไครงการนี้ •                                                                                                    |            |
| ข้องาน/โครงการ•                                                                                                    |            |
| วัตถุประสงท์                                                                                                    |            |
| กลุ่มของโครงการ 🧶 ระดับถึงหวัด (จากแต่ละกลุ่มงานรายงานเข้าสู่กรม)<br>🔿 ระดับจังหวัด (จากแต่ละกลุ่มงานรายงานเข้าสู่จังหวัด)<br>ประเมท                                                                           | <b>←</b> 3 |
| งาน/โครงการถ้าดับที่<br>สถานะการใช้งาน ก็าลังดำเหินการ ♥ □ เหลื่อมปี<br>ปังบประมาณ 2564                                                                                                    |            |
| ระยะเวลา<br>เริ่มต้น* 01/10/2563 (พีโล<br>สิ้นสุด* 30/09/2564 (พีโล                                                                                                    |            |
| ⊃ โครงการผูกพันข้ามปี ถึงปี พ.ศ.<br>งบประมาณ                                                                                                    |            |
| หมวดงบ งบประมาณ งบสำรอง สถานะใช้งาน<br>งบลูกถากร                                                                                                    |            |
| รอบโนการรายงานผลเบิกง่าย : [รายเดือน 💙<br>หน่วยงานที่เกี่ยวข้องงาน/โครงการ                                                                                                    |            |
| เลือกหน่วยงาน<br>หน่วยงาน* หน้าที่หลัก                                                                                                    |            |
| กองหลัง □ ผู้ดำเนินงาน<br>□ จัดสรรงบประมาณ<br>ฮีโถนเงิน<br>□ จัดทร้านผนงาน                                                                                                    |            |
| ุ <del>กรณะณงาน</del> □ ผู้ทำเนินงาน<br>♥ จัดสรรงบประมาณ<br>□ โอนเงิน<br>♥ จัดท้าแผนงาน                                                                                                    |            |
| ฐนย์สาวสนเทศ<br>☑ จัดสวรงบประมาณ<br>□ โอนเงิน<br>☑ จัดท้าแผนงาน                                                                                                    |            |
| ุกอสพัฒนาสหกรณ์ด้านการเงินและร้านด้า<br>20 จัดสวรงบประมาณ<br>21 อังสวรงบประมาณ<br>21 อังนงิน<br>22 จัดห้าแผนงาน                                                                                                |            |
| <u>กละพัฒนาสหกรณ์ภาพการเกษตรและกลุ่มเกษตรก</u><br>⊇ี จัดสรรงบุประมาณ<br>□ โดบเงิน<br>⊇ี จัดทัำแผนงาน                                                                                                    |            |
| (สำนักพัฒนาและสายทอดเทคโนโลยีการสหกรณ์ □ ผู้ด้ำเนินงาน<br>2 จัดสรรงบประมาณ<br>□ โอนเงิน<br>2 จัดก้านผนงาน                                                                                                    |            |
| สายบริหารทั่วไป □ ผู้ดำเนินงาน<br>20 จัดสรรงบประมาณ<br>20 โอนเงิน<br>20 จัดท้านผนงาน                                                                                                    |            |
| กรุ่มแผนพัฒนาการถ่ายทรอลเทกไนโลยี □ ผู้ดำเนินงาน<br>I จัทสวรงบประมาณ<br>I โอนเงิน<br>I จัทท้าแผนงาน                                                                                                    |            |
| เอกสารรายงานเพิ่มเติม ^<br>เอกสาร ซื่อ ◀╋<br>เมือกไฟล์ ไม่ได้เลือกไฟล์โต 💓                                                                                                    |            |
| หมายเหตุ: 1. ระบบรองรับเฉพาะไฟล์<br>.txt:.html;doc;docc;.xk;.jpggif;.png;.ppt;.ppt;.pdf;.xlsx<br>เท่านั้น<br>2. ขนาดไฟล์ต้องไม่เกิน 10,000 Kbytos<br>3. สำหรับไฟล์นามสกล docx, xlsx, pptx จำเป็นต้องใช้โปรแกรม |            |
| Office 2007 ขึ้นไปในการเปิด<br>ความสำคัญ : ( อยู่ในช่วง 0-3 )                                                                                                    |            |
| บันพีก                                                                                                    | ]          |

รูปที่ 56 แสดงหน้าเพิ่มข้อมูลงาน/ โครงการ

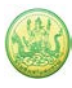

 กรอกชื่องาน/ โครงการ, กรอกวัตถุประสงค์, เลือกกลุ่มของโครงการ, เลือกประเภท, ระบุงาน/ โครงการ ลำดับที่, เลือกสถานะการใช้งาน, ระบบแสดงชื่อปีงบประมาณปัจจุบัน, เลือกระยะเวลาเริ่มต้น-สิ้นสุดงาน/ โครงการโดยคลิกปุ่ม ปฏิทิน

| 9 <b>6</b>                   | ۹                                                                                                  |
|------------------------------|----------------------------------------------------------------------------------------------------|
| เพิ่มงาน/โครงการ             |                                                                                                    |
| -แผนงาน / ผลผลิต / กิจกร<br> | รมหลัก / กิจกรรมรอง ที่ดูแลงาน/โครงการนี้ *                                                        |
|                              |                                                                                                    |
| ชื่องาน/โครงการ*             |                                                                                                    |
| วัตถุประสงค์                 |                                                                                                    |
| กลุ่มของโครงการ              | ๏ ระดับกรม (แต่ละจังหวัดรายงานเข้าสู่กรม)<br>○ ระดับจังหวัด (จากแต่ละกลุ่มงานรายงานเข้าสู่จังหวัด) |
| ประเภท                       | เลือก 🗸                                                                                            |
| งาน/โครงการลำดับที่          |                                                                                                    |
| สถานะการใช้งาน               |                                                                                                    |
| ปึงบประมาณ                   | 2564                                                                                               |
| ระยะเวลา                     |                                                                                                    |
| เริ่มต้น* 01/10/2563         | 12                                                                                                 |
| สิ้นสุด* 30/09/2564          |                                                                                                    |
| 1                            |                                                                                                    |

#### รูปที่ 57 แสดงหน้าเพิ่มข้อมูลงาน/ โครงการ

5. ระบุข้อมูลงบประมาณลงไปในแต่ละหมวดงบประมาณ, งบสำรอง และสถานะใช้งาน

| งบประมาณ        |          |          |             |     |
|-----------------|----------|----------|-------------|-----|
| หมวดงบ          | งบประมาณ | งบสำรอง  | สถานะใช้งาน |     |
| งบบุคลากร       | 0.00 บาท | 0.00 บาท | 🔲 ใช้       |     |
| งบดำเนินงาน     | 0.00 บาท | 0.00 บาท | 🗆 ใช้       | ← 5 |
| งบลงทุน         | 0.00 บาท | 0.00 บาท | 🗌 ใช้       |     |
| งบเงินอุดหนุน   | 0.00 บาท | 0.00 บาท | 🗌 ใข้       |     |
| งบรายจ่ายอื่น   | 0.00 חרע | 0.00 บาท | 🗆 ใข้       |     |
| งบกลาง          | 0.00 חרע | 0.00 บาท | 🗌 ใข้       |     |
| งบประมาณทั้งหมด | 0.00 บาท | 0.00 บาท |             |     |

รูปที่ 58 แสดงหน้าเพิ่มข้อมูลงาน/ โครงการ

6. เลือกรอบในการรายงานผลการเบิกจ่าย ระหว่างรายเดือน หรือรายไตรมาส

| รอบในการรายงานผลเบิกจ่าย : | รายไตรมาส 🚩        |  |
|----------------------------|--------------------|--|
|                            | เลอก<br>โรายไตรมาส |  |
|                            | รายเดือน           |  |

รูปที่ 59 แสดงหน้าเพิ่มข้อมูลงาน/ โครงการ

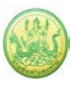

เลือกหน่วยงานที่เกี่ยวข้องงาน/ โครงการ โดตคลิกปุ่ม เลือกหน่วยงาน

| หน่วยงานที่เกี่ยวข้องงาน/โครงการ<br>เ <sub>ลือกหน่วยงาน</sub> 🔶 7 |                                                                                                |
|-------------------------------------------------------------------|------------------------------------------------------------------------------------------------|
| หนวยงาน*                                                          | หน้าที่หลัก                                                                                    |
| สำนักงานสหกรณ์จังหวัดมุกดาหาร                                     | <ul> <li>ผู้ดำเนินงาน</li> <li>จัดสรรงบประมาณ</li> <li>โอนเงิน</li> <li>จัดทำแผนงาน</li> </ul> |
| เจ้าของ :                                                         |                                                                                                |

รูปที่ 60 แสดงหน้าเพิ่มข้อมูลงาน/ โครงการ

#### 8. หากต้องการเลือกหน้าที่หลักหน่วยงานเจ้าของงาน/ โครงการ ให้คลิกที่ชื่อหน่วยงาน

| เลือกหน่วยงาน           |                               |
|-------------------------|-------------------------------|
| หน้าแรก                 |                               |
| ชื่อหน่วยงาน            | ยกชุดหน่วยงาน<br>ภายใต้สังกัด |
| 🔲 กรมส่งเสริมสหกรณ์ 🗲 8 |                               |

รูปที่ 61 แสดงหน้าจอเลือกหน่วยงานที่เกี่ยวข้องกับงาน/ โครงการ

#### 9. คลิกที่ Check box เพื่อเลือกหน่วยงานที่เกี่ยวข้องกับงาน/ โครงการ

| เลือกห  | น่วยงาน                         |                               |
|---------|---------------------------------|-------------------------------|
| หน้าแรก | า ▶ กรมส่งเสริมสหกรณ์           |                               |
|         | ชื่อหน่วยงาน                    | ยกชุดหน่วยงาน<br>ภายใต้สังกัด |
|         | ส่วนกลาง                        |                               |
|         | สำนักงานสหกรณ์จังหวัดกระบึ่     |                               |
|         | สำนักงานสหกรณ์จังหวัดกาญจนบุรี  |                               |
|         | สำนักงานสหกรณ์จังหวัดกาฬสินธุ์  |                               |
|         | สำนักงานสหกรณ์จังหวัดกำแพงเพชร  |                               |
|         | สำนักงานสหกรณ์จังหวัดขอนแก่น    |                               |
|         | สำนักงานสหกรณ์จังหวัดจันทบุรี   |                               |
|         | สำนักงานสหกรณ์จังหวัดฉะเชิงเทรา |                               |
|         | สำนักงานสหกรณ์จังหวัดชลบุรี     |                               |
|         | สำนักงานสหกรณ์จังหวัดชัยนาท     |                               |

รูปที่ 62 แสดงหน้าจอเลือกหน่วยงานที่เกี่ยวข้องกับงาน/ โครงการ

10. เอกสารรายงานเพิ่มเติม : หากต้องการแนบไฟล์เพิ่มเติม ให้คลิกปุ่ม เลือกไฟล์ จากนั้นเลือกเอกสารที่
 เกี่ยวข้อง พร้อมทั้งระบุชื่อของเอกสาร หากต้องการเพิ่มช่องสำหรับแนบไฟล์คลิกปุ่ม

| เอกสารรายงานเพิ่มเติม |      |          | * |      |
|-----------------------|------|----------|---|------|
| เอกสาร                | ชื่อ | -        |   | + 10 |
| ี เลือกไฟล์<br>∢      |      | <b>×</b> | • |      |

รูปที่ 63 แสดงหน้าจอแนบเอกสารรายงานของงาน/ โครงการ

#### หมายเหตุ

- 1. ระบบรองรับเฉพาะไฟล์ .txt;.html;.doc;.docx;.xls,.xlsx;.jpg;.gif;.png;.ppt;.pptx;.pdf เท่านั้น
- 2. ขนาดไฟล์ต้องไม่เกิน 10,000 Kbytes
- 3. สำหรับไฟล์นามสกุล docx, xlsx, pptx จำเป็นต้องใช้โปรแกรม Office 2007 ขึ้นไปในการเปิด

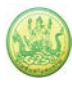

# 3.1.2 การจัดการข้อมูลตัวชี้วัดของโครงการ

1. คลิกที่จำนวนตัวชี้วัดของโครงการที่ต้องการ

| 📋 หน้าแรกงาน/โครงการ                                 |                                                                                              |                                                                                                    |                               |                |                  |                       |           |    |   |     |
|------------------------------------------------------|----------------------------------------------------------------------------------------------|----------------------------------------------------------------------------------------------------|-------------------------------|----------------|------------------|-----------------------|-----------|----|---|-----|
| 😝 เพิ่มข้อมูลงาน/โครงการ พบทั้งหมด 4 งาน/โครงการ 🧾 🕎 |                                                                                              |                                                                                                    |                               |                |                  |                       |           |    |   |     |
| ลำดับ<br>ที่                                         | งาน/โครงการ                                                                                  | หน่วยงาน                                                                                                    | ระหว่างวันที่                 | กำหนดตัวชี้วัด | กำหนด<br>อิวารรม | งบประมาณ<br>ที่ได้รับ | แผนงานที่ |    |   |     |
| 1                                                    | โครงการฝึกอบรมที่ได้รับ<br>อนุมัติงบประมาณเพิ่มเติม<br>[นอกแผน]<br>( <u>กำลังดำเนินการ</u> ) | 20 หน่วยงาน<br>• ศูนย์ถ่ายทอด<br>เทคโนโลยีการ<br>สหกรณ์ที่ 1 จังหวัด<br>ปทุมธานี<br>• ศูนย์ถ่ายทอด<br>เทคโนโลยีการ<br>สหกรณ์ที่ 10 จังหวัด<br>ลำปาง<br>• ศูนย์ถ่ายทอด<br>เทคโนโลยีการ<br>สหกรณ์ที่ 11 จังหวัด<br>พิษณุโลก<br>• ศูนย์ถ่ายทอด<br>เทคโนโลยีการ<br>สหกรณ์ที่ 12 จังหวัด<br>พิษณุโลก<br>• ศูนย์ถ่ายทอด | 01/10/2563<br>-<br>30/09/2564 | 1.             | 1                | 0                     | 2         | 25 | ® | û 8 |

รูปที่ 64 แสดงหน้าแรกงาน/ โครงการ

2. ระบบจะแสดงหน้าจอของตัวชี้วัดโครงการ

| กำหนดตัวขี้วัด/คำเป้าหมาย      | กำหนดรอบรายงานผล                         | กำหนดความสัมพันธ์                         | กำหนดค่าเป้าห<br>ให้หน่วยงา | เมาย กำ<br>น  | หนดค่าถามปลายเปิด<br>เพิ่มเดิม |              |   | ]   |
|--------------------------------|------------------------------------------|-------------------------------------------|-----------------------------|---------------|--------------------------------|--------------|---|-----|
| กำหนดตัวชี้วัด/ค่าเป้าหมาย     |                                          |                                           |                             |               |                                | -            |   |     |
| งาน/โครงการ : โครงการลดค       | าวามเหลื่อมล้ำจากความยา                  | ากจน                                      |                             |               |                                |              |   | ← 2 |
| ในกิจกรรมรอง:แผนงานพื้นฐ       | รายการด้วชี้วัด<br>านด้านการแก้ไขปัญหาคว | าที่สามารถเลือกได้<br>ภามยากจน ลดความเลื่ | รื่อมล้ำ และสร้างการเง่     | มปโตจากภายใน  |                                |              |   |     |
|                                | ไม่พบดัวขี้วัดจา                         | ากกิจกรรมรอง                              |                             |               |                                |              |   |     |
|                                |                                          |                                           |                             |               |                                |              |   |     |
|                                |                                          |                                           |                             |               |                                |              |   |     |
| เพิ่มตัวขี้วัดของงาน/โครงการ   | ร : โครงการลดความเหลื่อ                  | มล้ำจากความยากจน                          |                             |               |                                |              |   |     |
| ชื่อตัวชี้วัด/ค่าเป้าหม        | าย ประเภ                                 | ทเป้าหมาย                                 | เป้าหมาย                    | หน่วยนั       | เ้บ น้ำหนัก<br>(% ของ          | บังดับวางแผน | 4 |     |
|                                |                                          |                                           |                             |               | ้งาน/<br>โครงการ               |              |   |     |
|                                | เชิงป                                    | ริมาณ ▼ >=                                | ▼ 0.00                      | ==เลือกหน่วย= | := <b>T</b>                    |              | × |     |
| หมายเหตุ: 1. ค่าดัวชี้วัดที่ใส | ร่อยู่ในช่วง 0 - 100%                    |                                           |                             |               |                                |              |   |     |
| 2. น้ำหนักตัวซี้วัง            | ด เมื่อรวมทุกตัวแล้วต้องได้เา            | กำกับ 100%                                |                             |               |                                |              |   |     |
| บันทึก                         |                                          |                                           |                             |               |                                |              |   |     |

รูปที่ 65 แสดงหน้าจอกำหนดตัวชี้วัด/ ค่าเป้าหมาย

**3.1.2.1 กำหนดตัวชี้วัด/ ค่าเป้าหมาย:** ใส่ชื่อตัวชี้วัด/ค่าเป้าหมาย, เลือกประเภทเป้าหมาย, ระบุ เป้าหมาย, เลือกหน่วยนับ, ระบุน้ำหนัก (%) ระบุบังคับวางแผน แล้วคลิกปุ่ม **บันทึก** 

| กำหนดดัวขี้วัด/คำเป้าหมาย                        | กำหนดรอบรายง                 | านผล กำหนดความสั                                | มพันธ์ กำหนดค่าเป<br>ให้หน่วย    | ป้าหมาย ∩ำห<br>เงาน | นดคำถามป<br>เพิ่มเดิม | lลายเปิด<br>เ                        |              |   |  |  |
|--------------------------------------------------|------------------------------|-------------------------------------------------|----------------------------------|---------------------|-----------------------|--------------------------------------|--------------|---|--|--|
| ำหนดดัวขี้วัด/ค่าเป้าหมาย                        |                              |                                                 |                                  |                     |                       |                                      |              |   |  |  |
| าน/โครงการ : โครงการลดความเหลื่อมล้ำจากความยากจน |                              |                                                 |                                  |                     |                       |                                      |              |   |  |  |
| ในกิจกรรมรอง:แผนงานพื้น                          | รายก<br>ฐานด้านการแก้ไข      | ารด้วขี้วัดที่สามารถเลือก<br>ปัญหาความยากจน ลดด | เได้<br>เวามเลื่อมล้ำ และสร้างกา | รเติบโตจากภายใน     |                       |                                      |              |   |  |  |
|                                                  |                              | ้                                               |                                  |                     |                       |                                      |              |   |  |  |
|                                                  |                              |                                                 |                                  |                     |                       |                                      |              |   |  |  |
|                                                  |                              |                                                 |                                  |                     |                       |                                      |              |   |  |  |
| เพิ่มตัวขี้วัดของงาน/โครงกา                      | าร : โครงการอดค <sup>.</sup> | าานเหลื่อนล้ำจากความผ                           | ากจน                             |                     |                       |                                      |              |   |  |  |
| ชื่อดัวชี้วัด/ค่าเป้าห                           | เมาย                         | ประเภทเป้าหมาย                                  | เป้าหมาย                         | หน่วยนับ            |                       | น้ำหนัก<br>/% ของ                    | บ้งดับวางแผน | 4 |  |  |
|                                                  |                              |                                                 |                                  |                     |                       | ( <i>)</i> ะ บบง<br>งาน/<br>โครงการ) |              |   |  |  |
|                                                  | đ                            | เชิงปริมาณ ▼                                    | >= • 0.0                         | 00 ==เลือกหน่วย==   | •                     |                                      |              | × |  |  |
| หมายเหตุ: 1. คำดัวขี้วัดที่ใ                     | ไส่อยู่ในช่วง 0 - 100        | 1%                                              |                                  |                     |                       |                                      |              |   |  |  |
| 2. นำหนักด้วชีว                                  | งด เมือรวมทุกด้วแล้          | วดองโดเทากบ 100%                                |                                  |                     |                       |                                      |              |   |  |  |
| บันทึก                                           |                              |                                                 |                                  |                     |                       |                                      |              |   |  |  |

รูปที่ 66 แสดงหน้าจอกำหนดตัวชี้วัด/ ค่าเป้าหมาย

**3.1.2.2 กำหนดรอบรายงานผล:** แสดงชื่อตัวชี้วัด ให้คลิกเลือกรอบในการรายงาน และวิธีนับผล

สะสมจาก List box แล้วคลิกปุ่ม **บันทึก** 

| กำหนดตัวขี้วัด/ค่าเป้าหมาย กำหนดรอบรายงานผล    | วชี้วัด/ค่าเป้าหมาย <mark>กำหนดรอบรายงานผล</mark> กำหนดความสัมพันธ์ กำหนดค่าเป้าหมาย<br>ให้หน่วยงาน |                |                |               |    |
|------------------------------------------------|----------------------------------------------------------------------------------------------------|----------------|----------------|---------------|----|
| กำหนดรอบรายงานผลตัวชี้วัด                      |                                                                                                    |                |                |               |    |
| งาน/โครงการ : โครงการลดความเหลื่อมล้ำจากความยา | ากจน                                                                                                |                |                |               |    |
| ชื่อตัวชีวัด                                   |                                                                                                    | ประเภทเป้าหมาย | รอบในการรายงาน | วิธีนับผลสะสม |    |
| ทดสอบ 0                                        |                                                                                                    | เชิงปริมาณ     | ==เลือก== ▼    | ==เลือก== ▼   | ζ_ |
| บันทึก                                         |                                                                                                    |                |                |               |    |

รูปที่ 67 แสดงหน้าจอกำหนดรอบการรายงานผล

3.1.2.3 กำหนดความสัมพันธ์: เลือกอยู่ภายใต้ตัวชี้วัดจาก List box (ถ้ามี) และเลือกรูปแบบการ

กรอก แล้วคลิกปุ่ม **บันทึก** 

| กำหนดตัวชี้วัด/ค่าเป้าหมาย | กำหนดรอบรายงานผล                 | กำหนดความสัมพันธ์ | กำหนดค่าเป้าหมาย<br>ให้หน่วยงาน | กำหนดคำถามปลายเปิด<br>เพิ่มเติม |
|----------------------------|----------------------------------|-------------------|---------------------------------|---------------------------------|
| กำหนดความสัมพันธ์ ของตัว   | ชี้วัด ( KPI Mapping )           |                   |                                 |                                 |
| งาน/โครงการ : โครงการลด    | <b>เความเหลื่อมล้ำจากความย</b> า | ากจน              |                                 |                                 |
| ชื่อตัวชี้วัด              | ทดสอบ 0.00                       |                   |                                 |                                 |
| อยู่ภายใต้ตัวชี้วัด        | ไม่พบตัวชี้วัดในประเภทเดีย       | ยวกัน ▼           |                                 |                                 |
| รูปแบบการกรอก              |                                  | ▼                 |                                 |                                 |
| บันทึก                     |                                  |                   |                                 |                                 |

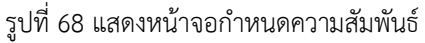
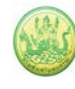

**3.1.2.4 กำหนดค่าเป้าหมายให้หน่วยงาน:** ระบุยอดที่ได้รับ, คลิกปุ่ม 🗊 หากต้องการกำหนดว่า

ใช้ยอดเดียวกันทุกหน่วยงาน (กรณีที่มีมากกว่า 1 หน่วยงาน) แล้วคลิกปุ่ม **บันทึก** 

| กำหนดตัวชี้วัด                                        | เ∕ค่าเป้าหมาย                                                  | กำหนดรอบรายงานผล                                                                | กำหนดความสัมพันธ์                         | กำหนดค่<br>ให้หน่       | าเป้าหมาย<br>วยงาน | กำหนดคำถามปลายเปิด<br>เพิ่มเดิม |  |  |
|-------------------------------------------------------|----------------------------------------------------------------|---------------------------------------------------------------------------------|-------------------------------------------|-------------------------|--------------------|---------------------------------|--|--|
| กำหนดค่าเ<br>แผนงาน: แผ<br>เป้าหมายการ<br>โครงการ: ลด | ป้าหมาย ให<br>นงานพื้นฐานดั<br>รให้บริการหน่ว<br>ลความเหลื่อมส | า้แต่ละหน่วยงาน ประจำ<br>านการแก้ไขปัญหาความยากจเ<br>มยงาน :<br>จ้าจากความยากจน | ปึงบประมาณ พ.ศ.<br>ม ลดความเลื่อมล้ำ และส | 2561<br>ร้างการเติบโตจา | กภายใน             |                                 |  |  |
| <b>1</b> . โครงการ                                    | ร : ลดความเหล่                                                 | ขื่อมล้ำจากความยากจน                                                            |                                           |                         |                    |                                 |  |  |
| 1.1. ทดส                                              | อบ <b>0.00</b>                                                 |                                                                                 |                                           |                         |                    |                                 |  |  |
| 1. โครงการ                                            | : ลดความเหลื่อ                                                 | มล้ำจากความยากจน                                                                |                                           |                         |                    |                                 |  |  |
| ─ 1.1. ทดสะ                                           | อบ 0                                                           |                                                                                 |                                           |                         |                    |                                 |  |  |
| วิธีนับผลส                                            | ะสม : <u>ค่าล่าสุ</u> ด                                        | <u>a</u>                                                                        |                                           | du ve                   |                    |                                 |  |  |
| ลำดับ                                                 | หนวยงาน                                                        |                                                                                 | មរ                                        | งดที่ได้รับ<br>()       | ไชค่านวณ           |                                 |  |  |
|                                                       |                                                                |                                                                                 |                                           |                         | 🔲 เลือกทั้งหมด     | 1                               |  |  |
| 1)                                                    | สำนักงานเลข                                                    | มานุการกรม                                                                      |                                           | 0                       |                    |                                 |  |  |
| บันทึก 🗢                                              |                                                                |                                                                                 |                                           |                         |                    |                                 |  |  |
| L                                                     |                                                                |                                                                                 |                                           |                         |                    |                                 |  |  |

รูปที่ 69 แสดงหน้าจอกำหนดค่าเป้าหมายให้หน่วยงาน

# 3.1.2.5 กำหนดคำถามปลายเปิดเพิ่มเติม: ระบุคำถามที่ต้องการลงไป (ถ้ามี) แล้วคลิกปุ่ม บันทึก

| กำหนดตัวชี้วัด/ค่าเป้าหมาย                    | กำหนดรอบรายงานผล              |             | กำหนดความสัมพันธ์ |   | กำหนดค่าเป้าหมาย<br>ให้หน่วยงาน | กำหนดคำถามปลายเปิด<br>เพิ่มเติม |
|-----------------------------------------------|-------------------------------|-------------|-------------------|---|---------------------------------|---------------------------------|
| กำหนดคำถามปลายเปิด<br>งาน/โครงการ : โครงการลด | ดเพิ่มเดิม<br>ดความเหลื่อมล้ำ | จากความยากจ | จน                |   |                                 |                                 |
| ดำถาม                                         |                               | บังดับตอบ   | เรียงลำดับ        | 4 |                                 |                                 |
|                                               | <i>i</i> i                    |             |                   | × |                                 |                                 |
| บันทึก                                        |                               |             |                   |   |                                 |                                 |

รูปที่ 70 แสดงหน้าจอกำหนดคำถามปลายเปิดเพิ่มเติม

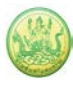

### 3.1.3 การจัดการข้อมูลกิจกรรม

# 1. คลิกที่จำนวนกิจกรรมของโครงการ

| 🃋 <b>ห</b>   | น้าแรกงาน/โครงการ                                                                            |                                                                                                    |                               |                |                  |          |           |    |   |            |
|--------------|----------------------------------------------------------------------------------------------|----------------------------------------------------------------------------------------------------|-------------------------------|----------------|------------------|----------|-----------|----|---|------------|
| 🖶 ເพີ່ມ      | 🖶 เพิ่มข้อมูลงาน/โครงการ พบทั้งหมด 4 งาน/โครงการ                                             |                                                                                                    |                               |                |                  |          |           |    |   |            |
| ลำดับ<br>ที่ | งาน/โครงการ                                                                                  | หน่วยงาน                                                                                                    | ระหว่างวันที่                 | กำหนดตัวชี้วัด | กำหนด<br>กิจกรรม | งบประมาณ | แผนงานที่ |    |   |            |
| 1            | โครงการฝึกอบรมที่ได้รับ<br>อนุมัติงบประมาณเพิ่มเติม<br>[นอกแผน]<br>( <u>กำลังดำเนินการ</u> ) | 20 หน่วยงาน<br>• ศูนย์ถ่ายทอด<br>เทคโนโลยีการ<br>สหกรณ์ที่ 1 จังหวัด<br>ปทุมธานี<br>• ศูนย์ถ่ายทอด<br>เทคโนโลยีการ<br>สหกรณ์ที่ 10 จังหวัด<br>ลำปาง<br>• ศูนย์ถ่ายทอด<br>เทคโนโลยีการ<br>สหกรณ์ที่ 11 จังหวัด<br>พิษณุโลก<br>• ศูนย์ถ่ายทอด<br>เทคโนโลยีการ<br>สหกรณ์ที่ 12 จังหวัด<br>พิษณุโลก<br>• ศูนย์ถ่ายทอด | 01/10/2563<br>-<br>30/09/2564 | 1              | 1                | 1 0      | 2         | 25 | ซ | <u>î</u> 8 |

รูปที่ 71 แสดงหน้าแรกงาน/ โครงการ

## 2. ระบบจะแสดงหน้าจอกิจกรรมภายใต้โครงการ

| 📄 ห<br>🕂 เพิ่ม | <ul> <li>ทน้าแรกงาน/โครงการ • โครงการฝึกอบรมที่ได้รับอนุมัติงบประมาณเพิ่มเติม [นอกแผน]</li> <li>เพิ่มข้อมูลกิจกรรม</li> <li>พบทั้งหมด 1 กิจกรรม</li> </ul> |                                                                                                    |               |                    |                          |                       |           |  |     |
|----------------|----------------------------------------------------------------------------------------------------|----------------------------------------------------------------------------------------------------|---------------|--------------------|--------------------------|-----------------------|-----------|--|-----|
| ลำดับ<br>ที่   | กิจกรรม                                                                                                    | หน่วยงาน                                                                                                    | ระหว่างวันที่ | กำหนด<br>ปริมาณงาน | กำหนด<br>กิจกรรม<br>ย่อย | งบประมาณ<br>ที่ได้รับ | แผนงานที่ |  |     |
| 1              | โครงการฝึกอบรม/ประชุมเซิง<br>ปฏิบัติการที่ได้รับอนุมัติงบ<br>ประมาณเพิ่มเติม [นอกแผน]<br>( <u>กำลังดำเนินการ</u> )                                         | 20 หน่วยงาน<br>• สำนักพัฒนาและ<br>ถ่ายทอดเทคโนโลยี<br>การสหกรณ์<br>• ศูนย์ถ่ายทอด<br>เทคโนโลยีการ<br>สหกรณ์ที่ 10 จังหวัด<br>ลำปาง<br>• ศูนย์ถ่ายทอด<br>เทคโนโลยีการ<br>สหกรณ์ที่ 11 จังหวัด<br>พิษณุโลก<br>• ศูนย์ถ่ายทอด<br>เทคโนโลยีการ<br>สหกรณ์ที่ 12 จังหวัด<br>พิษณุโลก<br>• ศูนย์ถ่ายทอด | 01/10/2563    | 5                  | 0                        | 0                     | 2         |  | Î 8 |

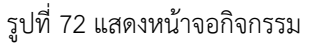

หน้า 35

**3.1.3.1 การเพิ่มข้อมูลกิจกรรม:** คลิกปุ่ม **เพิ่มข้อมูลกิจกรรม** จากนั้นกรอกข้อมูลกิจกรรมลงไปให้ ครบถ้วนโดยเฉพาะหัวข้อที่มีเครื่องหมายดอกจันสีแดงกำกับ

1. ระบุชื่อกิจกรรม, วัตถุประสงค์, เลือกประเภทกิจกรรมจากช่อง List box, ระบุลำดับของกิจกรรม และ เลือกสถานะของกิจกรรม

| เพิ่มกิจกรรม          |                                            |  |
|-----------------------|--------------------------------------------|--|
| แผนงาน / ผลผลิต / กิว | จกรรมหลัก / กิจกรรมรอง ที่ดูแลกิจกรรมนี้ * |  |
| งาน/โครงการ:โครงก     | าารลดความเหลือมล้ำจากความยากจน             |  |
| ชื่อกิจกรรม <b>*</b>  |                                            |  |
| วัตถุประสงค์          |                                            |  |
| ประเภท                | เลือก 🔻                                    |  |
| กิจกรรมลำดับที่       | 1                                          |  |
| สถานะการใช้งาน        | กำลังดำเนินการ ▼ 🔲 เหลื่อมปี               |  |
| ปึงบประมาณ            | 2561                                       |  |

รูปที่ 73 แสดงหน้าจอเพิ่มข้อมูลกิจกรรม

\*\*\*หมายเหตุ วันที่ของกิจกรรม ภายใต้ งาน/โครงการ ต้องอยู่ภายในวันที่ของโครงการ

| ระยะเวลา                                                                                          |            |  |  |  |  |  |  |
|---------------------------------------------------------------------------------------------------|------------|--|--|--|--|--|--|
| เริ่มต้น <sup>*</sup>                                                                             | 01/10/2560 |  |  |  |  |  |  |
| สิ้นสุด*                                                                                          | 30/09/2561 |  |  |  |  |  |  |
| <u>หมายเหตุ</u> วันที่ของกิจกรรม ภายใต้ งาน/โครงการ ต้องอยู่ภายในวันที่ 01/10/2560 ถึง 30/09/2561 |            |  |  |  |  |  |  |

รูปที่ 74 แสดงหน้าจอเลือกระยะเวลา

2. งบประมาณของกิจกรรม

| งบประมาณ        |                          |                                                    |          |             |     |  |  |  |  |
|-----------------|--------------------------|----------------------------------------------------|----------|-------------|-----|--|--|--|--|
| หมวดงบ          | งบตั้งตัน<br>งาน/โครงการ | รวมทุกกิจกรรมอื่น<br>ภายใต้งาน/โครงการ<br>เดียวกัน | งบประมาณ | สถานะใช้งาน | + 2 |  |  |  |  |
| งบประมาณทั้งหมด | 0.00 บาท                 | 0.00 บาท                                           | 0.00 บาท |             |     |  |  |  |  |
|                 |                          |                                                    |          |             |     |  |  |  |  |

รูปที่ 75 แสดงหน้าจอระบุงบประมาณ

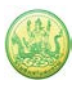

3. ระบบแสดงรายชื่อหน่วยงานที่เกี่ยวข้องกับกิจกรรม

| รอบในการรายงานผลเบิกจ่าย : รายเดือน |                                                           |  |  |  |  |  |  |
|-------------------------------------|-----------------------------------------------------------|--|--|--|--|--|--|
| ┌─หน่วยงานที่เกี่ยวข้องกิจกรรม───   |                                                           |  |  |  |  |  |  |
| 🔲 เลือกทั้งหมด หน่วยงาน             | สิทธิ์รายหน่วยงาน                                         |  |  |  |  |  |  |
| 🗹 กองคลัง                           | <ul><li>ผู้ดำเนินงาน</li><li>จัดสรรงบประมาณ</li></ul>     |  |  |  |  |  |  |
|                                     | 🗹 โอนเงิน                                                 |  |  |  |  |  |  |
|                                     | 🔲 จัดทำแผนงาน                                             |  |  |  |  |  |  |
| 🗹 กองแผนงาน                         | <ul> <li>ผู้ดำเนินงาน</li> <li>✓ วัดสรรมประมวณ</li> </ul> |  |  |  |  |  |  |
|                                     | 🕒 โอนเงิน                                                 |  |  |  |  |  |  |
|                                     | 🗹 จัดทำแผนงาน                                             |  |  |  |  |  |  |
| 🗹 ศูนย์เทคโนโลยีสารสนเทศ            | ศและการสื่อสาร 🔲 ผู้ดำเนินงาน<br>🗹 จัดสรรงบุประมาณ        |  |  |  |  |  |  |
|                                     | 🔲 โอนเงิน                                                 |  |  |  |  |  |  |
|                                     | 🕑 จัดทำแผนงาน                                             |  |  |  |  |  |  |
| 🗹 สำนักงานเลขานุการกรม              | 🖉 ผู้ดำเนินงาน                                            |  |  |  |  |  |  |

รูปที่ 76 แสดงหน้าจอระบุรายชื่อหน่วยงานที่เกี่ยวข้องกับกิจกรรม

4. เอกสารรายงานเพิ่มเติม : หากต้องการแนบไฟล์เพิ่มเติม ให้คลิกปุ่ม Choose File จากนั้นเลือกเอกสารที่

เกี่ยวข้อง พร้อมทั้งระบุชื่อของเอกสาร (คลิกปุ่ม 🕂 เพื่อเพิ่มช่องสำหรับแนบเอกสาร)

| เอกสารรายงานเพิ่มเติม      |      |   |   |     |  |
|----------------------------|------|---|---|-----|--|
| เอกสาร                     | ชื่อ | ≁ |   | ← 4 |  |
| Choose File No file chosen |      | × |   |     |  |
|                            |      |   | - |     |  |
| 4                          |      | ► |   |     |  |

รูปที่ 77 แสดงหน้าจอเอกสารรายงานเพิ่มเติม

#### \*\*\* หมายเหตุ :

- 1. ระบบรองรับเฉพาะไฟล์ .txt;.html;.doc;.docx;.xls,.xlsx;.jpg;.gif;.png;.ppt;.pptx;.pdf เท่านั้น
- 2. ขนาดไฟล์ต้องไม่เกิน 10,000 Kbytes
- 3. สำหรับไฟล์นามสกุล docx, xlsx, pptx จำเป็นต้องใช้โปรแกรม Office 2007 ขึ้นไปในการเปิด

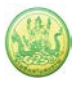

#### -

# 5. ระบบจะแสดงข้อมูลกิจกรรมที่เพิ่มข้อมูล

| 📋 หเ      | ม้าแรกงาน/โครงการ ▸ ล            | ดความเหลื่อมล้ำ                                                                                                    |                          |                    |                          |                        |           |       |     |    |
|-----------|----------------------------------|----------------------------------------------------------------------------------------------------|--------------------------|--------------------|--------------------------|------------------------|-----------|-------|-----|----|
| 😌 เพิ่มข่ | <b>ม้อมูลกิจกรรม</b>             |                                                                                                    |                          |                    | WI                       | มทั้งหมด <b>1</b> กิจก | 551       |       |     |    |
| ลำดับที่  | ก็จกรรม                          | หน่วยงาน                                                                                                    | ระหว่างวันที่            | กำหนด<br>ปริมาณงาน | กำหนด<br>กิจกรรม<br>ย่อย | งบประมาณ<br>ที่ได้รับ  | แผนงานที่ |       |     |    |
| 1         | 1.1<br>( <u>กำลังดำเนินการ</u> ) | 3 หม่วยงาน<br>• สำนักงานสหกรณ์<br>จังหวัดกรธปี<br>• กลุ่มส่งเส้มสหกรณ์<br>4 (อ่าเภออ่าวลึก<br>ปลายพระยา)<br>• กลุ่มส่งเสริมสหกรณ์<br>1 (อ่าเกอเมืองกรรปี<br>เหนือคลอง เขาพนม) | 01/10/2560<br>30/09/2561 | 0                  | 0                        | 5,000,000              | 1         | P 🖫 🐍 | ₿ ⊗ | +5 |
|           |                                  |                                                                                                    | รวมง                     | บประมาณทุกกิจ      | กรรมในหน้า 1             | 5,000,000              | บาท       |       |     |    |

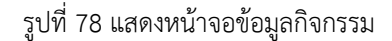

# 3.1.3.2 การจัดการข้อมูลตัวชี้วัดของกิจกรรม

1. คลิกที่จำนวนตัวชี้วัดของกิจกรรมที่ต้องการ ระบบจะแสดงข้อมูลตัวชี้วัดกิจกรรม

| 📋 หน่     | 🎒 หน้าแรกงาน/โครงการ ▸ ลดความเหลื่อมล้ำ |                                                                                                    |                          |                     |                  |                         |           |       |     |
|-----------|-----------------------------------------|----------------------------------------------------------------------------------------------------|--------------------------|---------------------|------------------|-------------------------|-----------|-------|-----|
| 🔁 เพิ่มข่ | 🕒 เพิ่มข้อมูลกิจกรรม                    |                                                                                                    |                          |                     |                  | เทั้งหมด <b>1</b> กิจกร | รรม       |       |     |
| ลำดับที่  | กิจกรรม                                 | หน่วยงาน                                                                                                    | ระหว่างวันที่            | กำหนด<br>ปริมาถเงาน | กำหนด<br>กิจกรรม | งบประมาณ<br>ที่ได้รับ   | แผนงานที่ |       |     |
| 1         | 1.1<br>(กำลังด่าเนินการ)                | 3 หม่วยงาบ<br>• ล่ำนักงานสหกรณ์<br>จังหวัดกระปี<br>• กลุ่มส่งเสริมสหกรณ์<br>4 (อ่าเภออ่าวลึก<br>ปลายพระยา)<br>• กลุ่มส่งเสริมสหกรณ์<br>1 (อ่าเภอเบืองกระปี่<br>เหนือคลอง เขาพนม) | 01/10/2560<br>30/09/2561 | 0                   | 1                | 5,000,000               | 1         | P 🛛 🕹 | ₿ ⊗ |
|           |                                         |                                                                                                    | รวมง                     | บประมาณทุกกิจ       | กรรมในหน้า 1     | 5,000,000               | บาท       |       |     |

รูปที่ 79 แสดงหน้าจอข้อมูลกิจกรรม

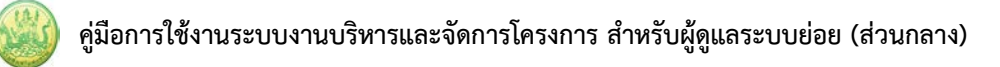

 กำหนดตัวชี้วัด/ ค่าเป้าหมาย (KPI Management) : ใส่ชื่อตัวชี้วัด/ ค่าเป้าหมาย, เลือกประเภท เป้าหมาย, ระบุเป้าหมาย, เลือกหน่วยนับ, ระบุน้ำหนัก (% ของกิจกรรม) ทั้งนี้สามารถเลือกรายการ ตัวชี้วัดที่เลือกไว้ได้ แล้วคลิกปุ่ม บันทึก (การเพิ่มช่องเพื่อกรอกรายการตัวชี้วัด ให้คลิกปุ่ม 10

| กำหนดปริมาถเงาน/ค่าเป้า<br>หมาย   | กำหนดรอบรายง                                                                         | มานผล กำหนดความ                       | เส้มพันธ์ กำห | นดค่าเป้าหมาย<br>ให้หน่วยงาน | กำหนดคำถาม:<br>เพิ่มเดี | ปลายเปิด<br>ม     |              |   |  |  |  |
|-----------------------------------|--------------------------------------------------------------------------------------|---------------------------------------|---------------|------------------------------|-------------------------|-------------------|--------------|---|--|--|--|
| ำหนดปรีมาถเงาน/คำเป้าหมาย         |                                                                                      |                                       |               |                              |                         |                   |              |   |  |  |  |
| โจกรรม : ลดความเลื่อมล้ำ <b>1</b> |                                                                                      |                                       |               |                              |                         |                   |              |   |  |  |  |
| 1                                 | รายการด้วชีวัดที่สามารถเลือกได้<br>ในงาน/โครงการเโครงการอดความเหลื่อมล้ำจากความยากจน |                                       |               |                              |                         |                   |              |   |  |  |  |
| 🖶 ทดสอบ                           | เชิงปริมาณ                                                                           | >= 0.00                               | รายไดรมาส     | ค่าล่าสุด                    |                         |                   |              |   |  |  |  |
|                                   |                                                                                      |                                       |               |                              |                         |                   |              |   |  |  |  |
|                                   |                                                                                      |                                       |               |                              |                         |                   |              |   |  |  |  |
| เพิ่มปริมาณงานของกิจกรร           | ม : ลดความเลื่อมล้                                                                   | n <b>1</b>                            |               |                              |                         |                   |              |   |  |  |  |
| ชื่อปริมาณงาน/ค่าเข้              | ป้าหมาย                                                                              | ประเภทเป้าหมาย                        | เป้าหมา       | ш                            | หน่วยนับ                | น้ำหนัก<br>(% ของ | บังดับวางแผน | ÷ |  |  |  |
|                                   |                                                                                      |                                       |               |                              |                         | กิจกรรม)          |              |   |  |  |  |
|                                   | ĥ                                                                                    | เชิงปริมาณ ▼                          | >= ▼          | 0.00 ==เลือก                 | หน่วย== ▼               |                   | 0            | × |  |  |  |
| หมายเหตุ: 1. ค่าปริมาณง           | หมายเหตุ: 1. ค่าปริมาณงานที่ใส่อยู่ในช่วง 0 - 100%                                   |                                       |               |                              |                         |                   |              |   |  |  |  |
| 2. น้ำหนังเริ่ม<br>บันทึก + 2     | มาณงาน เมื่อรวมทุกดั                                                                 | ัวแล้วต้องได้เท่ากับ 100 <sup>(</sup> | %             |                              |                         |                   |              |   |  |  |  |

รูปที่ 80 แสดงหน้าจอกำหนดตัวชี้วัด/ ค่าเป้าหมาย ของกิจกรรม

#### \*\*\* หมายเหตุ:

- 1. ค่าน้ำหนักที่ใส่อยู่ในช่วง 0 100%
- 2. น้ำหนักตัวชี้วัด เมื่อรวมทุกตัวแล้วต้องได้เท่ากับ 100%
- กำหนดรอบรายงานผล : แสดงชื่อตัวชี้วัด ให้คลิกเลือกรอบในการรายงาน และวิธีนับผลสะสมจาก List box แล้วคลิกปุ่ม บันทึก

| กำหนดปริมาณงาน/ค่าเป้า<br>หมาย | กำหนดรอบรายงานผล | âr | 3 | <i>ม</i> พันธ์ | กำหนดค่าเป้าหมาย<br>ให้หน่วยงาน | กำหนดคำถามปลายเปิด<br>เพิ่มเดิม |               |
|--------------------------------|------------------|----|---|----------------|---------------------------------|---------------------------------|---------------|
| กำหนดรอบรายงานผลตัวชื่ว        | วัด              |    |   |                |                                 |                                 |               |
| กิจกรรม : ลดความเลื่อมล้ำ1     | L                |    |   |                |                                 |                                 |               |
|                                | ชื่อตัวชี้วัด    |    |   |                | ประเภทเป้าหมาย                  | รอบในการรายงาน                  | วิธีนับผลสะสม |
| เหลื่อมล้ำ1.1 50 คน            |                  |    |   |                | เชิงปริมาณ                      | รายไตรมาส 🔻                     | ผลรวม 🔻       |
| ทดสอบ 0                        |                  |    |   |                | เชิงปริมาณ                      | รายเดือน 🔻                      | ผลรวม 🔻       |
| บันทึก                         |                  |    |   |                |                                 |                                 |               |

รูปที่ 81 แสดงหน้าจอกำหนดรอบการรายงานผลของกิจกรรม

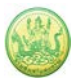

4. กำหนดความสัมพันธ์ : เลือกอยู่ภายใต้ตัวชี้วัดจาก List box (ถ้ามี) และเลือกรูปแบบการกรอก แล้วคลิก
 ปุ่ม บันทึก

| กำหนดปริมาณงาน/ค่าเป้า<br>หมาย | กำหนดรอบรายงานผล        | กำหนดความสัมพันธ์ | <del>-</del> 4 | ี่ค่าเป้าหมาย<br>เน่วยงาน | กำหนดคำถามปลายเปิด<br>เพิ่มเดิม |
|--------------------------------|-------------------------|-------------------|----------------|---------------------------|---------------------------------|
| กำหนดความสัมพันธ์ ของตัว       | อขี้วัด ( KPI Mapping ) |                   |                |                           |                                 |
| กิจกรรม : ลดความเลื่อมล้ำ1     | L                       |                   |                |                           |                                 |
| ชื่อตัวชี้วัด                  | เหลื่อมล้ำ1.1 50.00 คน  |                   |                |                           |                                 |
| อยู่ภายใต้ตัวชี้วัด            | ====เลือก=====          | ¥                 |                |                           |                                 |
| รูปแบบการกรอก                  |                         | ▼                 |                |                           |                                 |
|                                |                         |                   |                |                           |                                 |
| ชื่อตัวชี้วัด                  | ทดสอบ 0.00              |                   |                |                           |                                 |
| อยู่ภายใต้ตัวชี้วัด            | ระดับงาน/โครงการ: ทดสอง | ⊔ 0.00 ▼          |                |                           |                                 |
| รูปแบบการกรอก                  |                         | ▼                 |                |                           |                                 |
| บันทึก                         |                         |                   |                |                           |                                 |

รูปที่ 82 แสดงหน้าจอกำหนดความสัมพันธ์ของกิจกรรม

5. กำหนดค่าเป้าหมายให้หน่วยงาน : ระบุยอดที่ได้รับของแต่ละตัวชี้วัด, คลิกปุ่ม 📄 หากต้องการกำหนด

้ว่าใช้ยอดเดียวกันกับทุกหน่วยงาน (กรณีที่มีมากกว่า 1 หน่วยงาน) แล้วคลิกปุ่ม **บันทึก** 

| กำหนดปริมา<br>หม                                     | ณงาน/ค่าเป่า<br>าย                                             | กำหนดรอบรายงานผล                              | กำหนดความสัมพันธ์      | กำหนดค่<br>ให้หน่   | าเป้าหมาย<br>เวยงาน | é | 5 | ลายเปิด |  |  |
|------------------------------------------------------|----------------------------------------------------------------|-----------------------------------------------|------------------------|---------------------|---------------------|---|---|---------|--|--|
| กำหนดค่าเ                                            | ป้าหมาย ให                                                     | ห้แต่ละหน่วยงาน ประจำ                         | ปังบประมาณ พ.ศ.        | 2561                |                     |   |   |         |  |  |
| แผนงาน: แผ<br>เป้าหมายกา <sup>เ</sup><br>โครงการย่อม | นงานพื้นฐานด้ <sup>-</sup><br>รให้บริการหน่ว<br>ม: ลดความเลื่อ | านการแก้ไขปัญหาความยากจา<br>มยงาน :<br>มมล้ำ1 | น ลดความเลื่อมล้ำ และส | ร้างการเดิบโตจา     | กภายใน              |   |   |         |  |  |
| 1. โครงกา                                            | รย่อย : ลดควา                                                  | มเลื่อมล้ำ1                                   |                        |                     |                     |   |   |         |  |  |
| 1.1. เหลี่:<br>1.2. ทดส                              | 1.1. เหลื่อมล้า1.1 50.00 คน<br>1.2. พดสอบ 0.00                 |                                               |                        |                     |                     |   |   |         |  |  |
| 1. โครงการะ                                          | iอย : ลดความเ                                                  | เลื่อมล้ำ1                                    |                        |                     |                     |   |   |         |  |  |
| ─ <b>1.1.</b> เหลือ<br>วิธีนับผลส                    | เมล้า1.1 50 ค<br>ะสม : ผลรวม                                   | u                                             |                        |                     |                     |   |   |         |  |  |
| ลำดับ                                                | หน่วยงาน                                                       |                                               |                        | อดที่ได้รับ<br>(คน) | ใช้คำนวณ            |   |   |         |  |  |
|                                                      |                                                                | ผลรวม                                         |                        | 0                   | 🔲 เลือกทั้งหมด      |   |   |         |  |  |
| 1)                                                   | สำนักงานเลข                                                    | านุการกรม                                     |                        | 0                   |                     |   |   |         |  |  |
|                                                      |                                                                |                                               |                        | บันทึก              |                     |   |   |         |  |  |
| _ <b>1.2.</b> ทดส                                    | อบ 0                                                           |                                               |                        |                     |                     |   |   |         |  |  |
| วิธีนับผลส                                           | ะสม : <u>ผลรวม</u>                                             |                                               |                        | the set             |                     |   |   |         |  |  |
| ลำดับ                                                | หน่วยงาน                                                       |                                               | 0                      | อดที่ได้รับ<br>()   | ไข่ด้านวณ           |   |   |         |  |  |
|                                                      |                                                                | ผลรวม                                         |                        | 0                   | 🔲 เลือกทั้งหมด      |   |   |         |  |  |
| 1)                                                   | ส่านักงานเลข                                                   | านุการกรม                                     |                        | 0                   |                     |   |   |         |  |  |
|                                                      |                                                                |                                               |                        | บันทึก 🗖            |                     |   |   |         |  |  |
|                                                      |                                                                |                                               |                        |                     |                     |   |   |         |  |  |

รูปที่ 83 แสดงหน้าจอกำหนดค่าเป้าหมายให้หน่วยงาน

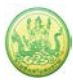

6. กำหนดคำถามปลายเปิดเพิ่มเติม : ระบุคำถามที่ต้องการลงไป (ถ้ามี) แล้วคลิกปุ่ม บันทึก

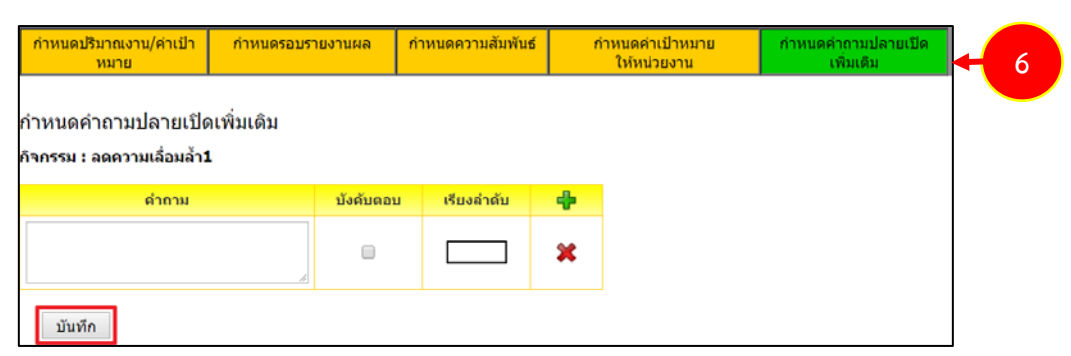

รูปที่ 84 แสดงหน้าจอกำหนดคำถามปลายเปิดเพิ่มเติม

# 3.1.3.3 การเรียกดูข้อมูลของกิจกรรม

1. คลิกที่ปุ่ม 🔑 ตามรายชื่อกิจกรรมที่ต้องการเรียกดูข้อมูล

| Ê 11         | น้ำแรกงาน/โครงการ                                                                            |                                                                                                    |               |                |                  |                       |           |                                               |
|--------------|----------------------------------------------------------------------------------------------|----------------------------------------------------------------------------------------------------|---------------|----------------|------------------|-----------------------|-----------|-----------------------------------------------|
| 🕀 ເพີ່ນ      | ข้อมูลงาน/โครงการ                                                                            |                                                                                                    |               |                | พบทั้งห          | เมด <b>4</b> งาน∕โคร  | ถึงการ    |                                               |
| ลำดับ<br>ที่ | งาน/โครงการ                                                                                  | หน่วยงาน                                                                                                    | ระหว่างวันที่ | กำหนดตัวชี้วัด | กำหนด<br>กิจกรรม | งบประมาณ<br>ที่ได้รับ | แผนงานที่ |                                               |
| 1            | ໂครงการฝึกอบรมที่ได้รับ<br>อนุมัติงบประมาณเพิ่มเติม<br>[นอกแผน]<br>( <u>กำลังดำเนินการ</u> ) | 20 หน่วยงาน<br>• ศูนย์ถ่ายทอด<br>เทคโนโลยีการ<br>สหกรณ์ที่ 1 จังหวัด<br>ปทุมธานี<br>• ศูนย์ถ่ายทอด<br>เทคโนโลยีการ<br>สหกรณ์ที่ 10 จังหวัด<br>ลำปาง<br>• ศูนย์ถ่ายทอด<br>เทคโนโลยีการ<br>สหกรณ์ที่ 11 จังหวัด<br>พิษณุโลก<br>• ศูนย์ถ่ายทอด<br>เทคโนโลยีการ<br>สหกรณ์ที่ 12 จังหวัด<br>พิษณุโลก<br>• ศูนย์ถ่ายทอด | 01/10/2563    | 1              | 1                | 0                     | 2         | <b>&gt;</b> [ <mark>⊁ 1</mark> ⊗<br>รออนุมัติ |

รูปที่ 85 แสดงหน้าจอหน้าแรกงาน/โครงการ

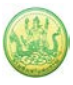

 ระบบแสดงข้อมูลทั่วไปของกิจกรรม สามารถดูข้อมูลหน่วยงานที่เกี่ยวข้อง, ข้อมูลการกำหนดค่าเป้าหมาย ให้หน่วยงาน, ข้อมูลการจัดสรรงบประมาณให้หน่วยงาน

| ข้อมูลทั่วไป           | หน่วยงานที่เกี่ยวข้อง       | กำหนดคำเป้าหมาย<br>ให้หน่วยงาน | จัดสรรงบประมาณ<br>ให้หน่วยงาน | อนุมัติโครงการ |
|------------------------|-----------------------------|--------------------------------|-------------------------------|----------------|
| รายละเอียดของก         | ่ากรรม                      |                                |                               |                |
| สื่ออิจอรรม            | Tostossisuso                | อวามเชื่อมอ้ำ1                 |                               |                |
| วัดการสงค์             | WIND IN THE REAL            | 11111020012                    |                               |                |
| สถานะการใช้งาน         | กำลังด่าเป็นการ             |                                |                               |                |
| เจ้าของโครงการ:        |                             |                                |                               |                |
| หมายเหต                |                             |                                |                               |                |
| ระยะเวลา               |                             |                                |                               |                |
| เริ่มต้น 01            | /10/2560                    |                                |                               |                |
| สิ้นสุด 30             | )/09/2561                   |                                |                               |                |
| โครงการย่อย ปังบประม   | าณ 2561                     |                                |                               |                |
| โครงการย่อยนีอยู่ภายใด | ด้ งาน/โครงการ: 1           | โครงการลดความเหลื่อมลั่        | าจากความยากจน                 |                |
| ชอบร                   | มาณงาน                      | ประเภทเปาหมาย                  | เปาหมาย                       | หนวยนบ         |
| เหลอมลา1.1             |                             | เชงบรมาณ                       | 50.00                         | คน             |
| ทดสอบ                  |                             | เชิงปริมาณ                     | 0.00                          |                |
| งบประมาณ               |                             |                                |                               |                |
| ประเภทงบ               | งบประมา                     | ณ                              |                               |                |
| งบบุคลากร              | 3,000,00                    | 0.00 חרע                       |                               |                |
| งบด่าเนินงาน           | 1,000,00                    | 0.00 חורע 00.00                |                               |                |
| งบลงทุน                |                             | 0.00 חרע                       |                               |                |
| งบเงินอุดหนุน          | 80,00                       | 10.00 ארע 00.00                |                               |                |
| งบรายจ่ายอื่น          |                             | 0.00 บาท                       |                               |                |
| งบกลาง                 | 200,00                      | 0.00 חרע 00.00                 |                               |                |
| งบบระมาณทั้งหมด        | 4,280,000                   | ארע 100.00                     |                               |                |
| รูปแบบในการวางแผ       | <b>นใช้จ่าย</b> : รายไดรมาส |                                |                               |                |

รูปที่ 86 แสดงหน้าจอข้อมูลทั่วไปของกิจกรรม

#### 3.1.3.4 การแก้ไขข้อมูลกิจกรรม

1. คลิกที่ปุ่ม 🗹 แก้ไข ตามรายชื่อกิจกรรมที่ต้องการแก้ไขข้อมูล

| ê <b>ห</b>   | น้าแรกงาน/โครงการ                                                                            |                                                                                                    |                               |                |                  |                       |           |           |
|--------------|----------------------------------------------------------------------------------------------|----------------------------------------------------------------------------------------------------|-------------------------------|----------------|------------------|-----------------------|-----------|-----------|
| 🕀 ເพີ່ມ      | ข้อมูลงาน/โครงการ                                                                            |                                                                                                    |                               |                | พบทั้งห          | เมด <b>4</b> งาน∕โค∙  | วังการ    |           |
| ลำดับ<br>ที่ | งาน/โครงการ                                                                                  | หน่วยงาน                                                                                           | ระหว่างวันที่                 | กำหนดตัวชี้วัด | กำหนด<br>กิจกรรม | งบประมาณ<br>ที่ได้รับ | แผนงานที่ |           |
| 1            | โครงการฝึกอบรมที่ได้รับ<br>อนุมัติงบประมาณเพิ่มเติม<br>[นอกแผน]<br>( <u>กำลังดำเนินการ</u> ) | 20 หน่วยงาน<br>• ศูนย์ถ่ายทอด<br>เทคโนโลยีการ<br>สหกรณ์ที่ 1 จังหวัด<br>ปทุมธานี<br>• ศูนย์ถ่ายทอด | 01/10/2563<br>-<br>30/09/2564 | 1              | 1                | 0                     | 2         | รออนุมัติ |

รูปที่ 87 แสดงหน้าจอหน้าแรกงาน/โครงการ

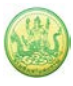

2. แก้ไขข้อมูลกิจกรรมในส่วนที่ต้องการ เมื่อแก้ไขเรียบร้อยแล้ว ให้คลิกปุ่ม **บันทึก** 

|                                                     | รลดความเหลื่อมล้ำจากควา       | เมยากจน                                                                                                    |                   |             |   |
|-----------------------------------------------------|-------------------------------|----------------------------------------------------------------------------------------------------|-------------------|-------------|---|
| งกิจกรรม*                                           | ลดความเลื่อมล้ำ1              |                                                                                                    | 4                 |             |   |
| รัตถุประสงค์                                        |                               |                                                                                                    |                   |             |   |
| ประชาท                                              | โครงการช่อย 🔻                 |                                                                                                    |                   |             |   |
| <u>โจกรรมลำดับที่</u>                               | 1                             | 4 -                                                                                                    |                   |             |   |
| จัดานเการไปงาน<br>วิงนประเมาณ                       | กำลังด่าเป็นการ 🕶 💷           | เหลือมปี                                                                                                    |                   |             |   |
| ะบะงวลา                                             | 2502                          |                                                                                                    |                   |             |   |
|                                                     | 560 778                       |                                                                                                    |                   |             |   |
| 30/09/2                                             | 561                           |                                                                                                    |                   |             |   |
| <u>บายเหตุ</u> วันที่ของกิจกรรม<br>ย <b>บประมาณ</b> | ภายใต้ งาน/โครงการ ต้องอยู่   | innยในวันที่ 01/10/2560 ถึง 30/0                                                                                                    | 9/2561            |             |   |
| พมวดงบ                                              | งบตั้งตับ<br>งาน/โดรงการ      | รวมทุกกิจกรรมอื่น<br>ภายใต้งาน/โครงการ                                                                                                    | งบประมาณ          | สถานะใช้งาน |   |
| งบบคลากร                                            | 3.000.000.00 unv              | เดียวกัน<br>0.00 มาท                                                                                                    | 3.000.000.00      | ไข้งาน 😰    |   |
| งบต่าเป็นงาน                                        | 1,000,000.00                  | 0.00                                                                                                    | 1,000,000.00 มาก  | ใข้งาน 🏨    |   |
| งบเงินอุคหนุน                                       | 80,000.00 unu                 | 0.00 אורע                                                                                                    | 101111 80,000.00  | ใช้งาน 🏨    |   |
| ขบกลาง                                              | 200,000.00 มาท                | וורע 0.00                                                                                                    | 200,000.00 אורע   | ใข้งาน ይ    |   |
| งบประมาณทั้งหมด                                     | 4,280,000.00 มาม              | 0.00 וורע                                                                                                    | 4,280,000.00 אורע |             |   |
| อมในการรายงามผลเป็                                  | กร่วม : ควะโดคมาส             |                                                                                                    |                   |             |   |
| -หน่วยงานที่เกี่ยวข้องกิจก                          | 15210                         |                                                                                                    |                   |             | _ |
| 🗉 เลือกทั้งหมด หน่า                                 | แงาน                          | สิทธิ์รายหน่วยงาน                                                                                                    |                   |             |   |
| en N                                                | ะคลัง                         | ผู้ด่าเป็นงาน                                                                                                    |                   |             |   |
|                                                     |                               | <ul> <li>จดสรรงบบระมาณ</li> <li>โอนเงิน</li> </ul>                                                                                        |                   |             |   |
|                                                     |                               | 🗐 จัดท่าแผนงาน                                                                                                    |                   |             |   |
|                                                     | มแผนงาน                       | 🔲 ผู้ดำเนินงาน                                                                                                    |                   |             |   |
| en S                                                |                               | สิตสรรงบประมาณ<br>5 รัฐธรรม                                                                                                    |                   |             | 1 |
| S us                                                |                               | 120012331                                                                                                    |                   |             | 1 |
| Ø na                                                |                               | 🖉 รัดห่วนผนงวน                                                                                                    |                   |             | 1 |
| an S                                                | บ่เทคโบโลยีสารสบเทศและกา      | <ul> <li>≤ัดท่าแผนงาน</li> <li>สัดท่าแมนงาน</li> </ul>                                                                                    |                   |             |   |
| ອ ຖມ                                                | บ่เทคโนโลมีสารสนเทศและกา      | <ul> <li>ชัสิธสาร</li> <li>≣ จัดห่าแผนงาน</li> <li>หลือสาร</li> <li>ผู้ดำเป็นงาน</li> <li>ชัดสรรงบประมาณ</li> </ul>                       |                   |             |   |
| ອ ດຸນ<br>ອ                                          | บัเทคโนโลยีสารสนเทศและกา      | <ul> <li>รัสหว่าแผนงาน</li> <li>รัสหว่าแผนงาน</li> <li>ร้ล้อสาร</li> <li>ผู้ดำเป็นงาน</li> <li>ชัดสรรงบประมาณ</li> <li>โอนเงิน</li> </ul> |                   |             |   |
| 9 ų.u.<br>8 į.u.                                    | บังาคโบโดยีสารสนเทศและกา<br>- | <ul> <li>ชื่อทำแสนงาน</li> <li>ชื่อสาร</li> <li>ผู้ด่าเป็นงาน</li> <li>ชัดสรรงบประมาณ</li> <li>โอนเงิน</li> <li>ชัดท่าแสนงาน</li> </ul>   |                   |             |   |

รูปที่ 88 แสดงหน้าจอแก้ไขข้อมูลกิจกรรม

#### 3.1.3.5 การยกเลิกข้อมูลการวางแผน-รายงานผลกิจกรรม

1. คลิกที่ปุ่ม 🛅 ตามรายชื่อกิจกรรมที่ต้องการ

| 💼 หา<br>🕀 เพิ่ม | <b>น้าแรกงาน/โครงการ</b><br>ข้อมูลงาน/โครงการ                                                |                                                                                                    |                               |                | พบทั้งห          | เมด <b>4</b> งาน/โค'  | จังการ    |                        |
|-----------------|----------------------------------------------------------------------------------------------|----------------------------------------------------------------------------------------------------|-------------------------------|----------------|------------------|-----------------------|-----------|------------------------|
| ลำดับ<br>ที่    | งาน/โครงการ                                                                                  | หน่วยงาน                                                                                           | ระหว่างวันที่                 | กำหนดตัวชี้วัด | กำหนด<br>กิจกรรม | งบประมาณ<br>ที่ได้รับ | แผนงานที่ |                        |
| 1               | โครงการฝึกอบรมที่ได้รับ<br>อนุมัติงบประมาณเพิ่มเติม<br>[นอกแผน]<br>( <u>กำลังดำเนินการ</u> ) | 20 หน่วยงาน<br>• ศูนย์ถ่ายทอด<br>เทคโนโลยีการ<br>สหกรณ์ที่ 1 จังหวัด<br>ปทุมธานี<br>- ศูนต์ว่ายหวอ | 01/10/2563<br>-<br>30/09/2564 | 1              | 1                | 0                     | 2         | 🔎 🗹 🛞 💼 🗟<br>รออนุมัติ |

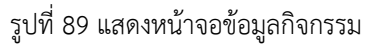

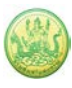

2. คลิกปุ่ม OK เพื่อยืนยันการยกเลิกการวางแผน – รายงานผล

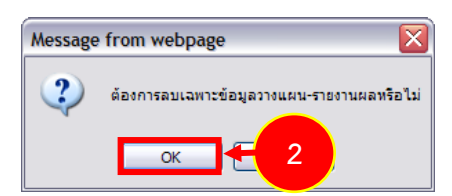

รูปที่ 90 แสดงหน้าจอยืนยันการยกเลิกการวางแผน-รายงานผลของกิจกรรม

#### 3.1.3.5 การลบข้อมูลกิจกรรม

1. คลิกที่ปุ่ม 🔕 ตามรายชื่อกิจกรรมที่ต้องการลบ

| ê <b>n</b>   | น้าแรกงาน/โครงการ                                                                   |                                                                                                    |                               |                |                  |                       |           |                    |     |    |
|--------------|-------------------------------------------------------------------------------------|----------------------------------------------------------------------------------------------------|-------------------------------|----------------|------------------|-----------------------|-----------|--------------------|-----|----|
| 🕀 ເพີ່ມ      | ข้อมูลงาน/โครงการ                                                                   |                                                                                                    |                               |                | พบทั้งห          | เมด <b>4</b> งาน∕โค'  | รังการ    |                    |     |    |
| ลำดับ<br>ที่ | งาน/โครงการ                                                                         | หน่วยงาน                                                                                           | ระหว่างวันที่                 | กำหนดตัวชี้วัด | กำหนด<br>กิจกรรม | งบประมาณ<br>ที่ได้รับ | แผนงานที่ |                    |     |    |
| 1            | โครงการฝึกอบรมที่ได้รับ<br>อนุมัติงบประมาณเพิ่มเติม<br>[นอกแผน]<br>(กำลังดำเนินการ) | 20 หน่วยงาน<br>• ศูนย์ถ่ายทอด<br>เทคโนโลยีการ<br>สหกรณ์ที่ 1 จังหวัด<br>ปทุมธานี<br>• ศูนย์ถ่ายทอด | 01/10/2563<br>-<br>30/09/2564 | 1              | 1                | 0                     | 2         | 🔎 🖉 🛞<br>รออนุมัติ | û 🛛 | +1 |

รูปที่ 91 แสดงหน้าจอข้อมูลกิจกรรม

4. คลิกปุ่ม OK เพื่อยืนยันการลบข้อมูลกิจกรรม

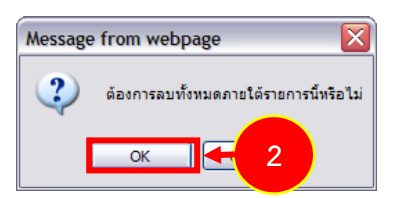

รูปที่ 92 แสดงหน้าจอยืนยันการลบข้อมูลกิจกรรม

### 3.2 อนุมัติงาน/ โครงการ/ กิจกรรม

#### 3.2.1 การเรียกดูข้อมูลของโครงการ

 การเรียกดูข้อมูลของงาน/ โครงการ/ กิจกรรม ให้คลิกที่ปุ่ม 🔑 ตามรายชื่องาน/ โครงการ/ กิจกรรมที่ ต้องการ จากหน้าแรกงาน/ โครงการ/ กิจกรรม

| () ทา<br>⊕ เพิ่ม | <b>น้าแรกงาน/โครงการ</b><br>ข้อมูลงาน/โครงการ                                                |                                                                                                    |                               |                | พบทั้งห          | เมด <b>4</b> งาน/โค'  | รงการ     |                                   |
|------------------|----------------------------------------------------------------------------------------------|----------------------------------------------------------------------------------------------------|-------------------------------|----------------|------------------|-----------------------|-----------|-----------------------------------|
| ลำดับ<br>ที่     | งาน/โครงการ                                                                                  | หน่วยงาน                                                                                           | ระหว่างวันที่                 | กำหนดตัวชี้วัด | กำหนด<br>กิจกรรม | งบประมาณ<br>ที่ได้รับ | แผนงานที่ |                                   |
| 1                | โครงการฝึกอบรมที่ได้รับ<br>อนุมัติงบประมาณเพิ่มเติม<br>[นอกแผน]<br>( <u>กำลังดำเนินการ</u> ) | 20 หน่วยงาน<br>• ศูนย์ถ่ายทอด<br>เทคโนโลยีการ<br>สหกรณ์ที่ 1 จังหวัด<br>ปทุมธานี<br>• ศูนย์ถ่ายทอด | 01/10/2563<br>-<br>30/09/2564 | 1              | 1                | 0                     | 2         | <mark>∠ + 1</mark> ⊗<br>รออนุมัติ |

รูปที่ 93 แสดงหน้าแรกงาน/ โครงการ/ กิจกรรม

ระบบจะแสดงข้อมูลทั่วไปของงาน/ โครงการ/ กิจกรรมที่เรียกดู สามารถดูข้อมูลหน่วยงานที่เกี่ยวข้อง
 , ข้อมูลการกำหนดค่าเป้าหมายให้หน่วยงาน, ข้อมูลการจัดสรรงบประมาณให้หน่วยงาน, และอนุมัติ
 โครงการ

| ช่อมู                   | ลทั่วไป             | и      | ่วยงานที่เกี่ยวข้อง                               | กำหนดดำเป้าห<br>ให้หน่วยงาน                         | มาย<br>เ                 | จัดสรรงบบ<br>ให้หน่วย  | ประมาณ<br>ยงาน    | a      | นุบัติโครงการ |       |
|-------------------------|---------------------|--------|---------------------------------------------------|-----------------------------------------------------|--------------------------|------------------------|-------------------|--------|---------------|-------|
| รายละเส                 | <b>ัยดขอ</b> ง      | กิจกร  | รม                                                |                                                     |                          |                        |                   |        |               |       |
| ชื่อกิจกระ              | 514                 |        | โครงการย่อยลดค                                    | าวามเลื่อมล้า1                                      |                          |                        |                   |        |               |       |
| วัดถุประสง              | เค้                 |        |                                                   |                                                     |                          |                        |                   |        |               |       |
| สถานะการ                | เป็งาน              |        | กำลังดำเนินการ                                    |                                                     |                          |                        |                   |        |               |       |
| เจ้าของโต               | ารงการ:             |        |                                                   |                                                     |                          |                        |                   |        |               |       |
| หมายเหตุ                |                     |        |                                                   |                                                     |                          |                        |                   |        |               |       |
| ระยะเวลา                |                     |        |                                                   |                                                     |                          |                        |                   |        |               |       |
| เริ่มตัน                | 0                   | 1/10/2 | 2560                                              |                                                     |                          |                        |                   |        |               |       |
| สินสุด                  | 3                   | 0/09/2 | 2561                                              |                                                     |                          |                        |                   |        |               |       |
| โครงการย่อ              | าย ปังบประ          | มาณ 2  | 561                                               |                                                     |                          |                        |                   |        |               |       |
| โครงการย่ะ              | มยนี้อยู่ภายใ       | ได้    | แผนงาน: แผนงา<br>เป้าหมายการให้<br>งาน/โครงการ: โ | นพิบฐานดานการแ<br>บริการหน่วยงาน<br>โครงการลดความเา | เคไขปญ<br>:<br>หลื่อมล้ำ | หาความยาย<br>จากความยา | າບວກ<br>ນວກ ອອບວ. | ามเลือ | มลา และสราง!  | การเต |
|                         | ชื่อป               | รีมาณ  | งาน                                               | ประเภทเป้าเ                                         | เมาย                     | เป็าเ                  | สมาย              |        | หน่วยนับ      |       |
| เหลือมล้า               | 1.1                 |        |                                                   | เชิงปริมา                                           | nı                       | 50                     | .00               |        | คบ            |       |
| ทดสอบ                   |                     |        |                                                   | เชิงปริมา                                           | nı                       | 0.                     | 00                |        |               |       |
|                         |                     |        | ข้อมูลกิจกรรมย                                    | ม่อย ภายใต้กิจ                                      | กรรม                     |                        |                   |        |               |       |
| ล่าดับที่               | กิจกรรมเ            | ม่อย   |                                                   | ระหว่างวันที่                                       | จำนว                     | นตัวชี้วัด             | งบประม            | ากเ    |               |       |
| 1.                      | เหลือมล้า           | 1.2    |                                                   | 01/10/2560                                          |                          | 2                      | 4,280             | 0,000  |               |       |
|                         |                     |        |                                                   | 30/09/2561                                          |                          |                        |                   |        |               |       |
| งบประม<br>ป<br>งบบุคลาก | าณ<br>Iระเภทงบ<br>ซ |        | งบประหา<br>3,000,00                               | ณ<br>10.00 มาท                                      |                          |                        |                   |        |               |       |
| งบด่าเนิน               | มาน                 |        | 1,000,00                                          | וורע 0.00                                           |                          |                        |                   |        |               |       |
| งบลงทุน                 |                     |        |                                                   | 0.00 וורע                                           |                          |                        |                   |        |               |       |
| งบเงินอุดา              | หนุน                |        | 80,00                                             | וורע 0.00                                           |                          |                        |                   |        |               |       |
| งบรายจ่าย               | ມວິນ                |        |                                                   | 0.00 וורע                                           |                          |                        |                   |        |               |       |
| งบกลาง                  |                     |        | 200,00                                            | וורע 00.00                                          |                          |                        |                   |        |               |       |
| งบประมา                 | เณทั้งหมด           |        | 4,280,000                                         | וורע 0.00                                           |                          |                        |                   |        |               |       |
| รูปแบบใน                | เการวางแะ           | ณใช้จ่ | ine : รายไดรมาส                                   |                                                     |                          |                        |                   |        |               |       |

รูปที่ 94 แสดงหน้าจอข้อมูลทั่วไปของงาน/ โครงการ/ กิจกรรม

#### 3.2.2 การอนุมัติโครงการ

 การอนุมัติงาน/ โครงการ/ กิจกรรม ให้คลิกที่ปุ่ม *P* ตามรายชื่องาน/ โครงการ/ กิจกรรมที่ต้องการ จาก หน้าแรกงาน/ โครงการ/ กิจกรรม

| 🃋 <mark>ห</mark> า | น้าแรกงาน/โครงการ                                                                            |                                                                                                   |                               |                |                  |                       |           |                                 |
|--------------------|----------------------------------------------------------------------------------------------|---------------------------------------------------------------------------------------------------|-------------------------------|----------------|------------------|-----------------------|-----------|---------------------------------|
| 🕀 เพิ่ม            | ข้อมูลงาน/โครงการ                                                                            |                                                                                                   |                               |                | พบทั้งห          | เมด <b>4</b> งาน∕โคร  | รังการ    |                                 |
| ลำดับ<br>ที่       | งาน/โครงการ                                                                                  | หน่วยงาน                                                                                          | ระหว่างวันที่                 | กำหนดตัวชี้วัด | กำหนด<br>กิจกรรม | งบประมาณ<br>ที่ได้รับ | แผนงานที่ |                                 |
| 1                  | โครงการฝึกอบรมที่ได้รับ<br>อนุมัติงบประมาณเพิ่มเติม<br>[นอกแผน]<br>( <u>กำลังดำเนินการ</u> ) | 20 หน่วยงาน<br>• ศูนย์ถ่ายทอด<br>เทคโนโลยีการ<br>สหกรณ์ที่ 1 จังหวัด<br>ปทุมธานี<br>• ศนย์ถ่ายทอด | 01/10/2563<br>-<br>30/09/2564 | 1              | 1                | 0                     | 2         | <mark>≽ 1</mark> ⊗<br>รออนุมัติ |

รูปที่ 95 แสดงหน้าแรกงาน/ โครงการ/ กิจกรรม

- 2. ระบบจะแสดงข้อมูลทั่วไปของงาน/ โครงการ/ กิจกรรมที่เรียกดู ให้คลิกที่แท็บ **อนุมัติโครงการ**
- 3. จากนั้นคลิกปุ่ม **อนุมัติ** ระบบจะทำการอนุมัติข้อมูลโครงการทันที

| ข้อมูลทั่วไป     | หน่วยงานที่เกี่ยวข้อง | กำหนดค่าเป้าหมาย<br>ให้หน่วยงาน | จัดสรรงบประมาณ<br>ให้หน่วยงาน | อนุมัติโครงการ | -2 |
|------------------|-----------------------|---------------------------------|-------------------------------|----------------|----|
| ວມນັອໂຄຣນຄວຣ     |                       |                                 |                               |                |    |
| ย นุ่มหางหางงาาจ |                       |                                 |                               |                |    |
| ชื่องาน/โครงการ  | โครงการลดความ         | มเหลื่อมล้ำจากความยา            | กจน                           |                |    |
| อนุมัดิ 🕂 3      |                       |                                 |                               |                |    |

รูปที่ 96 แสดงหน้าจออนุมัติโครงการ

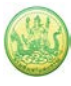

# 3.3 การจัดสรรงบประมาณของงาน/ โครงการ ให้กับหน่วยงาน

1. ให้คลิกปุ่ม 🀨 ตามชื่องาน/ โครงการที่ต้องการ

| 🃋 អ          | น้าแรกงาน/โครงการ                                                                   |                                                                      |                               |                |                  |                       |           |          |
|--------------|-------------------------------------------------------------------------------------|----------------------------------------------------------------------|-------------------------------|----------------|------------------|-----------------------|-----------|----------|
| 🕀 ເพີ່ມ      | ข้อมูลงาน/โครงการ                                                                   |                                                                      |                               |                | พบทั้งห          | ามด <b>4</b> งาน∕โคร  | รงการ     | <b>X</b> |
| ลำดับ<br>ที่ | งาน/โครงการ                                                                         | หน่วยงาน                                                             | ระหว่างวันที่                 | กำหนดตัวชี้วัด | กำหนด<br>กิจกรรม | งบประมาณ<br>ที่ได้รับ | แผนงานที่ |          |
| 1            | โครงการฝึกอบรมที่ได้รับ<br>อนุมัติงบประมาณเพิ่มเติม<br>[นอกแผน]<br>(กำลังดำเนินการ) | 20 หน่วยงาน<br>• ศูนย์ถ่ายทอด<br>เทคโนโลยีการ<br>สหกรณ์ที่ 1 จังหวัด | 01/10/2563<br>-<br>30/09/2564 | 1              | 1                | 0                     | 2         | > 2 ( )  |
|              |                                                                                     | ปทุมธานี<br>• ศูนย์ถ่ายทอด                                           |                               |                |                  |                       |           |          |

รูปที่ 97 แสดงหน้าจอหน้าแรกงาน/ โครงการ/ กิจกรรม

- ระบบแสดงหน้าจัดสรรงบประมาณให้หน่วยงาน สามารถเลือกจัดสรรระดับงาน/ โครงการ/ กิจกรรมย่อย ดังรูป ระบุจำนวนงบประมาณที่ต้องการจัดสรรในแต่ละงบให้กับหน่วยงาน
- 3. คลิกปุ่ม **บันทึก**

รูปที่ 98 แสดงหน้าจอจัดสรรงบประมาณให้หน่วยงาน

# บทที่ 4 บริหารงานโครงการ

การบริหารงานโครงการ สำหรับผู้ดูแลระบบย่อย (สหกรณ์จังหวัด) สามารถบริหารจัดการข้อมูลต่างๆ ได้แก่ การวางแผนการดำเนินงานโครงการ การเรียกดูข้อมูลโครงการ การวางแผนการใช้จ่ายงบประมาณ โครงการ และการเรียกดูข้อมูลของกิจกรรมย่อย

### 4.1 วางแผนการดำเนินงาน และแผนการใช้จ่ายงบประมาณของโครงการ

#### 4.1.1 การวางแผนการดำเนินงานโครงการ

 คลิกเมนู บริหารงานโครงการ >>> วางแผนการดำเนินงาน และแผนการใช้จ่ายงบประมาณของโครงการ ดังรูป

| ระบบบริหารจัดการโครงการ<br>กรมส่งเสริมสหกรณ์ ผู้ดูแลระบบช่อย) กอง<br>พัฒนาสหกรณ์ภาคการเกษตรและกลุ่มเกษต<br>หน้าหลัก   แก้ไขข้อมูลส่วนตัว   ออกจากระบบ |                                                             |                             |                                    |                                       |  |  |  |  |  |  |  |
|----------------------------------------------------------------------------------------------------|-------------------------------------------------------------|-----------------------------|------------------------------------|---------------------------------------|--|--|--|--|--|--|--|
| ระบบเครื่องมือกลาง งาน/โครงการ/กิจกรรม                                                                                                    | ม บริหารงานโครงการ                                          | รายงานความก้าวหน้า          | รายงาน (1)                         | รายงาน (2)                            |  |  |  |  |  |  |  |
| 📋 งาน/โครงการ/กิจกรรม ที่คุณเกี่ยวข้า                                                                                                    | วางแผนงาน/โครงการ<br>อิงิ กิจกรรม<br>ตั้งค่าการแจ้งเตือน-กำ | ม/<br>พนค ทั้งหมด 0 งาน/โคร | งการ/กิจกรรม                       |                                       |  |  |  |  |  |  |  |
| ลำดับที่ งาน/โครงการ/กิจกรรม                                                                                                    | ระหา                                                        | งบประมาณ                    | เ หน่วยงานของท่าน<br>ได้รับโอนแล้ว | การแจ้งเตือน                          |  |  |  |  |  |  |  |
| ไม่พบรายการที่คุณเกี่ยวข้อง และผ่านการอนุมัติ                                                                                                    |                                                             |                             |                                    | · · · · · · · · · · · · · · · · · · · |  |  |  |  |  |  |  |

รูปที่ 99 แสดงหน้าหลักระบบบริหารจัดการและติดตามผลโครงการ

2. ระบบแสดงหน้าจอวางแผนงาน/โครงการดังรูป กรอกชื่อชื่อโครงการที่ต้องการ จากนั้นคลิกปุ่ม 🖾 ค้นหา

| ຼື່ອວາ       | งแผนงาน/โครงการ                                                      |                                                                                                    |               |                  |                        |             |           |          |   |
|--------------|----------------------------------------------------------------------|----------------------------------------------------------------------------------------------------|---------------|------------------|------------------------|-------------|-----------|----------|---|
|              |                                                                      |                                                                                                    |               | พบทั้            | ั้งหมด <b>15</b> งาน/โ | ครงการ      |           |          |   |
| ลำดับ<br>ที่ | งาน/โครงการ                                                          | หน่วยงานผู้ดำเนินการ                                                                                                    | ระหว่างวันที่ | จำนวน<br>กิจกรรม | งบประมาณ               | วางแผนแล้ว  | แผนงานที่ |          |   |
| 1            | แบบ 1 ผลแนะนำส่งเสริมและ<br>ผลการดำเนินงานของ<br>สหกรณ์/กลุ่มเกษตรกร | 78 หน่วยงาน<br>• สำนักงานสหกรณ์จังหวัด<br>นนทบุรี<br>• สำนักงานสหกรณ์จังหวัด<br>ปทุมธานี<br>• สำนักงานสหกรณ์จังหวัด<br>พระนครศรีอยุธยา<br>• สำนักงานสหกรณ์จังหวัด<br>อ่างทอง<br>• สำนักงานสหกรณ์จังหวัด<br>สิงห์บุรี | 01/10/2563    | 9                | 246,466,800            | 242,656,125 | 2         | <b>-</b> | 1 |

| <ol> <li>ระบบจะแสดงชื่อโครงการที่ค้นหาจากนั้นคลิกที่ปุ่ม</li></ol>                                                                                                    |                 |                                                                                                    | รูปที่ 100 แสดงหน้า                                                                                                    | าจอวางแผนง                    | าน/โครงก         | าร                 |                          |           |   |  |
|----------------------------------------------------------------------------------------------------|-----------------|----------------------------------------------------------------------------------------------------|----------------------------------------------------------------------------------------------------|-------------------------------|------------------|--------------------|--------------------------|-----------|---|--|
| Эางแผนงาน/โครงการ                                                                                                    | 3.              | ระบบจะแสดงชื่อโครง                                                                                              | การที่ค้นหาจากนั้นคลิก                                                                                                    | ທີ່ປຸ່ມ 륵                     | ตามราย           | ยชื่อโครงก         | ารที่ต้องเ               | การ       |   |  |
| <ul> <li>ระหว่างวันที่ จำนวน งบบทั้งหมด 2 งาน/โครงการ ตามต่อ</li> <li>กำนับการ หน่วยงานผู้ดำเนินการ ระหว่างวันที่ จำนวน ประมาณ นี่ง ปัรมาณ แต่ง แต่งงานที่ ก็จักรรม ประมาณ แล้ว</li> <li>โครงการนำถูกหลานแกษตรกร 79 หน่วยงาน 01/10/2563 7 3,715,700 543,000 5</li> <li>กำลับบ้าน สานต่ออาชีพ การเบ็ สำนักงานสหกรณ์จังหวัด กาพสินธุ์ .สำนักงานสหกรณ์จังหวัด กาพสินธุ์ .สำนักงานสหกรณ์จังหวัด การเบ็ .สำนักงานสหกรณ์จังหวัด การเบ็ .สำนักงานสหกรณ์จังหวัด กาพสินธุ์ .สำนักงานสหกรณ์จังหวัด การเบ็ .สำนักงานสหกรณ์จังหวัด การเบ็ .สำนักงานสหกรณ์จังหวัด การเบ็ .สำนักงานสหกรณ์จังหวัด การเบ็ .สำนักงานสหกรณ์จังหวัด การเบ็ .สำนักงานสหกรณ์จังหวัด การเบ็ .สำนักงานสหกรณ์จังหวัด การเบ็ .สำนักงานสหกรณ์จังหวัด การเบ็ .สำนักงานสหกรณ์จังหวัด การเป็ .สำนักงานสหกรณ์จังหวัด การเบ็ .สำนักงานสหกรณ์จังหวัด การเบ็ .สำนักงานสหกรณ์จังหวัด การเบ็ .สำนักงานสหกรณ์จังหวัด การเป็ .สำนักงานสหกรณ์จังหวัด การเป็ .สำนักงานสหกรณ์จังหวัด การเป็ .สำนักงานสหกรณ์จังหวัด การเป็ .สำนักงานสหกรณ์จังหวัด การเป็ .สำนักงานสหกรณ์จังหวัด การเป็ .สำนักงานสหกรณ์จังหวัด การเป็ .สำนักงานสหกรณ์จังหวัด การเป็ .สำนักงานสหกรณ์จังหวัด การเป็ .สำนักงานสหกรณ์จังหวัด การเป็ .สำนักงานสหกรณ์จังหวัด การเป็ .สำนักงานสหกรณ์จังหวัด การเป็ .สำนักงานสหกรณ์จังหวัด การเสม .สำนักงานสหกรณ์จังหวัด การเป็ .สำนักงานสหกรณ์จังหวัด การเสม .สำนางานสหกรณ์จงหวัด การเสม .สำนางณ์จานสหกรณ์จงหวัด การเสม .สำนางานสหกรณ์จงหวัด การเสม .สำนักงานสหกรณ์จงหวัด การเสม .สำนักงานสหกรณ์จงหวัด กานพร .สำนางกานสหกรณ์จงหวัด การเสม .สานกรณ์จงหวัด กานพร .สานางณ์ .สานางณ์จงหวัด การเสม .สานางณ์จงหวัด การเสม .สานางณ์จงหวัด การเสม .สานางณ์ .สานางณ์จงหวัด การเสม .สานางณ์จงหวัด การเสม .สานางณ์จงหวัด การเสม .สานางณ์จงหวัด การเสม .สานางณ์จงหวัด การเสม .สานางณ์จงหวัด การเสม .สานางณ์จงหวัด กานพร .สานางณ์จงหวัด กานพร .สานางณ์จงหวัด กานพร .สานางณ์จงหวัด งานพร</li></ul>                                                                                                    | ຼືອງງາ          | งแผนงาน/โครงการ                                                                                                 |                                                                                                    |                               |                  |                    |                          |           |   |  |
| รักษัญ งาน/โครงการ พน่วยงานผู้ดังเนินการ ระหว่างวันที่ จำนวน กิจกรรม ประมาณ แล้ว เยา<br>พู่<br>1 [ครงการนำลูกหลานเกษตรกร<br>กลับบ้าน สานต่ออาชีพ<br>การแทษตร [กลุ่มเป้าหมายาม<br>แผนปฏิบัติงานๆ ]<br>- สำนักงานสหกรณ์จังหวัด<br>การสินธุ์<br>- สำนักงานสหกรณ์จังหวัด<br>การแทษตร [กลุ่มเป้าหมาย<br>แผนปฏิบัติงานๆ ]<br>- สำนักงานสหกรณ์จังหวัด<br>การแทษตร [กลุ่มเป้าหมาย<br>แลนปฏิบัติงานๆ ]<br>- สำนักงานสหกรณ์จังหวัด<br>การแทษตร [กลุ่มเป้าหมาย<br>ขอบแก่น<br>ขอบแก่น<br>ขอบแก่น<br>อุษัทหมด<br>- สำนักงานสหกรณ์จังหวัด<br>การเทษตร [กลุ่มเป้าหมาย<br>ขอบแก่น<br>ขอบแก่น<br>อุษัทหมด<br>- สำนักงานสหกรณ์จังหวัด<br>การเทษตร [กลุ่มเป้าหมาย<br>ขอบแก่น<br>อุษัทหมด<br>- สำนักงานสหกรณ์จังหวัด<br>การเกษตร [กลุ่มเป้าหมาย<br>ขอบแก่น<br>อุษัทหมด<br>- สำนักงานสหกรณ์จังหวัด<br>การเกษตร [กลุ่มเป้าหมาย<br>ขอบแก่น<br>อุษัทหมด<br>- สำนักงานสหกรณ์จังหวัด<br>การเกษตร [กลุ่มเป้าหมาย<br>ขอบแก่น<br>อุษัทหมด<br>- สำนักงานสหกรณ์จังหวัด<br>การเกษตร [กลุ่มเป้าหมาย<br>ขอบแก่น<br>อุษัทหมด                                                                                                    |                 |                                                                                                    |                                                                                                    |                               | พบทั้งหม         | ด <b>2</b> งาน/โคร | งการ <mark>สานต่อ</mark> |           |   |  |
| 1       โครงการนำลูกหลานแกษตรกร       79 หน่วยงาน       01/10/2563       7       3,715,700       543,000       5       ■         กลับบ้าน สานต่ออาชีพ       - สำนักงานสหกรณ์จังหวัด       -       30/09/2564       -       3       -       -       -       -       -       -       -       -       -       -       -       -       -       -       -       -       -       -       -       -       -       -       -       -       -       -       -       -       -       -       -       -       -       -       -       -       -       -       -       -       -       -       -       -       -       -       -       -       -       -       -       -       -       -       -       -       -       -       -       -       -       -       -       -       -       -       -       -       -       -       -       -       -       -       -       -       -       -       -       -       -       -       -       -       -       -       -       -       -       -       -       -       -       -       -       -       -<                                                                                                    | ลำดับ<br>ที่    | งาน/โครงการ                                                                                                    | หน่วยงานผู้ดำเนินการ                                                                                                    | ระหว่างวันที่                 | จำนวน<br>กิจกรรม | งบ<br>ประมาณ       | วางแผน<br>แล้ว           | แผนงานที่ |   |  |
| 2       โครงการนำลูกหลานเกษตรกร       77 หน่วยงาน       01/10/2563       5       0       0       5       Image: Constraint of the second second secon | 1               | โครงการนำลูกหลานเกษตรกร<br>กลับบ้าน สานต่ออาชีพ<br>การเกษตร [กลุ่มเป้าหมายตาม<br>แผนปฏิบัติงานฯ ]               | 79 หน่วยงาน<br>• สำนักงานสหกรณ์จังหวัด<br>กระบี่<br>• สำนักงานสหกรณ์จังหวัด<br>กาญจนบุรี<br>• สำนักงานสหกรณ์จังหวัด<br>กาพสินธุ์<br>• สำนักงานสหกรณ์จังหวัด<br>กำแพงเพชร<br>• สำนักงานสหกรณ์จังหวัด<br>ขอนแก่น<br>ดูทั้งหมด | 01/10/2563<br>-<br>30/09/2564 | 7                | 3,715,700          | 543,000                  | 5         |   |  |
| รวมทุกงาน/โครงการในหน้า 1 3,715,700 543,000 บาท                                                                                                    | 2               | โครงการนำลูกหลานเกษตรกร<br>กลับบ้าน สานต่ออาชีพ<br>การเกษตร [กลุ่มเป้าหมาย<br>นอกเหนือจากโครงการเสริม<br>สร้าง] | 77 หน่วยงาน<br>• สำนักงานสหกรณ์จังหวัด<br>กระบี่<br>• สำนักงานสหกรณ์จังหวัด<br>กาญจนบุรี<br>• สำนักงานสหกรณ์จังหวัด<br>กาพสินธุ์<br>• สำนักงานสหกรณ์จังหวัด<br>กำแพงเพชร<br>• สำนักงานสหกรณ์จังหวัด<br>ขอนแก่น<br>ดูทั้งหมด | 01/10/2563<br>-<br>30/09/2564 | 5                | 0                  | 0                        | 5         | ■ |  |
|                                                                                                    | اہ ہو           | ž.                                                                                                    | 53                                                                                                    | มทุกงาน/โครงก                 | ารในหน้า 1       | 3,715,700          | 543,000                  | บาท       |   |  |
| หน้าที[1] แสดงทั้งหมด                                                                                                    | <i>เ</i> น้าที่ | [1] แสดงทั้งหมด                                                                                                 |                                                                                                    |                               |                  |                    |                          |           |   |  |

รูปที่ 101 แสดงหน้าจอวางแผนงาน/โครงการ

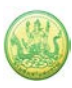

4

# 4. ระบบแสดงหน้าจอแบบรายงานแผนการปฏิบัติงานดังรูป

|                                                                                                    | ແບບຮ                                                                                                    | ายงานแผนก                                                                                                    | ารปฏบตง                                                                                                    | าน ประจาข                                                                                      | ปังบประมาย                                                                                | ณ พ.ศ. 256                                                    | 4                                                          |                                                       |                                                         |                                             |
|----------------------------------------------------------------------------------------------------|----------------------------------------------------------------------------------------------------|----------------------------------------------------------------------------------------------------|----------------------------------------------------------------------------------------------------|------------------------------------------------------------------------------------------------|-------------------------------------------------------------------------------------------|---------------------------------------------------------------|------------------------------------------------------------|-------------------------------------------------------|---------------------------------------------------------|---------------------------------------------|
| แผนงาน: แผนงานพื้นฐานด้านการสร้างคว                                                                                                    | ามสามารถในการแ                                                                                                    | ข่งขัน                                                                                                    |                                                                                                    |                                                                                                |                                                                                           |                                                               |                                                            |                                                       |                                                         |                                             |
| เป้าหมายการให้บริการหน่วยงาน :                                                                                                    |                                                                                                    |                                                                                                    |                                                                                                    |                                                                                                |                                                                                           |                                                               |                                                            |                                                       |                                                         |                                             |
| <b>ผลผลิต:</b> สหกรณ์และกลุ่มเกษตรกรได้รับก                                                                                                    | ารส่งเสริมและพัฒน                                                                                                    | าให้มีความเข้มแ                                                                                                    | เข็งตามศักยภ                                                                                                    | าพ                                                                                             |                                                                                           |                                                               |                                                            |                                                       |                                                         |                                             |
| <b>กิจกรรมหลัก:</b> ส่งเสริมความรู้ด้านการสหกร                                                                                                    | ณ์                                                                                                    |                                                                                                    |                                                                                                    |                                                                                                |                                                                                           |                                                               |                                                            |                                                       |                                                         |                                             |
| กิจกรรมรอง: พัฒนาบุคลากรในสถานศึกษ                                                                                                    | าและประชาชนทั่วไ                                                                                                    | ป                                                                                                    |                                                                                                    |                                                                                                |                                                                                           |                                                               |                                                            |                                                       |                                                         |                                             |
|                                                                                                    |                                                                                                    |                                                                                                    | _                                                                                                    |                                                                                                |                                                                                           |                                                               |                                                            |                                                       |                                                         |                                             |
| ดยหน่วยงาน : ศูนย์ถ่ายทอดเทคโนโลยีกา                                                                                                    | รสหกรณ์ที่ 2 จังหวัด                                                                                                    | จปทุมธานี 🕚                                                                                                    | ~                                                                                                    |                                                                                                |                                                                                           |                                                               |                                                            |                                                       |                                                         |                                             |
| <b>หน่วยงานที่ทำการวางแผน</b> · ศนย์ถ่ายทอดเ                                                                                                    | ทคโบโลยีการสหกระ                                                                                                    | ณ์ที่ 2 จังหวัดปท                                                                                                    | ามธานี                                                                                                    |                                                                                                |                                                                                           |                                                               |                                                            |                                                       |                                                         |                                             |
|                                                                                                    |                                                                                                    |                                                                                                    |                                                                                                    |                                                                                                |                                                                                           |                                                               |                                                            |                                                       |                                                         |                                             |
| <u>ตัวชี้วัดงาน</u>                                                                                                    |                                                                                                    |                                                                                                    |                                                                                                    |                                                                                                |                                                                                           |                                                               |                                                            |                                                       |                                                         |                                             |
| <b>แผนการดำเนินงานงาน/โครงการ</b> : พัฒนาข                                                                                                    | บุคลากรในสถานศึก                                                                                                    | ษาและประชาชเ                                                                                                    | นทั่วไป                                                                                                    |                                                                                                |                                                                                           |                                                               |                                                            |                                                       |                                                         |                                             |
|                                                                                                    |                                                                                                    |                                                                                                    |                                                                                                    |                                                                                                |                                                                                           |                                                               |                                                            |                                                       |                                                         |                                             |
|                                                                                                    | ູ້                                                                                                    |                                                                                                    | 24 20 1                                                                                                    |                                                                                                | ¥                                                                                         |                                                               |                                                            |                                                       |                                                         |                                             |
| 1. จำนวนผู้เข้ารับการฝึกอบรม/ผู้เข้า                                                                                                    | รับการพัฒนากระ                                                                                                    | ะบวนการเรียนรู้                                                                                                    | รู้ได้รับการส่                                                                                                    | งเสริมความ                                                                                     | รู้ 900 คน ได้                                                                            | รับค่าเป้าหมา                                                 | เย = <b>45 คน</b>                                          |                                                       |                                                         |                                             |
| <ol> <li>จำนวนผู้เข้ารับการฝึกอบรม/ผู้เข้า</li> <li>ต.ค. พ.ย. ธ.ค.</li> </ol>                                                                                                    | รับการพัฒนากระ<br>ม.ค.                                                                                                    | ะบวนการเรียนรู้<br>ก.พ.                                                                                              | ร <b>ู้ได้รับการส</b> ่<br>มี.ค.                                                                                                    | งเสริมความ<br>เม.ย.                                                                            | ร <b>ู้ 900 คน ไ</b> ด้<br>พ.ค.                                                           | รับค่าเป้าหมา<br>มิ.ย.                                        | เย = <b>45 คน</b><br>ก.ค.                                  | ส.ค.                                                  | ก.ย.                                                    | สะสม                                        |
| 1. จำนวนผู้เข้ารับการฝึกอบรม/ผู้เข้า           ต.ค.         พ.ย.         ธ.ค.           0.00         0.00         0.0                                                                                                    | รับการพัฒนากระ<br>ม.ค.<br>)0.00                                                                                                 | ะบวนการเรียนรู้<br>ก.พ.<br>0.00                                                                                      | ร <b>ู้ได้รับการส</b> ่<br>มี.ค.<br>0.00                                                                                                    | งเสริมความ<br>เม.ย.<br>0.00                                                                    | รู้ 900 คน ได้<br>พ.ค.<br>0.00                                                            | เร็บค่าเป้าหมา<br>มิ.ย.<br>0.00                               | เย = <b>45 คน</b><br>ก.ค.<br>0.00                          | ส.ค.<br>45.00                                         | ก.ย.<br>0.00                                            | สะสม<br>45                                  |
| <ol> <li>จำนวนผู้เข้ารับการฝึกอบรม/ผู้เข้า<br/>ต.ค. พ.ย. ธ.ค.<br/>0.00 0.00 0.00 0.00</li> </ol>                                                                                                    | รับการพัฒนากระ<br>ม.ค.<br>]0.00 [                                                                                               | ะบวนการเรียนรู่<br>ก.พ.<br>0.00                                                                                      | ร <b>ู้ได้รับการส่</b><br>มี.ค.<br>0.00                                                                                                    | งเสริมความ<br>เม.ย.<br>0.00                                                                    | รู้้ 900 คน ได้<br>พ.ค.<br>0.00                                                           | เร็บค่าเป้าหมา<br>มิ.ย.<br>0.00                               | เย = <b>45 คน</b><br>ก.ค.<br><u>0.00</u>                   | ส.ค.<br>45.00                                         | ก.ย.                                                    | สะสม<br>45                                  |
| <ol> <li>จำนวนผู้เข้ารับการฝึกอบรม/ผู้เข้า</li> <li>ต.ค. พ.ย. ธ.ค.</li> <li>0.00</li> <li>0.00</li> <li>0.00</li> <li>0.00</li> </ol>                                                                                                    | รับการพัฒนากระ<br>ม.ค.<br>) <u>0.00</u> (<br>พัฒนากระบวนกา                                                                      | ะบวนการเรียนรู่<br>ก.พ.<br>0.00                                                                                      | รู้ได้รับการส่<br>มี.ค.<br>0.00 [<br>เการนำความ                                                                                                    | งเสริมความ<br><sup>เม.ย.</sup><br>0.00<br>มรู้ไปประยุก                                         | รู้ 900 คน ได้<br>พ.ค.<br>0.00 [<br>ต์ใช้หลังการศึ                                        | รับค่าเป้าหมา<br>มิ.ย.<br>0.00 [<br>มีกอบรม 100.              | เย = <b>45 คน</b><br>ก.ค.<br>0.00 [<br>.00 ร้อยละ ไ        | ส.ค.<br>45.00<br>ด้รับค่าเป้าหะ                       | ก.ย.<br>0.00                                            | สะสม<br>45<br><b>ร้อยละ</b>                 |
| 1. จำนวนผู้เข้ารับการฝึกอบรม/ผู้เข้า           ต.ค.         พ.ย.         ธ.ค.           0.00         0.00         0.0           2. ผู้เข้ารับการฝึกอบรม/ผู้เข้ารับการ         ต.ค.         พ.ย.         ธ.ค.                                                                                                    | ม.ค.<br>ม.ค.<br>] <u>0.00</u> [<br>พัฒนากระบวนกา<br>ม.ค.                                                                        | ะบวนการเรียนรู่<br>ก.พ.<br>0.00<br>กรเรียนรู้มีแผน<br>ก.พ.                                                           | รู้ได้รับการส่<br>มี.ค.<br>0.00 [<br>เการนำความ<br>มี.ค.                                                                                                    | งเสริมความ<br>เม.ย.<br>0.00 [<br>มรู้ไปประยุก<br>เม.ย.                                         | รู้ 900 คน ได้<br>พ.ค.<br>0.00 [<br>ต์ใช้หลังการศึ<br>พ.ค.                                | รับค่าเป้าหมา<br>มิ.ย.<br>0.00 [<br>มิกอบรม 100.<br>มิ.ย.     | มย = <b>45 คน</b><br>ก.ค.<br>                              | ส.ค.<br>45.00<br>ด้รับค่าเป้าหร<br>ส.ค.               | ก.ย.<br>0.00<br>มาย = 100.00<br>ก.ย.                    | สะสม<br>45<br><b>ร้อยละ</b><br>สะสม         |
| 1. จำนวนผู้เข้ารับการฝึกอบรม/ผู้เข้า         ต.ค.       พ.ย.       ธ.ค.         0.00       0.00       0.0         2. ผู้เข้ารับการฝึกอบรม/ผู้เข้ารับการ       ต.ค.       พ.ย.       ธ.ค.         0.00       0.00       0.00       0.0                                                                                                    | ม.ค.<br>ม.ค.<br>] <u>0.00</u> (<br>พัฒนากระบวนกา<br>ม.ค.<br>] <u>0.00</u> (                                                     | ะบวนการเรียนรู้<br>ก.พ.<br>0.00                                                                                      | มี.ค.<br>ม.ค.<br>0.00 (<br>เการนำความ<br>มี.ค.<br>0.00 (                                                                                                    | งเสริมความ<br>เม.ย.<br>0.00 [<br>รู้ไปประยุก<br>เม.ย.<br>0.00 [                                | รู้ 900 คน ได้<br>พ.ค.<br>0.00 (<br>ต์ใช้หลังการยื<br>พ.ค.<br>0.00 (                      | รับค่าเป้าหมา<br>มิ.ย.<br><u>0.00</u><br><b>มิ.ย.</b><br>0.00 | มย = <b>45 คน</b><br>ก.ค.<br>.00 ร้อยละไ<br>ก.ค.<br>       | ส.ค.<br>45.00<br>ด้รับค่าเป้าหะ<br>ส.ค.<br>100.00     | ก.ย.<br>0.00<br>มาย = 100.00<br>ก.ย.<br>0.00            | สะสม<br>45<br><b>ร้อยละ</b><br>สะสม<br>8.33 |
| 1. จำนวนผู้เข้ารับการฝึกอบรม/ผู้เข้า         ต.ค.       พ.ย.       ธ.ค.         0.00       0.00       0.0         2. ผู้เข้ารับการฝึกอบรม/ผู้เข้ารับการฯ       ต.ค.       พ.ย.       ธ.ค.         0.00       0.00       0.00       0.0                                                                                                    | รับการพัฒนากระ<br>ม.ค.<br>) <u>0.00</u><br>พัฒนากระบวนกา<br>ม.ค.<br>) <u>0.00</u>                                               | <ul> <li>เบวนการเรียนรู้</li> <li>ก.พ.</li> <li>0.00</li> <li>กรเรียนรู้มีแผน</li> <li>ก.พ.</li> <li>0.00</li> </ul> | มี.ค.<br>0.00 (<br>1017รนำความ<br>มี.ค.<br>0.00 (                                                                                                    | งเสริมความ<br>เม.ย.<br>0.00 [<br>มรู้ไปประยุก<br>เม.ย.<br>0.00 [                               | รู้ 900 คน ได้<br>พ.ค.<br>0.00 (<br>ต์ใช้หลังการศึ<br>พ.ค.<br>0.00 (                      | รับค่าเป้าหมา<br>มิ.ย.<br>0.00 (<br>มิ.ย.<br>มิ.ย.<br>0.00 (  | มย = <b>45 คน</b><br>ก.ค.<br>                              | ส.ค.<br>45.00<br>ด้รับค่าเป้าหะ<br>ส.ค.<br>100.00     | ก.ย.<br>0.00<br>มาย = 100.00<br>ก.ย.<br>0.00            | สะสม<br>45<br><b>ร้อยละ</b><br>สะสม<br>8.33 |
| 1. จำนวนผู้เข้ารับการฝึกอบรม/ผู้เข้า         ต.ค.       พ.ย.       ธ.ค.         0.00       0.00       0.0         2. ผู้เข้ารับการฝึกอบรม/ผู้เข้ารับการ       ต.ค.       พ.ย.       ธ.ค.         ด.ค.       พ.ย.       ธ.ค.       ธ.ค.       0.00       0.00                                                                                                    | รับการพัฒนากระ<br>ม.ค.<br>)                                                                                                    | ะบวนการเรียนรู้<br>ก.พ.<br>0.00<br>ทรเรียนรู้มีแผน<br>ก.พ.<br>0.00                                                   | รู้ได้รับการส่<br>มี.ค.<br>การนำความ<br>มี.ค.<br>0.00                                                                                                    | งเสริมความ<br>เม.ย.<br>0.00 [<br>รู้ไปประยุก<br>เม.ย.<br>0.00 [                                | รู้ 900 คน ได้<br>พ.ค.<br>๑.๐๐ (<br>ต์ใช้หลังการย<br>พ.ค.<br>๑.๐๐ (                       | รับค่าเป้าหมา<br>มิ.ย.<br>0.00 (<br>มิ.ย.<br>มิ.ย.            | เย <b>= 45 คน</b>                                          | ส.ค.<br>45.00 (<br>ด้รับค่าเป้าหร<br>ส.ค.<br>100.00 ( | ก.ย.<br>0.00 (<br>มาย = <b>100.00</b><br>ก.ย.<br>0.00 ( | สะสม<br>45<br><b>ร้อยละ</b><br>สะสม<br>8.33 |
| 1. จำนวนผู้เข้ารับการฝึกอบรม/ผู้เข้า         ต.ค.       พ.ย.       ธ.ค.         0.00       0.00       0.0         2. ผู้เข้ารับการฝึกอบรม/ผู้เข้ารับการ       ต.ค.       ธ.ค.         0.00       0.00       0.0         1. ผู้เข้ารับการฝึกอบรม/ผู้เข้ารับการ       ต.ค.       พ.ย.         1. ผู้เข้ารับการฝึกอบรม/ผู้เข้ารับการ       1.00         1. ผู้เข้ารับการ       1.00       0.00         1. พ.ย.       1.00       0.00         1. พ.ย.       1.00       0.00         1. พ.ย.       1.00       0.00         1. พ.ย.       1.00       1.00         1. พ.ย.       1.00       1.00         1. พ.ย.       1.00       1.00         1. พ.ย.       1.00       1.00         1. พ.ย.       1.00       1.00         1. พ.ย.       1.00       1.00 | รับการพัฒนากระ<br>ม.ค.<br>) <u>0.00</u><br>พัฒนากระบวนกา<br>ม.ค.<br>) <u>0.00</u>                                               | <ul> <li>เบวนการเรียนรู้</li> <li>ก.พ.</li> <li>0.00</li> <li>กรเรียนรู้มีแผน</li> <li>ก.พ.</li> <li>0.00</li> </ul> | รู้ได้รับการส่<br>มี.ค.<br>การนำความ<br>มี.ค.<br>0.00                                                                                                    | งเสริมความ<br>เม.ย.<br>0.00 [<br>เมีย.<br>0.00 [                                               | รู้ 900 คน ได้<br>พ.ค.<br>๑.๐๐ (<br>ต์ใช้หลังการยื<br>พ.ค.<br>០.๐๐ (                      | รับค่าเป้าหมา<br>มิ.ย.<br>0.00 (<br><b>มิ.ย.</b><br>0.00 (    | เย <b>= 45 คน</b>                                          | ส.ค.<br>45.00 (<br>ด้รับค่าเป้าหะ<br>ส.ค.<br>100.00 ( | ก.ย.<br>0.00 (<br>มาย = 100.00<br>ก.ย.<br>0.00 (        | สะสม<br>45<br><b>ร้อยละ</b><br>สะสม<br>8.33 |
| 1. จำนวนผู้เข้ารับการฝึกอบรม/ผู้เข้า           ต.ค.         พ.ย.         ธ.ค.           0.00         0.00         0.0           2. ผู้เข้ารับการฝึกอบรม/ผู้เข้ารับการ         ต.ค.         ธ.ค.           0.00         0.00         0.0           1. ผู้เข้ารับการฝึกอบรม/ผู้เข้ารับการ         ธ.ค.         ธ.ค.           0.00         0.00         0.0           1. แผนการดำเนินงานกิจกรรม : โครงการฝึ         1. แผนการดำเนินงานกิจกรรม : โครงการฝึ                                                                                                    | รับการพัฒนากระ<br>ม.ค.<br>) <u>0.00</u> (<br>พัฒนากระบวนกา<br>ม.ค.<br>) <u>0.00</u> (<br>กอบรม หลักสูตร "ก                      | เบวนการเรียนรู้<br>ก.พ.<br>อ.oo<br>เรเรียนรู้มีแผน<br>ก.พ.<br>อ.oo<br>บารจัดการเรียนรู้<br>บารจัดการเรียนรู้         | <ul> <li>มี.ค.</li> <li>0.00</li> <li>เการนำความ</li> <li>มี.ค.</li> <li>0.00</li> <li>มี.ค.</li> <li>0.00</li> </ul>                                                                                                    | <ul> <li>เม.ย.</li> <li>0.00 [</li> <li>เรู้ไปประยุก</li> <li>เม.ย.</li> <li>0.00 [</li> </ul> | รู้ 900 คน ได้<br>พ.ค.<br>ดิใช้หลังการอื<br>พ.ค.<br>0.00 [                                | รับค่าเป้าหมา<br>มิ.ย.<br>0.00 (<br>มิ.ย.<br>มิ.ย.<br>0.00 (  | เย <b>= 45 คน</b><br>ก.ค.<br>.00 ร้อยละไ<br>ก.ค.<br>0.00 [ | ส.ค.<br>45.00 (<br>ด้รับค่าเป้าหร<br>ส.ค.<br>100.00 ( | ก.ย.<br>0.00 (<br>มาย = 100.00<br>ก.ย.<br>0.00 (        | สะสม<br>45<br><b>ร้อยละ</b><br>สะสม<br>8.33 |
| 1. จำนวนผู้เข้ารับการฝึกอบรม/ผู้เข้า           ต.ค.         พ.ย.         ธ.ค.           0.00         0.00         0.0           2. ผู้เข้ารับการฝึกอบรม/ผู้เข้ารับการ         ต.ค.         ธ.ค.           0.00         0.00         0.0           2. ผู้เข้ารับการฝึกอบรม/ผู้เข้ารับการ         ธ.ค.         ธ.ค.           0.00         0.00         0.0           1. แผนการคำเนินงานกิจกรรม : โครงการฝึกอบรม/ยูง         ธ.ค.                                                                                                    | รับการพัฒนากระ<br>ม.ค.<br>) <u>0.00</u><br>พัฒนากระบวนกา<br>ม.ค.<br>) <u>0.00</u> [<br>กอบรม หลักสูตร "r                        | เบวนการเรียนรู้<br>ก.พ.<br>อ.oo<br>เรเรียนรู้มีแผน<br>ก.พ.<br>อ.oo<br>บารจัดการเรียนรู้                              | <ul> <li>มี.ค.</li> <li>0.00</li> <li>เการนำความ</li> <li>มี.ค.</li> <li>0.00</li> <li>มี.ค.</li> <li>0.00</li> </ul>                                                                                                    | <ul> <li>เม.ย.</li> <li>0.00 [</li> <li>เม.ย.</li> <li>เม.ย.</li> <li>0.00 [</li> </ul>        | รู้ 900 คน ได้<br>พ.ค.<br>ต์ใช้หลังการย<br>พ.ค.<br>0.00 [                                 | รับค่าเป้าหมา<br>มิ.ย.<br>0.00 [<br>มิ.ย.<br>0.00 [           | เย <b>= 45 คน</b><br>ก.ค.<br>.00 ร้อยละไ<br>ก.ค.<br>0.00 [ | ส.ค.<br>45.00 (<br>ด้รับค่าเป้าห:<br>ส.ค.<br>100.00 ( | ก.ย.<br>0.00 (<br>มาย = 100.00<br>ก.ย.<br>0.00 (        | สะสม<br>45<br><b>ร้อยละ</b><br>สะสม<br>8.33 |
| 1. จำนวนผู้เข้ารับการฝึกอบรม/ผู้เข้า         ต.ค.       พ.ย.       ธ.ค.         0.00       0.00       0.0         2. ผู้เข้ารับการฝึกอบรม/ผู้เข้ารับการ       ต.ค.       พ.ย.         ต.ค.       พ.ย.       ธ.ค.         0.00       0.00       0.0         ท.ค.       พ.ย.       ธ.ค.         0.00       0.00       0.0         1. แผนการดำเนินงานกิจกรรม : โครงการฝึ       1.1. จัดฝึกอบรม/พัฒนากระบวนการ                                                                                                    | ม.ค.<br>) <u>0.00</u><br>พัฒนากระบวนกา<br>ม.ค.<br>) <u>0.00</u><br>)<br>กอบรม หลักสูตร "r<br>เรียนรู้ 20 รุ่น ได้รั             | เบวนการเรียนรู้<br>ก.พ.<br>0.00<br>ทรเรียนรู้มีแผน<br>ก.พ.<br>0.00<br>1ารจัดการเรียนรู้<br>วับค่าเป้าหมาย            | รู้ได้รับการส่<br>มี.ค.<br>มี.ค.<br>0.00 [<br>รู้การสหกรณ์ใข<br>0 = <b>1 รุ่น</b>                                                                                                    | เม.ย.<br>0.00 [<br>เม.ย.<br>เม.ย.<br>0.00 [<br>0.00 [<br>นสถานศึกษา                            | รู้ 900 คน ได้<br>พ.ค.<br>ต์ใช้หลังการย<br>พ.ค.<br>0.00                                   | รับค่าเป้าหมา<br>มิ.ย.<br>0.00 [<br>มิ.ย.<br>0.00 [           | เย <b>= 45 คน</b><br>ก.ค.<br>.00 ร้อยละไ<br>ก.ค.<br>0.00 [ | ส.ค.<br>45.00 (<br>ด้รับค่าเป้าหม<br>ส.ค.<br>100.00 ( | ก.ย.<br>0.00 (<br>มาย = 100.00<br>ก.ย.<br>0.00 (        | สะสม<br>45<br><b>ร้อยละ</b><br>สะสม<br>8.33 |
| 1. จำนวนผู้เข้ารับการฝึกอบรม/ผู้เข้า           ต.ค.         พ.ย.         ธ.ค.           0.00         0.00         0.0           2. ผู้เข้ารับการฝึกอบรม/ผู้เข้ารับการ         ต.ค.         พ.ย.         ธ.ค.           0.00         0.00         0.0         0.0           1. แผนการคำเนินงานกิจกรรม : โครงการฝึ         1.1. จัดฝึกอบรม/พัฒนากระบวนการ         ต.ค.         พ.ย.         ธ.ค.                                                                                                    | รับการพัฒนากระ<br>ม.ค.<br>) 0.00<br>พัฒนากระบวนกา<br>ม.ค.<br>) 0.00<br>)<br>กอบรม หลักสูตร "ก<br>เรียนรู้ 20 รุ่น ได้รั<br>ม.ค. | เบวนการเรียนรู้<br>ก.พ.<br>0.00<br>ทรเรียนรู้มีแผนต<br>ก.พ.<br>0.00<br>ทารจัดการเรียนรู้<br>กับค่าเป้าหมาย<br>ก.พ.   | <ul> <li>มี.ค.</li> <li>0.00</li> <li>มี.ค.</li> <li>มี.ค.</li> <li>0.00</li> <li>มี.ค.</li> <li>0.00</li> <li>มี.ค.</li> <li>1.1</li> <li>1.1</li></ul> | งเสริมความ<br>เม.ย.<br>0.00 [<br>มรู้ไปประยุก<br>เม.ย.<br>0.00 [<br>นสถานศึกษา<br>เม.ย.        | <ul> <li>พ.ค.</li> <li>0.00</li> <li>ดใช้หลังการผื</li> <li>พ.ค.</li> <li>0.00</li> </ul> | ຈັບคຳເປົາหมา<br>ົ້ີ້ ມີ.ຍ.<br>                                | เย <b>= 45 คน</b><br>ก.ค.<br>.00 ร้อยละไ<br>ก.ค.<br>0.00 [ | ส.ค.<br>45.00 (<br>ด้รับค่าเป้าหม<br>ส.ค.<br>100.00 ( | ก.ย.<br>0.00 (<br>มาย = 100.00<br>ก.ย.<br>0.00 (        | สะสม<br>45<br><b>ร้อยละ</b><br>สะสม<br>8.33 |

รูปที่ 102 แสดงหน้าจอแบบรายงานแผนการปฏิบัติงาน

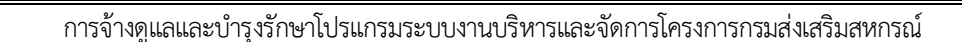

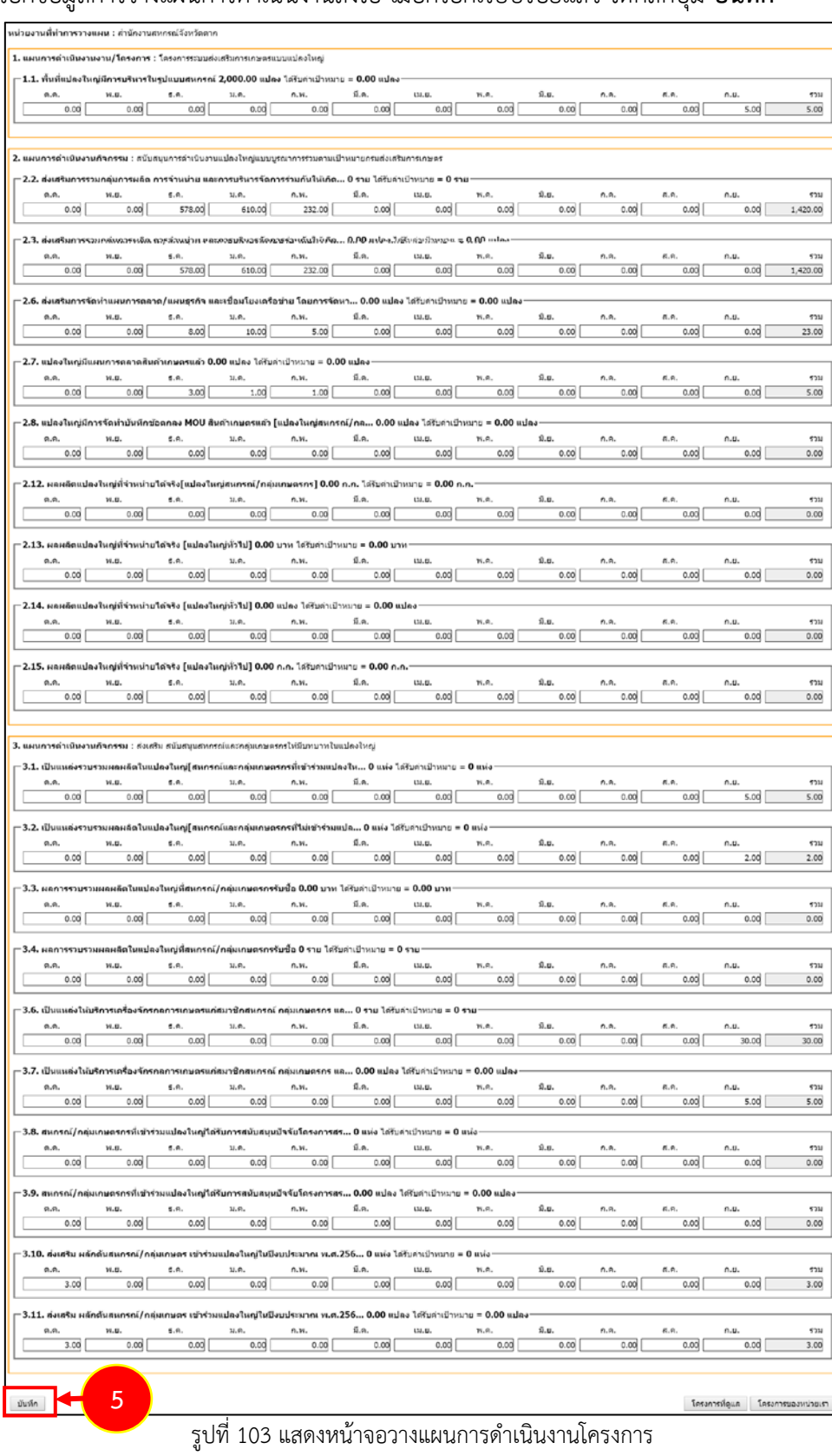

#### 5. กรอกข้อมูลการวางแผนการดำเนินงานลงไป เมื่อกรอกเรียบร้อยแล้ว ให้คลิกปุ่ม **บันทึก**

้คู่มือการใช้งานระบบงานบริหารและจัดการโครงการ สำหรับผู้ดูแลระบบย่อย (ส่วนกลาง)

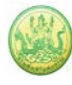

# 4.1.2 การเรียกดูข้อมูลของโครงการ

- ระบบแสดงหน้าจอวางแผนงาน/โครงการดังรูป กรอกชื่อชื่อโครงการที่ต้องการ จากนั้นคลิกปุ่ม 🖾 ค้นหา
- 2. ระบบจะแสดงชื่อโครงการที่ค้นหาจากนั้นคลิกที่ชื่อของโครงการเพื่อดูรายละเอียด

| 📋 วาง    | แผนงาน/โครงการ                                                                                                |                                                                                                    |                               |                  |                        |            |           |   |                                         |   |
|----------|----------------------------------------------------------------------------------------------------|----------------------------------------------------------------------------------------------------|-------------------------------|------------------|------------------------|------------|-----------|---|-----------------------------------------|---|
|          |                                                                                                    |                                                                                                    |                               | พบทั้ง           | งหมด <b>13</b> งาน/โคร | งการ       |           |   | ┝┥                                      | 1 |
| ลำดับที่ | งาน/โครงการ                                                                                                   | หน่วยงานผู้ดำเนินการ                                                                                                    | ระหว่างวันที่                 | จำนวน<br>กิจกรรม | งบประมาณ               | วางแผนแล้ว | แผนงานที่ |   |                                         |   |
| 1        | โครงการส่งเสริมและพัฒนา<br>อาชีพเพื่อแก้ไขปัญหาที่ดินทำ<br>กินของเกษตรกร                                      | 61 หน่วยงาบ<br>ค่าา<br>กรณ์จังหวัด<br>กรณ์จังหวัด<br>กาญจนบุรี<br>ค่านักงานสหกรณ์จังหวัด<br>กาพสินธุ์<br>ค่านักงานสหกรณ์จังหวัด<br>กำแพงเพชร<br>• ส่านักงานสหกรณ์จังหวัด<br>กาแพงเพชร<br>• ส่านักงานสหกรณ์จังหวัด<br>ขอนแก่น<br>ดูทั้งหมด                                                    | 01/10/2562                    | 4                | 2,943,200              | 2,735,900  | 5         | - |                                         |   |
| 2        | โครงการคลินิกเกษตร<br>เคลื่อนที่ในพระราชานุเคราะห์<br>สมเด็จพระเจ้าอยู่หัวมหาวชิรา<br>ลงกรณ บดินทรเทพยวรางกูร | 78 หน่วยงาน <ul> <li>สำนักงานสหกรณ์จังหวัด</li> <li>กระบี</li> <li>สำนักงานสหกรณ์จังหวัด</li> <li>กญจนบุรี</li> <li>สำนักงานสหกรณ์จังหวัด</li> <li>กาฬสินธุ์</li> <li>สำนักงานสหกรณ์จังหวัด</li> <li>กำแพงเพชร</li> <li>สำนักงานสหกรณ์จังหวัด</li> <li>ขอนแก่น</li> <li>ดูทั้งหมด</li> </ul> | 01/10/2562<br>-<br>30/09/2563 | 2                | 1,957,800              | 1,957,800  | 3         | - | 1 A A A A A A A A A A A A A A A A A A A |   |

รูปที่ 104 แสดงหน้าจอหน้าวางแผนงาน/ โครงการ/ กิจกรรม

 ระบบจะแสดงข้อมูลทั่วไปของโครงการขึ้นมาดังรูป ในส่วนนี้สามารถคลิกดูข้อมูลอื่นๆ ได้ เช่น ข้อมูล หน่วยงานที่เกี่ยวข้อง, ข้อมูลการกำหนดเป้าหมายให้หน่วยงาน, ข้อมูลจัดสรรงบประมาณให้หน่วยงาน, ข้อมูลอนุมัติโครงการ, สถานะการวางแผน, ผลการดำเนินงาน, สถานะแผนเบิกจ่าย, ผลการเบิกจ่าย, ปิด งาน/ โครงการ

| ข้อมูล        | ทั่วไป หา                    | น่วยงานที่เกี่ยวข้อง                    | กำหนดค่าเป้าหมาย                           | ย จัดสรรงบปร<br>ในกับ 1         | ะมาณ               | อนุมัติโครงการ      |            |                   |   | สถานะการวางแผน | สถานะการวางแผน ผลการดำเนินงาน | สถานะการวางแผน ผลการดำเนินงาน สถานะแผนเบิกจ่าย | สถานะการวางแผน ผลการดำเนินงาน สถานะแผนเบิกจ่าย ผลการเบิกจ่าย | สถานะการวางแผน ผลการสำเนินงาน สถานะแผนเบ็กจ่าย ผลการเบ็กจ่าย ปีดงาน/โครงกา | สถานะการวางแผน ผลการคำเนินงาน สถานะแผนเบิกจ่าย ผลการเบิกจ่าย ป้องาน/โครงการ | สถานะการวางแผน ผลการดำเนินงาน สถานะแผนเม็กล่าย ผลการเม็กล่าย ปีดงาน/โดรงการ | สถานะการวางแผน ผลการดำเนินงาน สถานะแผนเบิกจ่าย ผลการเม็กจ่าย ปีคงาน/โครงการ | สถานะการวางแสน ผลการสำเนินงาน สถานะแสนเบิกจ่าย ผลการเบิกจ่าย ป้องาน/โครงการ | สถานะกรวางแผน ผูลการดำเนินงาน สถานะแผนเมิกจ่าย ผลการเมิกจ่าย ปีคงาน/โครงการ | สถานะกรวางแคน ผูลการดำเนินงาน สถานะแผนเบิกจ่าย ผลการเบิกจ่าย ปีดงาน/โครงการ | สถานะการวางแผน ผลการดำเนินงาน สถานะแผนเบิกจ่าย ผลการเบิกจ่าย ปีคงาน/โครงการ |
|---------------|------------------------------|-----------------------------------------|--------------------------------------------|---------------------------------|--------------------|---------------------|------------|-------------------|---|----------------|-------------------------------|------------------------------------------------|--------------------------------------------------------------|----------------------------------------------------------------------------|-----------------------------------------------------------------------------|-----------------------------------------------------------------------------|-----------------------------------------------------------------------------|-----------------------------------------------------------------------------|-----------------------------------------------------------------------------|-----------------------------------------------------------------------------|-----------------------------------------------------------------------------|
|               |                              |                                         | ให้หน่วยงาน                                | ให้หน่วยง                       | งาน                |                     |            |                   | _ |                |                               |                                                |                                                              |                                                                            |                                                                             |                                                                             |                                                                             |                                                                             |                                                                             |                                                                             |                                                                             |
| รายละเอีย     | ยดของงาน/                    | โครงการ                                 |                                            |                                 |                    |                     |            |                   | Ì |                |                               |                                                |                                                              |                                                                            |                                                                             |                                                                             |                                                                             |                                                                             |                                                                             |                                                                             |                                                                             |
|               |                              |                                         |                                            |                                 |                    |                     |            |                   |   |                |                               |                                                |                                                              |                                                                            |                                                                             |                                                                             |                                                                             |                                                                             |                                                                             |                                                                             |                                                                             |
| ชื่องาน/โค    | รงการ                        | โครงการส่งเสริม                         | และพัฒนาอาชีพเพื่                          | อแก้ไขปัญหาที่ดิ                | นทำกินขอ           | งเกษตรกร            |            |                   | l |                |                               |                                                |                                                              |                                                                            |                                                                             |                                                                             |                                                                             |                                                                             |                                                                             |                                                                             |                                                                             |
| วัตถุประสงค่  | í                            | เพื่อส่งเสริมการรว                      | มกลุ่มประชาชนในพื้นท่                      | ที่เป้าหมายการจัดที             | <b>เดินท</b> ำกินใ | ห้ชุมชน ภายใต้คณะกร | รรมการนโยบ | มายที่ดินแห่งชาติ | l |                |                               |                                                |                                                              |                                                                            |                                                                             |                                                                             |                                                                             |                                                                             |                                                                             |                                                                             |                                                                             |
| สถานะการใ     | ข้งาน                        | กำลังดำเนินการ                          |                                            |                                 |                    |                     |            |                   |   |                |                               |                                                |                                                              |                                                                            |                                                                             |                                                                             |                                                                             |                                                                             |                                                                             |                                                                             |                                                                             |
| เจ้าของโคร    | รงการ:                       |                                         |                                            |                                 |                    |                     |            |                   |   |                |                               |                                                |                                                              |                                                                            |                                                                             |                                                                             |                                                                             |                                                                             |                                                                             |                                                                             |                                                                             |
| หมายเหตุ      |                              |                                         |                                            |                                 |                    |                     |            |                   |   |                |                               |                                                |                                                              |                                                                            |                                                                             |                                                                             |                                                                             |                                                                             |                                                                             |                                                                             |                                                                             |
| ระยะเวลา      |                              |                                         |                                            |                                 |                    |                     |            |                   |   |                |                               |                                                |                                                              |                                                                            |                                                                             |                                                                             |                                                                             |                                                                             |                                                                             |                                                                             |                                                                             |
| เริ่มดัน      | 01/10/                       | 2562                                    |                                            |                                 |                    |                     |            |                   |   |                |                               |                                                |                                                              |                                                                            |                                                                             |                                                                             |                                                                             |                                                                             |                                                                             |                                                                             |                                                                             |
| สนสุด         | 30/09/                       | 2563                                    |                                            |                                 |                    |                     |            |                   |   |                |                               |                                                |                                                              |                                                                            |                                                                             |                                                                             |                                                                             |                                                                             |                                                                             |                                                                             |                                                                             |
| โครงการ ปีง   | บประมาณ 2563                 |                                         |                                            |                                 |                    |                     |            |                   |   |                |                               |                                                |                                                              |                                                                            |                                                                             |                                                                             |                                                                             |                                                                             |                                                                             |                                                                             |                                                                             |
|               |                              | แผนงาน: แผนงา                           | านบรณาการพัฒนาและ                          | ะส่งเสริมเศรษฐกิจะ              | สานราก             |                     |            |                   |   |                |                               |                                                |                                                              |                                                                            |                                                                             |                                                                             |                                                                             |                                                                             |                                                                             |                                                                             |                                                                             |
|               |                              | เป้าหมายการให้                          | ้<br>บริการหน่วยงาน :                      |                                 | -                  |                     |            |                   |   |                |                               |                                                |                                                              |                                                                            |                                                                             |                                                                             |                                                                             |                                                                             |                                                                             |                                                                             |                                                                             |
| โครงการนี้อยุ | ุ่ภายใต้                     | ผลผลิต: โครงกา                          | ารส่งเสริมและพัฒนาอา                       | าชีพเพื่อแก้ไขปัญห              | หาที่ดินทำกิ       | ันของเกษตรกร        |            |                   |   |                |                               |                                                |                                                              |                                                                            |                                                                             |                                                                             |                                                                             |                                                                             |                                                                             |                                                                             |                                                                             |
|               |                              | กิจกรรมหลัก: ส่                         | งเสริมและพัฒนาอาชีพ                        | พภายใต้โครงการจั                | ดที่ดินดามเ        | แโยบายรัฐบาล        |            |                   |   |                |                               |                                                |                                                              |                                                                            |                                                                             |                                                                             |                                                                             |                                                                             |                                                                             |                                                                             |                                                                             |
|               |                              |                                         |                                            |                                 |                    |                     |            |                   |   |                |                               |                                                |                                                              |                                                                            |                                                                             |                                                                             |                                                                             |                                                                             |                                                                             |                                                                             |                                                                             |
|               |                              | ชื่อตัวชี้วัด                           |                                            | ประเภทเป้า                      | หมาย               | เป้าหมาย            |            | หน่วยนับ          |   |                |                               |                                                |                                                              |                                                                            |                                                                             |                                                                             |                                                                             |                                                                             |                                                                             |                                                                             |                                                                             |
| สมาชิกสหก     | เรณ์ใต้รับการส่ง             | เสริมและพัฒนาอาชี                       | W                                          | เชิงปริม                        | าณ                 | 0.00                |            | ราย               |   |                |                               |                                                |                                                              |                                                                            |                                                                             |                                                                             |                                                                             |                                                                             |                                                                             |                                                                             |                                                                             |
| บูรณาการร่ว   | มภันระหว่างหน่               | วยงาน และติดตามก                        | ารส่งเสริมและพัฒนา                         | เชิงปริม                        | าณ                 | 166.00              |            | พ้นที่            |   |                |                               |                                                |                                                              |                                                                            |                                                                             |                                                                             |                                                                             |                                                                             |                                                                             |                                                                             |                                                                             |
| อาชพภายใ      | ดโครงการจัดที่ดี             | านทำกันฯ                                |                                            |                                 | 100.00             |                     |            |                   |   |                |                               |                                                |                                                              |                                                                            |                                                                             |                                                                             |                                                                             |                                                                             |                                                                             |                                                                             |                                                                             |
| สมาชิกสหก     | เรณ์ใต้รับการส่ง             | เสริมและพัฒนาอาชี                       | W                                          | เชิงปริม                        | าณ                 | 22.00               |            | พื้นที            |   |                |                               |                                                |                                                              |                                                                            |                                                                             |                                                                             |                                                                             |                                                                             |                                                                             |                                                                             |                                                                             |
|               |                              |                                         |                                            |                                 |                    |                     |            |                   |   |                |                               |                                                |                                                              |                                                                            |                                                                             |                                                                             |                                                                             |                                                                             |                                                                             |                                                                             |                                                                             |
|               |                              |                                         | ข้อมูลกิจกรรม                              | ม ภายใต้งาน/                    | โครงการ            |                     |            |                   |   |                |                               |                                                |                                                              |                                                                            |                                                                             |                                                                             |                                                                             |                                                                             |                                                                             |                                                                             |                                                                             |
| สำดับที่      | กิจกรรม                      |                                         |                                            |                                 | ระหว่างวั          | ันที่ จำนวนต่       | ัวชี้วัด   | งบประมาณ          |   |                |                               |                                                |                                                              |                                                                            |                                                                             |                                                                             |                                                                             |                                                                             |                                                                             |                                                                             |                                                                             |
| 1.            | บรณาการงาน                   | ส่งเสริมและพัฒนาคา                      | าชีพภายใต้โครงการจัด                       | จที่ดินทำกินให้                 | 01/10/             | /2562 6             |            | 1,923,100         |   |                |                               |                                                |                                                              |                                                                            |                                                                             |                                                                             |                                                                             |                                                                             |                                                                             |                                                                             |                                                                             |
| -             | ชุ่มชนในพื้นที่โ             | โครงการตามนโยบาย                        | เร้ฐบาล                                    |                                 | -                  |                     |            | -,,               |   |                |                               |                                                |                                                              |                                                                            |                                                                             |                                                                             |                                                                             |                                                                             |                                                                             |                                                                             |                                                                             |
|               |                              |                                         |                                            |                                 | 30/09/             | 2563                |            |                   |   |                |                               |                                                |                                                              |                                                                            |                                                                             |                                                                             |                                                                             |                                                                             |                                                                             |                                                                             |                                                                             |
| 2.            | เกษตรกรใต้รับ<br>แบบสรปรายงา | ปประโยชน์จากการส่ง<br>นแผน/ผลการปกิบัติ | งเสริมและพัฒนาอาชีพ<br>เงาน ตามโครงการส่งบ | เน้าข้อมูลมาจาก<br>สรีมและพัฒนา | 01/10/             | 2562 7              |            | 0                 |   |                |                               |                                                |                                                              |                                                                            |                                                                             |                                                                             |                                                                             |                                                                             |                                                                             |                                                                             |                                                                             |
|               | อาชีพ ภายใต้ค                | เทช. ปังบประมาณ ท                       | ง.ศ. 2563                                  |                                 | 30/09/             | 2563                |            |                   |   |                |                               |                                                |                                                              |                                                                            |                                                                             |                                                                             |                                                                             |                                                                             |                                                                             |                                                                             |                                                                             |
| 3.            | ส่งเสริมและพัด               | ฒนาอาชีพ ภายใต้โค                       | จรงการจัดที่ดินตามนโย                      | ยบายรัฐบาล                      | 01/10/             | /2562 2             |            | 972,000           |   |                |                               |                                                |                                                              |                                                                            |                                                                             |                                                                             |                                                                             |                                                                             |                                                                             |                                                                             |                                                                             |
|               |                              |                                         |                                            |                                 | 30/09/             | 2563                |            |                   |   |                |                               |                                                |                                                              |                                                                            |                                                                             |                                                                             |                                                                             |                                                                             |                                                                             |                                                                             |                                                                             |
| 4             | การจัดทำธาน                  | ข้อมอสมาชิกที่ใจรับ                     | การอบรมสมาร์โคสงอร                         | รถไ/กล่าแกาะตรกร                | 01/10/             | (2562 4             |            |                   |   |                |                               |                                                |                                                              |                                                                            |                                                                             |                                                                             |                                                                             |                                                                             |                                                                             |                                                                             |                                                                             |
|               | ให้มีความรู้ในก              | ารส่งเสริมและพัฒนา                      | าอาชีพการเกษตรที่เหง                       | มาะสมกับพื้นที่                 |                    | 2502                |            | ° I               |   |                |                               |                                                |                                                              |                                                                            |                                                                             |                                                                             |                                                                             |                                                                             |                                                                             |                                                                             |                                                                             |
|               |                              |                                         |                                            |                                 | 30/09/             | 2563                |            |                   |   |                |                               |                                                |                                                              |                                                                            |                                                                             |                                                                             |                                                                             |                                                                             |                                                                             |                                                                             |                                                                             |
|               |                              |                                         |                                            |                                 |                    |                     |            |                   |   |                |                               |                                                |                                                              |                                                                            |                                                                             |                                                                             |                                                                             |                                                                             |                                                                             |                                                                             |                                                                             |
| mulcrain      |                              |                                         |                                            |                                 |                    |                     |            |                   |   |                |                               |                                                |                                                              |                                                                            |                                                                             |                                                                             |                                                                             |                                                                             |                                                                             |                                                                             |                                                                             |
| 102501        | *14                          |                                         |                                            |                                 |                    |                     |            |                   |   |                |                               |                                                |                                                              |                                                                            |                                                                             |                                                                             |                                                                             |                                                                             |                                                                             |                                                                             |                                                                             |
| ปร            | ะเภทงบ                       | งบประมา                                 | าณ                                         |                                 |                    |                     |            |                   |   |                |                               |                                                |                                                              |                                                                            |                                                                             |                                                                             |                                                                             |                                                                             |                                                                             |                                                                             |                                                                             |
| งบบุคลากร     |                              |                                         | 0.00 บาท                                   |                                 |                    |                     |            |                   |   |                |                               |                                                |                                                              |                                                                            |                                                                             |                                                                             |                                                                             |                                                                             |                                                                             |                                                                             |                                                                             |
| งบด่าเนินงา   | nu                           | 2,943,2                                 | 00.00 บาท                                  |                                 |                    |                     |            |                   |   |                |                               |                                                |                                                              |                                                                            |                                                                             |                                                                             |                                                                             |                                                                             |                                                                             |                                                                             |                                                                             |
| งบลงทุน       |                              |                                         | 0.00 บาท                                   |                                 |                    |                     |            |                   |   |                |                               |                                                |                                                              |                                                                            |                                                                             |                                                                             |                                                                             |                                                                             |                                                                             |                                                                             |                                                                             |
| งบเงินอุดหา   | ųu                           |                                         | 0.00 บาท                                   |                                 |                    |                     |            |                   |   |                |                               |                                                |                                                              |                                                                            |                                                                             |                                                                             |                                                                             |                                                                             |                                                                             |                                                                             |                                                                             |
| งบรายจ่ายอื่  | บัน                          |                                         | 0.00 บาท                                   |                                 |                    |                     |            |                   |   |                |                               |                                                |                                                              |                                                                            |                                                                             |                                                                             |                                                                             |                                                                             |                                                                             |                                                                             |                                                                             |
| งบกลาง        |                              | 2.042.22                                | 0.00 1111                                  |                                 |                    |                     |            |                   |   |                |                               |                                                |                                                              |                                                                            |                                                                             |                                                                             |                                                                             |                                                                             |                                                                             |                                                                             |                                                                             |
|               | - *                          |                                         |                                            |                                 |                    |                     |            |                   |   |                |                               |                                                |                                                              |                                                                            |                                                                             |                                                                             |                                                                             |                                                                             |                                                                             |                                                                             |                                                                             |
| รูปแบบในก     | กรวางแผนใช้ร                 | จ่าย : รายเดือน                         |                                            |                                 |                    |                     |            |                   |   |                |                               |                                                |                                                              |                                                                            |                                                                             |                                                                             |                                                                             |                                                                             |                                                                             |                                                                             |                                                                             |

รูปที่ 105 แสดงหน้าจอข้อมูลทั่วไปของงาน/โครงการ

#### 4.1.3 การวางแผนการใช้จ่ายงบประมาณโครงการ

- ระบบแสดงหน้าจอวางแผนงาน/โครงการดังรูป กรอกชื่อชื่อโครงการที่ต้องการ จากนั้นคลิกปุ่ม 🖾 ค้นหา
- 2. ระบบจะแสดงชื่อโครงการที่ค้นหาจากนั้นคลิกที่ปุ่ม 節 ตามรายชื่อโครงการที่ต้องการ

|             |                                                                                                    |                                                                                                    |                               | พบทั้งหม         | ด <b>2</b> งาน/โคร <sub>•</sub> | งการ สานต่อ    |           |  |  |  |
|-------------|----------------------------------------------------------------------------------------------------|----------------------------------------------------------------------------------------------------|-------------------------------|------------------|---------------------------------|----------------|-----------|--|--|--|
| ำดับ<br>ที่ | งาน/โครงการ                                                                                                    | หน่วยงานผู้ดำเนินการ                                                                                                    | ระหว่างวันที่                 | จำนวน<br>กิจกรรม | งบ<br>ประมาณ                    | วางแผน<br>แล้ว | แผนงานที่ |  |  |  |
| 1           | โครงการนำลูกหลานเกษตรกร<br>กลับบ้าน สานต่ออาซีพ<br>การเกษตร [กลุ่มเป้าหมายตาม<br>แผนปฏิบัติงานๆ ]               | 79 หน่วยงาน<br>• สำนักงานสหกรณ์จังหวัด<br>กระบี่<br>• สำนักงานสหกรณ์จังหวัด<br>กาญจนบุรี<br>• สำนักงานสหกรณ์จังหวัด<br>กาพสินธุ์<br>• สำนักงานสหกรณ์จังหวัด<br>กำแพงเพชร<br>• สำนักงานสหกรณ์จังหวัด<br>ขอนแก่น<br>ดูทั้งหมด | 01/10/2563<br>-<br>30/09/2564 | 7                | 3,715,700                       | 543,000        | 5         |  |  |  |
| 2           | โครงการนำลูกหลานเกษตรกร<br>กลับบ้าน สานต่ออาชีพ<br>การเกษตร [กลุ่มเป้าหมาย<br>นอกเหนือจากโครงการเสริม<br>สร้าง] | 77 หน่วยงาน<br>• สำนักงานสหกรณ์จังหวัด<br>กระบี่<br>• สำนักงานสหกรณ์จังหวัด<br>กาญจนบุรี<br>• สำนักงานสหกรณ์จังหวัด<br>กาพสินธุ์<br>• สำนักงานสหกรณ์จังหวัด<br>กำแพงเพชร<br>• สำนักงานสหกรณ์จังหวัด<br>ขอนแก่น<br>ดูทั้งหมด | 01/10/2563<br>-<br>30/09/2564 | 5                | 0                               | 0              | 5         |  |  |  |
|             |                                                                                                    | 533                                                                                                    | มทุกงาน/โครงก                 | ารในหน้า 1       | 3,715,700                       | 543,000        | บาท       |  |  |  |
| น้าที่      | 1] แสดงทั้งหมด                                                                                                  |                                                                                                    |                               |                  |                                 |                |           |  |  |  |

รูปที่ 106 แสดงหน้าจอหน้าวางแผนงาน/ โครงการ/ กิจกรรม

 ระบบแสดงหน้าจอเลือกวางแผนงบประมาณดังรูป คลิกปุ่ม วางแผน ตามหมวดงบประมาณที่ได้รับโอน แล้ว

| วางแผนงา  | างแผนงาน/โครงการ:โครงการระบบส่งเสริมการเกษตรแบบแปลงใหญ่ |                             |                              |            |                           |        |  |  |  |  |  |  |  |
|-----------|---------------------------------------------------------|-----------------------------|------------------------------|------------|---------------------------|--------|--|--|--|--|--|--|--|
| เลือกงบร  | เลือกงบประมาณที่ต้องการวางแผนการใช้จ่าย                 |                             |                              |            |                           |        |  |  |  |  |  |  |  |
| โดยหน่วยง | งาน : สำนักงานสหกรณ์จังหวัด                             | ดกาญจนบุรี                  | ¥                            |            |                           |        |  |  |  |  |  |  |  |
| ลำดับที่  | ชื่องบประมาณ                                            | งบประมาณ<br>ที่ได้รับจัดสรร | งบประมาณ<br>ที่ได้รับโอนแล้ว | สถานะ      | งบประมาณ<br>ที่วางแผนแล้ว | เลือก  |  |  |  |  |  |  |  |
| 1         | งบดำเนินงาน                                             | 207,900.00                  | 207,900.00                   | วางแผนแล้ว | 207,900.00                | วางแผน |  |  |  |  |  |  |  |
|           | รวม                                                     | 207,900.00                  | 207,900.00                   | บาท        |                           |        |  |  |  |  |  |  |  |
| โครงการ   | ที่ดูแล โครงการของหน่วยเ                                | เรา                         |                              |            |                           |        |  |  |  |  |  |  |  |

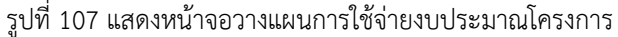

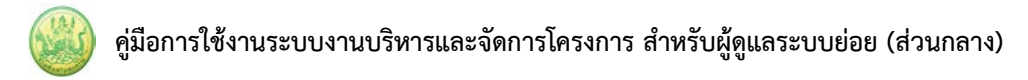

 ระบบแสดงหน้าจอวางแผนการใช้จ่ายงบประมาณโครงการรายเดือนดังรูป กรอกข้อมูลการวางแผนการใช้ จ่ายงบประมาณลงไป เมื่อวางแผนเรียบร้อยแล้ว คลิกปุ่ม บันทึก

| แผนการใช้จ่ายงบ<br>วันที่เริ่มต้น-สิ้นสุด<br>หน่วยงานที่ทำการ<br>งบดำเนินงานที่ได้<br>รูปแบบในการวางย | ประมาณ : งาน/โ<br>โครงการ : 01/10<br>รวางแผน : สำนักง<br>รับ = 207,900.0<br>แผนใช้จ่าย : ราย | ัดรงการโดรงการระ<br>i/2560 - 30/09/25<br>เานสหกรณ์จังหวัด<br><b>10 บาท</b><br>แด้อน | บบส่งเสริมการเกะ<br>561<br>กาญจนบุรี | ±ดรแบบแปลงให <sub>้</sub> เ | Ϋ́    |          |      |          |      |      |      |            |
|----------------------------------------------------------------------------------------------------|----------------------------------------------------------------------------------------------|-------------------------------------------------------------------------------------|--------------------------------------|-----------------------------|-------|----------|------|----------|------|------|------|------------|
| ຕ.ຕ.                                                                                                  | W.U.                                                                                         | 5.A.                                                                                | ม.ค.                                 | n.w.                        | มี.ค. | ເນ.ຍ.    | พ.ค. | ນີ.ຍ.    | n.a. | ส.ค. | n.u. | รวม        |
| 0.00                                                                                                  | 0.00                                                                                         | 196,700.00                                                                          | 0.00                                 | 0.00                        | 0.00  | 5,520.00 | 0.00 | 5,680.00 | 0.00 | 0.00 | 0.00 | 207,900.00 |
| บันทึก                                                                                                | 4                                                                                            |                                                                                     |                                      |                             |       |          |      |          |      |      |      |            |
|                                                                                                    |                                                                                              | -                                                                                   |                                      |                             |       |          |      | ~        |      |      |      |            |

- รูปที่ 108 แสดงหน้าจอวางแผนการใช้จ่ายงบประมาณโครงการรายเดือน
- เมื่อบันทึกการวางแผนการใช้จ่ายงบประมาณแล้ว ระบบจะแสดงสถานะว่า วางแผนแล้ว สามารถดูข้อมูล การวางแผนใช้จ่ายงบประมาณได้โดยคลิกปุ่ม

| วางแผนงา  | <mark>น/โครงการ:</mark> โครงการระบบส่ง | บเสริมการเกษตรแบบ           | แปลงใหญ่                     |            |                           |            |   |
|-----------|----------------------------------------|-----------------------------|------------------------------|------------|---------------------------|------------|---|
| เลือกงบ   | ประมาณที่ต้องการวาง                    | แผนการใช้จ่าย               |                              |            |                           |            |   |
| โดยหน่วยง | งาน : สำนักงานสหกรณ์จังหวัด            | ดกาญจนบุรี                  | ¥                            |            |                           |            |   |
| ลำดับที่  | ชื่องบประมาณ                           | งบประมาณ<br>ที่ได้รับจัดสรร | งบประมาณ<br>ที่ได้รับโอนแล้ว | สถานะ      | งบประมาณ<br>ที่วางแผนแล้ว | เลือก      |   |
| 1         | 1 งบดำเนินงาน 20                       |                             | 207,900.00                   | วางแผนแล้ว | 207,900.00                | วางแผน 🔎 🧋 | 5 |
|           | รวม                                    | 207,900.00                  | 207,900.00                   | บาท        |                           |            |   |
| โครงการ   | ที่ดูแล โครงการของหน่วยเ               | .57                         |                              |            |                           |            |   |

#### รูปที่ 109 แสดงหน้าจอดูข้อมูลการวางแผนใช้จ่ายงบประมาณ

# ระบบจะแสดงข้อมูลการวางแผนการใช้จ่ายงบประมาณที่ได้บันทึกขึ้นมา

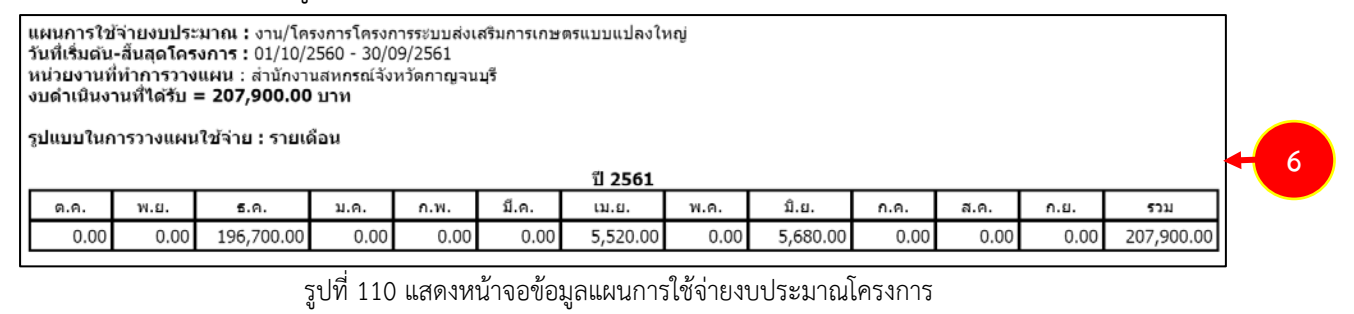

# 7. ในส่วนนี้สามารถบันทึกข้อมูลการโอนคืนงบประมาณได้ โดยคลิกปุ่ม

วางแผนงาน/โครงการ:โครงการระบบส่งเสริมการเกษตรแบบแปลงใหญ่ เลือกงบประมาณที่ต้องการวางแผนการใช้จ่าย โดยหน่วยงาน : สำนักงานสหกรณ์จังหวัดกาญจนบุรี v ลำดับที่ งบประมาณ ชื่องบประมาณ งบประมาณ สถานะ งบประมาณ เลือก ที่ได้รับจัดสรร ที่ได้รับโอนแล้ว <mark>ที่วางแผนแล้ว</mark> 207,900.00 วางแผน 🔎 งบดำเนินงาน 207,900.00 207,900.00 1 วางแผนแล้ว 207,900.00 207,900.00 บาท รวม โครงการที่ดูแล โครงการของหน่วยเรา

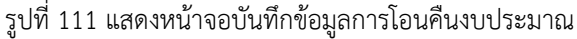

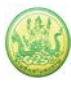

กรอกข้อมูลการโอนคืนลงไป แล้วคลิกปุ่ม บันทึก จากนั้นรอผลการอนุมัติ กรณีที่ยังไม่ได้อนุมัติ สามารถ
 ๑

ลบข้อมูลการโอนคืนงบประมาณออกได้ โดยคลิกปุ่ม

| แผนการใช้จ่ายงบะ<br>วันที่เริ่มตัน-สิ้นสุดใ<br>หน่วยงานที่ทำการ'<br>งบดำเนินงาน ที่ได้ | <b>ประมาณ :</b> งาน/โครงการโครงก<br><b>เครงการ :</b> 01/10/2560 - 30/0<br><b>โอนคืน :</b> สำนักงานสหกรณ์จังห<br>รับ <b>= 207,900.00</b> บาท | ารระบบส่งเสริมการเกษตรแบบแป<br>9/2561<br>วัดกาญจนบุรี | ลงใหญ่ |                    |       |        |
|----------------------------------------------------------------------------------------|----------------------------------------------------------------------------------------------------|-------------------------------------------------------|--------|--------------------|-------|--------|
| จำนวนเงินที่ได้รับ:                                                                    | 207,900.00                                                                                                    | חרי                                                   |        |                    |       |        |
| จำนวนเงินที่ต้องกา                                                                     | รโอนคืน:                                                                                                    | บาท                                                   |        |                    |       |        |
| รายละเอียด:                                                                            |                                                                                                    | Æ                                                     | -8     |                    |       |        |
| บันทึก กลับไป                                                                          |                                                                                                    |                                                       |        |                    |       |        |
|                                                                                        |                                                                                                    |                                                       |        |                    |       |        |
| วันที่ขอโอนคืน                                                                         | ผู้ทำรายการโอนคืน                                                                                                    | รายละเ                                                | อียด   | จำนวนเงินที่โอนคืน | สถานะ | จัดการ |
|                                                                                        |                                                                                                    | ไม่มีข้อ                                              | ນມູລ   |                    |       |        |

รูปที่ 112 แสดงหน้าจอโอนคืนงบประมาณโครงการ

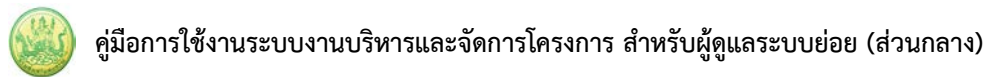

#### 4.1.4 การเรียกดูข้อมูลของกิจกรรมย่อย

- ระบบแสดงหน้าจอวางแผนงาน/โครงการดังรูป กรอกชื่อชื่อโครงการที่ต้องการ จากนั้นคลิกปุ่ม 🖾 ค้นหา
- 2. ระบบจะแสดงชื่อโครงการที่ค้นหาจากนั้นคลิกที่จำนวนกิจกรรมของโครงการ

| <u>โต้</u> วาง | ฏิวางแผนงาน/โครงการ                                                      |                                                                                                    |                          |                          |                            |                     |           |         |  |  |  |
|----------------|--------------------------------------------------------------------------|----------------------------------------------------------------------------------------------------|--------------------------|--------------------------|----------------------------|---------------------|-----------|---------|--|--|--|
| ลำดับที่       | งาน/โครงการ                                                              | หน่วยงานผู้ดำเนินการ                                                                                                    | ระหว่างวันที่            | พบทั<br>จำนวน<br>กิจกรรม | งหมด 13 งาน/โค<br>งบประมาณ | รงการ<br>วางแผนแล้ว | แผนงานที่ |         |  |  |  |
| 1              | โครงการส่งเสริมและพัฒนา<br>อาชีพเพื่อแก้ไขปัญหาที่ดินทำ<br>กินของเกษตรกร | 61 หน่วยงาน<br>• สำนักงานสหกรณ์จังหวัด<br>กระบี<br>• สำนักงานสหกรณ์จังหวัด<br>กาญจนบุรี<br>• สำนักงานสหกรณ์จังหวัด<br>กาฬสินธุ์<br>• สำนักงานสหกรณ์จังหวัด<br>กำแพงเพชร<br>• สำนักงานสหกรณ์จังหวัด<br>ขอนแก่น<br>ดทั้งหมด | 01/10/2562<br>30/09/2563 | 4                        | 23,200                     | 2,735,900           | 5         | <b></b> |  |  |  |

รูปที่ 113 แสดงหน้าจอวางแผนงาน/ โครงการ

3. ระบบจะแสดงหน้าจอรายชื่อกิจกรรม คลิกที่ชื่อของกิจกรรมเพื่อเรียกดูข้อมูลที่ต้องการ

| ີ່ຫຼີວາຈ | แผนงาน/โครงการ ▶ โครงก                                                                                                    | ารส่งเสริมและพัฒนาอาขีพเท                                                                                                    | พื่อแก้ไขปัญง            | หาที่ดินทำกิเ                  | เของเกษตร <i>เ</i> | 15                 |           |    |            |
|----------|----------------------------------------------------------------------------------------------------|----------------------------------------------------------------------------------------------------|--------------------------|--------------------------------|--------------------|--------------------|-----------|----|------------|
| ลำดับที่ | กิจกรรม                                                                                                    | หน่วยงานผู้ดำเนินการ                                                                                                    | ระหว่างวันที่            | พร<br>จำนวน<br>กิจกรรม<br>ย่อย | งบประมาณ           | ารรม<br>วางแผนแถ้ว | แผนงานที่ |    |            |
| 1        | บูรถาการงานส่งเสริมและ<br>ทัฒนาอาชีพภายใต้โครงการจัด<br>ที่ดินทำกินให้ชุมขนในพื้นที่<br>โครงการตามนโยบายรัฐบาล                                                                        | 61 หน่วยงาน<br>• ส่งหวัดกระบี<br>• ส่งหวัด<br>กาณ<br>• สำนักงานสหกรณ์จังหวัด<br>กาพสินธุ์<br>• สำนักงานสหกรณ์จังหวัด<br>กาแพงเพชร<br>• สำนักงานสหกรณ์จังหวัด<br>ขอนแก่น<br>๑๗ึงหมด                                      | 01/10/2562<br>30/09/2563 | -                              | 1,923,100          | 0                  | 5         | -6 | <b>S</b> r |
| 2        | เกษตรกรได้รับประโยชน์จาก<br>การส่งเสริมและพัฒนาอาชีพ นำ<br>ข้อมูลมาจากแบบสรุปรายงาน<br>แผน/ผลการปฏิบัติงาน ตาม<br>โครงการส่งเสริมและพัฒนา<br>อาชีพ ภายใต้คทช.<br>ปิงบประมาณ พ.ศ. 2563 | 61 หน่วยงาน<br>• สำนักงานสหกรณ์จังหวัดกระบี<br>• สำนักงานสหกรณ์จังหวัด<br>กาญจนบุรี<br>• สำนักงานสหกรณ์จังหวัด<br>กาพีสินธุ์<br>• สำนักงานสหกรณ์จังหวัด<br>ทำแพงเพชร<br>• สำนักงานสหกรณ์จังหวัด<br>ขอนแก่น<br>๑ุทั้งหมด | 01/10/2562<br>30/09/2563 | -                              | 0                  | 0                  | 5         | -6 | <b>S</b>   |

รูปที่ 114 แสดงหน้าจอรายชื่อกิจกรรม

 ระบบจะแสดงข้อมูลทั่วไปของกิจกรรม ในส่วนนี้สามารถคลิกดูข้อมูลอื่นๆ ได้ไม่ว่าจะเป็น ข้อมูลหน่วยงาน ที่เกี่ยวข้อง, ข้อมูลการกำหนดค่าเป้าหมายให้หน่วยงาน, ข้อมูลจัดสรรงบประมาณให้หน่วยงาน, ข้อมูล อนุมัติโครงการ, สถานะการวางแผน, ผลการดำเนินงาน, สถานะแผนเบิกจ่าย, ผลการเบิกจ่าย

| ข้อมูลทั่วไป                                                                                                    | หน่วยงานที่เกี่ยวข้อง <sup>ภั</sup>                      | กำหนดค่าเป้าหมาย<br>ให้หน่วยงาน         | จัดสรรงบประมาณ<br>ให้หน่วยงาน                                                                         | อนุมัติโครงการ                                       |                       |   | สถานะการวางแผน | ผลการดำเนินงาน | สถานะแผนเบิกจ่าย | ผลการเบิก |
|----------------------------------------------------------------------------------------------------|----------------------------------------------------------|-----------------------------------------|----------------------------------------------------------------------------------------------------|------------------------------------------------------|-----------------------|---|----------------|----------------|------------------|-----------|
| รายละเอียดของก็                                                                                                    | ้จกรรม                                                   |                                         |                                                                                                    |                                                      |                       |   |                |                |                  |           |
| ชื่อกิจกรรม                                                                                                    | กิจกรรมบูรณาการง<br>นโยบายรัฐบาล                         | านส่งเสริมและพัฒน                       | าอาชีพภายใต้โครงกา                                                                                    | รจัดที่ดินทำกินให้ชุมร                               | ชนในพื้นที่โครงการตาม | ] |                |                |                  |           |
| วัดถุประสงค์                                                                                                    |                                                          |                                         |                                                                                                    |                                                      |                       | 1 |                |                |                  |           |
| สถานะการใช้งาน                                                                                                    | กำลังดำเนินการ                                           |                                         |                                                                                                    |                                                      |                       | 1 |                |                |                  |           |
| เจ้าของโครงการ:                                                                                                    |                                                          |                                         |                                                                                                    |                                                      |                       |   |                |                |                  |           |
| หมายเหตุ                                                                                                    |                                                          |                                         |                                                                                                    |                                                      |                       |   |                |                |                  |           |
| ระยะเวลา                                                                                                    |                                                          |                                         |                                                                                                    |                                                      |                       |   |                |                |                  |           |
| เริ่มต้น 01                                                                                                    | /10/2562                                                 |                                         |                                                                                                    |                                                      |                       |   |                |                |                  |           |
| สั้นสุด 30                                                                                                    | /09/2563                                                 |                                         |                                                                                                    |                                                      |                       |   |                |                |                  |           |
| กิจกรรม ปังบประมาณ 2                                                                                                    | 563                                                      |                                         |                                                                                                    |                                                      |                       |   |                |                |                  |           |
| ทงกรรม ขอบบรมาณ 2903<br>แผ่งเงาน: แต่แงานบูรณาการพัฒนาแล<br>เป้าหมายการให้บริการหน่วยงาน :<br>กิจกรรมนี้อยู่ภายใต้ คลุศอื่ด: โครงการส่งเสริมและพัฒนาอาบี<br>งาม/โครงการ: โครงการสังเสริมและ |                                                          |                                         | เสริมเศรษฐกิจฐานราก<br>แพื่อแก้ไขปัญหาที่ดินทำ<br>ยใต้โครงการจัดที่ดินตาม<br>เาอาขีพเพื่อแก้ไขปัญหาร่ | ก็นของเกษตรกร<br>นโยบายรัฐบาล<br>ได้นทำกินของเกษตรกร |                       |   |                | 4              |                  |           |
|                                                                                                    | ชื่อปริมาณงาน                                            |                                         | ประเภทเป้าหมาย                                                                                        | เป้าหมาย                                             | หน่วยนับ              |   |                |                |                  |           |
| จัดประชุมเจ้าหน้าที่ผู้ป<br>เสริมและพัฒนาอาชีพ:                                                                                                    | ระสานงานหน่วยงานภายใต้คะ<br>ะะดับจังหวัด                 | เณะอนุกรรมการส่ง                        | เชิงปริมาณ                                                                                            | 183.00                                               | ครั้ง                 |   |                |                |                  |           |
| การจัดประชุมครั้งที่ 1                                                                                                    | กำหนดเป้าหมาย/แผนปฏิบัติก                                | การรายหน่วยงาน                          | เชิงปริมาณ                                                                                            | 1,830.00                                             | ราย                   |   |                |                |                  |           |
| การจัดประชุมครั้งที่ 2                                                                                                    | ดิดตามผลการดำเนินงาน                                     |                                         | เชิงปริมาณ                                                                                            | 1,830.00                                             | ราย                   |   |                |                |                  |           |
| การจัดประชุมครั้งที่ 3<br>แผนระยะต่อไป                                                                                                    | สรุปผลการดำเนินงาน/ปัญหา:                                | เอุปสรรค/กำหนด                          | เชิงปริมาณ                                                                                            | 1,830.00                                             | ราย                   |   |                |                |                  |           |
| แนะนำ ส่งเสริม บูรณา<br>ติดตามการส่งเสริมและ<br>คทช.                                                                                                    | การร่วมกันระหว่างหน่วยงานที่<br>เพัฒนาอาชีพภายใต้โครงการ | ก็เกี่ยวข้อง และ<br>ร ดทช. จำนวนพื้นที่ | เชิงปริมาณ                                                                                            | 166.00                                               | พื้นที่               |   |                |                |                  |           |
| แนะนำ ส่งเสริม บูรณา<br>ดิดตามการส่งเสริมและ<br>ที่ปฏิบัดิงาน                                                                                                    | การร่วมกันระหว่างหน่วยงานที่<br>เพัฒนาอาชีพภายใต่โครงการ | ที่เกี่ยวข้อง และ<br>ร ดทช. จำนวนครั้ง  | เชิงปริมาณ                                                                                            | 1,660.00                                             | ครั้ง                 |   |                |                |                  |           |
|                                                                                                    |                                                          |                                         |                                                                                                    |                                                      |                       | - |                |                |                  |           |
| งบประมาณ                                                                                                    |                                                          |                                         |                                                                                                    |                                                      |                       |   |                |                |                  |           |
| ประเภทงบ                                                                                                    | งบประมาณ                                                 |                                         |                                                                                                    |                                                      |                       |   |                |                |                  |           |
| งบบุคลากร                                                                                                    | 0.0                                                      | 00 บาท                                  |                                                                                                    |                                                      |                       |   |                |                |                  |           |
| งบด่าเนินงาน                                                                                                    | 1,923,100.0                                              | 00 บาท                                  |                                                                                                    |                                                      |                       |   |                |                |                  |           |
| งบลงทุน                                                                                                    | 0.0                                                      | 00 חרע 00                               |                                                                                                    |                                                      |                       |   |                |                |                  |           |
| งบเงินอุดหนุน                                                                                                    | 0.0                                                      | 00 חרע 00                               |                                                                                                    |                                                      |                       |   |                |                |                  |           |
| งบรายจ่ายอื่น                                                                                                    | 0.0                                                      | 00 บาท                                  |                                                                                                    |                                                      |                       |   |                |                |                  |           |
| งบกลาง                                                                                                    | 0.0                                                      | 00 บาท                                  |                                                                                                    |                                                      |                       |   |                |                |                  |           |
| งบประมาณทั้งหมด                                                                                                    | 1,923,100.0                                              | 00 ארע                                  |                                                                                                    |                                                      |                       |   |                |                |                  |           |
| รูปแบบในการวางแผ                                                                                                    | นใช้จ่าย : รายเดือน                                      |                                         |                                                                                                    |                                                      |                       |   |                |                |                  |           |

รูปที่ 115 แสดงหน้าจอข้อมูลทั่วไปของกิจกรรม

# 4.2 ตั้งค่าการแจ้งเตือน – กำหนดส่งรายงาน

1. คลิกเมนู **บริหารงานโครงการ >>> ตั้งค่าการแจ้งเตือน - กำหนดส่งรายงาน** ดังรูป

| s<br>n        | ะบบบริหารจัดการโคร<br>เรมส่งเสริมสหกรณ์ | มการ                                             |                    | ปังบ<br>สวัส<br>พัฒ<br>หน้า        | ประมาณ : 2565<br>คื : (ผู้ดูแลระบบย่อย ) กอง<br>มาสหกรณ์ภาคการเกษตรและกลุ่มเกษต<br>หลัก [แก้ไซซ้อมูลส่วนตัว ] ออกจากระบบ |
|---------------|-----------------------------------------|--------------------------------------------------|--------------------|------------------------------------|----------------------------------------------------------------------------------------------------|
| ระบบเครื่องว่ | มือกลาง งาน/โครงการ/กิจกรรม             | บริหารงานโครงการ                                 | รายงานความก้าวหน้า | รายงาน (1)                         | รายงาน (2)                                                                                                    |
| 📋 งาน/โค      | รงการ/กิจกรรม ที่คุณเกี่ยวข้อ           | วางแผนงาน/โคร<br>งิกิจกรรม<br>ตั้งค่าการแจ้งเตีย | งการ/              | ารงการ/กิจกรรม                     |                                                                                                    |
| ลำดับที่ ง    | งาน/โครงการ/กิจกรรม                     | 5211                                             |                    | ณ หน่วยงานของท่าน<br>ได้รับโอนแล้ว | การแจ้งเตือน                                                                                                    |
| ไม่พบรายการ   | รที่คุณเกี่ยวข้อง และผ่านการอนุมัติ     |                                                  |                    |                                    |                                                                                                    |

รูปที่ 116 แสดงหน้าหลักระบบบริหารจัดการและติดตามผลโครงการ

 ระบบแสดงหน้าจอตั้งค่าการแจ้งเตือน – กำหนดส่งรายงาน งาน/โครงการ ดังรูป กรอกชื่อชื่อโครงการที่ ต้องการ จากนั้นคลิกปุ่ม 🖾 ค้นหา

|                               |                                                  |                                                                                                    | พบทั้งหมด 3                   | งาน/โครงก        | าร        |                |
|-------------------------------|--------------------------------------------------|----------------------------------------------------------------------------------------------------|-------------------------------|------------------|-----------|----------------|
| ดับ งาน/โค<br>1               | งาน/โครงการ                                      | หน่วยงาน                                                                                                    | ระหว่างวันที่                 | จำนวน<br>กิจกรรม | แผนงานที่ |                |
| I พัฒนาฯ<br>กลุ่มเกษ          | มุคลากรสหกรณ์และ<br>เพรกร                        | 20 หน่วยงาน<br>•ศูนย์ถ่ายทอดเทคโนโลยีการ<br>สหกรณ์ที่ 1 จังหวัดปนุมธานี<br>•ศูนย์ถ่ายทอดเทคโนโลยีการ<br>สหกรณ์ที่ 2 จังหวัดชนุงราน<br>•ศูนย์ถ่ายทอดเทคโนโลยีการ<br>สหกรณ์ที่ 4 จังหวัดชนุร<br>•ศูนย์ถ่ายทอดเทคโนโลยีการ<br>สหกรณ์ที่ 4 จังหวัดนรนายก<br>•ศูนย์ถ่ายทอดเทคโนโลยีการ<br>สหกรณ์ที่ 5 จังหวัด<br>นครราชสีมา<br>คู่ทั้งหมด | 01/10/2563<br>-<br>30/09/2564 | 2                | 2         | 6              |
| 2 ທັດເນາະ                     | มุคลากรในสถานศึกษา<br>เขาขนทั่วไป                | 20 หน่วยงาน<br>•สูนย์ถ่ายทอดเทคโนโลยีการ<br>สหกรณ์ที่ 1 จังหวัดปทุมธานี<br>•สูนย์ถ่ายทอดเทคโนโลยีการ<br>สหกรณ์ที่ 2 จังหวัดขณุรี<br>•สูนย์ถ่ายทอดเทคโนโลยีการ<br>สหกรณ์ที่ 4 จังหวัดขณาย<br>•สูนย์ถ่ายทอดเทคโนโลยีการ<br>สหกรณ์ที่ 5 จังหวัด<br>นครราชสีมา<br>คู่ทั้งหมด                                                             | 01/10/2563<br>30/09/2564      | 1                | 2         | <b>او 6- 5</b> |
| 3 โครงกา<br>ปลอดภั<br>ปีงบประ | รพัฒนาเกษตร<br>ยในพื้นที่นิคมสหกรณ์<br>เมาณ 2564 | 29 หน่วยงาน<br>•สำนักงานสหกรณ์จังหวัด<br>กระบี่<br>•สำนักงานสหกรณ์จังหวัด<br>กาญจนบุรี<br>•สำนักงานสหกรณ์จังหวัด<br>กำแพงเพชร<br>•สำนักงานสหกรณ์จังหวัด<br>ขอนแก่น<br>•สำนักงานสหกรณ์จังหวัด<br>จันทบุรี<br>ดูทั้งหมด                                                                                                    | 01/10/2563<br>-<br>30/09/2564 | 2                | 1         | <b>و جو ا</b>  |

รูปที่ 117 แสดงหน้าจอตั้งค่าการแจ้งเตือน – กำหนดส่งรายงาน งาน/ โครงการ/ กิจกรรม

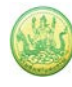

#### 4.2.1 การจำกัดเวลาวางแผนงาน

1. ค้นหารายชื่อโครงการที่ต้องการ จากนั้นคลิกที่ปุ่ม 🝱

| 📋 ตั้งค  | ่าการแจ้งเตือน-กำหนด | ส่งรายงาน งาน/โครงการ                                                                                                    |                               |                    |           |         |
|----------|----------------------|----------------------------------------------------------------------------------------------------|-------------------------------|--------------------|-----------|---------|
|          |                      |                                                                                                    | พบทั้งหมด                     | <b>1</b> งาน/โครงก | ns test   |         |
| ลำดับที่ | งาน/โดรงการ          | หน่วยงาน                                                                                                    | ระหว่างวันที่                 | จำนวน<br>กิจกรรม   | แผนงานที่ | _       |
| 2.       | test ระบบ            | <i>3 หน่วยงาน</i><br>•สำนักงานสหกรณ์จังหวัด<br>กาญจนบุรี<br>•สำนักงานสหกรณ์จังหวัดจันทบุรี<br>•สำนักงานสหกรณ์จังหวัดขอนแก่น | 01/10/2560<br>-<br>30/09/2561 | 3                  | 6         | ▲ 1 第 资 |

รูปที่ 118 แสดงหน้าจอตั้งค่าการแจ้งเตือน – กำหนดส่งรายงาน งาน/ โครงการ/ กิจกรรม

| โครงการtest ระ<br>วางแผนได้ ภาย | ขบบ<br>ยในวันที่ 🏾 🧱 🗱                                      |                                         |
|---------------------------------|-------------------------------------------------------------|-----------------------------------------|
| ลำดับ                           | หน่วยงาน                                                    | กำหนดวันที่                             |
| 1                               | สำนักงานสหกรณ์จังหวัดกาญจนบุรี                              | 12                                      |
| 2                               | สำนักงานสหกรณ์จังหวัดจันทบุรี                               | 12                                      |
| 3                               | สำนักงานสหกรณ์จังหวัดขอนแก่น                                | 12                                      |
| หมายเหตุ : ระบ<br>บันทึก        | ่<br>มบจะทำการบันทึกด้วยวันที่เดียวกัน ทุกตัวขี้วัด<br>มี 2 | '<br>. / งาน / กิจกรรม ภายใต่โครงการนี้ |

รูปที่ 119 แสดงหน้าจอจำกัดเวลาวางแผนงาน/วางแผนเบิกจ่าย ของหน่วยงาน

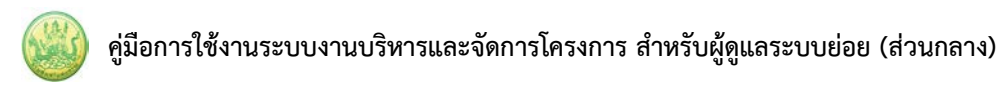

### 4.2.2 การกำหนดวันส่งรายงานตามตัวชี้วัด

1. ค้นหารายชื่อโครงการที่ต้องการ จากนั้นคลิกที่ปุ่ม 号

| 📋 ตั้งค่                         | ำการแจ้งเตือน-กำหนด | าส่งรายงาน งาน/โครงการ                                                                                                    |                               |                  |           |                 |  |  |
|----------------------------------|---------------------|----------------------------------------------------------------------------------------------------|-------------------------------|------------------|-----------|-----------------|--|--|
| พบทั้งหมด 1 งาน/โครงการ test 🛛 🔯 |                     |                                                                                                    |                               |                  |           |                 |  |  |
| ลำดับที่                         | งาน/โดรงการ         | หน่วยงาน                                                                                                    | ระหว่างวันที่                 | จำนวน<br>กิจกรรม | แผนงานที่ |                 |  |  |
| 2.                               | test ຈະບບ           | <i>3 หน่วยงาบ</i><br>•สำนักงานสหกรณ์จังหวัด<br>กาญจนบุรี<br>•สำนักงานสหกรณ์จังหวัดจันทบุรี<br>•สำนักงานสหกรณ์จังหวัดขอนแก่น | 01/10/2560<br>-<br>30/09/2561 | 3                | 6         | ₽ <mark></mark> |  |  |

รูปที่ 120 แสดงหน้าจอตั้งค่าการแจ้งเตือน – กำหนดส่งรายงาน งาน/ โครงการ

 จะปรากฎหน้าจอกำหนดส่งรายงานความก้าวหน้า จากนั้นกำหนดการส่งรายงานความก้าวหน้าตาม ต้องการ แล้วคลิกปุ่ม บันทึก

| 🛐 กำหนดส่งรายงานความก้าวหน้า                 |
|----------------------------------------------|
| โครงการtest ระบบ                             |
| ─ ตัวชี้วัด/งาน/กิจกรรม รายเดือน             |
| รายงานผลภายใน   วันที่ 28 ของเดือน ▼   นี้ ▼ |
| ∣_ ตัวชี้วัด/งาน/กิจกรรม รายไตรมาส           |
| รายงานผลภายใน สิ้นไดรมาสปัจจุบัน ▼           |
| บันทึก ุรา 2                                 |

รูปที่ 121 แสดงหน้าจอกำหนดส่งรายงานความก้าวหน้า

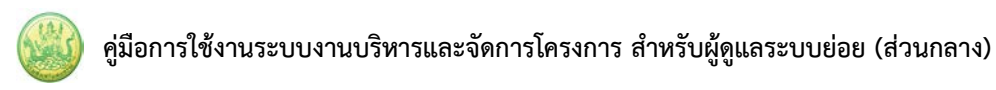

#### 4.2.3 การขยายเวลารายงานผล

1. ค้นหารายชื่อโครงการที่ต้องการ จากนั้นคลิกที่ปุ่ม 🍯

| (i) ดั้งค | ำการแจ้งเดือน-กำหนด | ส่งรายงาน งาน/โครงการ                                                                                                    | พบนั้งหมด                     | 1 งาม/โครงก      | as test   |                    |   |
|-----------|---------------------|----------------------------------------------------------------------------------------------------|-------------------------------|------------------|-----------|--------------------|---|
| ลำดับที่  | งาน/โครงการ         | หน่วยงาน                                                                                                    | ระหว่างวันที่                 | จำนวน<br>กิจกรรม | แผนงานที่ |                    |   |
| 2.        | test ระบบ           | <i>3 หม่วยงาม</i><br>•สำนักงานสหกรณ์จังหวัด<br>กาญจนบุรี<br>•สำนักงานสหกรณ์จังหวัดจับหบุรี<br>•สำนักงานสหกรณ์จังหวัดขอนแก่น | 01/10/2560<br>-<br>30/09/2561 | 3                | 6         | ® <b>€</b><br>¶ () | 1 |

รูปที่ 122 แสดงหน้าจอตั้งค่าการแจ้งเตือน – กำหนดส่งรายงาน งาน/ โครงการ

 จะปราฎหน้าจอขยายเวลารายงานผลของหน่วยงาน เลือกเดือนที่ต้องการโดยคลิกปุ่ม check box และ ระบุวันที่ แล้วคลิกปุ่ม บันทึก

| าดับ | หน่วยงาน                       | เดือน                                                                                                    | กำหนดวันที่ |
|------|--------------------------------|----------------------------------------------------------------------------------------------------|-------------|
| 1    | สำนักงานสหกรณ์จังหวัดกาญจนบุรี | <ul> <li>ดุลาคม</li> <li>พฤศจิกายน</li> <li>อับวาคม</li> <li>มรราคม</li> <li>กุมภาพันธ์</li> <li>มีนาคม</li> <li>เมษายน</li> <li>พฤษภาคม</li> <li>มิถุบายน</li> <li>กรฎาคม</li> <li>สิงหาคม</li> <li>กันยายน</li> </ul>                   | *           |
| 2    | สำนักงานสหกรณ์จังหวัดจันทบุรี  | <ul> <li>ตุลาคม</li> <li>พฤศจิกายน</li> <li>ธับวาคม</li> <li>มกราคม</li> <li>กุมภาพันธ์</li> <li>มีนาคม</li> <li>เมษายน</li> <li>พฤษภาคม</li> <li>มิถุนายน</li> <li>กรกฎาคม</li> <li>สิงหาคม</li> <li>สิงหาคม</li> <li>กันยายน</li> </ul> | *           |
| 3    | สำนักงานสหกรณ์จังหวัดขอนแก่น   | <ul> <li>ดุลาคม</li> <li>พฤศจิกายน</li> <li>ธันวาคม</li> <li>มกราคม</li> <li>กุมภาพันธ์</li> <li>มีนาคม</li> <li>เมษายน</li> <li>พฤษภาคม</li> <li>มิถุนายน</li> <li>กรกฎาคม</li> <li>สิงหาคม</li> <li>กับยายน</li> </ul>                  | *           |

รูปที่ 123 แสดงหน้าจอขยายเวลารายงานผล ของหน่วยงาน

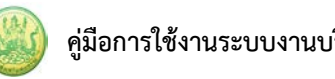

#### 4.2.4 การกำหนดส่งรายงานเบิกจ่ายงบประมาณ

1. ค้นหารายชื่อโครงการที่ต้องการ จากนั้นคลิกที่ปุ่ม 🅼

| 📋 ตั้งค  | ่าการแจ้งเตือน-กำหนด | ส่งรายงาน งาน/โครงการ                                                                                                    |                               |                    |           |              |
|----------|----------------------|----------------------------------------------------------------------------------------------------|-------------------------------|--------------------|-----------|--------------|
|          |                      |                                                                                                    | พบทั้งหมด                     | <b>1</b> งาน/โครงก | ns test   |              |
| ลำดับที่ | งาน/โดรงการ          | หน่วยงาน                                                                                                    | ระหว่างวันที่                 | จำนวน<br>กิจกรรม   | แผนงานที่ |              |
| 2.       | test ระบบ            | <i>3 หน่วยงาบ</i><br>•สำนักงานสหกรณ์จังหวัด<br>กาญจนบุรี<br>•สำนักงานสหกรณ์จังหวัดจันทบุรี<br>•สำนักงานสหกรณ์จังหวัดขอนแก่น | 01/10/2560<br>_<br>30/09/2561 | 3                  | 6         | Ē-€s)<br>∰€1 |

รูปที่ 124 แสดงหน้าจอตั้งค่าการแจ้งเตือน – กำหนดส่งรายงาน งาน/ โครงการ/ กิจกรรม

 จะปรากฎหน้าจอกำหนดส่งรายงานเบิกจ่ายงบประมาณ จากนั้นกำหนดการส่งรายงานการเบิกจ่าย งบประมาณลงไป แล้วคลิกปุ่ม บันทึก

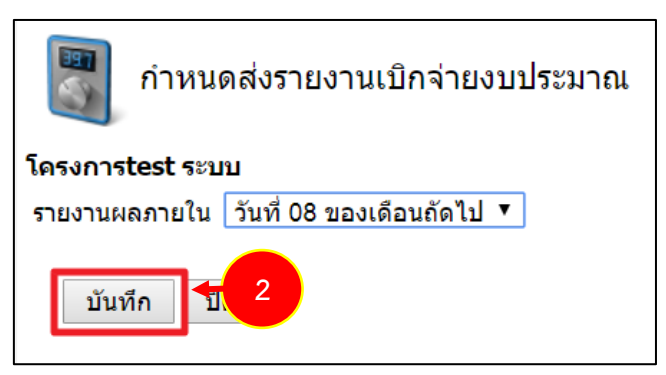

รูปที่ 125 แสดงหน้าจอกำหนดส่งรายงานเบิกจ่ายงบประมาณ

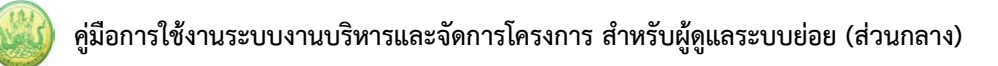

# 4.2.5 ตั้งค่าการแจ้งเตือน

1. ค้นหารายชื่อโครงการที่ต้องการ จากนั้นคลิกที่ปุ่ม 🤯

| 📋 ตั้งค่าการแจ้งเดือน-กำหนดส่งรายงาน งาน/โครงการ |             |                                                                                                    |                               |                    |           |               |  |
|--------------------------------------------------|-------------|----------------------------------------------------------------------------------------------------|-------------------------------|--------------------|-----------|---------------|--|
|                                                  |             |                                                                                                    | พบทั้งหมด                     | <b>1</b> งาน/โครงก | ns test   |               |  |
| ลำดับที่                                         | งาน/โครงการ | หน่วยงาน                                                                                                    | ระหว่างวันที่                 | จำนวน<br>กิจกรรม   | แผนงานที่ |               |  |
| 2.                                               | test ຈະບບ   | <i>3 หบ่วยงาบ</i><br>•สำนักงานสหกรณ์จังหวัด<br>กาญจนบุรี<br>•สำนักงานสหกรณ์จังหวัดจันทบุรี<br>•สำนักงานสหกรณ์จังหวัดขอนแก่น | 01/10/2560<br>-<br>30/09/2561 | 3                  | 6         | €-=<br>@ @ +- |  |

รูปที่ 126 แสดงหน้าจอตั้งค่าการแจ้งเตือน – กำหนดส่งรายงาน งาน/ โครงการ/ กิจกรรม

 จากนั้นตั้งค่าการแจ้งเตือน งาน/ โครงการ/ กิจกรรม ในแต่ละเรื่อง : ตัวชี้วัดต่ำกว่าค่าที่วางแผนไว้ หลังจากวันที่เท่าไหร่, ระบุ % ความคืบหน้าของโครงการ ต่ำกว่า % หลังจากวันที่เท่าไหร่, เริ่มเตือนการ ส่งรายงานความก้าวหน้า ก่อนถึงกำหนดส่งรายงานกี่วัน เมื่อตั้งค่าการแจ้งเตือนเรียบร้อยแล้ว ให้คลิกปุ่ม บันทึก

| ตั้งค                     | ำการแจ้งเดือน งาน/โครงการtest ระบบ                              |
|---------------------------|-----------------------------------------------------------------|
| ุ่⊓ด้านงาน—<br>เริโค/ริโค | เรื่องที่ทำการแจ้งเดือน                                         |
|                           | ดัวชี้วัดด่ำกว่าค่าที่วางแผนไว้ หลังจากวันที่ 🏾 🌇 🎇             |
|                           | % ความคืบหน้าของโครงการ ต่ำกว่า 🛛 0.00 % หลังจากวันที่ 🛛 🕎 🗱    |
|                           | เริ่มเดือนการส่งรายงานความก้าวหน้า ก่อนถึงกำหนดส่งรายงาน 10 วัน |
| ่⊢<br>ด้านเงิน —          |                                                                 |
| เปิด/ปิด                  | เรื่องที่ทำการแจ้งเดือน                                         |
|                           | เริ่มเดือนอารส่งรายงานความก้าวหน้า ก่อนถึงกำหนดส่งรายงาน วัน    |
| บันทึก                    |                                                                 |

รูปที่ 127 แสดงหน้าจอตั้งค่าการแจ้งเตือน งาน/ โครงการ/ กิจกรรม

# บทที่ 5 รายงานความก้าวหน้า

## 5.1 รายงานผลงาน/โครงการ/กิจกรรม

## 5.1.1 การบริหารปัจจัยเสี่ยง งาน/ โครงการ/ กิจกรรม

คลิกเมนู รายงานความก้าวหน้า >> รายงานผลงาน/ โครงการ/ กิจกรรม ดังรูป

|              | ระบบบริห<br>กรมส่งเส                                                                                                    | ปิงบประมาณ : 2565<br>สวัสดี : (ผู้ดูแลระบบย่อย ) กอง<br>พัฒนาสหกรณ์ภาคการเกษตรและกลุ่มเกษต<br>หน้าหลัก   แก้ไซข้อมูลส่วนตัว   ออกจากระบบ |               |                   |                                             |                              |              |            |
|--------------|----------------------------------------------------------------------------------------------------|----------------------------------------------------------------------------------------------------|---------------|-------------------|---------------------------------------------|------------------------------|--------------|------------|
| <b>ຈະ</b> ບ  | บเครื่องมือกลาง                                                                                                    | งาน/โครงการ/กิจกรรม                                                                                                    | บริหารงานโครง | งการ              | รายงานควา                                   | มก้าวหน้า                    | รายงาน (1)   | รายงาน (2) |
| <b>ตั้ง</b>  | ค่าการแจ้งเตือน                                                                                                    | -กำหนดส่งรายงาน                                                                                                    | พบทั้งหว      | มด 0 งาน/โค       | รายงานผ<br>กิจกรรม<br>งาน/โคร<br>เกี่ยวข้อง | เลงาน/โครงกา<br>มการ/กิจกรรม | ร/<br>ที่คุณ | 1          |
| ลำดับ<br>ที่ | งาน/โครงการ/กิจก                                                                                                    | รรม หน่วยงาน                                                                                                    |               | ระหว่างวัน<br>ที่ | จำนวน<br>กิจกรรม                            | แผนงานที                     |              |            |
| ไม่พบ        | ไม่พบข้อมูล                                                                                                    |                                                                                                    |               |                   |                                             |                              |              |            |
| หมายเห       | หมายเหตุ : 1. แสดงเฉพาะโครงการหรือกิจกรรม ที่อนุมัติแล้วเท่านั้น<br>2. สำหรับผู้ดูแลระบบ ผู้บริหาร หรือ เจ้าของโครงการเท่านั้น |                                                                                                    |               |                   |                                             |                              |              |            |

รูปที่ 128 แสดงหน้าหลักระบบบริหารจัดการและติดตามผลโครงการ

### 5.1.1.1 การเรียกดูปัจจัยเสี่ยง

- ระบบแสดงหน้าจอรายงานผลงาน/โครงการดังรูป กรอกชื่อชื่อโครงการที่ต้องการ จากนั้นคลิกปุ่ม 🖾 ค้นหา
- 2. ระบบจะแสดงชื่อโครงการที่ค้นหาจากนั้นคลิกที่ปุ่ม 龙 รายชื่อของโครงการที่ต้องการ

| 🗎 รายงานผลงาน/โครง                                                                                                    | การ                           |         |                    |           |                        |                 |        |                  |
|----------------------------------------------------------------------------------------------------|-------------------------------|---------|--------------------|-----------|------------------------|-----------------|--------|------------------|
| กระดานข้อความส่วน<br>กลาง                                                                                                |                               |         |                    | พบที่     | ั้งหมด <b>9</b> งาน/โค | ารงการ          |        |                  |
| งาน/โครงการ                                                                                                    | ระหว่างวันที่                 | จำนวน   | ความคืบหน้า        | 1         | บประมาณ                |                 | แผน    |                  |
|                                                                                                    |                               | กิจกรรม | ในการดำเนิน<br>งาน | ทั้งหมด   | ผลการเบิก<br>จ่าย      | % ทั้งปี        | งานที่ |                  |
| <ol> <li>แบบ 1 ผลแนะนำส่งเสริม<br/>และผลการดำเนินงานของ<br/>สหกรณ์/กลุ่มเกษตรกร</li> </ol>                               | 01/10/2563<br>-<br>30/09/2564 | 9       | <b>6</b><br>57.82% | 3,300,700 | 1,980,527              | <u>)</u><br>60% | 2      |                  |
| <ol> <li>โครงการนำลูกหลาน<br/>เกษตรกรกลับบ้าน สานต่อ<br/>อาชีพการเกษตร [กลุ่มเป้า<br/>หมายตามแผนปฏิบัติงานฯ ]</li> </ol> | 01/10/2563<br>-<br>30/09/2564 | 7       | <b>5</b> 0.00%     | 4,200     | 1,050                  | <b>)</b><br>25% | 5      | 🥠 🛁 🗲 👫<br>🧠 🔏 📄 |

รูปที่ 129 แสดงหน้าจอรายงานผลงาน/ โครงการ

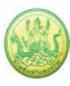

#### 3. ระบบจะแสดงหน้าจอปัจจัยเสี่ยงดังรูป

| ปัจจัยเสี่ยง                          | รายงานความคืบหน้า               |                                       |
|---------------------------------------|---------------------------------|---------------------------------------|
| ปัจจัยเสี่ยง<br>โครงการนำลูกหลานเกษตร | กรกลับบ้าน สานต่ออาชีพการเก     | ษตร [กลุ่มเป้าหมายตามแผนปฏิบัติงานฯ ] |
| ปจจัยที่ 1เ                           | ร่อง: ทดสอบ                     |                                       |
| ความร้าย                              | แรง: กลาง                       |                                       |
| วงรอบในการรายง                        | งาน: รายไตรมาส                  | 3                                     |
| สถานะปัจจ                             | บัน : ปิด - ไม่มีความเสี่ยงแล้ว |                                       |
|                                       |                                 |                                       |

รูปที่ 130 แสดงหน้าจอปัจจัยเสี่ยงงาน/ โครงการ

#### 5.1.1.2 การรายงานความคืบหน้าในการจัดการปัจจัยเสี่ยง

- ระบบแสดงหน้าจอรายงานผลงาน/โครงการดังรูป กรอกชื่อชื่อโครงการที่ต้องการ จากนั้นคลิกปุ่ม 🖾 ค้นหา
- 2. ระบบจะแสดงชื่อโครงการที่ค้นหาจากนั้นคลิกที่ปุ่ม 龙 รายชื่อของโครงการที่ต้องการ

| 🖹 รายงานผลงาน/โครงเ                                                                                                    | การ                           |         |                    |           |                         |                 |        |                  |
|----------------------------------------------------------------------------------------------------|-------------------------------|---------|--------------------|-----------|-------------------------|-----------------|--------|------------------|
| กระดานข้อความส่วน<br>กลาง                                                                                                   |                               |         |                    | พบที่     | ้เ้งหมด <b>9</b> งาน∕โค | ารงการ          |        |                  |
| งาน/โครงการ                                                                                                    | ระหว่างวันที่                 | จำนวน   | ความคืบหน้า        | 1         | บประมาณ                 |                 | แผน    |                  |
|                                                                                                    |                               | กิจกรรม | ในการดำเนิน<br>งาน | ทั้งหมด   | ผลการเบิก<br>จ่าย       | % ทั้งปี        | งานที่ |                  |
| 1. แบบ 1 ผลแนะนำส่งเสริม<br>และผลการดำเนินงานของ<br>สหกรณ์/กลุ่มเกษตรกร                                                     | 01/10/2563<br>-<br>30/09/2564 | 9       | <b>6</b><br>57.82% | 3,300,700 | 1,980,527               | <u>60%</u>      | 2      |                  |
| <ol> <li>2. โครงการนำลูกหลาน<br/>เกษตรกรกลับบ้าน สานต่อ<br/>อาชีพการเกษตร [กลุ่มเป้า<br/>หมายตามแผนปฏิบัติงานฯ ]</li> </ol> | 01/10/2563<br>-<br>30/09/2564 | 7       | <b>5</b> 0.00%     | 4,200     | 1,050                   | <b>)</b><br>25% | 5      | ∲⊴ \$*<br>23 3 ≣ |

รูปที่ 131 แสดงหน้าจอรายงานผลงาน/ โครงการ

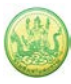

3. ระบบจะแสดงหน้าจอปัจจัยเสี่ยงดังรูปคลิกที่แท็บ รายงานความคืบหน้า

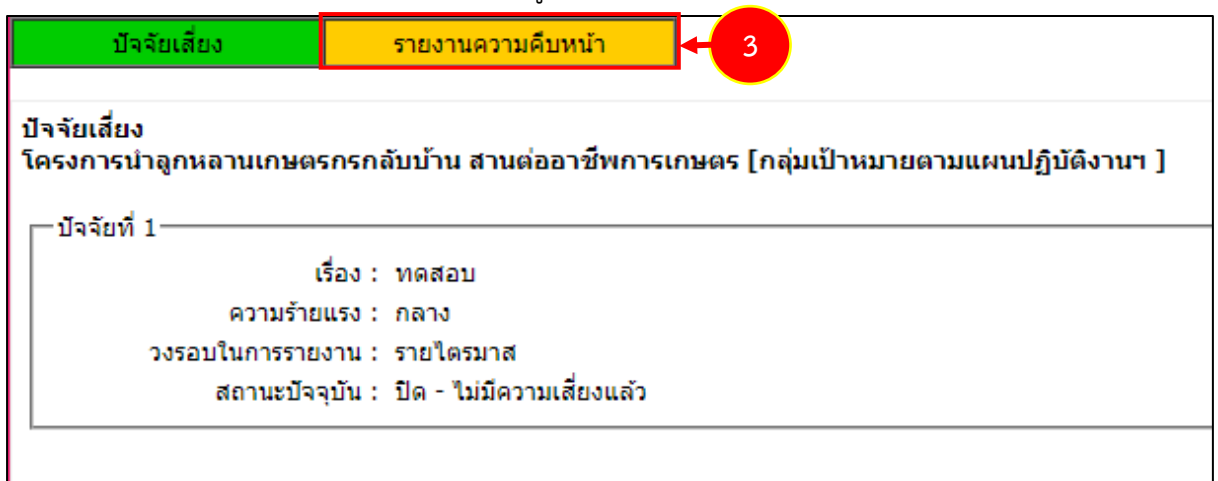

รูปที่ 132 แสดงหน้าจอปัจจัยเสี่ยงงาน/ โครงการ

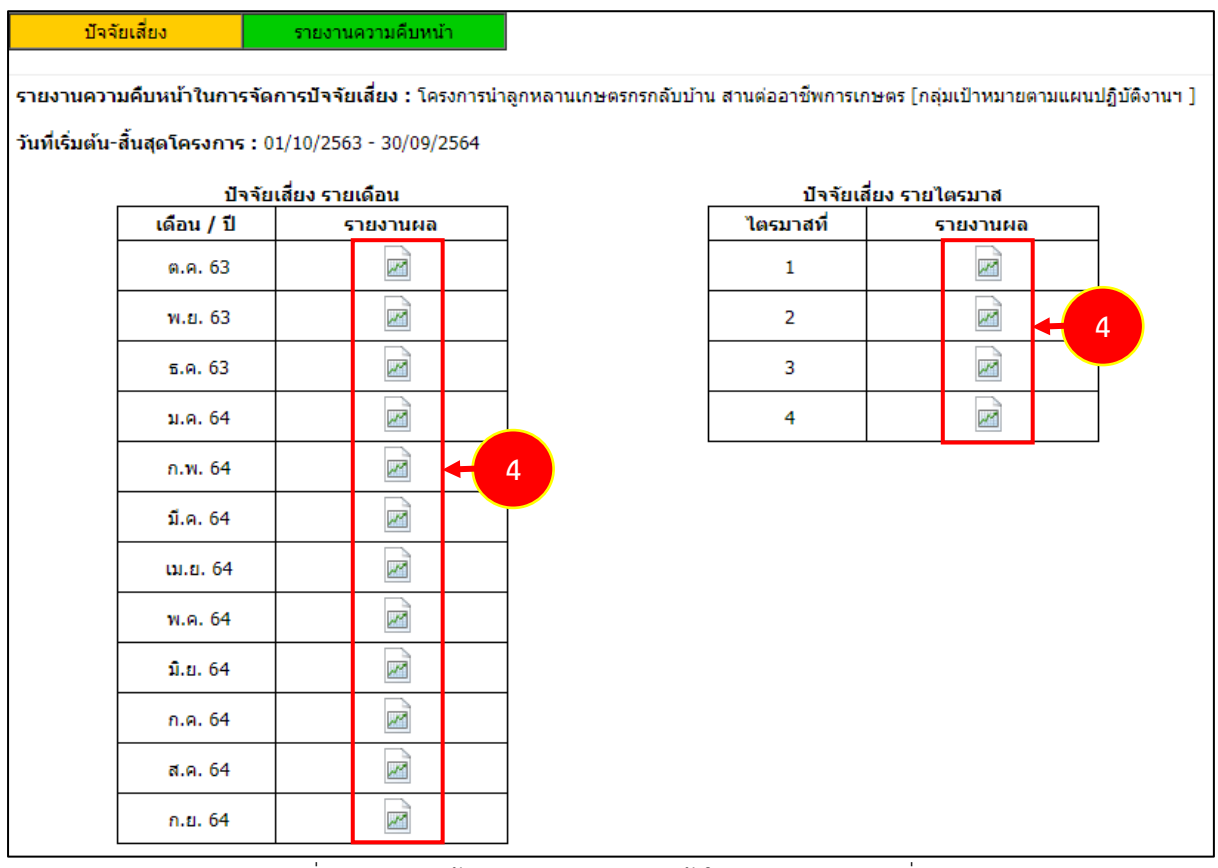

### รูปที่ 133 แสดงหน้าจอรายงานความคืบหน้าในการจัดการปัจจัยเสี่ยง

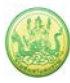

 ระบบจะแสดงหน้าจอรายงานความคืบหน้าในการจัดการปัจจัยเสี่ยงดังรูป กรอกรายงานผลการ จัดการปัจจัยเสี่ยง, เลือกความร้ายแรง ณ ปัจจุบัน แล้วคลิกปุ่ม บันทึก

| เยงานความคืบหน้า ในการจัดการปัจจัยเสี่ยง ประจำเดือน พฤศจิกายน 2563<br>าน/โครงการ : โครงการทดสอบโครงการเลื่อมปี<br>น่วยงานที่ทำการรายงานผล : สำนักงานสหกรณ์จังหวัดมุกตาหาร<br>— ปัจจัยที่ 1<br>เรื่อง : ทดสอบ<br>ความร้ายแรง : กลาง<br>รายงานผลการจัดการ :<br>ความร้ายแรง ณ ปัจจุบัน: ด่ำ | ปัจจัยเสี่ยง             | รายงานความคืบหน้า           |                         |
|----------------------------------------------------------------------------------------------------|--------------------------|-----------------------------|-------------------------|
| าน/โครงการ : โครงการทดสอบโครงการเลื่อมปี<br>เป๋ยงานที่ทำการรายงานผล : สำนักงานสหกรณ์จังหวัดมุกดาหาร<br>— ปัจจัยที่ 1<br>เรื่อง : ทดสอบ<br>ความร้ายแรง : กลาง<br>รายงานผลการจัดการ :<br>                                                                                                  | ายงานความคืบหน้า ในก     | ารจัดการปัจจัยเสี่ยง ประ    | ะจำเดือน พถศจิกายน 2563 |
| <ul> <li>แล้ว แล้วอานที่ทำการรายงานผล : สำนักงานสหกรณ์จังหวัดมุกตาหาร</li> <li>— ปัจจัยที่ 1</li> <li>เรื่อง : ทดสอบ</li> <li>ความร้ายแรง : กลาง</li> <li>รายงานผลการจัดการ :</li> <li>ความร้ายแรง ณ ปัจจุบัน: ด่ำ ✓</li> </ul>                                                          | าน/โครงการ : โครงการพอสะ | บโครงการเลื่อบปี            |                         |
| —บัจจัยที่ 1<br>เรื่อง : ทดสอบ<br>ความร้ายแรง : กลาง<br>รายงานผลการจัดการ :<br>ความร้ายแรง ณ ปัจจุบัน: ่ต่ำ ✓                                                                                                    | น่วยงานที่ทำการรายงานผล  | : สำนักงานสหกรณ์จังหวัดมุกด | าหาร                    |
| เรื่อง : ทดสอบ<br>ความร้ายแรง : กลาง<br>รายงานผลการจัดการ :<br>ความร้ายแรง ณ ปัจจุบัน: ด่ำ ~                                                                                                    | -บัจจัยที่ 1             |                             |                         |
| ความร้ายแรง : กลาง<br>รายงานผลการจัดการ :<br>ความร้ายแรง ณ ปัจจุบัน: ด่ำ ✓                                                                                                    | เรื                      | อง: ทดสอบ                   |                         |
| รายงานผลการจัดการ :<br>ความร้ายแรง ณ ปัจจุบัน: ด่ำ 🗸                                                                                                    | ความร้ายเ                | เรง: กลาง                   |                         |
| ความร้ายแรง ณ ปัจจุบัน: <u>ต่ำ                                     </u>                                                                                                    | รายงานผลการจัดก          | ITS :                       |                         |
|                                                                                                    | ความร้ายแรง ณ ปัจจ       | າຸນັນ: [ຕໍ່າ                | •                       |

รูปที่ 134 แสดงหน้าจอรายงานความคืบหน้าในการจัดการปัจจัยเสี่ยง

#### 5.1.2 กระดานข้อความ

- ระบบแสดงหน้าจอรายงานผลงาน/โครงการดังรูป กรอกชื่อชื่อโครงการที่ต้องการ จากนั้นคลิกปุ่ม
   ค้นหา
- ระบบจะแสดงชื่อโครงการที่ค้นหา กรณีที่ต้องการส่งข้อความติดตาม งาน/ โครงการ/ กิจกรรม ให้ คลิกปุ่ม ตามรายชื่อโครงการที่ต้องการ หากต้องการส่งข้อความส่วนกลาง ให้คลิกที่ กระดาน ข้อความส่วนกลาง

| 🗎 รายงานผลงาน/โครง                                                                                   | การ                           |         |                    |           |                            |                 |        |                                   |
|----------------------------------------------------------------------------------------------------|-------------------------------|---------|--------------------|-----------|----------------------------|-----------------|--------|-----------------------------------|
| กระดานข้อความส่วน<br>กลาง                                                                            | 2                             |         |                    | พบทั้     | ,<br>ังหมด <b>9</b> งาน/โค | ารงการ          |        |                                   |
| งาน/โครงการ                                                                                          | ระหว่างวันที่                 | จำนวน   | ความคืบหน้า        | 4         | บประมาณ                    |                 | แผน    |                                   |
|                                                                                                    |                               | กิจกรรม | ในการดำเนิน<br>งาน | ทั้งหมด   | ผลการเบิก<br>จ่าย          | % ทั้งปี        | งานที่ |                                   |
| <ol> <li>แบบ 1 ผลแนะนำส่งเสริม<br/>และผลการดำเนินงานของ<br/>สหกรณ์/กลุ่มเกษตรกร</li> </ol>           | 01/10/2563<br>-<br>30/09/2564 | 9       | <b>5</b> 7.82%     | 3,300,700 | 1,980,527                  | <u>)</u><br>60% | 2      |                                   |
| 2. โครงการนำลูกหลาน<br>เกษตรกรกลับบ้าน สานต่อ<br>อาซีพการเกษตร [กลุ่มเป้า<br>หมายตามแผนปฏิบัติงานฯ ] | 01/10/2563<br>-<br>30/09/2564 | 7       | <b>5</b> 0.00%     | 4,200     | 1,050                      | <b>)</b><br>25% | 5      | ∲ ≅ -6 ∯<br>3<br>3<br>3<br>1<br>1 |

รูปที่ 135 แสดงหน้าจอรายงานผลงาน/ โครงการ

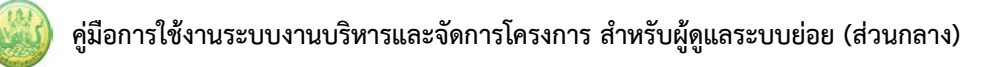

3. ระบบจะแสดงหน้าจอกระดานข้อความส่วนกลาง คลิกปุ่ม **ส่งข้อความติดตาม** 

รูปที่ 136 แสดงหน้าจอกระดานข้อความส่วนกลาง

กรอกรายละเอียดการส่งข้อความติดตามลงไป แล้วคลิกปุ่ม บันทึก

| ห้วข้อ :     |                            |
|--------------|----------------------------|
| รายละเอียด : |                            |
|              |                            |
|              |                            |
|              |                            |
|              |                            |
|              |                            |
| แนบไฟล์ :    | Choose File No file chosen |
| ส่งให้ :     | 🤍 เลือกหน่วยงาน            |
|              | บันทึก 🖛 4                 |

รูปที่ 137 แสดงหน้าจอส่งข้อความติดตาม
#### 5.1.3 รายงานผลการดำเนินงานตามตัวชี้วัด

- ระบบแสดงหน้าจอรายงานผลงาน/โครงการดังรูป กรอกชื่อชื่อโครงการที่ต้องการ จากนั้นคลิกปุ่ม 🖾 ค้นหา
- 2. ระบบจะแสดงชื่อโครงการที่ค้นหาจากนั้นคลิกที่ปุ่ม 号 ตามรายชื่อโครงการที่ต้องการ

| 📋 รายงานผลงาน/โครงเ                                                                                  | าาร                           |         |                    |           |                        |                 |        |       |   |
|----------------------------------------------------------------------------------------------------|-------------------------------|---------|--------------------|-----------|------------------------|-----------------|--------|-------|---|
| กระดานข้อความส่วน<br>กลาง                                                                            |                               |         |                    | พบทั้     | ั้งหมด <b>9</b> งาน/โค | ารงการ          |        | -     | 1 |
| งาน/โครงการ                                                                                          | ระหว่างวันที่                 | จำนวน   | ความคืบหน้า        | গ         | บประมาณ                |                 | แผน    |       |   |
|                                                                                                    |                               | กิจกรรม | ในการดำเนิน<br>งาน | ทั้งหมด   | ผลการเบิก<br>จ่าย      | % ทั้งปี        | งานที่ |       |   |
| <ol> <li>แบบ 1 ผลแนะนำส่งเสริม<br/>และผลการดำเนินงานของ<br/>สหกรณ์/กลุ่มเกษตรกร</li> </ol>           | 01/10/2563<br>-<br>30/09/2564 | 9       | <b>6</b><br>57.82% | 3,300,700 | 1,980,527              | <u>)</u><br>60% | 2      |       |   |
| 2. โครงการนำลูกหลาน<br>เกษตรกรกลับบ้าน สานต่อ<br>อาชีพการเกษตร [กลุ่มเป้า<br>หมายตามแผนปฏิบัติงานฯ ] | 01/10/2563<br>-<br>30/09/2564 | 7       | <b>6</b> 50.00%    | 4,200     | 1,050                  | <b>0</b><br>25% | 5      | 🥠 🛶 🥼 |   |

รูปที่ 138 แสดงหน้าจอรายงานผลงาน/ โครงการ

 ระบบจะแสดงหน้าจอรายงานผลการดำเนินงานตามตัวชี้วัดดังรูป คลิกปุ่ม initial เพื่อรายงานผลการ ดำเนินงานตามตัวชี้วัด/ งาน/ กิจกรรม รายเดือน หรือรายไตรมาส

| รายงานผลการดำเนินงานตามตัวซี้วัด :       | โครงการทดสอบโครง    | การเลื่อมปี                             |
|------------------------------------------|---------------------|-----------------------------------------|
| วันที่เริ่มต้น-สิ้นสุดโครงการ : 01/10/25 | 563 - 31/01/2565    |                                         |
|                                          | ตัวชี้วัด/งาน/กิจกร | รม รายเดือน                             |
| เดือน / ปี                               | รายงานผล            | หมายเหตุ                                |
| ต.ค. 63                                  |                     | ขณะนี้เลยกำหนดส่ง<br>รายงานแล้ว         |
| พ.ย. 63                                  |                     | ขณะนี้เลยกำหนดส่ง<br>รายงานแล้ว         |
| ธ.ค. 63                                  |                     | ขณะนี้เลยกำหนดส่ง<br>รายงานแล้ว         |
| ม.ค. 64                                  |                     | ขณะนี้เลยกำหนดส่ง<br>รายงานแล้ว         |
| ก.พ. 64                                  |                     | ขณะนี้เลยกำหนดส่ง<br>รายงานแล้ว         |
| มี.ค. 64                                 |                     | ขณะนี้เลยกำหนดส่ง<br>รายงานแล้ว         |
| ເນ.ຍ. 64                                 |                     | ขณะนี้เลยกำหนดส่ง<br>รายงานแล้ว         |
| พ.ค. 64                                  |                     | ขณะนี้เลยกำหนดส่ง<br>รายงานแล้ว         |
| ົມ.ຍ. 64                                 |                     | 3 รายงานได้ภายในวันที่<br>30 มิ.ย. 2564 |
| ก.ค. 64                                  | P 🖾                 | ยังไม่ถึงกำหนดส่งรายงาน                 |
| ส.ค. 64                                  | <i>&gt;</i> 📃       | ยังไม่ถึงกำหนดส่งรายงาน                 |
| ก.ย. 64                                  |                     | ยังไม่ถึงกำหนดส่งรายงาน                 |
|                                          |                     | â.                                      |

รูปที่ 139 แสดงหน้าจอรายงานผลการดำเนินงานตามตัวชี้วัด

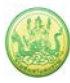

4. กรอกข้อมูลผลการดำเนินงานตามตัวชี้วัดลงไป แล้วคลิกปุ่ม **บันทึก** 

| แผ<br>เป้า     | นงาน:<br>เหมายก                | แผนงานมู<br>การให้บริเ         | รณาการร่<br>การหห่ว                                         | รัดการปัญห<br>มงาน :                                     | าที่ดินท่                      | ากิน               |             |              |            |          |            |            |            |           |        |
|----------------|--------------------------------|--------------------------------|-------------------------------------------------------------|----------------------------------------------------------|--------------------------------|--------------------|-------------|--------------|------------|----------|------------|------------|------------|-----------|--------|
| ໂຄ             | 500152                         | test sou                       | nu -                                                        |                                                          |                                |                    |             |              |            |          |            |            |            |           |        |
| โดยา           | กน่วยงา                        | น:สำนัก                        | งานสมกร                                                     | ะณ์จังหวัดกา                                             | ຄູລນນຸຈິ                       | •                  |             |              |            |          |            |            |            |           |        |
| ประ<br>หน่า    | จำเดือ <sup>ะ</sup><br>วยงานท่ | น มีถุนา<br>ไห่วดวรร           | ยน 256<br>มหายค                                             | 51<br>ค:ส่านักง                                          | ามสมกร                         | າດເຈັນນວັດ         | ຂຄາญຈະ      | บรี          |            |          |            |            |            |           |        |
| กำเ            | านคส่งๆ                        | กมงานภ                         | າມໃນວັນ                                                     | ที่: 28 ม.เ                                              | . 2561                         | L                  |             |              |            |          |            |            |            |           |        |
| ด้ว            | าขี้วัด                        | งาน                            |                                                             |                                                          |                                |                    |             |              |            |          |            |            |            |           |        |
| на             | การต่าเ                        | นินงานโก                       | ครงการ                                                      | : test ระบบ                                              |                                |                    |             |              |            |          |            |            |            |           |        |
|                | L. test                        | ຄັງສີ່ງັດ 7                    | 7 ค <b></b> ั้ง                                             |                                                          |                                |                    |             |              |            |          |            |            |            |           |        |
| [              | ได้ค่าเป้า                     | = טרעאו                        | 0                                                           |                                                          |                                |                    |             |              |            |          |            |            |            |           |        |
|                | หน่วย                          | 6                              | .ค. พ.<br>30 67                                             | ม. ร.ค.<br>0 60                                          | ม.ค.<br>61                     | ก.พ.<br>61         | มี.ค.<br>61 | ыл.ш.<br>61  | ห.ค.<br>61 | ກໍ.ບ. 61 | n.e.<br>61 | ส.ค.<br>61 | ก.ย.<br>61 | ត្តដន្តរប |        |
|                | ดรับ                           | แผน                            | 0 0                                                         | 0                                                        | 0                              | 0                  | 0           | 0            | 0          | 0        | 0          | 0          | 0          | 0         |        |
| Ľ              |                                | на                             | 0 0                                                         | 0                                                        | 0                              | 0                  | 0           | 0            | 0          | U        |            | 0          | 0          | 0         | _      |
|                |                                |                                |                                                             |                                                          |                                |                    |             |              |            |          |            |            |            |           | _      |
| <u>ก</u> ร     | ากรร                           | มงาน                           |                                                             |                                                          |                                |                    |             |              |            |          |            |            |            |           |        |
| 1.             | หลุการเ                        | ล่าเนินงา                      | นกิจกรร                                                     | ы : test1                                                |                                |                    |             |              |            |          |            |            |            |           |        |
| -              | L.1. no                        | สอบ 8 ค                        | 14                                                          |                                                          |                                |                    |             |              |            |          |            |            |            |           | _      |
|                |                                | = Urani =                      | -                                                           | _                                                        |                                |                    |             |              |            |          | _          |            |            |           | _      |
|                | หน่วย                          | 6                              | .e. 11.<br>50 6                                             | u. 5.e.<br>0 60                                          | ม.ค.<br>61                     | ก.พ.<br>61         | มี.ค.<br>61 | 61           | и.е.<br>61 | ກໍ.ບ. 61 | n.e.<br>61 | ส.ต.<br>61 | n.u.<br>61 | สะสม      |        |
|                | คน                             | แผน<br>ผล                      | 0 0                                                         | 0 0                                                      | 0                              | 0                  | 0           | 0            | 2          | 2        | 2          | 2          | 0          | 2         |        |
| Ľ              |                                | ¥ and                          |                                                             |                                                          |                                |                    | -           |              |            |          |            |            |            |           |        |
| Γ              | <b>ะ. หา</b><br>ได้ค่าเป๋      | ษาวาส 5<br>เหมาย =             | 5 ( ข้อนี้:                                                 | บังคับวางแ                                               | คม ทา                          | หาไม่ได้ว          | ราง จะค     | เอกผลไป      | ม่ใต้ )    |          |            |            |            |           |        |
|                | หน่วย                          | 8                              | .e. 11.                                                     | น. ร.ค.<br>0 60                                          | ม.ค.<br>61                     | n.n.               | มี.ค.<br>61 | 61           | พ.ค.<br>61 | ກ.ບ. 61  | n.e.<br>61 | ส.ค.<br>61 | ก.ย.<br>61 | ដេះតាររ   | ן ך    |
|                | zira                           | แผน                            | 0 0                                                         | 0 00                                                     | 0                              | 0                  | 1           | 1            | 2          | 1        | 0          | 0          | 0          | 5         |        |
| L              |                                | HA                             | 0 0                                                         | 0                                                        | 0                              | 0                  | 0           | 0            | 2          | 0        | 0          | 0          | 0          | 2         |        |
| Г <sup>і</sup> | <b>1.3. ดอ</b><br>ได้ค่าเป๋า   | กผล 10.<br>มหมาย =             | .00 nan<br>10.00 (                                          | ข้อนี้บังดับ                                             | วางแผน                         | หากไ               | ไม่ได้วาง   | acintar      | เผลไม่ได่  | )        |            |            |            |           | $\neg$ |
|                |                                | -                              |                                                             |                                                          |                                | 0.17               | 110         |              |            | <i>,</i> |            | 10         |            |           | ٦      |
|                | หน่วย                          | 6                              | 50 60                                                       | 0 60                                                     | 61                             | 61                 | 61          | 61           | 61         | x1.u. 61 | 61         | a.e.<br>61 | 61         | สะสม      | -      |
|                | 90n                            | NR 0.                          | .00 0.0                                                     | 0.00                                                     | 0.00                           | 0.00               | 0.00        | 0.00         | 2.00       | 0.00     | 0.00       | 0.00       | 0.00       | 2.00      |        |
|                |                                |                                |                                                             |                                                          |                                |                    |             |              |            |          |            |            |            |           |        |
| ~              |                                |                                |                                                             |                                                          |                                |                    |             |              |            |          |            |            |            |           |        |
| <u>n</u> •     | ากรร                           | <u>มงาน</u>                    |                                                             |                                                          |                                |                    |             |              |            |          |            |            |            |           |        |
| 2.1            |                                |                                | ananaa                                                      | N . Lest 5                                               |                                |                    |             |              |            |          |            |            |            |           |        |
| â              |                                |                                |                                                             |                                                          |                                |                    |             |              |            |          |            |            |            |           |        |
| 3. 1           |                                | <del>มังไม่</del><br>ถ่าเนินงา | มกิจกรร                                                     | ม : test ค่า                                             | ดามปลา                         | ายเปิด ข่          | a 2         |              |            |          |            |            |            |           |        |
|                |                                |                                |                                                             |                                                          |                                |                    |             |              |            |          |            |            |            |           |        |
| Γ              | ร.1.บร<br>ได้ดำเป่า            | มาณ 6 ต                        | 0                                                           |                                                          |                                |                    |             |              |            |          |            |            |            |           |        |
|                | หน่วย                          | 0.                             | .e. w.                                                      | ม. ร.ค.<br>0 60                                          | ม.ต.<br>61                     | ก.พ.<br>61         | มี.ด.<br>61 | 11.U.<br>61  | ท.ด.<br>61 | พี.ย. 61 | n.e.<br>61 | a.o.<br>61 | ກ.ພ.<br>61 | ៧៩៧ស      | ן ך    |
|                | ครั้ง                          | แผน                            | 0 0                                                         | 0 0                                                      | 0                              | 0                  | 0           | 0            | 0          | 0        | 0          | 0          | 0          | 0         |        |
| L              |                                | HR                             | 0 0                                                         | 0 0                                                      | 0                              | 0                  | 0           | 0            | 0          | 0        | 0          | 0          | 0          | 0         |        |
| ۲              | ลำกามเ                         | ปลายเปิด                       | เพิ่มเติม                                                   |                                                          |                                |                    |             |              |            |          |            |            |            |           |        |
| h              | test nn                        | รเก็บค่าง                      | ารมปลาย                                                     | มเปิด * :                                                |                                |                    |             |              |            |          |            |            |            |           |        |
|                |                                |                                |                                                             |                                                          |                                |                    |             |              |            |          |            |            |            |           |        |
|                |                                |                                |                                                             |                                                          |                                |                    |             |              |            |          |            |            |            |           |        |
| -              |                                |                                |                                                             |                                                          |                                |                    |             |              |            |          |            |            |            |           |        |
| ค่าก           | ามเมื่อ                        | คีบ์ที่ด้าชื่                  | วัด * :                                                     |                                                          |                                |                    |             |              |            |          |            |            |            |           |        |
|                |                                |                                |                                                             |                                                          |                                |                    |             |              |            |          |            |            |            |           |        |
|                | ane le-                        | 001025                         | C                                                           |                                                          |                                |                    |             |              |            | 4        |            |            |            |           |        |
| ine.           |                                | LOP                            | สาร<br>เสาร                                                 |                                                          |                                | บื่อ               |             | •            |            |          |            |            |            |           |        |
| ion            | ladsé Fi                       | re rio fil                     | e chosen                                                    |                                                          |                                |                    |             | - <b>*</b> . |            |          |            |            |            |           |        |
| Ci             |                                | 1. 5                           | ะบบรองรั                                                    | บเฉพาะใฟ                                                 | ń                              |                    |             |              |            |          |            |            |            |           |        |
| Ci<br>Ci<br>KN | າຍເหດຸ:                        |                                |                                                             | den den                                                  | e star i                       | na: aif:           | pno:.po     | t;.ppb;      | .pdf;.xls  | <        |            |            |            |           |        |
| CP<br>CP       | ายเหตุ:                        |                                | txt;.html<br>ท่านั้น                                        | ;.000;.000                                               | 10.000                         | Vb                 |             |              |            |          |            |            |            |           |        |
| Ci<br>VIN      | ายเหตุ:                        | 2. 1<br>3. si                  | txt;.html<br>ห่านั้น<br>เนาคไฟด์<br>iาหรับไฟเ<br>iffice 200 | ;.coc;.coc<br>ต่องไม่เคิน<br>ส์มามสคุล (<br>0.7 ขึ้นไปใบ | 10,000<br>docx, xl<br>innsitle | Kbytes<br>sx, pptx | เล่าเป็น    | ล่องใช้โม    | ไรแกรม     |          |            |            |            |           |        |

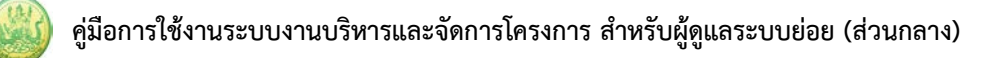

#### 5.1.4 รายงานผลการใช้จ่ายงบประมาณ

- ระบบแสดงหน้าจอรายงานผลงาน/โครงการดังรูป กรอกชื่อชื่อโครงการที่ต้องการ จากนั้นคลิกปุ่ม 🖾 ค้นหา
- ระบบจะแสดงชื่อโครงการที่ค้นหาจากนั้นคลิกที่ปุ่ม ตามรายชื่อโครงการที่ต้องการ

| 🖹 รายงานผลงาน/โครงเ                                                                                                    | การ                           |         |                    |           |                       |                 |        |                         |     |
|----------------------------------------------------------------------------------------------------|-------------------------------|---------|--------------------|-----------|-----------------------|-----------------|--------|-------------------------|-----|
| กระดานข้อความส่วน<br>กลาง                                                                                                   |                               |         |                    | พบที่     | ้งหมด <b>9</b> งาน∕โศ | ารงการ          |        |                         | 1   |
| งาน/โครงการ                                                                                                    | ระหว่างวันที่                 | จำนวน   | ความคืบหน้า        | খ         | บประมาณ               |                 | แผน    |                         |     |
|                                                                                                    |                               | กิจกรรม | ในการดำเนิน<br>งาน | ทั้งหมด   | ผลการเบิก<br>จ่าย     | % ทั้งปี        | งานที่ |                         |     |
| <ol> <li>แบบ 1 ผลแนะนำส่งเสริม<br/>และผลการดำเนินงานของ<br/>สหกรณ์/กลุ่มเกษตรกร</li> </ol>                                  | 01/10/2563<br>-<br>30/09/2564 | 9       | <b>5</b> 7.82%     | 3,300,700 | 1,980,527             | <u>)</u><br>60% | 2      | ∲⊴- <b>- ()</b> }<br>33 | + 2 |
| <ol> <li>2. โครงการนำลูกหลาน<br/>เกษตรกรกลับบ้าน สานต่อ<br/>อาชีพการเกษตร [กลุ่มเป้า<br/>หมายตามแผนปฏิบัติงานฯ ]</li> </ol> | 01/10/2563<br>-<br>30/09/2564 | 7       | <b>6</b> 50.00%    | 4,200     | 1,050                 | <b>)</b><br>25% | 5      | ** == » **<br>** **     |     |

รูปที่ 141 แสดงหน้าจอรายงานผลงาน/ โครงการ

 ระบบจะแสดงหน้าจอเลือกงบประมาณที่ต้องการรายงานผลใช้จ่าย งาน/โครงการ ดังรูป คลิกปุ่ม รายงานผล

| รายงาน<br><b>เลือกง</b><br>โดยหน่ว | ผลใช้จ่ายงาน/โครง<br>บประมาณที่ต้อ<br>ขยงาน : สำนักงานเ | งการ:โครงการส่<br>เงการรายงาา<br>สหกรณ์จังหวัดม | ่งเสริมและพัฒา<br><b>นผลการใช้จ่</b><br>มุกดาหาร <b>&gt;</b> | มาอาชีพเพื่อแก้ไขปัญ<br><b>าย</b> | <b>ุ</b> หาที่ดินทำกินของเ | กษตรกร    |                          |                            |          |  |
|------------------------------------|---------------------------------------------------------|-------------------------------------------------|--------------------------------------------------------------|-----------------------------------|----------------------------|-----------|--------------------------|----------------------------|----------|--|
| ลำดับ                              | ชื่องบประมาณ                                            | งบประมาณ<br>ที่ได้รับ                           | งบประมาณ<br>ที่ได้รับโอน                                     | ผลเบิกจ่าย                        | คงเหลือ                    | %เบิกจ่าย | สถานะ                    | สถานะ                      | เลือก    |  |
| ท                                  |                                                         | จัดสรร                                          | แล้ว                                                         |                                   |                            |           |                          |                            |          |  |
| 1                                  | งบดำเนินงาน                                             | 170,700.00                                      | 170,700.00                                                   | 1,050.00                          | 169,650.00                 | 0.62      | วางแผนแล้ว 1<br>หน่วยงาน | รายงานผลแล้ว<br>1 หน่วยงาน | รายงานผล |  |
|                                    | รวม                                                     | 170,700.00                                      | 170,700.00                                                   | 1,050.00                          | 169,650.00                 | 0.62      |                          |                            |          |  |
| โครงกา                             | รที่ดูแล โครงการขอ                                      | องหน่วยเรา                                      |                                                              |                                   |                            |           |                          |                            |          |  |
|                                    |                                                         |                                                 |                                                              |                                   |                            |           |                          |                            |          |  |

รูปที่ 142 แสดงหน้าจอเลือกงบประมาณที่ต้องการรายงานผลใช้จ่าย งาน/โครงการ

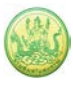

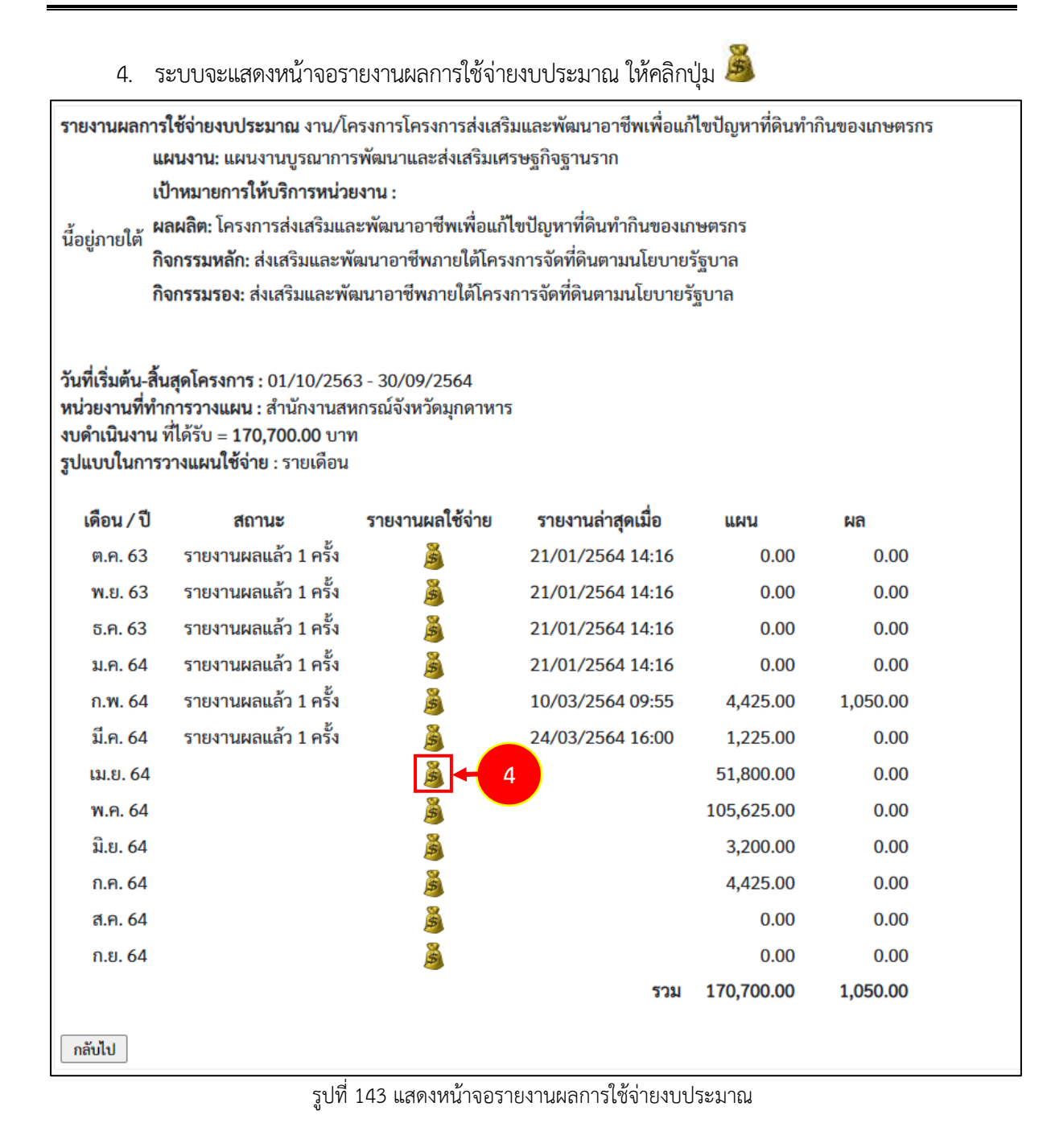

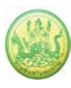

 ระบบแสดงหน้าจอบันทึกรายละเอียดผลการใช้จ่ายงบประมณดังรูป กรอกข้อมูลผลการใช้จ่าย งบประมาณให้ครบถ้วน แล้วคลิกปุ่ม บันทึก

| รายงานผลการใจ<br>วันที่เริ่มต้น-สิ้นสุ<br>หน่วยงานที่ทำก<br>งบดำเนินงาน ที่ไ<br>รอบในการรายงา | ช้จ่ายงบประมาณ : งาน<br>เดโครงการ : 01/10/25<br>ารวางแผน : สำนักงาน:<br>ได้รับ = 170,700.00 บ<br>านผลเบิกจ่าย : รายเดีย | เ/โครงการโครงการส่งเสริมและพัฒนาอาชีพเพื่อแก้<br>563 - 30/09/2564<br>สหกรณ์จังหวัดมุกดาหาร<br>าท<br>มน | ไขปัญหาที่ดินทำกินของเกษตรกร |             |
|-----------------------------------------------------------------------------------------------|----------------------------------------------------------------------------------------------------|----------------------------------------------------------------------------------------------------|------------------------------|-------------|
| เดือน<br><u>แผน</u><br>ผล                                                                     | ເມ.ຍ. 64<br>51,800.00<br>0.00                                                                                           |                                                                                                    |                              |             |
| <b>รายละเอียดผล</b><br>ครั้งที่เบิก<br>จ่าย                                                   | การไข้จ่ายงบประมาณ<br>วันที่                                                                                            | เดือน เม.ย. :<br>ประเภทงบ                                                                              | รายการ / คำอธิบาย            | จำนวนเงิน 🖶 |
| หมายเหต                                                                                       | 8                                                                                                    | •                                                                                                    |                              | ×           |
|                                                                                               |                                                                                                    | ß                                                                                                    |                              |             |
| เอกสารประกอ                                                                                   | บการรายงาน                                                                                                    | र सं                                                                                                   |                              |             |
| เลือกไฟล์ ไม่ไ<br>บันทึก                                                                      | เอกสา<br>5                                                                                                    | ร วันที<br>เรื่อง                                                                                      | +<br>⊗ ≭                     |             |

รูปที่ 144 แสดงหน้าจอบันทึกรายละเอียดผลการใช้จ่ายงบประมาณ

# หมายเหตุ สามารถรายงานผลการใช้จ่ายงบประมาณได้มากกว่า 1 ครั้ง

#### 5.1.5 รายงานผลการปฏิบัติงานตามผลผลิต/ โครงการ

- ระบบแสดงหน้าจอรายงานผลงาน/โครงการดังรูป กรอกชื่อชื่อโครงการที่ต้องการ จากนั้นคลิกปุ่ม 🖾 ค้นหา
- 2. ระบบจะแสดงชื่อโครงการที่ค้นหาจากนั้นคลิกที่ปุ่ม 텔 ตามรายชื่อโครงการที่ต้องการ

| 🖹 รายงานผลงาน/โครง                                                                                                    | การ                           |         |                    |           |                        |                 |        |       |   |
|----------------------------------------------------------------------------------------------------|-------------------------------|---------|--------------------|-----------|------------------------|-----------------|--------|-------|---|
| กระดานข้อความส่วน<br>กลาง                                                                                                   |                               |         |                    | พบทั      | ั้งหมด <b>9</b> งาน/โศ | ารงการ          |        |       | 1 |
| งาน/โครงการ                                                                                                    | ระหว่างวันที่                 | จำนวน   | ความคืบหน้า        | ব         | บประมาณ                |                 | แผน    |       |   |
|                                                                                                    |                               | กิจกรรม | ในการดำเนิน<br>งาน | ทั้งหมด   | ผลการเบิก<br>จ่าย      | % ทั้งปี        | งานที่ |       |   |
| <ol> <li>แบบ 1 ผลแนะนำส่งเสริม<br/>และผลการดำเนินงานของ<br/>สหกรณ์/กลุ่มเกษตรกร</li> </ol>                                  | 01/10/2563<br>-<br>30/09/2564 | 9       | <b>5</b> 7.82%     | 3,300,700 | 1,980,527              | <u>)</u><br>60% | 2      |       | 2 |
| <ol> <li>2. โครงการนำลูกหลาน<br/>เกษตรกรกลับบ้าน สานต่อ<br/>อาชีพการเกษตร [กลุ่มเป้า<br/>หมายตามแผนปฏิบัติงานฯ ]</li> </ol> | 01/10/2563<br>-<br>30/09/2564 | 7       | <b>6</b> 50.00%    | 4,200     | 1,050                  | <b>0</b><br>25% | 5      | 🤞 🔤 🗐 |   |

รูปที่ 145 แสดงหน้าจอรายงานผลงาน/ โครงการ

 ระบบจะแสดงหน้าจอแบบรายงานผลการปฏิบัติงานตามผลผลิต/โครงการ ดังรูป คลิกเลือก แบบ รายงานผล ที่ต้องการ

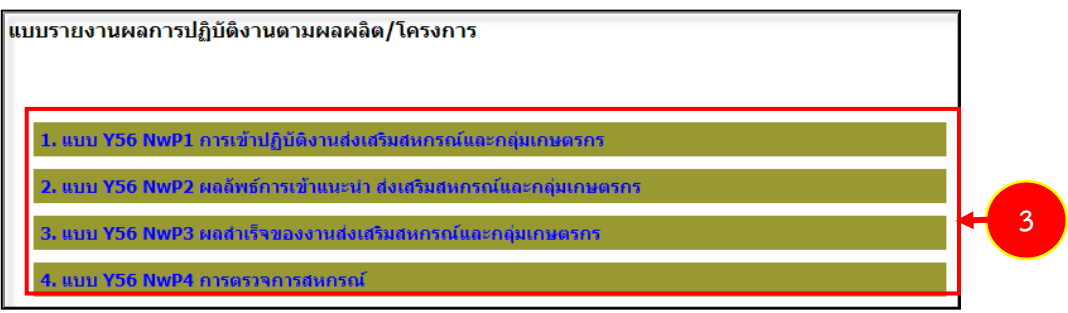

รูปที่ 146 แสดงหน้าจอรายงานผลการปฏิบัติงานตามผลผลิต/โครงการ

 ระบบจะแสดงหน้าจอแบบรายงานผลการปฏิบัติงานตามผลผลิต/โครงการ ดังรูปคลิกปุ่ม 
 เพื่อ แสดงข้อมูลแบบรายงานผลการปฏิบัติงานตามผลผลิต/ โครงการตามแบบที่เลือก

แบบรายงานผลการปฏิบัติงานตามผลผลิต/โครงการ แผนงาน: แผนงานพื้นฐานด้านการสร้างความสามารถในการแข่งขัน เป้าหมายการให้บริการหน่วยงาน : ผลผลิต: สหกรณ์และกลุ่มเกษตรกรได้รับการส่งเสริมและพัฒนาให้มีความเข้มแข็งตามศักยภาพ กิจกรรมหลัก: ส่งเสริมและพัฒนาสหกรณ์และกลุ่มเกษตรกร กิจกรรมรอง: ส่งเสริมและพัฒนาสหกรณ์และกลุ่มเกษตรกรให้มีความเข้มแข็งตามศักยภาพ งาน: แบบ 1 ผลแนะนำส่งเสริมและผลการดำเนินงานของสหกรณ์/กลุ่มเกษตรกร แบบ Y56 NwP1 การเข้าปฏิบัติงานส่งเสริมสหกรณ์และกลุ่มเกษตรกร

| เดือน      | วันที่บันทึกล่าสุด | จัดการ |   |
|------------|--------------------|--------|---|
| ตุลาคม     |                    | P      |   |
| พฤศจิกายน  |                    | P      |   |
| ธันวาคม    |                    | P      |   |
| มกราคม     |                    | $\rho$ |   |
| กุมภาพันธ์ |                    | $\rho$ |   |
| มีนาคม     |                    | P      |   |
| เมษายน     |                    | P      |   |
| พฤษภาคม    |                    | $\rho$ |   |
| มิถุนายน   |                    | +      | 4 |
| กรกฎาคม    |                    |        |   |
| สิงหาคม    |                    |        |   |
| กันยายน    |                    |        |   |
| <<กลับไป   | 1                  |        |   |

รูปที่ 147 แสดงหน้าจอแบบรายงานผลการปฏิบัติงานตามผลผลิต/โครงการ

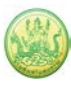

# ระบบแสดงหน้าจอแบบรายงานผลการปฏิบัติงานตามผลผลิต/โครงการ กรอกรายละเอียดให้ครบถ้วน จากนั้นคลิกปุ่ม บันทึกข้อมูล

| v                 |                                         | Mal (และ่อ)                                                                                                    |                                                                                                    | เดอ. พระราง                                                                                                    | ชดำริ (แห่ง)                                                                                                    |                                                                                                    | บโครงการะ                                                                                                    | ຄວາ (ແນ່ນ)                                                                                                    |
|-------------------|-----------------------------------------|----------------------------------------------------------------------------------------------------|----------------------------------------------------------------------------------------------------|----------------------------------------------------------------------------------------------------|----------------------------------------------------------------------------------------------------|----------------------------------------------------------------------------------------------------|----------------------------------------------------------------------------------------------------|----------------------------------------------------------------------------------------------------|
|                   | สหกรณ์                                  | กลุ่ม                                                                                                    |                                                                                                    | สหกรณ์                                                                                                    | กลุ่ม                                                                                                    | Ű                                                                                                    | สหกรณ์                                                                                                    | กลุ่ม                                                                                                    |
| รวม               | 0                                       | 0                                                                                                    | รวม                                                                                                    | 0                                                                                                    | 0                                                                                                    | รวม                                                                                                    | 0                                                                                                    | 0                                                                                                    |
| 1.1               | 0                                       | 0                                                                                                    | 1.1                                                                                                    | 0                                                                                                    | 0                                                                                                    | 1.1                                                                                                    | 0                                                                                                    | 0                                                                                                    |
| 1.2               | 0                                       | 0                                                                                                    | 1.2                                                                                                    | 0                                                                                                    | 0                                                                                                    | 1.2                                                                                                    | 0                                                                                                    | 0                                                                                                    |
| 1.3               | 0                                       | 0                                                                                                    | 1.3                                                                                                    | 0                                                                                                    | 0                                                                                                    | 1.3                                                                                                    | 0                                                                                                    | 0                                                                                                    |
| 1.4               | 0                                       | 0                                                                                                    | 1.4                                                                                                    | 0                                                                                                    | 0                                                                                                    | 1.4                                                                                                    | 0                                                                                                    | 0                                                                                                    |
| 1.5               | 0                                       | 0                                                                                                    | 1.5                                                                                                    | 0                                                                                                    | 0                                                                                                    | 1.5                                                                                                    | 0                                                                                                    | 0                                                                                                    |
| 3                 | านลงเลรมทา<br>สหกรณ์                    | กญ่ม<br>กลุ่ม                                                                                                    | 311                                                                                                    | สหกรณ์                                                                                                    | ียดาร (แหง)<br>กลุ่ม                                                                                                    | 3                                                                                                    | าน เครงการห<br>สหกรณ์                                                                                                    | ลาง (แหง)<br>กลุ่ม                                                                                                    |
| รวม               | 0                                       | 0                                                                                                    | รวม                                                                                                    | 0                                                                                                    | 0                                                                                                    | รวม                                                                                                    | 0                                                                                                    | 0                                                                                                    |
| 2 1               | 0                                       | ] [-                                                                                                    |                                                                                                    | 0                                                                                                    |                                                                                                    | <b>.</b>                                                                                                    | 0                                                                                                    |                                                                                                    |
| 2.1               | 0                                       | 0                                                                                                    | 2.1                                                                                                    | 0                                                                                                    | 0                                                                                                    | 2.1                                                                                                    | 0                                                                                                    | 0                                                                                                    |
| 2.2               | 0                                       | 0                                                                                                    | 2.1                                                                                                    | 0                                                                                                    | 0                                                                                                    | 2.1                                                                                                    | 0                                                                                                    | 0                                                                                                    |
| 2.2<br>2.3        | 0                                       | 0 0 0 0                                                                                                    | 2.1<br>2.2<br>2.3                                                                                                    | 0                                                                                                    | 0 0 0                                                                                                    | 2.1<br>2.2<br>2.3                                                                                                    | 0                                                                                                    | 0<br>0<br>0                                                                                                    |
| 2.1<br>2.2<br>2.3 | 0<br>0<br>0<br>านส่งเสริมทั่ว           | 0<br>0<br>0<br>เ/ไป (แห่ง)                                                                                                    | 2.1<br>2.2<br>2.3<br>งาน                                                                                                    | 0<br>0<br>0<br>เ คก. พระราช                                                                                                    | 0<br>0<br>0<br>ปดำริ (แห่ง)                                                                                                    | 2.1<br>2.2<br>2.3                                                                                                    | 0<br>0<br>มนโครงการห                                                                                                    | 0<br>0<br>0<br>ควง (แห่ง)                                                                                                    |
| 2.2<br>2.3        | 0<br>0<br>0<br>านส่งเสริมทั่ว<br>สหกรณ์ | 0<br>0<br>0<br>ไป (แห่ง)<br>กลุ่ม<br>เกษตรกร                                                                                                    | 2.1<br>2.2<br>2.3                                                                                                    | 0<br>0<br>1 คก. พระราว<br>สหกรณ์                                                                                                    | 0<br>0<br>0<br>ชดำริ (แห่ง)<br>กลุ่ม<br>เกษตรกร                                                                                                    | 2.1<br>2.2<br>2.3                                                                                                    | 0<br>0<br>มนโครงการห<br>สหกรณ์                                                                                                    | 0<br>0<br>0<br>ลวง (แห่ง)<br>กลุ่ม<br>เกษตรกร                                                                                                    |
|                   | 1.1<br>1.2<br>1.3<br>1.4<br>1.5         | <ol> <li>1.1 0</li> <li>1.2 0</li> <li>1.3 0</li> <li>1.4 0</li> <li>1.5 0</li> <li>มงานผลเท่านั้น (ไม่<br/>งานส่งเสริมทั่ว<br/>สหกรณ์</li> <li>รวม 0</li> </ol> | 1.1     0     0       1.2     0     0       1.3     0     0       1.4     0     0       1.5     0     0       เงานผลเท่านั้น (ไม่ต้องรายงานแงงานส่งเสริมทั่วไป (แห่ง)     กลุ่ม<br>เกษตรกร       รวม     0     0 | 1.1     0     0     1.1       1.2     0     0     1.2       1.3     0     0     1.3       1.4     0     0     1.4       1.5     0     0     1.5 | 1.1       0       0       1.1       0         1.2       0       0       1.2       0         1.3       0       0       1.3       0         1.4       0       0       1.4       0         1.5       0       0       1.5       0         เงานผลเท่านัน (ไม่ต้องรายงานเป็นผลงานสะสมทั้งนี้<br>งานส่งเสริมทั่วไป (แห่ง)         งานส่งเสริมทั่วไป (แห่ง)       งาน ดก. พระราย<br>สหกรณ์         กลุ่ม<br>เกษตรกร       สหกรณ์         รวม       0       0       รวม | 1.1       0       0       1.1       0       0         1.2       0       0       1.2       0       0         1.3       0       0       1.3       0       0         1.4       0       0       1.4       0       0         1.5       0       0       1.5       0       0         เงานผลเท่านั้น (ไม่ต้องรายงานเป็นผลงานสะสมทั้งปี)         งานส่งเสริมทั่วไป (แห่ง)         งานส่งเสริมทั่วไป (แห่ง)         งาน ดก. พระราชดำริ (แห่ง)         สหกรณ์       กลุ่ม<br>เกษตรกร         รวม       0       0       5วม | 1.1       0       0       1.1       0       0       1.1         1.2       0       0       1.2       0       0       1.2         1.3       0       0       1.3       0       0       1.3         1.4       0       0       1.4       0       0       1.4         1.5       0       0       1.5       0       0       1.5         เงานผลเท่านั้น (ไม่ต้องรายงานเป็นผลงานสะสมทั้งปี)         งานส่งเสริมทั่วไป (แห่ง)       งาน ดก. พระราชดำริ (แห่ง)       งา         สหกรณ์       กลุ่ม<br>เกษตรกร       รวม       0       0       รวม | 1.1       0       0       1.1       0       0       1.1       0         1.2       0       0       1.2       0       0       1.2       0         1.3       0       0       1.3       0       0       1.3       0         1.4       0       0       1.4       0       0       1.4       0         1.5       0       0       1.5       0       0       1.5       0         เงานผ่อแท่านั้น (ไม่ต้องรายงานเป็นผลงานสะสมทั้งปี)         งานส่งเสริมทั่วไป (แห่ง)       งาน คก. พระราชดำริ (แห่ง)       งานโครงการห         สหกรณ์       กลุ่ม<br>เกษตรกร       สหกรณ์       กลุ่ม<br>เกษตรกร       สหกรณ์         รวม       0       0       รวม       0       0       รวม |

รูปที่ 148 แสดงหน้าจอแบบรายงานผลการปฏิบัติงานตามผลผลิต/ โครงการ

### 5.1.6 ประวัติการบันทึกข้อมูลตัวชี้วัด

- ระบบแสดงหน้าจอรายงานผลงาน/โครงการดังรูป กรอกชื่อชื่อโครงการที่ต้องการ จากนั้นคลิกปุ่ม 🖾 ค้นหา
- 2. ระบบจะแสดงชื่อโครงการที่ค้นหาจากนั้นคลิกที่ปุ่ม 🚳 ตามรายชื่อโครงการที่ต้องการ

| 🖹 รายงานผลงาน/โครง                                                                                                    | การ                           |         |                    |           |                        |                 |        |                     |
|----------------------------------------------------------------------------------------------------|-------------------------------|---------|--------------------|-----------|------------------------|-----------------|--------|---------------------|
| กระดานข้อความส่วน<br>กลาง                                                                                                   |                               |         |                    | พบทั้     | ั้งหมด <b>9</b> งาน/โค | ารงการ          |        |                     |
| งาน/โครงการ                                                                                                    | ระหว่างวันที่                 | จำนวน   | ความคืบหน้า        | গ         | บประมาณ                |                 | แผน    |                     |
|                                                                                                    |                               | กิจกรรม | ในการดำเนิน<br>งาน | ทั้งหมด   | ผลการเบิก<br>จ่าย      | % ทั้งปี        | งานที่ |                     |
| 1. แบบ 1 ผลแนะนำส่งเสริม<br>และผลการดำเนินงานของ<br>สหกรณ์/กลุ่มเกษตรกร                                                     | 01/10/2563<br>-<br>30/09/2564 | 9       | <b>6</b><br>57.82% | 3,300,700 | 1,980,527              | <u>)</u><br>60% | 2      | 2                   |
| <ol> <li>2. โครงการนำลูกหลาน<br/>เกษตรกรกลับบ้าน สานต่อ<br/>อาชีพการเกษตร [กลุ่มเป้า<br/>หมายตามแผนปฏิบัติงานฯ ]</li> </ol> | 01/10/2563<br>-<br>30/09/2564 | 7       | <b>5</b> 0.00%     | 4,200     | 1,050                  | <b>)</b><br>25% | 5      | ∲⊴-= \$*<br>43 43 ≣ |

รูปที่ 149 แสดงหน้าจอรายงานผลงาน/ โครงการ

## 3. ระบบจะแสดงหน้าจอประวัติการบันทึกผลการดำเนินงานตามตัวชี้วัดดังรูป

| ประวัติการบันทึกผลการดำเนินงา | <b>นตามตัวชี้วัด :</b> งานแข | บบ 1 ผลแนะนำส่งเสริมและผลการดำเนิ | ้นงานของสหกรณ์/กลุ่มเกษตรกร |
|-------------------------------|------------------------------|-----------------------------------|-----------------------------|
| วัน/เดือน/ปีที่แก้ไข          | รอบเดือน/ปี                  | หน่วยงาน                          | ผู้แก้ไข                    |
| 19/04/2564 3:20PM             | ເນ.ຍ. 64                     | สำนักงานสหกรณ์จังหวัด             | dedas unarrosi              |
| 19/04/2564 3:20PM             | ເນ.ຍ. 64                     | สำนักงานสหกรณ์จังหวัด             | dedas unarreal              |
| 22/03/2564 1:21PM             | มี.ค. 64                     | สำนักงานสหกรณ์จังหวัด             | dedas unarcoi               |
| 22/03/2564 1:21PM             | มี.ค. 64                     | สำนักงานสหกรณ์จังหวัด             | dedas unarreal              |
| 23/02/2564 3:54PM             | ก.พ. 64                      | สำนักงานสหกรณ์จังหวัด             | dedas unarreal              |
| 23/02/2564 3:54PM             | ก.พ. 64                      | สำนักงานสหกรณ์จังหวัด             | dedas unarreal              |
| 19/01/2564 3:13PM             | ม.ค. 64                      | สำนักงานสหกรณ์จังหวัด             | dedas unarrosi              |
| 19/01/2564 3:13PM             | ม.ค. 64                      | สำนักงานสหกรณ์จังหวัด             | dedas unarrosi              |
| 26/12/2563 4:52PM             | ธ.ค. 63                      | สำนักงานสหกรณ์จังหวัด             | dedas unarrosi              |
| 26/12/2563 4:52PM             | ธ.ค. 63                      | สำนักงานสหกรณ์จังหวัด             | deday unarreal              |
| 26/12/2563 4:51PM             | พ.ย. 63                      | สำนักงานสหกรณ์จังหวัด             | dedas unarreal              |
| 26/12/2563 4:51PM             | <b>พ.</b> ຍ. 63              | สำนักงานสหกรณ์จังหวัด             | dedas unarreal              |
| 26/12/2563 4:48PM             | ต.ค. 63                      | สำนักงานสหกรณ์จังหวัด             | shelin unarrai              |
| 26/12/2563 4:48PM             | ต.ค. 63                      | สำนักงานสหกรณ์จังหวัด             | dedas unarreal              |

รูปที่ 150 แสดงหน้าจอประวัติการบันทึกผลการดำเนินงานตามตัวชี้วัด

#### 5.1.7 ประวัติการบันทึกข้อมูลการใช้จ่ายงบประมาณ

- ระบบแสดงหน้าจอรายงานผลงาน/โครงการดังรูป กรอกชื่อชื่อโครงการที่ต้องการ จากนั้นคลิกปุ่ม 🖾 ค้นหา
- 2. ระบบจะแสดงชื่อโครงการที่ค้นหาจากนั้นคลิกที่ปุ่ม 🚳 ตามรายชื่อโครงการที่ต้องการ

| 🗎 รายงานผลงาน/โครง                                                                                   | การ                           |         |                    |           |                      |                 |        |           |   |
|----------------------------------------------------------------------------------------------------|-------------------------------|---------|--------------------|-----------|----------------------|-----------------|--------|-----------|---|
| กระดานข้อความส่วน<br>กลาง                                                                            |                               |         |                    | พบที่     | ะ<br>เ้งหมด 9 งาน∕โศ | ารงการ          |        |           | 1 |
| งาน/โครงการ                                                                                          | ระหว่างวันที่                 | จำนวน   | ความคืบหน้า        | 4         | บประมาณ              |                 | แผน    |           |   |
|                                                                                                    |                               | กิจกรรม | ในการดำเนิน<br>งาน | ทั้งหมด   | ผลการเบิก<br>จ่าย    | % ทั้งปี        | งานที่ |           |   |
| <ol> <li>แบบ 1 ผลแนะนำส่งเสริม<br/>และผลการดำเนินงานของ<br/>สหกรณ์/กลุ่มเกษตรกร</li> </ol>           | 01/10/2563<br>-<br>30/09/2564 | 9       | <b>6</b><br>57.82% | 3,300,700 | 1,980,527            | <u>)</u><br>60% | 2      |           | 2 |
| 2. โครงการนำลูกหลาน<br>เกษตรกรกลับบ้าน สานต่อ<br>อาชีพการเกษตร [กลุ่มเป้า<br>หมายตามแผนปฏิบัติงานฯ ] | 01/10/2563<br>-<br>30/09/2564 | 7       | 50.00%             | 4,200     | 1,050                | <b>0</b><br>25% | 5      | 🥠 🛁 📲 🖗 🔧 |   |

รูปที่ 151 แสดงหน้าจอรายงานผลงาน/ โครงการ

3. ระบบจะแสดงหน้าจอประวัติการบันทึกผลการใช้จ่ายงบประมาณดังรูป

| ประวัติการบันทึกผลการใช้จ่ายงบ | <b>ประมาณ :</b> งานแบบ : | 1 ผลแนะนำส่งเสริมและผลการดำเนิน | งานของสหกรณ์/กลุ่มเกษตรกร |
|--------------------------------|--------------------------|---------------------------------|---------------------------|
| วัน/เดือน/ปีที่แก้ไข           | รอบเดือน/ปี              | หน่วยงาน                        | ผู้แก้ไข                  |
| 05/05/2564 3:28PM              | ม.ค. 64                  | สำนักงานสหกรณ์จังหวัด           | man sight                 |
| 24/03/2564 3:57PM              | มี.ค. 64                 | สำนักงานสหกรณ์จังหวัด           | shelps unarreal           |
| 18/03/2564 1:37PM              | ก.พ. 64                  | สำนักงานสหกรณ์จังหวัด           | deday unarreal            |
| 18/03/2564 1:36PM              | ม.ค. 64                  | สำนักงานสหกรณ์จังหวัด           | shelar swarred            |
| 10/03/2564 9:53AM              | ก.พ. 64                  | สำนักงานสหกรณ์จังหวัด           | shelar swarred            |
| 25/01/2564 4:48PM              | ธ.ค. 63                  | สำนักงานสหกรณ์จังหวัด           | deday unarreal            |
| 25/01/2564 4:41PM              | ม.ค. 64                  | สำนักงานสหกรณ์จังหวัด           | deday unarreal            |

รูปที่ 152 แสดงหน้าจอประวัติการการบันทึกผลการใช้จ่ายงบประมาณ

# 5.2 งาน/โครงการ/กิจกรรม ที่คุณเกี่ยวข้อง

### คลิกเมนู รายงานความก้าวหน้า >> งาน/โครงการ/กิจกรรม ที่คุณเกี่ยวข้อง ดังรูป

|              | ระบบบริห<br>กรมส่งเส                     | ารจัดการโครงก<br>ริมสหกรณ์                               | าร                                |                                                               |                             |            | ป็งบประมาณ : 2565<br>สวัสดี : (ผู้ดูแสระบบย่อย ) กอง<br>พัฒนาสหกรณ์ภาคการเกษตรและกลุ่มเกษต<br>หน้าหลัก   แก้ไซข้อมูลส่วนตัว   ออกจากระบบ |
|--------------|------------------------------------------|----------------------------------------------------------|-----------------------------------|---------------------------------------------------------------|-----------------------------|------------|----------------------------------------------------------------------------------------------------|
| <b></b>      | บเครื่องมือกลาง                          | งาน/โครงการ/กิจกรรม                                      | บริหารงานโครงการ                  | รายงานควา                                                     | มก้าวหน้า                   | รายงาน (1) | รายงาน (2)                                                                                                    |
| ្រាំ         | ค่าการแจ้งเตือน-                         | กำหนดส่งรายงาน                                           | พบทั้งหมด 0 งาน/โ                 | รายงานเ<br>กิจกรรม<br>งาน/โคร<br>คร <mark>ิ</mark> เกี่ยวข้อง | เลงาน/โครงก<br>งการ/กิจกรรม | าร/        | 1                                                                                                    |
| ลำดับ<br>ที่ | งาน/โครงการ/กิจก                         | รรม หน่วยงาน                                             | ระหว่างวัน<br>ที่                 | เ จำนวน<br>กิจกรรม                                            | แผนงานที                    |            |                                                                                                    |
| ไม่พบ        | ້າຍມູສ                                   |                                                          |                                   |                                                               |                             |            |                                                                                                    |
| หมายเห       | ตุ : 1. แสดงเฉพาะโค<br>2. สำหรับผู้ดูแลร | รงการหรือกิจกรรม ที่อนุมัด<br>ะบบ ผู้บริหาร หรือ เจ้าของ | จิแล้วเท่านั้น<br>โครงการเท่านั้น |                                                               |                             |            |                                                                                                    |

รูปที่ 153 แสดงหน้าหลักระบบบริหารจัดการและติดตามผลโครงการ

- ระบบแสดงหน้าจองาน/โครงการที่คุณเกี่ยวข้อง และผ่านการอนุมัติดังรูป กรอกชื่อชื่อโครงการที่ต้องการ จากนั้นคลิกปุ่ม 🖾 ค้นหา
- 3. ระบบจะแสดงชื่อโครงการที่ค้นหาจากนั้นคลิกที่ชื่อของโครงการเพื่อดูรายละเอียด
- หากต้องการวางแผนการดำเนินงานคลิกที่ปุ่ม 🗣 หากต้องการวางแผนการใช้จ่ายงบประมาณโครงการ คลิกที่ปุ่ม มิทากต้องการรายงานผลการดำเนินงานคลิกที่ปุ่ม 🥩 และหากต้องการรายงานผลการใช้ จ่ายงบประมาณคลิกที่ปุ่ม มิทามรายชื่อโครงการที่ต้องการ
- กรณีต้องการเรียกดูกิจกรรมย่อยของงาน/โครงการที่คุณเกี่ยวข้อง คลิกที่จำนวนกิจกรรมของโครงการที่ ต้องการเพื่อเรียกดูข้อมูลกิจกรรม

| ่ ( ∭ี่ มาน/โ | ้ครงการที่คุณเกี่ยวข้อง และผ่าน                                                                                       | การอนุมัติ                    |              |                |                                  |              |   |
|---------------|----------------------------------------------------------------------------------------------------|-------------------------------|--------------|----------------|----------------------------------|--------------|---|
|               |                                                                                                    |                               |              | พบทั้งหมด 9 งา | น/โครงการ                        |              | 2 |
| ลำดับที่      | งาน/โครงการ                                                                                                    | ระหว่างวันที่                 | จำนวนกิจกรรม | งบประมาณ       | หน่วยงานของท่าน<br>ได้รับโอนแล้ว | การแจ้งเตือน |   |
| 1             | ทดสอบโครงการเสื่อมปี<br>( <u>กำลังดำเนินการ</u> )                                                                     | 01/10/2563<br>-<br>31/01/2565 | 1            | 5 25,000       | 0.00                             |              |   |
| 2             | ออกหนังสือรับรองการทำประโยชน์ใน<br>ที่ดินนิคมสหกรณ์<br>( <u>กำลังดำเนินการ</u> )                                      | 01/10/2563<br>-<br>30/09/2564 | 4            | 1,110,600      | 106,922.50                       |              |   |
| 3             | โครงการพัฒนาคุณภาพการผลิต<br>สินค้าเกษตรของสมาชิกสหกรณ์และ<br>กลุ่มเกษตรกรสู่มาตรฐาน GAP<br>( <u>กำลังดำเนินการ</u> ) |                               | 3            | 13,195,900     | 4,800.00                         |              |   |

รูปที่ 154 แสดงหน้าาจองาน/โครงการที่คุณเกี่ยวข้อง และผ่านการอนุมัติ

# บทที่ 6 ระบบรายงาน

ระบบรายงาน เป็นการเรียกดูข้อมูลรายงานต่างๆ ของระบบบริหารจัดการและติดตามผลโครงการ

### 6.1 รายงานยุทธศาสตร์, แผนงานประจำปี

- 1. คลิกเมนู รายงาน (1) >> รายงานยุทธศาสตร์, แผนงานประจำปี
- ระบบจะเปิดหน้าจอรายงานยุทธศาสตร์ และแผนงานประจำปีงบประมาณปัจจุบันดังรูป ในส่วนนี้ ท่านสามารถส่งออกข้อมูลในรูปแบบไฟล์ Excel ได้ โดยคลิก 🔀 ส่งออกเป็น Excel

| ยุทธศาสตร์ แผนงาน ประจำปังบประมาณ พ.ศ. 2564                                                                                                 |              |
|----------------------------------------------------------------------------------------------------|--------------|
| संग्रह संग्रह संग्रह संग्रह संग्रह संग्रह संग्रह संग्रह संग्रह संग्रह संग्रह संग्रह संग्रह संग्रह संग्रह संग्रह                             | ออกเป็น Exce |
| <b>ยุทธศาสตร์</b> : ยุทธศาสตร์ชาติด้านการสร้างความสามารถในการแข่งขัน                                                                        |              |
| แผนงาน: แผนงานยุทธศาสตร์การเกษตรสร้างมูลค่า                                                                                                 |              |
| ผลผลิต: โครงการส่งเสริมและสนับสนุนสหกรณ์และกลุ่มเกษตรกรทำการเกษตรเพื่อเพิ่มมูลค่า                                                           |              |
| <b>กิจกรรมหลัก:</b> สนับสนุนให้สหกรณ์และกลุ่มเกษตรกรส่งเสริมสมาชิกทำการเกษตรปลอดภัย                                                         |              |
| <b>กิจกรรมรอง:</b> สนับสนุนให้สหกรณ์และกลุ่มเกษตรกรส่งเสริมสมาชิกทำการเกษตรปลอดภัย                                                          |              |
| <b>งาน/โครงการ:</b> โครงการส่งเสริมการทำเกษตรผสมผสานลักษณะเกษตรปลอดภัยในสหกรณ์และกลุ่มเกษตรกร ปี พ.ศ. 2564                                  |              |
| กิจกรรม: ประสานงาน แนะนำ กำกับ ส่งเสริมสหกรณ์/กลุ่มเกษตรกรเป้าหมายในการส่งเสริมการทำเกษตรผสมผสานในลักษณะเกษตรปลอดภัยในสหกรณ์และกลุ่มเกษต    | ตรกร         |
| <b>กิจกรรม:</b> การจัดอบรม หลักสูตรส่งเสริมการทำเกษตรผสมผสานในลักษณะเกษตรปลอดภัยในสหกรณ์และกลุ่มเกษตรกร                                     |              |
| <b>กิจกรรม:</b> การจัดทำฐานข้อมูลสมาชิกการทำการเกษตรผสมผสานในลักษณะเกษตรปลอดภัย หลังสมาชิกเข้ารับการอบรมเสร็จสิ้น ภายใน 7 วัน               |              |
| <b>กิจกรรม:</b> การจัดทำรายงานการอบรมภายหลังจากที่สมาชิกสหกรณ์/กลุ่มเกษตรกรเข้ารับการอบรมเสร็จแล้ว เฉพาะหน่วยงานที่จัดอบรม                  |              |
| <b>กิจกรรม:</b> การติดตาม รายงานผลการดำเนินโครงการของสหกรณ์/กลุ่มเกษตรกร และสมาชิกที่เข้าร่วมโครงการ                                        |              |
| <b>งาน/โครงการ:</b> โครงการพัฒนาคุณภาพการผลิตสินค้าเกษตรของสมาชิกสหกรณ์และกลุ่มเกษตรกรสู่มาตรฐาน GAP                                        |              |
| <b>กิจกรรม:</b> แนะนำ กำกับ ส่งเสริมให้สมาชิกทำการเกษตรปลอดภัยโดยดำเนินการตามกระบวนการผลิตสินคำตามขั้นตอนของมาตรฐาน GAP                     |              |
| <b>กิจกรรม:</b> ดิดตามประเม็นผลและสรุปผลการดำเนินงานตามโครงการฯ ปี 2563                                                                     |              |
| กิจกรรม: ประสานงาน แนะนำ ส่งเสริมสหกรณ์เป้าหมาย เพื่อพัฒนาศักยภาพด้านการผลิตสินค้าเกษตรของสมาชิกสหกรณ์และกลุ่มเกษตรกรสู่มาตรฐาน GAP ปี 2564 |              |
| <b>งาน/โครงการ:</b> โครงการพัฒนาเกษตรปลอดภัยในพื้นที่นิคมสหกรณ์ ปีงบประมาณ 2564                                                             |              |
| กิจกรรม: จัดอบรมหลักสูตรวิเคราะห์ดินและปรับปรุงดิน                                                                                          |              |
| <b>กิจกรรม:</b> จัดอบรมหลักสูตรการจัดการผลิตปาล์มน้ำมันเข้าสู่มาตรฐาน RSPO                                                                  |              |
| งาน/โครงการ: ทดสอบโครงการเลื่อมปี                                                                                                    |              |
| <b>กิจกรรม:</b> ทดสอบโครงการเลื่อมปี                                                                                                    |              |
| <b>ยุทธศาสตร์:</b> ยุทธศาสตร์ชาติด้านการสร้างความสามารถในการแข่งขัน                                                                         |              |
| แผนงาน: แผนงานพื้นฐานด้านการสร้างความสามารถในการแข่งขัน                                                                                     |              |
| ผลผลิต: สหกรณ์และกลุ่มเกษตรกรได้รับการส่งเสริมและพัฒนาให้มีความเข้มแข็งตามศักยภาพ                                                           |              |
| <b>กิจกรรมหลัก:</b> ส่งเสริมความรู้ด้านการสหกรณ์                                                                                            |              |
| กิจกรรมรอง: ส่งเสริมความรู้ด้านการสหกรณ์                                                                                                    |              |
| งาน/โครงการ: พัฒนาบุคลากรสหกรณ์และกลุ่มเกษตรกร                                                                                              |              |
| <b>กิจกรรม:</b> โครงการฝึกอบรม หลักสูตร "พัฒนาคณะกรรมการสหกรณ์เข้มแข็งทั้งคณะ"                                                              |              |
| <b>กิจกรรม:</b> โครงการฝึกอบรม หลักสูตร "พัฒนาสมาชิกสร้างการมีส่วนร่วมในการกำกับดูแลกิจการสหกรณ์"                                           |              |
| งาน/โครงการ: พัฒนาบุคลากรในสถานศึกษาและประชาชนทั่วไป                                                                                        |              |
| <b>กิจกรรม:</b> โครงการฝึกอบรม พลักสูตร "การจัดการเรียนรู้การสหกรณ์ในสถานดึกษา"                                                             |              |

รูปที่ 155 แสดงหน้าจอรายงานยุทธศาสตร์, แผนงานประจำปี

# 6.2 แบบรายงานแผนการปฏิบัติงานตามผลผลิต/ โครงการ (Action Plan)

- 1. คลิกเมนู รายงาน (1) >> แบบรายงานแผนการปฏิบัติงานตามผลผลิต/ โครงการ (Action Plan)
- 2. ระบบจะเปิดหน้าจอแบบรายงานแผนการปฏิบัติงานตามผลผลิต/ โครงการ (Action Plan) ดังรูป

จากนั้นคลิกปุ่ม 🛄 เพื่อเลือกโครงการ จากนั้นเลือกหน่วยงาน แล้วคลิกที่ แสดงข้อมูล

# แบบรายงานแผนการปฏิบัติงาน ตามผลผลิต/โครงการ

| โครงการ :<br>หน่วยงาน : =====ทุกหน่วยงาน===== ∽<br>แสดงข้อมล ← 2 |
|------------------------------------------------------------------|
|                                                                  |

รูปที่ 156 แสดงหน้าจอแบบรายงานแผนการปฏิบัติงานตามผลผลิต/ โครงการ (Action Plan)

3. ระบบจะเปิดหน้าจอแบบรายงานแผนการปฏิบัติงาน ตามผลผลิต/ โครงการ ในส่วนนี้สามารถส่งออก

ข้อมูลเป็น Excel ได้ โดยคลิก 🔀 ส่งออกเป็น Excel

|                                                                                                    |                      |             |           |            |                       |                                               |                                      |                              |             |            |          |         | E        | 🕻 ส่งออก | เป็น Excel |   |
|----------------------------------------------------------------------------------------------------|----------------------|-------------|-----------|------------|-----------------------|-----------------------------------------------|--------------------------------------|------------------------------|-------------|------------|----------|---------|----------|----------|------------|---|
|                                                                                                    |                      |             |           | ແບບຈ       | ายงานแผ<br>ป<br>สำนัก | มนการปฏิ<br> ระจำปีงบ<br> งานสหก <sup>.</sup> | บัติงาน ตา<br>เประมาณ<br>รณ์จังหวัด: | เมผลผลิต<br>2564<br>มุกดาหาร | /โครงการ    | i          |          |         |          |          |            |   |
| แผนงาน : แผนงานบูรณ                                                                                                    | าการพัฒน             | าและส่งเส   | ริมเศรษร  | ฐกิจฐานรา  | ก                     |                                               |                                      |                              |             |            |          |         |          |          |            |   |
| ผลผลิต : โครงการส่งเสรี                                                                                                    | ่มและสร้าง           | งทักษะในเ   | าารประก   | อบอาชีพท่  | ้ำงในและเ             | เอกภาคแ                                       | าษตร                                 |                              |             |            |          |         |          |          |            |   |
| กิจกรรมหลัก : นำลูกหลา                                                                                                    | านเกษตรก             | รกลับบ้าน   | เ สานต่ออ | อาชีพการเ  | กษตร                  |                                               |                                      |                              |             |            |          |         |          |          |            | ł |
| กิจกรรมรอง : โครงการน์                                                                                                    | เำลูกหลาน            | เกษตรกรก    | າລັບບ້າน  | สานต่ออา   | ชีพการเก              | ษตร                                           |                                      |                              |             |            |          |         |          |          |            |   |
| งาน/โครงการ : โครงการ<br>เหนือจากโครงการเสริมส                                                                                                    | เน้าลูกหลา<br>สร้าง] | นเกษตรก     | รกลับบ้าเ | น สานต่ออ  | าชีพการเ              | กษตร [กล                                      | ลุ่มเป้าหมา                          | เยนอก                        |             |            |          |         |          |          |            |   |
|                                                                                                    |                      |             |           |            |                       | ur                                            | เนการดำเท                            | <b>นินงาน(</b> รา            | ยเดือนไม่   | ใช่ยอดสะ   | สม)      |         |          |          |            |   |
| ตัวชี้วัด/กิจกรรม/งาน                                                                                                    | หน่วยบับ             | ค่าเป้า     |           | ไตรมาสที่  | 1                     |                                               | ไตรมาสที่                            | 2                            | 1           | ไตรมาสที่  | 3        | ٦       | ตรมาสที่ | 4        | แผน        |   |
| VI 8 0 80/ 11 01 18 864/ 4 116                                                                                                    | 10000                | หมาย        | ต.ค. 63   | 8 พ.ย. 63  | ธ.ค. 63               | ม.ค. 64                                       | ก.พ. 64                              | มี.ค. 64                     | ເນ.ຍ.<br>64 | พ.ค.<br>64 | ນີ.ຍ. 64 | ก.ค. 64 | ส.ค. 64  | ก.ย. 64  | สะสม       |   |
| ตัวชี้วัดเชิงปริมาณ                                                                                                    |                      |             |           |            |                       |                                               |                                      |                              |             |            |          |         |          |          |            |   |
| <ol> <li>ຜູ້ເข້າร่วมโครงการ<br/>ໄດ້รับการพัฒนาด้าน<br/>การประกอบอาชีพ<br/>การเกษตร</li> </ol>                                                                     | ราย                  | 26          | -         |            | -                     | -                                             | -                                    | -                            | -           | -          | -        | 26      | -        | -        | 26         |   |
| 2. ผู้เข้าร่วมโครงการมี<br>รายได้เพิ่มขึ้น<br>[ประเมินผลงานภาพ<br>รวม โดย กพก.]                                                                                   | ร้อยละ               | -           | -         |            | -                     | -                                             | -                                    | -                            | -           | -          | -        | -       | -        | -        | -          |   |
| 1.การจัดทำฐานข้อมูลแ                                                                                                    | เละคัดเลือก          | กกลุ่มเป้าห | หมายในก   | ารส่งเสริม | ความรู้พัต            | มนาด้านก                                      | ารประกอ                              | บอาชีพก                      | ารเกษตร     |            |          |         |          |          |            |   |
| <ol> <li>1.1.สำนักงานสหกรณ์<br/>จังหวัดดำเนินการคัด<br/>เสือกลูกหลาน<br/>เกษตรกรที่มีความ<br/>พร้อมจากผู้ร่วม<br/>โครงการในปี 2563<br/>ตามจำนวนและหลัก</li> </ol> | ราย                  | -           | -         |            | _                     |                                               | -                                    | _                            |             | _          | _        | _       | _        |          | -          |   |

รูปที่ 157 แสดงหน้าจอแบบรายงานแผนการปฏิบัติงานตามผลผลิต/ โครงการ

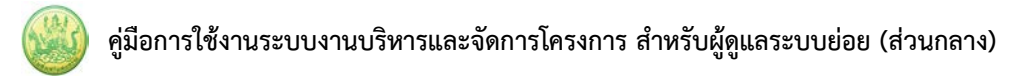

## 6.3 แบบรายงานแผน/ผลการปฏิบัติงาน ตามผลผลิต/โครงการ

- 1. คลิกเมนู รายงาน (1) >> แบบรายงานแผน/ผลการปฏิบัติงาน ตามผลผลิต/โครงการ
- 2. ระบบจะเปิดหน้าจอแบบรายงานแผน/ผลการปฏิบัติงาน ตามผลผลิต/โครงการดังรูป จากนั้นคลิกปุ่ม

เพื่อเลือกโครงการ แล้วคลิกที่ แสดงข้อมูล

| I | แบบรายงานแผน/ผล                | การปฏิบัติงาน ตามผลผลิต/โครงการ                              |  |
|---|--------------------------------|--------------------------------------------------------------|--|
|   | ผลผลิต/โครงการ :<br>หน่วยงาน : | สำนักงานสหกรณ์จังหวัดจันทบุรี<br>แสดงข้อมูล <mark>- 2</mark> |  |
|   |                                |                                                              |  |

รูปที่ 158 แสดงหน้าจอแบบรายงานแผน/ผลการปฏิบัติงาน ตามผลผลิต/โครงการ

3. ระบบจะเปิดหน้าจอแบบรายงานแผน/ผลการปฏิบัติงาน ตามผลผลิต/โครงการดังรูป ในส่วนนี้

สามารถส่งออกข้อมูลเป็น Excel ได้ โดยคลิก 🔀 ส่งออกเป็น Excel

|                                                  |                                   |            |                                                 |                       |            |                              |                                   |                                    |                          |             |            |             |            | Ē          | 🖌 ส่งออก   | เป็น Exce |
|--------------------------------------------------|-----------------------------------|------------|-------------------------------------------------|-----------------------|------------|------------------------------|-----------------------------------|------------------------------------|--------------------------|-------------|------------|-------------|------------|------------|------------|-----------|
|                                                  |                                   |            |                                                 | ແາ                    | มบรายงาา   | นแผน/ผล<br>ประจ่<br>สำนักงาน | เการปฏิบั<br>ทำปีงบปร<br>เสหกรณ์จ | เติงาน ตา<br>ะมาณ 25<br>จังหวัดมุก | มผลผลิต<br>564<br>เดาหาร | /โครงการ    | ĩ          |             |            |            |            |           |
| เผนงาน : แผนงานบูรเ                              | นาการพัฒ                          | นาและส่    | งเสริมเ                                         | <del>ารษฐ</del> กิจรู | านราก      |                              |                                   |                                    |                          |             |            |             |            |            |            |           |
| <b>ผลผลิต:</b> โครงการส่งเส                      | ริมและสร้า                        | างทักษะใ   | ในการเ                                          | ระกอบอ                | าชีพทั้งใน | และนอก                       | ภาคเกษต                           | กร                                 |                          |             |            |             |            |            |            |           |
| <b>กิจกรรมหลัก:</b> นำลูกหล                      | านเกษตร                           | กรกลับบ้   | ้าน สาเ                                         | เต่ออาชีพ             | เการเกษต   | าร                           |                                   |                                    |                          |             |            |             |            |            |            |           |
| <b>กิจกรรมรอง:</b> โครงการ                       | นำลูกหลาเ                         | นเกษตรเ    | ารกลับเ                                         | บ้าน สานเ             | ท่ออาซีพก  | าารเกษตร                     | ĩ                                 |                                    |                          |             |            |             |            |            |            |           |
| าน/โครงการ : โครงกา<br>หนือจากโครงการเสริม       | เรนำลูกหล <sub>้</sub><br>เสร้าง] | านเกษต     | รกรกลัง                                         | บบ้าน สาข             | แต่ออาชีท  | งการเกษต                     | ตร [กลุ่มเ                        | ป้าหมายเ                           | นอก                      |             |            |             |            |            |            |           |
|                                                  |                                   |            |                                                 |                       |            | แผน-ผลก                      | การดำเนิเ                         | นงาน/ คว                           | วามก้าวห                 | น้าของงา    | น (รายเดีย | วนไม่ใช่ย   | อดสะสม)    | )          |            |           |
| ตัวชี้วัด/กิจกรรม/งาน                            | หน่วยนับ                          | เป้า       | า <mark>ไ</mark> ตรมาสที่1 ไตรมาสที่2 ไตร<br>าย |                       | ตรมาสที่   | 3                            | 1                                 | ไตรมาสที่ 4                        |                          | ยอด         |            |             |            |            |            |           |
|                                                  |                                   | หมาย       |                                                 | ମ.ମ.<br>63            | พ.ย.<br>63 | ธ.ค.<br>63                   | ม.ค.<br>64                        | ก.พ.<br>64                         | มี.ค.<br>64              | ເນ.ຍ.<br>64 | พ.ค.<br>64 | ມື.ຍ.<br>64 | ก.ค.<br>64 | ส.ค.<br>64 | ก.ย.<br>64 | ละสม      |
| ตัวชี้วัดเชิงปริมาณ                              |                                   |            |                                                 | 05                    | 05         | 05                           | 04                                | 04                                 | 04                       | 04          | 04         | 04          | 04         | 04         | 04         |           |
| 1.ผู้เข้าร่วมโครงการ                             | ราย                               | 26         | แผน                                             | _                     | _          | _                            | _                                 | _                                  | _                        | -           | _          | _           | 26         | _          | -          | 26.00     |
| ได้รับการพัฒนาด้าน<br>การประกอบอาชีพ<br>การเกษตร |                                   |            | ผล                                              | -                     | -          | -                            | -                                 | -                                  | _                        | -           | _          | -           | -          | -          | _          | 0.00      |
| 2.ผู้เข้าร่วมโครงการ                             | ร้อยละ                            | -          | แผน                                             | _                     | _          | _                            | _                                 | _                                  | _                        | _           | _          | _           | _          | _          | _          | -         |
| มีรายได้เพิ่มขึ้น                                |                                   |            | ผล                                              | -                     | -          | -                            | -                                 | -                                  | -                        | -           | -          | -           | -          | -          | -          | -         |
| [ประเมนผลงานภาพ<br>รวม โดย กพก.]                 |                                   |            |                                                 |                       |            |                              |                                   |                                    |                          |             |            |             |            |            |            |           |
| กิจกรรม                                          |                                   | 1          |                                                 |                       |            |                              |                                   |                                    |                          |             |            |             |            |            |            |           |
| 1.การจัดทำฐานข้อมูล                              | และคัดเลือ                        | อกกลุ่มเงื | ว่าหมาย                                         | ในการส่ง              | แสริมควา   | มรู้พัฒนา                    | เด้านการ                          | ประกอบเ                            | อาชีพการ                 | เกษตร       |            |             |            |            |            |           |
| 1.1.สำนักงาน                                     | ราย                               | -          | แผน                                             | -                     | -          | -                            | -                                 | -                                  | -                        | -           | -          | -           | -          | -          | -          | -         |
| สหกรณ์จังหวัดดำเนิน                              |                                   |            | ผล                                              | -                     | -          | -                            | -                                 | -                                  | 26                       | -           | -          | -           | -          | -          | -          | 26.00     |
| เกษตรกรที่มีความ                                 |                                   |            |                                                 |                       |            |                              |                                   |                                    |                          |             |            |             |            |            |            |           |
| พร้อมจากผู้ร่วม                                  |                                   |            |                                                 |                       |            |                              |                                   |                                    |                          |             |            |             |            |            |            |           |
| เครงการเนบ 2563<br>ตามจำนวนและหลัก               |                                   |            |                                                 |                       |            |                              |                                   |                                    |                          |             |            |             |            |            |            |           |
| เกณฑ์ที่ กพก. กำหนด                              |                                   |            |                                                 |                       |            |                              |                                   |                                    |                          |             |            |             |            |            |            |           |

รูปที่ 159 แสดงหน้าจอแบบรายงานแผน/ผลการปฏิบัติงาน ตามผลผลิต/โครงการ

#### 6.4 แบบรายงานแผน/ผลการเบิกจ่าย ผลผลิต/ โครงการ

- คลิกเมนู รายงาน (1) >> แบบรายงานแผน/ผลการเบิกจ่าย ผลผลิต/ โครงการ
- 2. ระบบจะเปิดหน้าจอแบบรายงานแผน/ผลการเบิกจ่าย ผลผลิต/ โครงการดังรูป จากนั้นคลิกปุ่ม

| แบบรายงานแผน/                         | ผลการปฏิบัติงาน ตามผลผลิต/โครงการ |
|---------------------------------------|-----------------------------------|
| <b>ผลผลิต/โครงการ :</b><br>หน่วยงาน : |                                   |

รูปที่ 160 แสดงหน้าจอแบบรายงานแผน/ผลการเบิกจ่าย ผลผลิต/ โครงการ

3. ระบบจะเปิดหน้าจอแบบรายงานแผน/ผลการเบิกจ่าย ผลผลิต/ โครงการดังรูป ในส่วนนี้สามารถ

ส่งออกข้อมูลเป็น Excel ได้ โดยคลิก 🔀 ส่งออกเป็น Excel

|                                                                                              |                                                                          |            |           |            |            |                        |                               |                                          |                            |            |            |                                                                                                    |            | E          | 🕻 ส่งออก   | กเป็น Excel |
|----------------------------------------------------------------------------------------------|--------------------------------------------------------------------------|------------|-----------|------------|------------|------------------------|-------------------------------|------------------------------------------|----------------------------|------------|------------|----------------------------------------------------------------------------------------------------|------------|------------|------------|-------------|
|                                                                                              |                                                                          |            |           |            | แบบราย     | มงานแผ่ง<br>ป<br>สำนัก | น/ผลการ<br>ระจำปีงเ<br>งานสหก | เบิกจ่าย ตา<br>มประมาณ 2<br>รณ์จังหวัดมุ | มผลผลิต<br>2564<br>เกดาหาร | 1/โครงการ  |            |                                                                                                    |            |            |            |             |
| แผนงาน : แผนงาน                                                                              | บูรณาการเ                                                                | พัฒนาและส  | ร่งเสริม  | เศรษฐกิจ   | າฐานราก    |                        |                               |                                          |                            |            |            | IDPARTAL       UDPA         narň 3       Крязлагň 4       UDPA         I.R.       1.R.       1.R.       1.R.         I.R.       1.R.       1.R.       1.R.         I.R.       1.R.       64       64       64         -       0.0011       -       -       0.0043         -       -       -       0.0011       -         -       -       -       -       -         -       -       -       -       -         -       -       -       -       -         -       -       -       -       -         -       -       -       -       -         -       -       -       -       -         -       -       -       -       -         -       -       -       -       -         -       -       -       -       -       -         -       -       -       -       -       -         -       -       -       -       -       -       -         -       -       -       -       -       -       - |            |            |            |             |
| ผลผลิต : โครงการส                                                                            | ร่งเสริมและ                                                              | สร้างทักษะ | ในการ     | ประกอบ     | อาชีพทั้ง  | ในและน                 | เอกภาคเ                       | กษตร                                     |                            |            |            |                                                                                                    |            |            |            |             |
| กิจกรรมหลัก : นำลู                                                                           | กหลานเกษ                                                                 | เตรกรกลับเ | บ้าน สา   | นต่ออาซี   | ่พการเกเ   | ษตร                    |                               |                                          |                            |            |            |                                                                                                    |            |            |            |             |
| กิจกรรมรอง : โครง                                                                            | การนำลูกห                                                                | เลานเกษตร  | กรกลับ    | เบ้าน สาข  | นต่ออาซี   | พการเกเ                | ษตร                           |                                          |                            |            |            |                                                                                                    |            |            |            |             |
| <mark>งาน/โครงการ : โคร</mark><br>แผนปฏิบัติงานฯ ]<br>หน่วย : ล้านบาท                        | ังการนำลูก<br>                                                           | หลานเกษต   | ารกรกล้   | ับบ้าน ส   | านต่ออา    | ชีพการเ                | กษตร [กา                      | ลุ่มเป้าหมาย                             | ยตาม                       |            |            |                                                                                                    |            |            |            |             |
|                                                                                              |                                                                          |            |           |            |            |                        |                               | พน-ผลการเ                                | บิกจ่าย (                  | รายเดือนไม | ม่ใช่ยอดส  | ะสม)                                                                                                    |            |            |            |             |
| โครงการ/                                                                                     | โครงการ/ งบ<br>ได้รับโถน ไตรมาสที่ 1 ไตรมาสที่ 2 ไตรมาสที่ 3 ไตรมาสที่ 4 |            |           |            |            |                        |                               |                                          |                            |            | ยอด        |                                                                                                    |            |            |            |             |
| กิจกรรม/งาน                                                                                  | ປรະນາณ                                                                   |            |           | ต.ค.<br>63 | พ.ย.<br>63 | ธ.ค.<br>63             | ม.ค.<br>64                    | ก. <b>พ. 6</b> 4                         | มี.ค.<br>64                | เม.ย. 64   | พ.ค.<br>64 | ົນ.ຍ. 64                                                                                                    | ก.ค.<br>64 | ส.ค.<br>64 | ก.ย.<br>64 | สะสม        |
| 1.โครงการนำลูก                                                                               | 3.7157                                                                   | 0.0042     | แผน       | -          | -          | -                      | -                             | 0.0011                                   | -                          | 0.0021     | -          | 0.0011                                                                                                    | -          | -          | -          | 0.0043      |
| หลานเกษตรกร<br>กลับบ้าน สานต่อ<br>อาชีพการเกษตร<br>[กลุ่มเป้าหมาย<br>ตามแผนปฏิบัติ<br>งานฯ ] |                                                                          |            | ผล        | _          | _          | _                      | _                             | 0.0011                                   | _                          |            | _          |                                                                                                    | _          | -          | _          | 0.0011      |
| งบลงทุน                                                                                      |                                                                          |            | แผน<br>ผล | -          | -          |                        | -                             | -                                        | -                          | -          | -          | -                                                                                                    |            | -          | -          | -           |
| งบเงินอุดหนุน                                                                                |                                                                          |            | แผน<br>ผล | -          | -          | -                      | -                             | -                                        | -                          | -          | -          | -                                                                                                    | -          | -          | -          | -           |
| งบบุคลากร                                                                                    |                                                                          |            | แผน<br>ผล | -          | -          | -                      | -                             | -                                        | -                          | -          | -          | -                                                                                                    | -          | -          | -          | -           |
|                                                                                              |                                                                          |            | 116191    |            |            |                        |                               | 0.0011                                   | _                          | 0.0021     |            | 0.0011                                                                                                    |            |            |            | 0.0043      |

รูปที่ 161 แสดงหน้าจอแบบรายงานแผน/ผลการเบิกจ่าย ผลผลิต/ โครงการ

## 6.5 รายงานสรุปผลการปฏิบัติงาน/โครงการ สะสมทั้งปี

- 1. คลิกเมนู รายงาน (1) >> รายงานสรุปผลการปฏิบัติงาน/โครงการ สะสมทั้งปี
- ระบบจะเปิดหน้าจอรายงานสรุปผลการปฏิบัติงาน/โครงการ สะสมทั้งปีดังรูป จากนั้นคลิกปุ่ม
   เพื่อเลือกโครงการ, เลือกรายงานประจำเดือน เลือกเขตตรวจราชการ และเลือกหน้วยงาน จากนั้น คลิกที่ แสดงข้อมูล

| รายงานสรุปผลการเ                                                                | ปฏิบัติงาน/โครงการ สะสมทั้งปี |
|---------------------------------------------------------------------------------|-------------------------------|
| <b>ผลผลิต/โครงการ :</b><br>รายงานประจำเดือน:<br>เขตตรวจราชการที่:<br>หน่วยงาน : |                               |

รูปที่ 162 แสดงหน้าจอรายงานสรุปผลการปฏิบัติงาน/โครงการ สะสมทั้งปี

 ระบบจะแสดงรายงานสรุปผลการปฏิบัติงาน/ โครงการสะสมทั้งปีที่เรียกดูดังรูป ในส่วนนี้สามารถ ส่งออกข้อมูลเป็น Excel ได้ โดยคลิก 🔀 ส่งออกเป็น Excel

|     |                       |                                     |                                             |                                                                   |                                                                 |                                     | ราย                                                        | งานสรเ                                                         | ปผลก                                   | กรป                                                        | ฏิบัติงา                                                     | น/โค            | รงกา                                    | ร สะสม                      | มพังปี  |                            |        |        | 🔀 doop              | กเป็น Excel | ┝ | 3 | 3 |
|-----|-----------------------|-------------------------------------|---------------------------------------------|-------------------------------------------------------------------|-----------------------------------------------------------------|-------------------------------------|------------------------------------------------------------|----------------------------------------------------------------|----------------------------------------|------------------------------------------------------------|--------------------------------------------------------------|-----------------|-----------------------------------------|-----------------------------|---------|----------------------------|--------|--------|---------------------|-------------|---|---|---|
|     |                       |                                     |                                             | un ă -                                                            |                                                                 |                                     |                                                            | Nower                                                          | ประว                                   | จำปัง                                                      | บประม                                                        | 1101 2          | 2561                                    |                             |         |                            |        |        |                     |             | 1 |   |   |
| 101 | นงาน:แ<br>เมณีต:โด    | งนงานบูรณาการก<br>เรงการธนาดารสินด่ | ำเกษต                                       | 11997<br>115                                                      | 011111                                                          | 1.12.6468                           | 91-19                                                      | 1112-015                                                       |                                        |                                                            |                                                              |                 |                                         |                             |         |                            |        |        |                     |             |   |   |   |
| 17  | กรรมหลั               | ก: สนับสนุนการดำ                    | เนินงา                                      | นใน                                                               | รูปแบบ                                                          | ธนาคา                               | รสิน                                                       | ค้าเกษต                                                        | ารในสา                                 | หกรถ                                                       | ú                                                            |                 |                                         |                             |         |                            |        |        |                     |             |   |   |   |
| าน  | /โครงก                | าร : ธนาดารสินด้                    | าเกษะ                                       | n= [:                                                             | ข้าว]                                                           |                                     |                                                            |                                                                |                                        |                                                            |                                                              |                 |                                         |                             |         |                            |        |        |                     |             |   |   |   |
|     |                       |                                     |                                             |                                                                   |                                                                 |                                     |                                                            |                                                                |                                        |                                                            | ธน                                                           | าดาร            | สินค้า                                  | แกษตร                       | [נרוֹצ] |                            |        |        |                     | ŕ           |   |   |   |
| ที่ | สังกัด<br>พื้นที่     | หน่วยงานที่<br>แสดงผล               | 1.<br>สหก<br>บริน<br>ใน<br>ธนา<br>เกษ<br>ผล | . จำเ<br>รณ์เ<br>เวรร์<br>เราร์<br>เตาร์<br>ตร [<br>กลุ่ม<br>(แน่ | แวน<br>ที่มีการ<br>โดการ<br>เบบ<br>สินค้า<br>ขยาย<br>แดม]<br>ง) | 2.<br>ธนา<br>เกษ<br>กา<br>และ<br>พื | . จำเ<br>ตรที่<br>รส่งเ<br>ะจัดอ่<br>เที่แ<br>ใหญ่<br>(แห่ | นวน<br>สินค้า<br>ได้รับ<br>เสริม<br>ถึง[ใน<br>ปลง<br>ม่]<br>ง) | 3.<br>ธนา<br>เกษ<br>กา<br>และข<br>พื้า | ร่าง<br>ตรที่<br>รส่งเ<br>จัดตั้ง<br>นที่แ<br>ใหญ<br>(แห่ง | มวน<br>สินค้า<br>ได้รับ<br>เสริม<br>ม[นอก<br>ปลง<br>ม]<br>ม) | 4<br>สม<br>บริก | . จำน<br>เาชิก<br>เารธน<br>ข้าว<br>(ราย | เวน<br>ที่ใช้<br>เวอาร<br>) | 5. รายจ | ถ่ายในคระ<br>คดคง<br>(บาห) | าบครัว | 6. ตัน | หุนการผลิต<br>(บาห) | ลดลง        |   |   |   |
|     |                       |                                     | แผน                                         | ผล                                                                | ร้อย                                                            | แผน                                 | ผล                                                         | ร้อย                                                           | แผน                                    | ผล                                                         | ร้อย                                                         | แผน             | ผล                                      | ร้อย                        | แผน     | 6169                       | ร้อย   | แผน    | ผล                  | ร้อย        |   |   |   |
| 1   | เขต<br>ตรวจ<br>ราชการ | ศำนักงาน<br>ตหกรณ์รัวหวัด<br>นนทบสิ | -                                           | -                                                                 | -                                                               | -                                   | -                                                          | -                                                              | -                                      | -                                                          |                                                              | -               | -                                       | -                           | -       | -                          | -      |        |                     |             |   |   |   |
|     | vi 1                  |                                     |                                             |                                                                   |                                                                 |                                     |                                                            |                                                                |                                        |                                                            |                                                              |                 |                                         |                             |         |                            |        |        |                     |             |   |   |   |

รูปที่ 163 แสดงหน้าจอรายงานสรุปผลการปฏิบัติงาน/ โครงการสะสมทั้งปี

### 6.6 รายงานสรุปผลการปฏิบัติงาน/โครงการ เปรียบเทียบข้อมูลย้อนหลัง

- 1. คลิกเมนู รายงาน (1) >> รายงานสรุปผลการปฏิบัติงาน/โครงการ เปรียบเทียบข้อมูลย้อนหลัง
- 2. ระบบจะเปิดหน้าจอรายงานสรุปผลการปฏิบัติงาน/โครงการ เปรียบเทียบข้อมูลย้อนหลังดังรูป เลือก
  - หน่วยงาน แล้วคลิกปุ่ม 🛄 เพื่อเลือกโครงการที่ต้องการเปรียบเทียบ จากนั้นคลิกที่ แสดงข้อมูล

รายงานสรุปผลการปฏิบัติงาน/โครงการ เปรียบเทียบข้อมูลย้อนหลัง

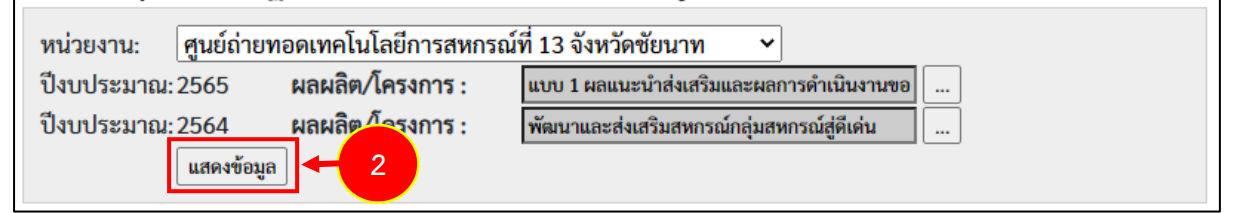

รูปที่ 164 แสดงหน้าจอรายงานสรุปผลการปฏิบัติงาน/โครงการ เปรียบเทียบข้อมูลย้อนหลัง

ระบบจะแสดงรายงานสรุปผลการปฏิบัติงาน/โครงการ เปรียบเทียบข้อมูลย้อนหลังที่เรียกดูดังรูป ใน

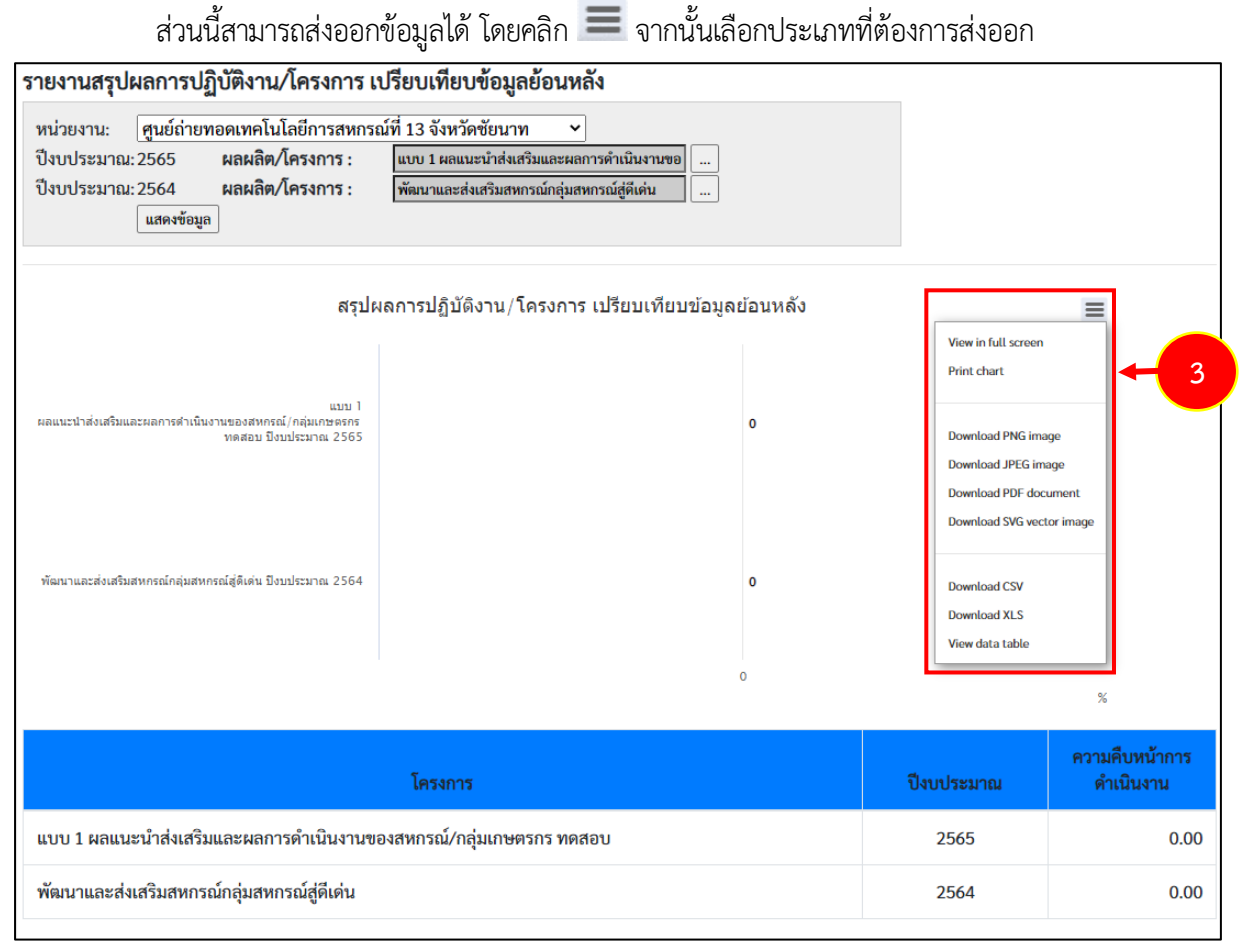

รูปที่ 165 แสดงหน้าจอรายงานสรุปผลการปฏิบัติงาน/ โครงการสะสมทั้งปี

#### 6.7 รายงานสรุปการส่งรายงาน รายหน่วยงาน

- 1. คลิกเมนู **รายงาน (2) >> สรุปการส่งรายงาน รายหน่วยงาน**
- ระบบจะเปิดหน้าจอสรุปการส่งรายงานรายหน่วยงานดังรูป เลือกโครงการ เลือกรูปแบบในการเรียกดู และเลือกรายงานประจำเดือน แล้วคลิกปุ่ม ค้นหา

| สรุปการส่งรายงาน                | รายหน่วยงาน |
|---------------------------------|-------------|
| ปึงบประมาณ: 2565 ♥<br>โครงการ : |             |
|                                 |             |

รูปที่ 166 แสดงหน้าจอสรุปการส่งรายงาน (เฉพาะแต่ละหน่วยงาน)

3. ระบบจะแสดงรายงานสรุปการส่งรายงานรายหน่วยงานที่เรียกดูดังรูป ในส่วนนี้สามารถส่งออกข้อมูล

เป็น Excel ได้ โดยคลิก 🔀 ส่งออกเป็น Excel

|         |                                                                                                    |                                                                                        |                                |                         | สรุปการส   | ่งรายงาน  | รายหน่วย | มงาน       |       |           |          |      |        |              | 1 |   |
|---------|----------------------------------------------------------------------------------------------------|----------------------------------------------------------------------------------------|--------------------------------|-------------------------|------------|-----------|----------|------------|-------|-----------|----------|------|--------|--------------|---|---|
|         | ปึงบประมาณ: 2565<br>โครงการ : <mark>ทศสอบ่</mark><br>รูปแบบในการเรียกดู ◯ ไตรม<br>รายงานประจำเดือน: ตุลาคม<br>ค้นหา | <ul> <li>✓</li> <li>โครงการของ</li> <li>มาส ● ราย</li> <li>ม ✓ -</li> <li>」</li> </ul> | กองพัฒนาะ<br>มเดือน<br>กันยายน | งหกรณ์ภาค<br>           | การเก      | ]         |          |            |       |           |          |      |        |              |   |   |
| สรุปการ | ส่งรายงานในแต่ละเรื่อง ของห                                                                                         | หน่วยงานต                                                                              | ก่างๆ ประจ                     | จำปึงบปร                | ะมาณ พ.ศ   | 1. 2565   |          |            |       |           |          |      |        |              |   |   |
| เผนงาน  | <b>เ:</b> แผนงานพื้นฐานด้านการสร้                                                                                   | างความสา                                                                               | เมารถในก                       | ารแข่งขัน               |            |           |          |            | นิยาม | ของแต่ละ  |          |      |        |              |   |   |
| ป้าหมา  | ยการให้บริการหน่วยงาน :                                                                                             |                                                                                        |                                |                         |            |           |          |            | 0     | ส่งรายง   | านแล้วปก | ติ   |        |              |   |   |
| งลผลิต: | : สหกรณ์และกลุ่มเกษตรกรได้                                                                                          | รับการส่งเ                                                                             | สริมและท่                      | <sup>ู</sup> ้เฒนาให้มี | ความเข้ม   | แข็งตามศั | ักยภาพ   |            | 0     | ส่งรายง   | านล่าซ้า |      |        |              |   |   |
| าจกรรม  | <b>เหลัก:</b> ส่งเสริมความรู้ด้านการส                                                                               | สหกรณ์                                                                                 |                                |                         |            |           |          |            | 0     | ยังไม่ส่ง | รายงาน   |      |        |              |   |   |
| ครงการ  | ร: ทดสอบโครงการของ กองพั                                                                                            | ฒนาสหกร                                                                                | รณ์ภาคกา                       | รเกษตรแ                 | ละกลุ่มเกเ | ษตรกร ส่ว | นกลาง    |            |       |           |          |      |        |              |   | ſ |
|         |                                                                                                    |                                                                                        |                                |                         |            |           |          |            |       |           |          |      | 🔀 ส่งอ | อกเป็น Excel |   |   |
|         |                                                                                                    |                                                                                        |                                |                         |            |           |          |            |       |           |          |      |        |              | 1 |   |
| ลำดับ   | หน่วยงาน                                                                                                    |                                                                                        |                                |                         |            | 1         | สถานะกา  | รส่งรายงาเ | u     |           |          |      |        |              |   |   |
|         |                                                                                                    | ต.ค.                                                                                   | พ.ย.                           | ธ.ค.                    | ม.ค.       | ก.พ.      | มี.ค.    | ເນ.ຍ.      | พ.ค.  | ນີ.ຍ.     | ก.ค.     | ส.ค. | ก.ย.   |              |   |   |
|         |                                                                                                    | 64                                                                                     | 64                             | 64                      | 65         | 65        | 65       | 65         | 65    | 65        | 65       | 65   | 65     |              |   |   |
| 1)      | สำนักงานสหกรณ์จังหวัด<br>นนทบุรี                                                                                    | 0                                                                                      | 0                              | 0                       | 0          | 0         | 0        | 0          | 0     | 0         | 0        | 0    | 0      |              |   |   |
| 2)      | สำนักงานสหกรณ์จังหวัด<br>ปทุมธานี                                                                                   | 0                                                                                      | 0                              | 0                       | 0          | 0         | 0        | 0          | 0     | 0         | 0        | 0    | 0      |              |   |   |

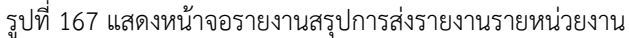

# 6.8 สรุปการส่งรายงาน รายโครงการ

- 1. คลิกเมนู **รายงาน (2) >> สรุปการส่งรายงาน รายโครงการ**
- ระบบจะแสดงหน้าจอรายงานสรุปการส่งรายงาน รายโครงการดังรูป เลือกปีงบประมาณ และเลือก รายงานประจำเดือน จากนั้นคลิกปุ่ม ค้นหา
- ระบบจะแสดงรายงานสรุปการส่งรายงาน รายโครงการที่เรียกดู กรณีที่พบข้อมูลสามารถส่งออก ข้อมูลเป็น Excel ได้ โดยคลิกที่ 🔀 ส่งออกเป็น Excel

| ปังบประมาณ: [2564 ♥]<br>หน่วยงาน : กองพัฒนาสหกรณ์<br>รายงานประจำเดือน: [ดุลาคม ♥] -[<br> | ภาคการเกษตรและ:<br>กันยายน <                     | กลุ่มเกษตรกร |         | สรุปการส่งร<br>2 | ายงาน รายโค | 54075                                                     |            |         |          |                      |         |                  |     |
|------------------------------------------------------------------------------------------|--------------------------------------------------|--------------|---------|------------------|-------------|-----------------------------------------------------------|------------|---------|----------|----------------------|---------|------------------|-----|
| สรุปการส่งรายงาน (เฉพาะแต่ละหน่วยงาน) ประ<br>ของหน่วยงาน กองพัฒนาสหกรณ์ภาคการเกษตร       | ຈຳປີຈບປรະນາณ พ.ศ<br>ແລະກຄຸ່ມເກ <del>ນ</del> ครกร | 1. 2565      | _       |                  | นิยามของ    | แต่ละสี<br>เรายงานแล้วปก<br>เรายงานถ่าข้า<br>ไม่ส่งรายงาน | ที่        |         |          |                      |         | ทั่งออกเป็น Exce | - 3 |
| ลำดับ โครงการ                                                                            |                                                  |              |         |                  |             | สถานะกา                                                   | รส่งรายงาน |         |          |                      |         |                  |     |
|                                                                                          | ต.ค. 63                                          | W.U. 63      | 5.A. 63 | ม.ค. 64          | n.w. 64     | มี.ค. 64                                                  | ເມ.ຍ. 64   | พ.ค. 64 | ົມ.ຍ. 64 | n. <del>n</del> . 64 | ส.ค. 64 | ก.ย. 64          |     |

รูปที่ 168 แสดงหน้าจอสรุปการส่งรายงาน รายโครงการ

### 6.9 รายงานสรุปผลเบิกจ่ายงบประมาณสะสม รายโครงการ

- 1. คลิกเมนู รายงาน (2) >> รายงานสรุปผลเบิกจ่ายงบประมาณสะสม รายโครงการ
- ระบบจะแสดงหน้าจอรายงานสรุปผลเบิกจ่ายงบประมาณสะสม รายโครงการดังรูป เลือก ปีงบประมาณ จากนั้นคลิกปุ่ม ค้นหา

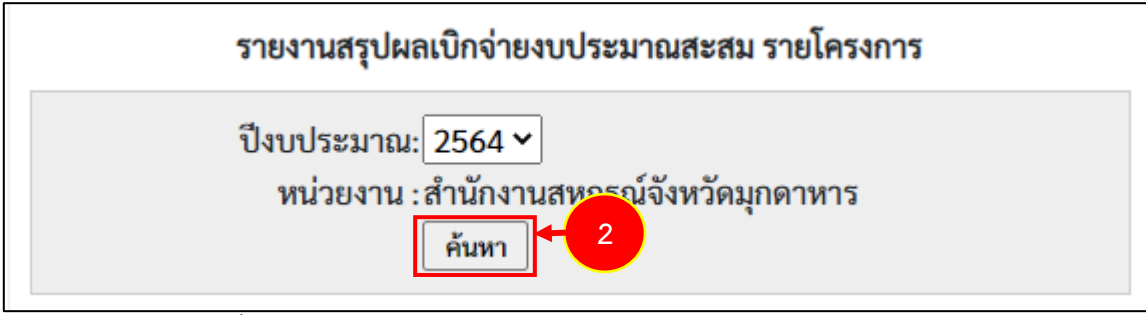

รูปที่ 169 แสดงหน้าจอรายงานสรุปผลเบิกจ่ายงบประมาณสะสม รายโครงการ

 ระบบจะแสดงรายงานสรุปผลเบิกจ่ายงบประมาณสะสม รายโครงการที่เรียกดูในส่วนนี้สามารถ ส่งออกข้อมูลเป็น Excel ได้ โดยคลิกที่ 🔀 ส่งออกเป็น Excel

|       |                                                                                  |                          |                               |                 | รายงานส          | รุปผลเ            | เบิกจ่าย           | ขงบประมาณสะล                   | รม รายโครงการ                  |             |            |              |                              |     |
|-------|----------------------------------------------------------------------------------|--------------------------|-------------------------------|-----------------|------------------|-------------------|--------------------|--------------------------------|--------------------------------|-------------|------------|--------------|------------------------------|-----|
|       | ปึงบประมา<br>หน่วยงา                                                             | าณ: 25<br>เน : สำร<br>ค้ | 64 <b>~</b><br>นักงานส<br>นหา | สหกรณ์จังหวัดมุ | กดาหาร           |                   |                    |                                |                                |             |            |              |                              |     |
|       |                                                                                  |                          |                               |                 | รายงานส<br>ของหา | รุปผลเ<br>ม่วยงา  | บิกจ่าย<br>น สำนั  | งงบประมาณสะส<br>างานสหกรณ์จังห | เม รายหน่วยงาน<br>เวัดมุกดาหาร | 1           |            |              | <mark>ใ</mark> ส่งออกเป็น Ex | cel |
| ลำดับ | โครงการ                                                                          | งบล                      | งทุน                          | งบเงินอุ        | ุดหนุน           | งบบุค             | <mark>าลากร</mark> | งบดำเ                          | นินงาน                         | งบรายจ      | ่ายอื่น    | รา           | าม                           |     |
|       |                                                                                  | งบท<br>ได้<br>รับ        | พถ<br>เบิก<br>จ่าย            | งบที่ได้รับ     | ผลเบิกจ่าย       | งบท<br>ได้<br>รับ | พถ<br>เบิก<br>จ่าย | งบที่ได้รับ                    | ผลเบิกจ่าย                     | งบที่ได้รับ | ผลเบิกจ่าย | งบที่ได้รับ  | ผลเบิกจ่าย                   |     |
| 1)    | แบบ 1 ผล<br>แนะนำส่งเสริม<br>และผลการ<br>ดำเนินงานของ<br>สหกรณ์/กลุ่ม<br>เกษตรกร | 0.00                     | 0.00                          | 0.00            | 0.00             | 0.00              | 0.00               | 3,300,700.00                   | 1,980,527.44                   | 0.00        | 0.00       | 3,300,700.00 | 1,980,527.44                 |     |
| 2)    | แบบ 2 ผลการ<br>กำกับ ดูแล ตรวจ                                                   | 0.00                     | 0.00                          | 0.00            | 0.00             | 0.00              | 0.00               | 0.00                           | 0.00                           | 0.00        | 0.00       | 0.00         | 0.00                         | •   |

รูปที่ 170 แสดงหน้าจอรายงานเบิกจ่ายต่องบประมาณเปรียบเทียบกับ % แผนการใช้จ่ายเงินต่อวงเงินงบประมาณ

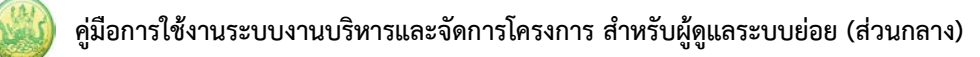

#### งบประมาณ

- คลิกเมนู รายงาน (2) >> รายงานเบิกจ่ายต่องบประมาณเปรียบเทียบกับ % แผนการใช้จ่ายเงิน ต่อวงเงินงบประมาณ
- 2. ระบบจะแสดงหน้าจอรายงานเบิกจ่ายต่องบประมาณเปรียบเทียบกับ % แผนการใช้จ่ายเงินต่อวงเงิน

งบประมาณดังรูป ในส่วนนี้สามารถส่งออกข้อมูลเป็น Excel ได้ โดยคลิก 🔀 ส่งออกเป็น Excel

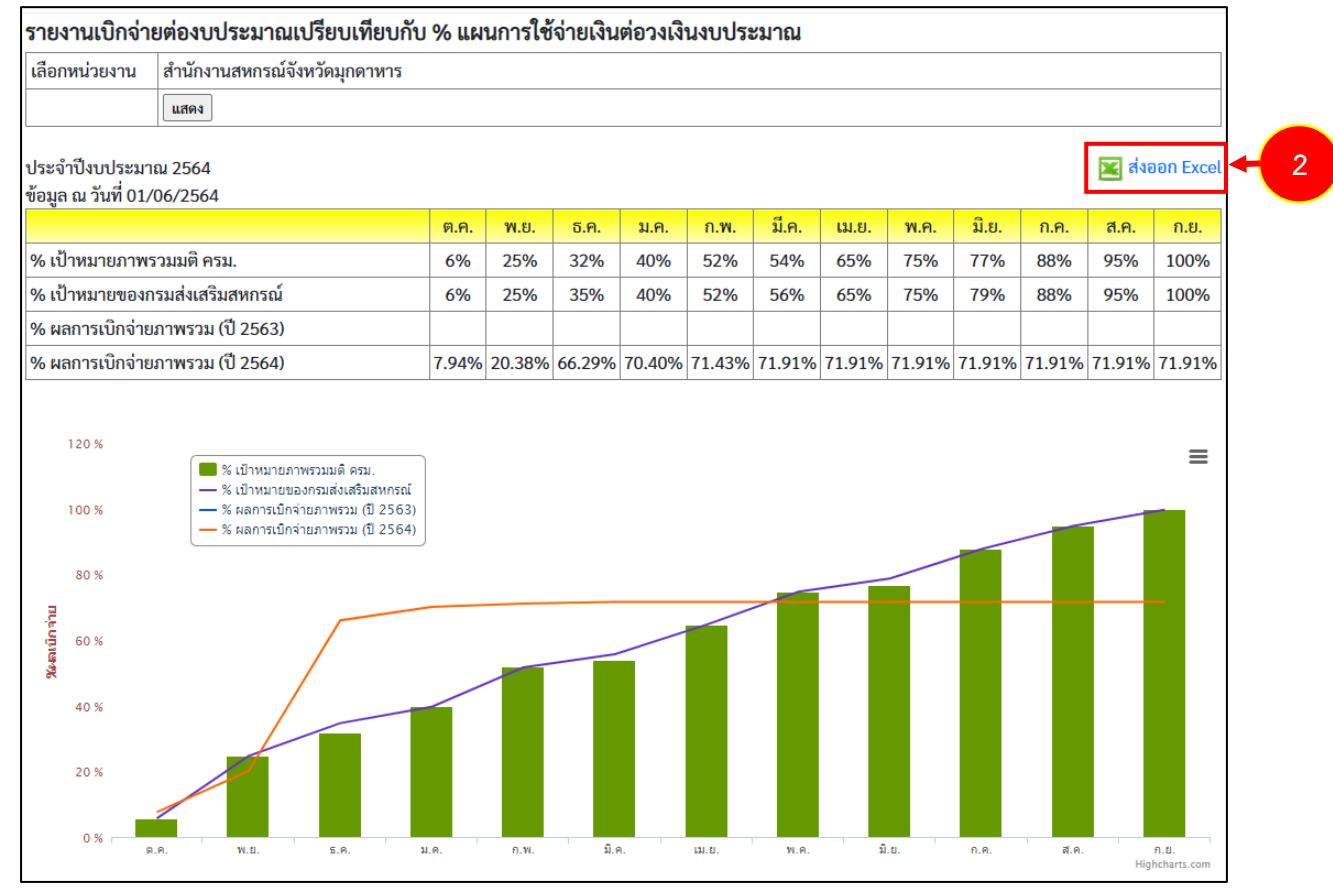

รูปที่ 171 แสดงหน้าจอรายงานเบิกจ่ายต่องบประมาณเปรียบเทียบกับ % แผนการใช้จ่ายเงินต่อวงเงินงบประมาณ

#### 6.11 รายงานผลเบิกจ่ายภาพรวมกรมส่งเสริมสหกรณ์ (แยกตามประเภทงบรายจ่าย)

- 1. คลิกเมนู รายงาน (2) >> ผลเบิกจ่ายภาพรวมกรมส่งเสริมสหกรณ์ (แยกตามประเภทงบรายจ่าย)
- 2. ระบบจะแสดงหน้าจอรายงานผลเบิกจ่ายภาพรวมกรมส่งเสริมสหกรณ์ (แยกตามประเภทงบรายจ่าย)

ดังรูป ในส่วนนี้สามารถส่งออกข้อมูลเป็น Excel ได้ โดยคลิก 🔀 ส่งออกเป็น Excel

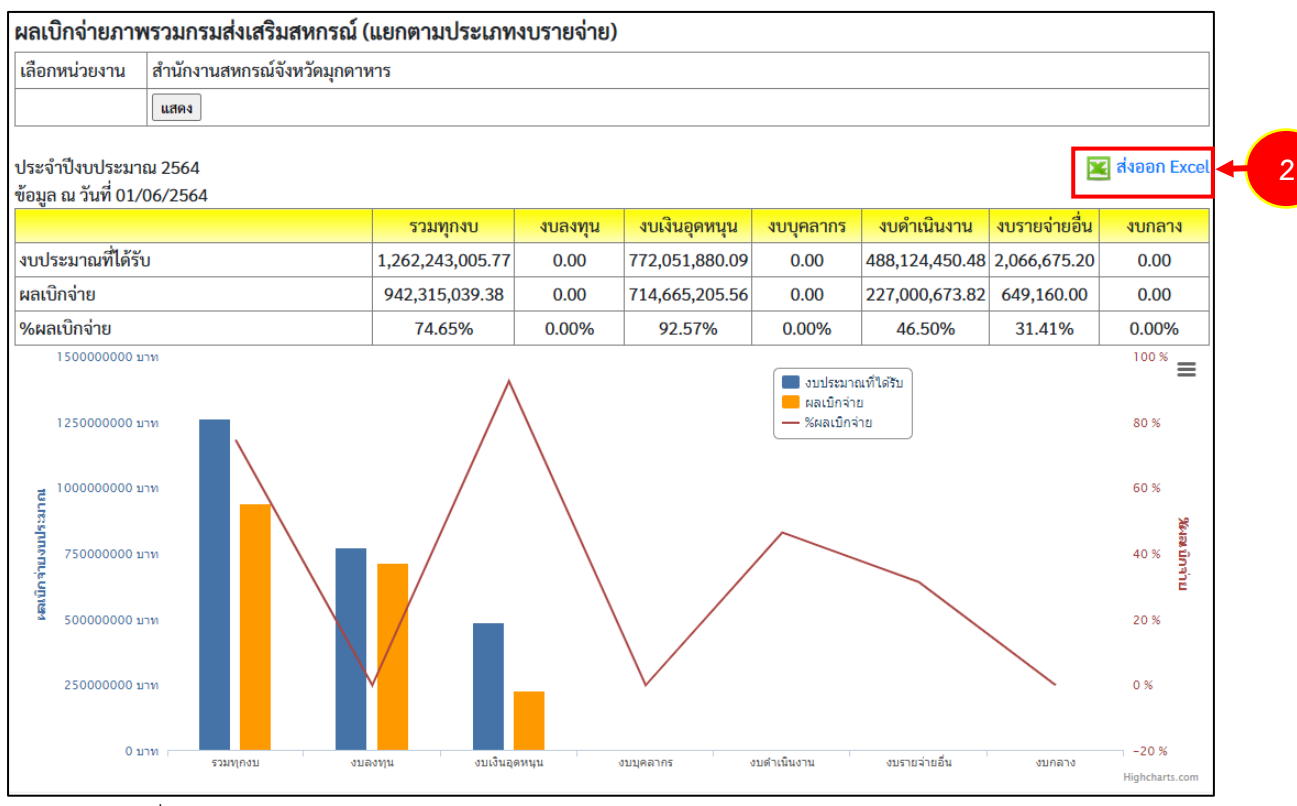

รูปที่ 172 แสดงหน้าจอรายงานผลเบิกจ่ายภาพรวมกรมส่งเสริมสหกรณ์ (แยกตามประเภทงบรายจ่าย)

# 6.12 รายงานสรุป % ผลการเบิกจ่ายรายหน่วยงาน

- 1. คลิกเมนู **รายงาน (2) >> สรุป % ผลการเบิกจ่ายรายหน่วยงาน**
- 2. ระบบจะแสดงหน้าจอรายงานสรุป % ผลการเบิกจ่ายรายหน่วยงานดังรูป ในส่วนนี้สามารถส่งออก

ข้อมูลเป็น Excel ได้ โดยคลิก 🔀 ส่งออกเป็น Excel

| สรุป 9               | 6 ผลการเบิกจ่ายรายหน่วยงาน                     |                |
|----------------------|------------------------------------------------|----------------|
| ประจำ <sup>ร</sup> ์ | วงบประมาณ 2564                                 | 🔀 ส่งออก Excel |
| ข้อมูล เ             | น วันที่ 01/06/2564                            |                |
| ลำดับ                | ชื่อศูนย์ดันทุน                                | %ผลเบิกจ่าย    |
| ส่วนกล               | 19                                             | -              |
| 1                    | สำนักงานส่งเสริมสหกรณ์ กรุงเทพมหานคร พื้นที่ 1 | 45.31%         |
| 2                    | สำนักงานส่งเสริมสหกรณ์ กรุงเทพมหานคร พื้นที่ 2 | 65.21%         |
| 3                    | กลุ่มตรวจสอบภายใน                              | 0.00%          |
| 4                    | กลุ่มพัฒนาระบบบริหาร                           | 0.00%          |
| 5                    | กองการเจ้าหน้าที่                              | 0.00%          |
| 6                    | กองคลัง                                        | 0.00%          |
| 7                    | กองประสานงานโครงการพระราชดำริ                  | 0.00%          |
| 8                    | กองแผนงาน                                      | 0.00%          |
| 9                    | กองพัฒนาระบบสนับสนุนการสหกรณ์                  | 0.00%          |
| 10                   | กองพัฒนาสหกรณ์ด้านการเงินและร้านค้า            | 0.00%          |
| 11                   | กองพัฒนาสหกรณ์ภาคการเกษตรและกลุ่มเกษตรกร       | 0.00%          |
| 12                   | ผู้ตรวจราชการกรม                               | 0.00%          |
| 13                   | ผู้บริหารกรมส่งเสริมสหกรณ์                     | 0.00%          |
| 14                   | ศูนย์ต้นทุนส่วนกลาง                            | 0.00%          |
| 15                   | ศูนย์สารสนเทศ                                  | 0.00%          |
| 16                   | สถาบันพัฒนาเครื่องจักรกลและพื้นที่สหกรณ์       | 0.00%          |
| 17                   | สำนักงานเลขานุการกรม                           | 0.00%          |
| 18                   | สำนักนายทะเบียนและกฎหมาย                       | 0.00%          |
| 19                   | สำนักบริหารเงินทุน                             | 0.00%          |
| 20                   | สำนักพัฒนาและถ่ายทอดเทคโนโลยีการสหกรณ์         | 0.00%          |

รูปที่ 173 แสดงหน้าจอรายงานสรุป % ผลการเบิกจ่ายรายหน่วยงาน

## 6.13 รายงานสรุปผลการเบิกจ่ายรายหน่วยงาน

- 1. คลิกเมนู **รายงาน >> สรุปผลการเบิกจ่ายรายหน่วยงาน**
- 2. ระบบจะแสดงหน้าจอรายงานสรุปผลการเบิกจ่ายรายหน่วยงานดังรูป ในส่วนนี้สามารถส่งออกข้อมูล

เป็น Excel ได้ โดยคลิก 🔀 ส่งออกเป็น Excel

| สรุปผ    | ลการเบิกจ่ายรายหน่วยงาน                             |                                           |               |              |               |
|----------|-----------------------------------------------------|-------------------------------------------|---------------|--------------|---------------|
| ประจำเ   | ไงบประมาณ 2564                                      |                                           |               |              | 🔀 ส่งออก Exce |
| ข้อมูล ถ | ม วันที่ 01/06/2564                                 |                                           |               |              |               |
| ลำดับ    | ชื่อศูนย์ตันทุน                                     | <mark>เงินงบประมาณ</mark><br>ที่ได้รับโอน | ผลการเบิกจ่าย | คงเหลือ      | %ผลเบิกจ่าย   |
| ส่วนกล   | 14                                                  |                                           |               |              |               |
| 1        | สำนักงานส่งเสริมสหกรณ์ กรุงเทพมหานคร พื้นที่ 1      | 2,128,700.00                              | 964,598.10    | 1,164,101.90 | 45.31%        |
| 2        | สำนักงานส่งเสริมสหกรณ์ กรุงเทพมหานคร พื้นที่ 2      | 3,971,800.00                              | 2,590,080.59  | 1,381,719.41 | 65.21%        |
| 3        | กลุ่มตรวจสอบภายใน                                   | -                                         | -             | -            | 0.00%         |
| 4        | กลุ่มพัฒนาระบบบริหาร                                | -                                         | -             | -            | 0.00%         |
| 5        | กองการเจ้าหน้าที่                                   | -                                         | -             | -            | 0.00%         |
| 6        | กองคลัง                                             | -                                         | -             | -            | 0.00%         |
| 7        | กองประสานงานโครงการพระราชดำริ                       | -                                         | -             | -            | 0.00%         |
| 8        | กองแผนงาน                                           | -                                         | -             | -            | 0.00%         |
| 9        | กองพัฒนาระบบสนับสนุนการสหกรณ์                       | -                                         | -             | -            | 0.00%         |
| 10       | กองพัฒนาสหกรณ์ด้านการเงินและร้านค้า                 | -                                         | -             | -            | 0.00%         |
| 11       | กองพัฒนาสหกรณ์ภาคการเกษตรและกลุ่มเกษตรกร            | -                                         | -             | -            | 0.00%         |
| 12       | ผู้ตรวจราชการกรม                                    | -                                         | -             | -            | 0.00%         |
| 13       | ผู้บริหารกรมส่งเสริมสหกรณ์                          | -                                         | -             | -            | 0.00%         |
| 14       | ศูนย์ต้นทุนส่วนกลาง                                 | -                                         | -             | -            | 0.00%         |
| 15       | ศูนย์สารสนเทศ                                       | -                                         | -             | -            | 0.00%         |
| 16       | สถาบันพัฒนาเครื่องจักรกลและพื้นที่สหกรณ์            | -                                         | -             | -            | 0.00%         |
| 17       | สำนักงานเลขานุการกรม                                | -                                         | -             | -            | 0.00%         |
| 18       | สำนักนายทะเบียนและกฎหมาย                            | -                                         | -             | -            | 0.00%         |
| 19       | สำนักบริหารเงินทุน                                  | -                                         | -             | -            | 0.00%         |
| 20       | สำนักพัฒนาและถ่ายทอดเทคโนโลยีการสหกรณ์              | -                                         | -             | -            | 0.00%         |
| 21       | สำนักส่งเสริมและพัฒนาสหกรณ์                         | -                                         | -             | -            | 0.00%         |
|          | รวมส่วนกลาง                                         | 6,100,500.00                              | 3,554,678.69  | 2,545,821.31 | 58.27%        |
| ศูนย์ถ่า | ยทอดเทคโนโลยีการสหกรณ์ ที่ 1-20                     |                                           |               |              |               |
| 1        | ศูนย์ถ่ายทอดเทคโนโลยีการสหกรณ์ที่ 1 จังหวัดปทุมธานี | 587,700.00                                | -             | 587,700.00   | 0.00%         |
| ~        | and in the second of a survey of the second         | 100.0(0.00                                | 266 762 00    | 1 40 400 00  | (5.000)       |

รูปที่ 174 แสดงหน้าจอรายงานสรุปผลการเบิกจ่ายรายหน่วยงาน

# 6.14 รายงานสถานะโครงการโดยรวม

- คลิกเมนู รายงานอื่นๆ >> รายงานสถานะโครงการโดยรวม
- ระบบจะแสดงรายงานสถานะโครงการโดยรวม และแสดงรายชื่อแผนงาน/ โครงการทั้งหมด สามารถ เรียกดูรายงานผลการดำเนินงานตามตัวชี้วัดโครงการโดยคลิกปุ่ม 🖾 ตามรายชื่อโครงการที่ต้องการ หากต้องการเรียกดูรายงานผลการเบิกจ่ายงบประมาณของโครงการ ให้คลิกปุ่ม 🚨 ตามรายชื่อ โครงการที่ต้องการ

| ความคืบหน้าโดยรวม                                                                                                    |                                                       |                  |            |  |  |  |  |  |  |  |
|----------------------------------------------------------------------------------------------------|-------------------------------------------------------|------------------|------------|--|--|--|--|--|--|--|
|                                                                                                    |                                                       |                  |            |  |  |  |  |  |  |  |
| ความคืบหน้าการดำเนินงาน 5.20%                                                                                                    | ความคืบหน้าการเบิกจ่ายงบบ                             | Jระมาณ 72.16%    |            |  |  |  |  |  |  |  |
| แผนงาน 🔲 กา                                                                                                    | เรดำเนินงาน 🔲 งบประมาณ                                |                  |            |  |  |  |  |  |  |  |
| ▶ แผนงานยุทธศาสตร์การเกษตรสร้างมูลค่า<br>(งบประมาณที่ไข้ไป 1,407,998.04 จาก 10,758,400.00 บาท)                                        | 0.00%                                                 | ความสำคัญ = 3.00 |            |  |  |  |  |  |  |  |
| <ul> <li>แผนงานพื้นฐานด้านการสร้างความสามารถในการแข่งขัน<br/>(งบประมาณที่ไข้ไป 119,952,868.46 จาก 253,978,979.34 บาท)</li> </ul>      | 15.51%<br>47.23% (<br>119,952,868.46/253,978,979.34 ) | ความสำคัญ = 3.00 |            |  |  |  |  |  |  |  |
| > แผนงานบุคลากรภาครัฐ<br>(งบประมาณที่ใช้ไป 0.00 จาก 0.00 บาท)                                                                         | 0.00%<br>0% ( 0.00/0.00 )                             | ความสำคัญ = 3.00 | K 👗        |  |  |  |  |  |  |  |
| <ul> <li>แผนงานยุทธศาสตร์เสริมสร้างพลังทางสังคม<br/>(งบประมาณที่ใช้ไป 0.00 จาก 0.00 บาท)</li> </ul>                                   | 0.00%<br>0% ( 0.00/0.00 )                             | ความสำคัญ = 3.00 |            |  |  |  |  |  |  |  |
| <ul> <li>แผนงานบูรณาการพัฒนาและส่งเสริมเศรษฐกิจฐานราก<br/>(งบประมาณที่ใช้ไป 77,539,832.00 จาก 106,831,892.00 บาท)</li> </ul>          | 10.47%<br>72.58% (<br>77,539,832.00/106,831,892.00 )  | ความสำคัญ = 3.00 | <b>E</b>   |  |  |  |  |  |  |  |
| ▶ แผนงานยุทธศาสตร์เพื่อสนับสนุนด้านการสร้างโอกาสและความเสมอ<br>ภาคทางสังคม<br>(งบปะมาณที่ไข้ไป 277,080,727.78 งาก 288,054,316.39 บาท) | 92.26%<br>96.19% (<br>277,080,727.78/288,054,316.39 ) | ความสำคัญ = 0.00 |            |  |  |  |  |  |  |  |
| ▶ แผนงาน test<br>(งบประมาณที่ใช้ไป 0.00 งาก 0.00 บาท)                                                                                 | 0.00%<br>0%(0.00/0.00)                                | ความสำคัญ = 0.00 | <b>X</b> 👗 |  |  |  |  |  |  |  |

รูปที่ 175 แสดงหน้าจอรายงานสถานะโครงการโดยรวม

# 6.15 รายงานการจัดการหรือปัญหาที่เกิดในพื้นที่ (สรุปสถานะการบริหารจัดการปัจจัยเสี่ยง)

- คลิกเมนู รายงานอื่นๆ >> การจัดการหรือปัญหาที่เกิดในพื้นที่ (สรุปสถานะการบริหารจัดการปัจจัย เสี่ยง)

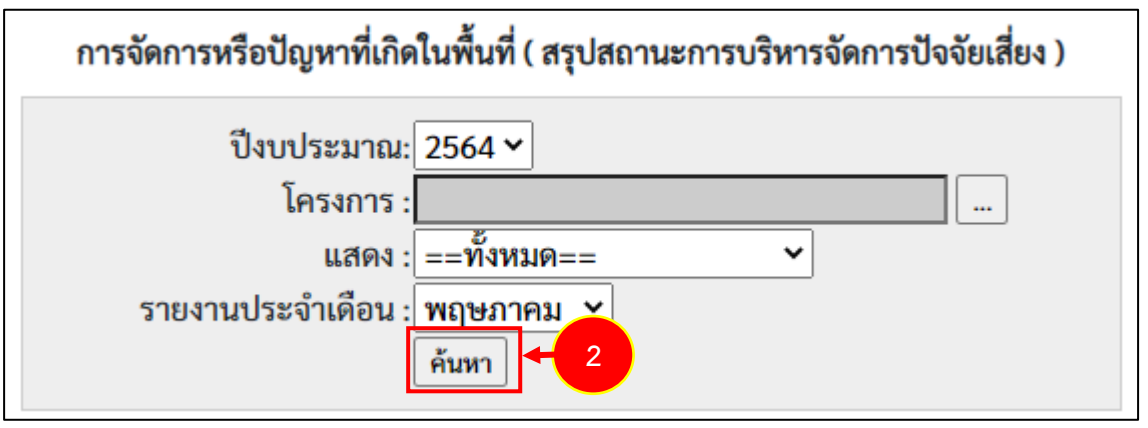

รูปที่ 176 แสดงหน้าจอการจัดการหรือปัญหาที่เกิดในพื้นที่ (สรุปสถานะการบริหารจัดการปัจจัยเสี่ยง)

- 3. ระบบจะแสดงรายงานการจัดการหรือปัญหาที่เกิดในพื้นที่ (สรุปสถานะการบริหารจัดการปัจจัยเสี่ยง) ที่
  - เรียกดูดังรูป ในส่วนนี้สามารถส่งออกข้อมูลเป็น Excel ได้ โดยคลิก 🔀 ส่งออกเป็น Excel

|                                                                                                    |                                            | การจัดการหรือบั   | ไญหาที่เกิดในพื้เ | มที่ ( สรุปสถานะกา | รบริหารจัดการปัจจัยเสี่ยง ) |    |  |  |  |  |  |
|----------------------------------------------------------------------------------------------------|--------------------------------------------|-------------------|-------------------|--------------------|-----------------------------|----|--|--|--|--|--|
| ปังบประมาณ: 2564 ∽<br>โครงการ : โครงการส่งเสริมและพัฒนาอาชีพเพื่อแก้ไขปัญหาท่<br>แสดง : ปัจจัยที่ไม่มีความเสี่ยงแล้ว ∽<br>รายงานประจำเดือน : ตุลาคม ∽<br>ค้นหา |                                            |                   |                   |                    |                             |    |  |  |  |  |  |
| สรุปสถ                                                                                                    | านะการบริหารจัดการปัจจัยเสี่ยง ประจำ       | ำปีงบประมาณ เ     | พ.ศ. 2564         |                    | 🔀 ส่งออกเป็น Excel          | +3 |  |  |  |  |  |
| แผง                                                                                                    | น <b>งาน:</b> แผนงานบูรณาการพัฒนาและส่งเ   | เสริมเศรษฐกิจฐา   | านราก             |                    |                             |    |  |  |  |  |  |
| เป้า                                                                                                    | หมายการให้บริการหน่วยงาน :                 |                   |                   |                    |                             |    |  |  |  |  |  |
| ผลเ                                                                                                    | <b>งลิต: โ</b> ครงการส่งเสริมและพัฒนาอาชีพ | เพื่อแก้ไขปัญหา   | ที่ดินทำกินของเก  | าษตรกร             |                             |    |  |  |  |  |  |
| กิจก                                                                                                    | <b>ารรมหลัก:</b> ส่งเสริมและพัฒนาอาชีพภาย  | เใต้โครงการจัดที่ | ดินตามนโยบาย      | รัฐบาล             |                             |    |  |  |  |  |  |
| กิจก                                                                                                    | <b>ารรมรอง:</b> ส่งเสริมและพัฒนาอาชีพภาย   | ใต้โครงการจัดที่ผ | ดินตามนโยบายร่    | รัฐบาล             |                             |    |  |  |  |  |  |
| โคร                                                                                                    | งการ: ส่งเสริมและพัฒนาอาชีพเพื่อแก้ไ       | ขปัญหาที่ดินทำ    | กินของเกษตรกร     | i                  |                             |    |  |  |  |  |  |
| จำนวนหน่วยงาน                                                                                                    |                                            |                   |                   |                    |                             |    |  |  |  |  |  |
| ปัจจัย<br>ที่<br>ชื่อปัจจัยเสี่ยง ระดับความ<br>ร้ายแรง ที่ยังมีปัจจัย ที่ไม่มีปัจจัยเสี่ยง สถานะปัจจุบัน<br>เสี่ยง แล้ว                                        |                                            |                   |                   |                    |                             |    |  |  |  |  |  |
| ไม่มีข้อ                                                                                                    | มูลปัจจัยเสี่ยง โครงการส่งเสริมและพัฒ      | นาอาซีพเพื่อแก้   | ไขปัญหาที่ดินทำ   | เกินของเกษตรกร     |                             |    |  |  |  |  |  |

รูปที่ 177 แสดงหน้าจอรายงานการจัดการหรือปัญหาที่เกิดในพื้นที่ (สรุปสถานะการบริหารจัดการปัจจัยเสี่ยง)

### 6.16 รายงานสรุปผลการปฏิบัติงานรายเดือน

- คลิกเมนู รายงานอื่นๆ >> รายงานสรุปผลการปฏิบัติงานรายเดือน
- ระบบจะเปิดหน้าจอรายงานสรุปผลการปฏิบัติงานรายเดือนดังรูป จากนั้นเลือกหน่วยงาน, ด้าน,
   หัวข้อจาก List box แล้วคลิกปุ่ม แสดง

| รายงานสรุปผล  | าการปฏิบัติงานรายเดือน        |
|---------------|-------------------------------|
| เลือกหน่วยงาน | สำนักงานสหกรณ์จังหวัดมุกดาหาร |
| เลือกด้าน     | โปรดเลือก 🗸                   |
| เลือกหัวข้อ   | โปรดเลือก 🗙                   |
|               | <u>ця</u> яу + 2              |

รูปที่ 178 แสดงหน้าจอรายงานสรุปผลการปฏิบัติงานรายเดือน

 ระบบจะแสดงรายงานสรุปผลการปฏิบัติงานรายเดือนที่เรียกดู ในส่วนนี้สามารถส่งออกข้อมูลเป็น Excel ได้ โดยคลิกที่ 🔀 ส่งออกเป็น Excel

| เลือกหม่า      | มะเงาน | สานักงาน | สมกรณ์จังหวัดดาก 🔹                                                                                                    |                         |         |      |      |      |      |      |       |       |
|----------------|--------|----------|----------------------------------------------------------------------------------------------------|-------------------------|---------|------|------|------|------|------|-------|-------|
| เลือกล่าน      |        | 11/101   | ian •                                                                                                    |                         |         |      |      |      | -    |      |       |       |
|                | T.e.   |          |                                                                                                    |                         |         |      |      |      | -    |      |       |       |
| CHERNIN 74     |        |          |                                                                                                    |                         |         | -    |      |      |      |      |       |       |
|                |        | URAJ     |                                                                                                    |                         |         |      |      |      |      |      |       |       |
| e nonon        | Excel  |          | 3                                                                                                    |                         |         |      |      |      |      |      |       |       |
| all a start of | da     | alariari | and and                                                                                                    | an in such a            |         | s.s. | W.U. | 5.0, | ы.ө. | n.w. | มี.ต. | 584.4 |
| 11700          | 30     | 18030    | rinure.                                                                                                    | THE REAL                | Lanneni | 1410 | HR   | 610  | 618  | PER  | HQ    | 14    |
|                |        |          | 1.ระบบงานนายทะเบียนสหกรณ์และงานสนับสนุน                                                                                                    |                         |         |      |      |      |      |      |       |       |
| 1              |        |          | การจัดตั้งสหกรณ์และกลุ่มเกษตรกร                                                                                                    |                         |         |      |      |      |      |      |       |       |
|                | 1.1    |          | ให้คำแนะนำ ความรู้ เกี่ยวกับหลักการ อุดมการถ่ และวิธีการ<br>สหกรณ์ การดำเนินธุรกิจแก่เกษตรกรทั่วไป และประยาชนที่<br>ที่สนใจรัดสั่งเป็นสหกรณ์                                                                                                    | รไป ครั้ง               | 0       |      |      |      |      |      |       |       |
|                |        |          | 4                                                                                                    | 611                     | 0       |      |      | -    |      |      |       |       |
|                | 1.3    |          | สหกรณ์และกลุ่มเกษตรกรที่ใส่รับการจอทะเบียบจัดสั่ง<br>ขึ่งบประมาณปัจจุบัน สามารถต่าเนินการใต้ (รวม 1.3.1 และ<br>1.3.2) แยกเป็น                                                                                                    | uvio                    | 0       |      |      |      |      |      |       |       |
|                |        | 1.3.1    | สหกรณ์ ที่ล่าเป็นการได้ โดยได้จัดประชุมใหญ่สามัญครั้งแร<br>ดามมาตรา 40 และต่องด่าเป็นธุรกิจ (ปรากฏในงมทดลอง)<br>อย่างน้อย 1 ประเภทแล้ว                                                                                                    | ສານຄອດໃ                 | 0       |      |      |      |      |      |       |       |
|                |        | 1.3.2    | กลุ่มเกษตรกร ที่ดำเนินการได้ โดยได้จัดประบุมไหญ่สามัญ<br>แรก ดามมาตรา 16 ารรด 1 และต่องดำเนินธุรกิจ (ปรากฏโบ<br>ทดลอง) อย่างน้อย 1 ประเภทแล้ว                                                                                                    | เร็ง<br>งม กลุ่มเกษตรกร | 0       |      |      |      |      |      |       |       |
|                | 1.4    |          | สหภรณ์และกลุ่มเกษสรกรที่ได้รับการของมะเป็นเข้อตั้ง<br>ป้องประมาณที่สานมา สามารถดำเนินการได้ โดยไป<br>ยิ่งมน์ระบาณปัจจุบัน มีการประมุมคณะกรรมการประจำเดือน<br>ประมุปใหญ่สามัญ และถึงจะกำเนินรูรกิจ (ปรากฏไปเวบาทุกส<br>ประมุปใหญ่สามัญ และถึงจะกำเนินรูรกิจ (ปรากฏไปเวบาทุกส | การ แห่ง<br>าร<br>ง)    | 0       |      |      |      |      |      |       |       |
|                |        | 1.4.1    | สหกรณ์ ที่จัดตั้งในปีงบประมาณที่ผ่านมา ดำเนินการได้                                                                                                    | สหกรณ์                  | 0       |      |      |      |      |      |       |       |
|                |        | 1.4.2    | กลุ่มเกษตรกร ที่จัดตั้งในปีงบประมาณที่ผ่านมา ดำเนินการไ                                                                                                    | ด้ กลุ่มเกษตรกร         | 0       |      |      |      |      |      |       |       |
|                | 1.2    |          | สหกรณ์และกลุ่มเกษตรกร ที่ได้รับการวดทะเบียนวัดตั้ง ใน<br>ชีงบประมาณปัจจุบัน (รวม 1.2.1 และ 1.2.2)                                                                                                    | แห่ง                    | 0       |      |      |      |      |      |       |       |
|                |        | 1.2.1    | สมกรณ์                                                                                                    | สหกรณ์                  | 0       | -    |      |      |      |      |       |       |
|                |        | 1.2.2    | กลุ่มเกษตรกร                                                                                                    | กลุ่มเกษอรกร            | 0       |      |      |      |      |      |       |       |
| 2              |        | -        | การปิดมัญชีและผลการดำเนินงานของสหกรณ/กลุ่มเกษตระ                                                                                                    | 1                       |         | _    |      |      |      |      |       | -     |
|                | 2.1    |          | สหกรณ์และกลุ่มเกษตรกร (ที่มีวันสินปีทางปัญปิเลือบ ก.ย.<br>ส.ศ. 55) ปิดปัญปิได้ตามลำดังนายทะเบียน แยกเป็น                                                                                                    | 54 -                    |         |      |      |      |      |      |       | _     |
|                | -      | 2.1.1    | ปิดบัญชิโด้ ภายใน 30 วัน (นิยแต่วันสินปีทางบัญชิ)                                                                                                    | ii.via                  | 0       |      |      |      |      |      |       | -     |
|                |        |          | สมกรณ์                                                                                                    | สหกรณ์                  | 0       |      |      | -    |      |      |       | -     |
|                |        |          | กลุ่มเกษตรกร                                                                                                    | กลุ่มเกษตรกร            | 0       |      |      |      |      |      |       |       |
|                | -      | 2.1.2    | ปัดปัญชิโด ภายใน 31 - 150 วัน (นับแต่วันสืบปีทางปัญชี)                                                                                                    | 11.760                  | 0       |      |      | -    |      |      |       | -     |
|                |        |          | สหกรณ์                                                                                                    | #WASG.                  | 0       |      |      |      |      |      |       |       |
|                |        | 2,1.3    | ุกลุมเกษตรกร<br>ปิดปัญชีโด้ เกิน 150 วัน แต่ไม่เกิน 1 ปีปัญชี (นับแต่วันสิ้นร<br>นักเรี                                                                                                    | กลุมเกษตรกร<br>ทาง แห่ง | 0       |      |      |      |      |      |       | -     |
|                |        |          | superi                                                                                                    | Evotoi                  | 0       |      |      |      |      |      |       |       |
|                | -      | -        | A SUDATOT                                                                                                    | 0510010505              | 0       | -    |      |      |      |      |       | -     |
|                | 2.2    |          | ในป้อบประมาณบ้าจุบัน สสจ./สสท. ได้รับงบการเงินของ<br>สหกรณ์/กลุ่มเกษตรกร (ที่มีวันสั้นปีทางบัญชิเดือน ก.ย. 54<br>ส.ค. 55 ) โดยสาบการรับรองจากผู้สอบบัญชิแต่จ                                                                                                    | • 11.110                | 0       |      |      |      |      |      |       |       |
|                | -      | 2.2.1    | evinsel                                                                                                    | สมกรณ์                  | 0       |      |      |      |      |      |       | -     |
|                |        | 2.2.2    | กกุ่มเกษตรกร                                                                                                    | กลุ่มเกมตรกร            | 0       |      |      |      |      |      |       |       |
|                | 2.3    |          | สหกรณ์และกลุ่มเกษตรกร (ที่มีวันสิ้นปีทางบัญชิเดือน ก.ย.<br>ส.ล. 55) มีผลการต่างบินงานตามงบการเงินที่ผ่านการรับขอ-<br>ผู้สอบปัญชิแก้ว ไม่ขาดทุน เช่นเดียวกับวันสิ้นปีทางปัญชิภิ<br>มา (วันสิ้นปีทางปัญชิเสียน ก.ย. 53 - ค.ศ. 54)                                             | 54-<br>จาก แห่ง<br>าน   | 0       |      |      |      |      |      |       |       |
|                |        | 2.3.1    | สหกรณ์                                                                                                    | สหกรณ์                  | 0       |      |      |      |      |      |       |       |
|                |        | 2.3.2    | กลุ่มเกษตรกร                                                                                                    | กลุ่มเกษตรกร            | 0       |      |      | -    |      |      | -     |       |
|                | 24     |          | สหกรณ์และกลุ่มเกษตรกร (ที่มีวันสิ้นบีทางบัญชีเดือน ก.ย.<br>ส.ค. 55) มีผลการตำเนินงานตามงบการเงินที่ผ่านการรับรอ                                                                                                    | 54 -<br>310 mila        |         |      |      |      |      |      |       |       |

รูปที่ 179 แสดงหน้าจอรายงานสรุปผลการปฏิบัติงานรายเดือน

## 6.17 รายงานการจัดส่งผลการปฏิบัติงานรายเดือน

- 1. คลิกเมนู รายงานอื่นๆ >> รายงานการจัดส่งผลการปฏิบัติงานรายเดือน
- 2. ระบบจะเปิดหน้าจอรายงานการจัดส่งผลการปฏิบัติงานรายเดือนดังรูป จากนั้นเลือกด้านที่ต้องการ แสดงข้อมูล จาก List box แล้วคลิกปุ่ม **แสดง**

| รายงานการจัด | ดส่งผลการปฏิบัติงานรายเดือน |  |
|--------------|-----------------------------|--|
| เลือกด้าน    | แสดงทั้งหมด 🗸               |  |
|              | แสดง + 2                    |  |
| L            |                             |  |

รูปที่ 180 แสดงหน้าจอรายงานการจัดส่งผลการปฏิบัติงานรายเดือน

3. ระบบจะแสดงรายงานการจัดส่งผลการปฏิบัติงานรายเดือนที่เรียกดู ในส่วนนี้สามารถส่งออกข้อมูล

| รายงานการจัดส่งผ                 | ลการปฏิบัติงานร                   | ายเดือเ | ı                         |      |      |      |       |       |      |       |      |      |      |
|----------------------------------|-----------------------------------|---------|---------------------------|------|------|------|-------|-------|------|-------|------|------|------|
|                                  | 1                                 |         |                           |      |      |      | 1     |       |      |       |      |      |      |
| เลือกด้าน                        | เลือกด้าน 1.ด้านผลการปฏิบัติงาน ▼ |         |                           |      |      |      |       |       |      |       |      |      |      |
| แสดง                             |                                   |         |                           |      |      |      |       |       |      |       |      |      |      |
| 🔀 ส่งออก Excel                   | - 3                               |         |                           |      |      |      |       |       |      |       |      |      |      |
| ชื่อหม่า                         | 147-01                            |         | สถานะการส่งข้อมูล ปี 2561 |      |      |      |       |       |      |       |      |      |      |
|                                  |                                   | ต.ค.    | พ.ย.                      | ธ.ค. | ม.ค. | ค.พ. | มี.ค. | เม.ย. | พ.ค. | มิ.ย. | ก.ค. | ส.ค. | ค.ย. |
| สำนักงานส่งเสริมสหก<br>พื้นที่ 1 | รณ์ กรุงเทพมหานคร                 |         |                           |      |      |      |       |       |      |       |      |      |      |
| สำนักงานส่งเสริมสหก<br>พื้นที่ 2 | รณ์ กรุงเทพมหานคร                 |         |                           |      |      |      |       |       |      |       |      |      |      |
| ส่านักงานสหกรณ์จังห              | วัดกระบี่                         |         |                           |      |      |      |       |       |      |       |      |      |      |
| สำนักงานสหกรณ์จังห               | วัดกาญจนบุรี                      |         |                           |      |      |      |       |       |      |       |      |      |      |
| สำนักงานสหกรณ์จังห               | วัดกาฟัสินธุ์                     |         |                           |      |      |      |       |       |      |       |      |      |      |
| สำนักงานสหกรณ์จังห               | วัดก่าแพงเพชร                     |         |                           |      |      |      |       |       |      |       |      |      |      |
| สำนักงานสหกรณ์จังห               | วัดขอนแก่น                        |         |                           |      |      |      |       |       |      |       |      |      |      |
| สำนักงานสหกรณ์จังห               | วัดจันทบุรี                       |         |                           |      |      |      |       |       |      |       |      |      |      |
| สำนักงานสหกรณ์จังห               | วัดฉะเชิงเทรา                     |         |                           |      |      |      |       |       |      |       |      |      |      |
| สำนักงานสหกรณ์จังห               |                                   |         |                           |      |      |      |       |       |      |       |      |      |      |
| สำนักงานสหกรณ์จังห               |                                   |         |                           |      |      |      |       |       |      |       |      |      |      |
| สำนักงานสหกรณ์จังห               | สำนักงานสหกรณ์จังหวัดชัยภูมิ      |         |                           |      |      |      |       |       |      |       |      |      |      |
| สำนักงานสหกรณ์จังห               |                                   |         |                           |      |      |      |       |       |      |       |      |      |      |
| สำนักงานสหกรณ์จังห               | วัดเชียงราย                       |         |                           |      |      |      |       |       |      |       |      |      |      |
| สำนักงานสหกรณ์จังห               | วัดเชียงใหม่                      |         |                           |      |      |      |       |       |      |       |      |      |      |

เป็น Excel ได้ โดยคลิกที่ 🔀 ส่งออกเป็น Excel

รูปที่ 181 แสดงหน้าจอรายงานการจัดส่งผลการปฏิบัติงานรายเดือน

# 6.18 รายงานสรุปผลการปฏิบัติงานตามผลผลิต/โครงการ CPS

- 1. คลิกเมนู รายงานอื่นๆ >> รายงานสรุปผลการปฏิบัติงานตามผลผลิต/โครงการ CPS
- ระบบจะเปิดหน้าจอรายงานสรุปผลการปฏิบัติงานตามผลผลิต/โครงการ CPSดังรูป จากนั้นเลือกช่วง เดือนที่ต้องการแสดงข้อมูล แล้วคลิกปุ่ม แสดง

| รายงานสรุปผลการปฏิบัติงานตามผลผลิต/โครงการ CPS |                               |  |  |  |  |  |
|------------------------------------------------|-------------------------------|--|--|--|--|--|
| เลือกหน่วยงาน                                  | สำนักงานสหกรณ์จังหวัดมุกดาหาร |  |  |  |  |  |
| เลือกเดือน                                     | โปรดเลือก ♥ ถึงโปรดเลือก ♥    |  |  |  |  |  |
|                                                |                               |  |  |  |  |  |

รูปที่ 182 แสดงหน้าจอรายงานสรุปผลการปฏิบัติงานตามผลผลิต/โครงการ CPS

 ระบบจะแสดงรายงานสรุปผลการปฏิบัติงานตามผลผลิต/โครงการ CPS ที่เรียกดู ในส่วนนี้สามารถ ส่งออกข้อมูลเป็น Excel ได้ โดยคลิกที่ 🔀 ส่งออกเป็น Excel

| รายงานสรุปผลการ                                                                                                  | ปฏิบัติงานตามผลผลิต/โครงการ CPS                                                                                                    |       |             |                  |     |            |                  |     |            |                  |
|----------------------------------------------------------------------------------------------------|----------------------------------------------------------------------------------------------------|-------|-------------|------------------|-----|------------|------------------|-----|------------|------------------|
| เลือกหน่วยงาน                                                                                                    | สำนักงานสหกรณ์จังหวัดมุกดาหาร                                                                                                    |       |             |                  |     |            |                  |     |            |                  |
| <mark>เ</mark> ลือกเดือน                                                                                         | ตุลาคม ∽ ถึง กันยายน ∽                                                                                                    |       |             |                  |     |            |                  |     |            |                  |
|                                                                                                    |                                                                                                    |       |             |                  |     |            |                  |     |            |                  |
| 🔀 ส่งออก Excel 🗲                                                                                                 | 3                                                                                                    |       |             |                  |     |            |                  |     |            |                  |
| แบบรายงานผลก                                                                                                    | ารบฏบตึงานตามผลผลิต/โครงการ                                                                                                    |       |             |                  |     |            |                  |     |            |                  |
| :                                                                                                    |                                                                                                    |       |             |                  |     |            |                  |     |            |                  |
| เป้าหมายการให้บริกา                                                                                              | รหน่วยงาน :                                                                                                    |       |             |                  |     |            |                  |     |            |                  |
| :                                                                                                    |                                                                                                    |       |             |                  |     |            |                  |     |            |                  |
| แบบ Y56 NwP1 การเ                                                                                                | ข้าปฏิบัติงานส่งเสริมสหกรณ์และกลุ่มเกษตรกร ประจำเดือน                                                                                                    |       |             |                  |     |            |                  |     |            |                  |
| <u>ผลงานตามตัวชีวัดขอ</u>                                                                                        |                                                                                                    |       |             |                  |     |            |                  | -   |            |                  |
| 1. ผลการเข้าแนะนำ                                                                                                | <ol> <li>ผลการเข้าแนะนำ ส่งเสริม และติดตาม การดำเนินกิจการของสหกรณ์/กลุ่ม<br/>เกษตรกร (ผลรวมเป้าหมายเท่ากับชื่อที่ปรากฏในทะเบียน)<br/>แยกตามสถานะเป็น</li> </ol> |       | เส่งเสริมทั | วไป (แห่ง)       | งาน | คก. พระราง | งดำรี (แห่ง)     | งาน | โครงการห   | ลวง (แห่ง)       |
| แยกตามสถานะเป็น                                                                                                  |                                                                                                    |       | สหกรณ์      | กลุ่ม<br>เกษตรกร |     | สหกรณ์     | กลุ่ม<br>เกษตรกร |     | สหกรณ์     | กลุ่ม<br>เกษตรกร |
|                                                                                                    |                                                                                                    | รวม   | 0           | 0                | รวม | 0          | 0                | รวม | 0          | 0                |
| 1.1 ที่ดำเนินกิจการ                                                                                              | 1.1 ที่ดำเนินกิจการ                                                                                                    |       |             |                  | 1.1 |            |                  | 1.1 |            |                  |
| 1.2 ที่จัดทะเบียนจัดตั้งใหม่ปี 2556                                                                              |                                                                                                    | 1.2   |             |                  | 1.2 |            |                  | 1.2 |            |                  |
| 1.3 ที่จัดตั้งก่อนปี 2556 และยังไม่เริ่มดำเนินกิจการ                                                             |                                                                                                    | 1.3   |             |                  | 1.3 |            |                  | 1.3 |            |                  |
| 1.4 ที่หยุดดำเนินกิจเ                                                                                            | 1.4 ที่หยุดดำเนินกิจการ                                                                                                    |       |             |                  | 1.4 |            |                  | 1.4 |            |                  |
| <ol> <li>1.5 ที่อยู่ระหว่างกระ<br/>ล้มละลายและหาข้อ</li> </ol>                                                   | 1.5 ที่อยู่ระหว่างกระบวนการเลิก /ซำระบัญซี (รวมถึงอยู่ระหว่างดำเนินคดี ถูกฟ้อง<br>ล้มละลายและหาข้อมูลไม่พบ)                                                      |       |             |                  | 1.5 |            |                  | 1.5 |            |                  |
| ข้อ 2 กรอกเฉพาะผล                                                                                                | งานที่เกิดขึ้นในเดือนที่รายงานผลเท่านั้น (ไม่ต้องรายงานเป็นผ                                                                                                    | ลงานส | สะสมทั้งปี) |                  |     |            |                  |     |            |                  |
| 2. ผลการเข้าร่วมประชุมประจำเดือนกับสหกรณ์ทุกประเภท งานส่งเสริมทั่วไป (แห่ง) งาน คก. พระราชดำริ (แห่ง) งานโครงการ |                                                                                                    |       |             |                  |     |            |                  |     | โครงการห   | ลวง (แห่ง)       |
|                                                                                                    |                                                                                                    |       | สหกรณ์      | กลุ่ม            |     | สหกรณ์     | กลุ่ม            |     | สหกรณ์     | กลุ่ม            |
|                                                                                                    |                                                                                                    |       | 6191113613  | เกษตรกร          |     | STRILLARS  | เกษตรกร          |     | 61911.9619 | เกษตรกร          |
|                                                                                                    | ve a ž                                                                                                    | รวม   | 0           | 0                | รวม | 0          | 0                | รวม | 0          | 0                |
| 2.1 เข้าร่วมประชุมไเ                                                                                             | 2.1 เข้าร่วมประชุมได้ ในเดือนนี้                                                                                                    |       |             |                  | 2.1 |            |                  | 2.1 |            |                  |
| 2.2 ไม่สามารถเข้าร่วมประชุมได้ ในเดือนนี้                                                                        |                                                                                                    | 2.2   |             |                  | 2.2 |            |                  | 2.2 |            |                  |
| 2.3 ไม่ได้จัดประชุมเ                                                                                             | 2.3 ไม่ได้จัดประชุมประจำเดือน ไนเดือนนี                                                                                                    |       |             |                  | 2.3 |            |                  | 2.3 |            |                  |

รูปที่ 183 แสดงหน้าจอรายงานสรุปผลการปฏิบัติงานตามผลผลิต/โครงการ CPS